ПОРТАЛ ПОСТАВЩИКОВ МОСКВЫ

### ИНСТРУКЦИЯ ДЛЯ ПОСТАВЩИКА ПО РАБОТЕ С ПОРТАЛОМ

Москва 2020

| 1  | Т    | ермины и сокращения                                                         | 4   |
|----|------|-----------------------------------------------------------------------------|-----|
| 2  | 0    | бщие сведения о портале поставщиков                                         | 6   |
|    | 2.1  | Назначение подсистемы и краткое описание возможностей                       | 6   |
|    | 2.2  | Описание общего процесса функционирования портала                           | 7   |
|    | 2.3  | Уровень подготовки пользователя                                             | 8   |
|    | 2.4  | Требования к программному и техническому обеспечению                        | 8   |
|    | 2.5  | Условные обозначения, принятые в настоящем документе, и элементы интерфейса | 9   |
|    | 2.6  | Категории и права пользователей                                             | 18  |
| 3  | Н    | ачало работы с порталом поставщиков                                         | 21  |
|    | 3.1  | Главная страница Портала поставщиков                                        | 21  |
|    | 3.2  | Подключение электронной подписи                                             | 25  |
|    | 3.3  | Регистрация поставщика                                                      | 26  |
|    | 3.4  | Авторизация пользователя                                                    | 40  |
|    | 3.5  | Панель управления пользователя                                              | 43  |
| 4  | Л    | ичный кабинет поставщика                                                    | 45  |
|    | 4.1  | Профиль пользователя                                                        | 47  |
|    | 4.2  | Профиль компании                                                            | 50  |
|    | 4.3  | Заявка на изменение сведений о компании                                     | 55  |
|    | 4.4  | Уведомления.                                                                | 56  |
| 5  | Р    | еестры поставщиков и заказчиков                                             | 63  |
|    | 5.1  | Реестр заказчиков                                                           | 63  |
|    | 5.2  | Реестр поставщиков                                                          | 66  |
| 6  | Т    | овары и оферты                                                              | 70  |
|    | 6.1  | Работа с товарами (СТЕ)                                                     | 70  |
|    | 6.2  | Работа с ценовыми предложениями (офертами)                                  | 73  |
| 7  | E    | диный реестр закупок                                                        | 85  |
|    | 7.1  | Фильтры единого реестра закупок                                             | 86  |
|    | 7.2  | Сохранение фильтров в едином реестре закупок                                | 91  |
|    | 7.3  | Карточки закупок                                                            | 93  |
| 8  | К    | отировочные сессии                                                          | 96  |
|    | 8.1  | Страница котировочной сессии                                                | 96  |
|    | 8.2  | Процесс проведения котировочной сессии                                      | 97  |
| 9  | 3    | акупки по потребностям                                                      | 108 |
|    | 9.1  | Страница закупки по потребностям                                            | 108 |
|    | 9.2  | Подача предложений для опубликованной закупки по потребности                | 110 |
|    | 9.3  | Удаление поданного предложения                                              | 112 |
| 10 | ) 3a | акупки из системы ЕИС                                                       | 114 |
| 11 | П    | рямые закупки                                                               | 116 |
|    | 11.1 | Получение и подтверждение заявки на прямую закупку                          | 116 |
|    | 11.2 | Подписание контракта                                                        | 118 |
| 12 | 2 П  | ланы и планы-графики                                                        | 119 |

#### Содержание

| 12.1 Реестр планов закупок и планов-графиков закупок                                    | 119 |
|-----------------------------------------------------------------------------------------|-----|
| 12.2 Страница плана-графика закупок                                                     | 121 |
| 12.3 Страница плана закупок                                                             | 123 |
| 13 Контракты                                                                            | 126 |
| 13.1 Раздел «Мои контракты»                                                             | 126 |
| 13.2 Публичный реестр контрактов                                                        | 130 |
| 14 Электронный документооборот в процессе исполнения контракта                          | 138 |
| 14.1 Регистрация и формирование документов                                              | 138 |
| 14.2 Страница исполнения контракта (Регистрация)                                        | 140 |
| 14.3 Страница исполнения контракта (Этап поставки)                                      | 141 |
| 14.4 Уведомления                                                                        | 145 |
| 15 Мои документы                                                                        | 146 |
| 15.1 Просмотр и поиск документов в электронной библиотеке                               | 146 |
| 15.2 Добавление нового документа поставщика                                             | 147 |
| 15.3 Редактирование документа поставщика в электронной библиотеке документов            | 148 |
| 15.4 Удаление документа поставщика из электронной библиотеки документов                 | 149 |
| 16 Интерактивная карта регионов                                                         | 151 |
| 17 Автоматическая блокировка поставщиков                                                | 154 |
| 17.1 Сроки и основания для автоматической блокировки                                    | 154 |
| 17.2 Реестр жалоб поставщика при автоматической блокировке                              | 156 |
| 17.3 Заполнение формы жалобы о необоснованной блокировке                                | 157 |
| 17.4 Просмотр жалобы о необоснованной блокировке                                        | 159 |
| 17.5 Регистрация жалобы Арбитражной комиссией                                           | 159 |
| 17.6 Запрос дополнительной информации по жалобе о необоснованной блокировке поставщика  | 160 |
| 17.7 Получение решения арбитражной комиссии по жалобе                                   | 162 |
| 17.8 Проверка записи в реестре недобросовестных поставщиков (подрядчиков, исполнителей) | 163 |
| 18 Служба технической поддержки                                                         | 165 |
| 18.1 Создание обращения в службу технической поддержки                                  | 165 |
| 18.2 Аварийные ситуации                                                                 | 168 |
| 19 База знаний портала поставщиков                                                      | 169 |
| 19.1 Центр поддержки пользователей                                                      | 169 |
| 19.2 Информационный блок «Как стать поставщиком»                                        | 172 |
| 20 Карта сайта                                                                          | 174 |
| 21 Главная страница Портала Поставщиков на других языках                                | 175 |
| 22 Публикация информации о Портале в выбранной социальной сети                          | 176 |

#### 1 Термины и сокращения

В настоящем документе приняты термины и сокращения, представленные в таблице ниже.

| №<br>п/п | Термин                                                           | Определение                                                                                                    |
|----------|------------------------------------------------------------------|----------------------------------------------------------------------------------------------------|
| 1.       | 223-ФЗ                                                           | Федеральный закон от 18 июля 2011 г. № 223-ФЗ «О закупках товаров, работ, услуг отдельными видами юридических лиц»                                                   |
| 2.       | 44-ФЗ                                                            | Федеральный закон от 5 апреля 2013 года № 44-ФЗ «О контрактной системе в сфере закупок товаров, работ, услуг для обеспечения государственных и муниципальных нужд»   |
| 3.       | 94-ФЗ                                                            | Федеральный закон от 21 июля 2005 года № 94-ФЗ «О размещении заказов на поставки товаров, выполнение работ, оказание услуг для государственных и муниципальных нужд» |
| 4.       | APM                                                              | Автоматизированное рабочее место                                                                                                    |
| 5.       | Виджет                                                           | Небольшой информационный блок, размещенный на странице сайта. Обычно содержит данные или сервис другого сайта.                                                       |
| 6.       | ЕИС                                                              | Официальный сайт Единой информационной системы в сфере закупок (www.zakupki.gov.ru)                                                                                  |
| 7.       | ЕАИСТ                                                            | Единая автоматизированная информационная система торгов города<br>Москвы                                                                                             |
| 8.       | ИНН                                                              | Идентификационный номер налогоплательщика                                                                                                    |
| 9.       | ИСиР                                                             | Информационные системы и ресурсы                                                                                                    |
| 10.      | Котировочная<br>сессия                                           | Проведение мини-аукционов или мини-конкурсов в рамках комплекса задач проведения закупок товаров, работ и услуг                                                      |
| 11.      | КПГЗ                                                             | Классификатор предметов государственного заказа города Москвы                                                                                                    |
| 12.      | КПП                                                              | Код причины постановки на учет                                                                                                    |
| 13.      | КТС                                                              | Комплекс технических средств                                                                                                    |
| 14.      | НДС                                                              | Налог на добавленную стоимость                                                                                                    |
| 15.      | НМЦК                                                             | Начальная (максимальная) цена контракта (при осуществлении государственных и муниципальных закупок)                                                                  |
| 16.      | ОГРН                                                             | Основной государственный регистрационный номер                                                                                                    |
| 17.      | окпд                                                             | Общероссийский классификатор по видам экономической деятельности                                                                                                    |
| 18.      | ОКТМО                                                            | Общероссийский классификатор территорий муниципальных образований                                                                                                    |
| 19.      | ОПО                                                              | Общее программное обеспечение                                                                                                    |
| 20.      | Подсистема «Пор<br>тал<br>поставщиков»,<br>Портал,<br>Подсистема | Подсистема «Портал поставщиков»                                                                                                    |

#### Таблица 1 – Перечень терминов и сокращений

| №<br>п/п | Термин                                            | Определение                                                                                                    |
|----------|---------------------------------------------------|----------------------------------------------------------------------------------------------------|
| 21.      | СТЕ,<br>Стандартная<br>товарная единица,<br>Товар | Позиция каталога товаров, работ и услуг Портала, которые могут<br>закупаться для нужд Заказчиков, обозначающая единичный товар,<br>работу или услугу, содержащая описание позиции, ее характеристики,<br>изображение, а также наличие связи с предложением Поставщика<br>(офертой) при его наличии. |
| 22.      | СУДИР                                             | Система управления доступом к информационным системам и ресурсам города Москвы                                                                                                    |
| 23.      | УПД                                               | Универсальный передаточный документ                                                                                                    |
| 24.      | ЭМ МО ЕАСУЗ                                       | Электронный магазин Единой автоматизированной системы<br>управления закупками Московской области                                                                                                    |

#### 2 Общие сведения о портале поставщиков

#### 2.1 Назначение подсистемы и краткое описание возможностей

Портал поставщиков предназначен для автоматизации деятельности участников размещения государственного заказа и отдельных категорий юридических лиц при заключении сделок, обеспечивающей повышение конкурентоспособности потенциальных поставщиков, а также возможность объективной оценки существующего рынка предложений и анализа сведений о выполнении обязательств поставщиками со стороны государственных и коммерческих заказчиков.

#### Возможности Подсистемы:

- Формирование оферт;
- Публикация сведений о закупках, контрактах и договорах, проводимых/заключаемых в соответствии с требованиями Федерального закона от 5 апреля 2013 года № 44-ФЗ «О контрактной системе в сфере закупок товаров, работ, услуг для обеспечения государственных и муниципальных нужд» (далее – 44-ФЗ) и Федерального закона от 18 июля 2011 года № 223-ФЗ «О закупках товаров, работ, услуг отдельными видами юридических лиц» (далее – 223-ФЗ);
- Обеспечение заключения контрактов между юридическими лицами в электронном виде;
- Обеспечение сделок между отдельными категориями юридических и физических лиц на основе сформированной корзины потребностей;
- Формирование и ведение справочника продукции с обеспечением связи с Классификатором предметов государственного заказа (КПГЗ);
- Формирование и обработка запроса на изменение справочника продукции, администрирование справочника продукции администратором Портала;
- Обеспечение общественного обсуждения крупных закупок;
- Визуализация информации об отборе претендентов на получение субсидий, о торгах на нестационарные объекты;
- Обеспечение размещения виджетов внешних информационных систем и ресурсов (ИСиР);
- Предоставление информационных сервисов (баннеров) для размещения на Портале;
- Обеспечение поисковых возможностей и визуальное представление информации;
- Использование личного кабинета поставщика;

- Ведение электронной библиотеки документов поставщика;
- Использование личного кабинета администратора.

#### 2.2 Описание общего процесса функционирования портала

Портал является информационным ресурсом в информационнотелекоммуникационной сети Интернет, обеспечивающим следующие возможности:

- Сбор, структурированное хранение и обработку сведений о товарах/работах/услугах на основе предложений (оферт) поставщиков;
- Предоставление поставщикам товаров/работ/услуг сведений обо всех этапах размещения государственного заказа и заключения сделок.

Возможности открытой части Портала, использование которых не требует авторизации:

- Получение информации об офертах по интересующему виду продукции;
- Получение информации о жизненном цикле государственных закупок;
- Получение информации о контрактах и договорах, заключенных в соответствии с требованиями 44-ФЗ и 223-ФЗ;
- Поиск поставщиков и получение информации о поставщике;
- Поиск заказчиков и получение детализированной информации о заказчике.

Возможности закрытой части Портала, для использования которых требуется авторизация:

- Взаимодействие с покупателем<sup>1</sup> на этапах согласования потребностей и заключения электронного контракта;
- Обеспечение поисковых возможностей и визуальное представление информации;
- Личный кабинет пользователя (поставщика и заказчика) Портала (подача оферт, формирование заявок; заключение контрактов; просмотр сведений о заключенных контрактах, ведение электронной библиотеки документов поставщика);
- Личный кабинет администратора (ведение справочника продукции, модерация комментариев, размещение виджетов внешних ИСиР);
- Личный кабинет администратора мини-аукциона (создание и публикация миниаукционов).

<sup>&</sup>lt;sup>1</sup> Здесь и далее – Покупатель – юридическое лицо, имеющее потребность в закупке товаров/работ/услуг и намеревающееся заключить сделку по приобретению товаров/работ/услуг.

#### 2.3 Уровень подготовки пользователя

Пользователи системы должны иметь опыт работы с персональным компьютером на уровне начинающего пользователя и уметь осуществлять базовые операции в сети Интернет. Перед началом работы необходимо ознакомиться с настоящим Руководством.

#### 2.4 Требования к программному и техническому обеспечению

Состав общего программного обеспечения (ОПО), необходимого для корректного функционирования Подсистемы на автоматизированных рабочих местах (АРМ) пользователей, приведен в таблице 2:

| №<br>п/п | Операционная<br>система                                                                    | Офисный<br>пакет | Web-браузер                                                                                                    | Средства<br>криптографической<br>защиты |
|----------|--------------------------------------------------------------------------------------------|------------------|----------------------------------------------------------------------------------------------------|-----------------------------------------|
| 1        | Минимальные т                                                                              | ребования к      | ОПО АРМ Пользователей                                                                                                    |                                         |
| 1.1      | 1MS Windows XPMS OfficeInternet Explorer версии 9.0-11.0и выше2000или аналогичные браузеры |                  | КриптоПро CSP<br>версии 3.9                                                                                                    |                                         |
| 2        | Рекомендуемые т                                                                            | гребования н     | с ОПО АРМ Пользователей                                                                                                    |                                         |
| 2.1      | MS Windows 7 и<br>выше                                                                     | MS Office<br>XP  | Internet Explorer версии 9.0-11.0,<br>Google Chrome (со всеми<br>установленными обновлениями,<br>рекомендованными<br>производителем браузера),<br>КриптоПро ЭЦП Browser plug-in<br>версия 2.0.12245 и выше | КриптоПро CSP<br>версии 3.9             |

Таблица 2 – ОПО АРМ пользователей Подсистемы

Необходимый для корректного функционирования Подсистемы состав комплекса технических средств (КТС) АРМ пользователей приведен в таблице 3:

#### Таблица 3 – Состав КТС АРМ пользователей Подсистемы

| № п/п | Процессор                                    | Оперативная память | Объем дискового<br>пространства |  |
|-------|----------------------------------------------|--------------------|---------------------------------|--|
| 1     | Минимальные требования к АРМ пользователей   |                    |                                 |  |
| 1.1   | 1.1         Celeron 1 ГГц         1024 Мб    |                    | 20 Gb                           |  |
| 2     | Рекомендуемые требования к АРМ пользователей |                    |                                 |  |
| 2.1   | Celeron 2.4 ГГц                              | от 2048 Мб         | от 80 Gb                        |  |

Подсистема разработана в клиент-серверной архитектуре с использованием «тонкого клиента», таким образом, использование дистрибутивного носителя данных специального программного обеспечения на АРМ пользователя не требуется.

Для начала работы с Порталом необходимо и достаточно наличие установленного ОПО (Таблица 2). Описание установки КриптоПро CSP 3.9 приведено в п. 3.2.2, установка остальных компонентов осуществляется в соответствии с инструкцией производителя<sup>2</sup>.

## 2.5 Условные обозначения, принятые в настоящем документе, и элементы интерфейса

В данном документе используется терминология, связанная с действиями, выполняемыми с помощью мыши: *щелчок (одиночное нажатие левой кнопки мыши)*, *двойной щелчок (быстрое нажатие этой кнопки два раза подряд)* и *щелчок правой кнопкой (одиночное нажатие правой кнопки мыши)*. Далее выполнение одиночного нажатия левой кнопкой мыши будет описываться следующим образом: **«нажать на кнопку/значок»** или **«щелчком выбрать наименование/название»**.

Экранные формы содержат объекты, с помощью которых можно выполнять операции, допустимые в данном окне.

К объектам окон относятся:

- поля ввода;
- поля, у которых выбор значения осуществляется из модального окна, содержащего справочник;
- выпадающие списки;
- командные кнопки;
- гиперссылки;
- радиокнопки;
- поля отметки для выбора опций;
- таблицы;
- встроенный календарь;
- доступность объектов;
- вспомогательные окна.

#### 2.5.1 Поля ввода: текстовое и числовое

Поле ввода (Рисунок 1) используется для ввода текстовой и числовой информации:

<sup>&</sup>lt;sup>2</sup> http://www.microsoft.com/ru-ru/default.aspx

*Текстовое* поле может содержать как буквенные, цифровые, так и символьные значения.

*Числовое* поле может содержать только цифровые значения и запятую для десятичных чисел.

| -      | 17500          |
|--------|----------------|
|        |                |
|        |                |
| аимено | вание или ИНН) |
| 1042   |                |
|        | аимено         |

#### Рисунок 1 – Поля ввода

#### 2.5.2 Поля с выбором значений с помощью справочника

Справочник предназначен для быстрого заполнения поля и представляет собой список данных, сгруппированных по характерным признакам (вид и категория продукции, заказчики, регион поставки и т.д.). Некоторые справочники являются иерархическими, т.е. поддерживают некоторый уровень вложенности элементов. В исходном состоянии справочник закрыт.

Для выбора значения из справочника следует нажать на кнопку . Откроется модальное окно, содержащее справочник «Вид

. Откроется модальное окно, содержащее справочник «Вид продукции» (Рисунок 2).

| Вид                                    |                            |
|----------------------------------------|----------------------------|
|                                        | 2<br>Найти <u>Очистить</u> |
| Все виды<br>Работы<br>Товары<br>Услуги | Ť                          |
|                                        | Отменить Подтвердить       |

#### Рисунок 2 – Модальное окно, содержащее справочник

В модальном окне можно искать элемент справочника, для это необходимо ввести в поле (1) «Вид» и нажать кнопку (2) «Найти». При нажатии кнопки очищается. После нажатия кнопки «Найти» система выделит элементы справочника, найденные в соответствии с введенным в поиске текстом.

Найти необходимые элементы справочника можно самостоятельно. Для выбора нужного значения требуется развернуть справочник до необходимого уровня, нажимая на значок , затем щелчком мыши установить галочку напротив требуемого значения и

```
нажать на кнопку
```

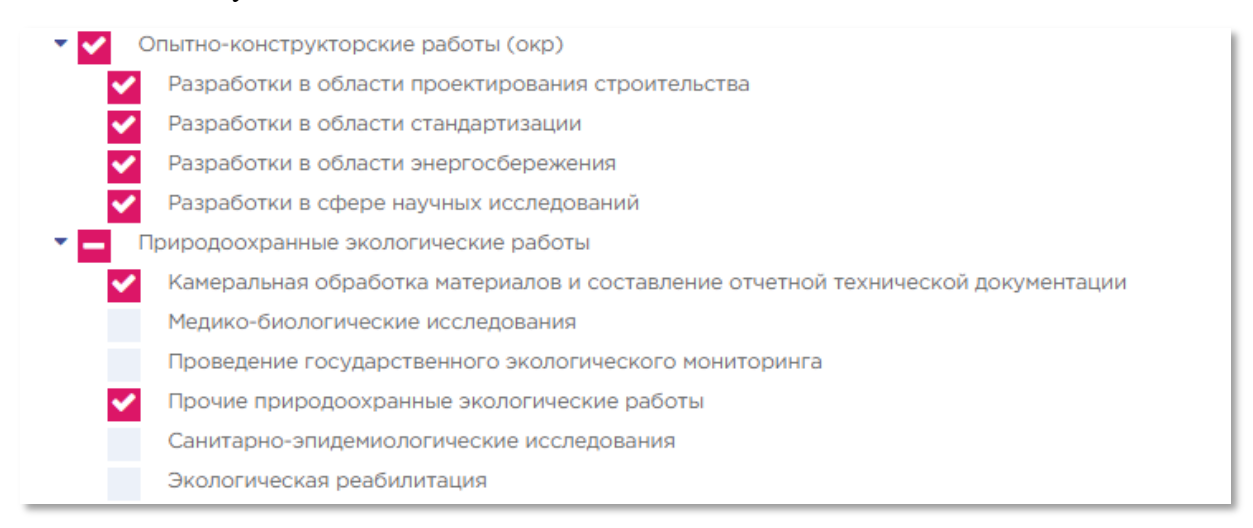

#### Рисунок 3 – Выбор элемента справочника

#### 2.5.3 Выпадающие списки

*Выпадающий список ввода* (Рисунок 4) предназначен для активизации одного из перечня значений (элементов).

В исходном состоянии список закрыт. Активным является предопределенный элемент (элемент по умолчанию). Для активизации какого-либо другого элемента следует раскрыть список, нажав на само поле или кнопку . После чего появится перечень элементов, один из которых необходимо выбрать, поле чего список закроется.

| Тип поставщика                    |
|-----------------------------------|
| 1                                 |
| Юридическое лицо                  |
| Физическое лицо                   |
| Индивидуальный<br>предприниматель |

Рисунок 4 – Выпадающий список

#### 2.5.4 Командные кнопки

*Командные кнопки* (Рисунок 5) предназначены для выполнения операций (например, сохранение, редактирование, копирование данных, отправка данных в архив и т.д.). На командных кнопках нанесены надписи и/или пиктограммы, поясняющие действие данной кнопки. При нажатии на кнопку выполняется соответствующая операция.

|   | Сохранить | Перейти к подписанию | Копировать | Удалить |  |
|---|-----------|----------------------|------------|---------|--|
| - |           |                      |            |         |  |

Рисунок 5 - Командные кнопки

#### 2.5.5 Гиперссылки

*Гиперссылка* (Рисунок 6) предназначена для перехода к другому объекту подсистемы. При перемещении указателя мыши на выбранную гиперссылку, он принимает форму указательного пальца . По нажатию на гиперссылку открывается новое окно, содержащее требуемый объект.

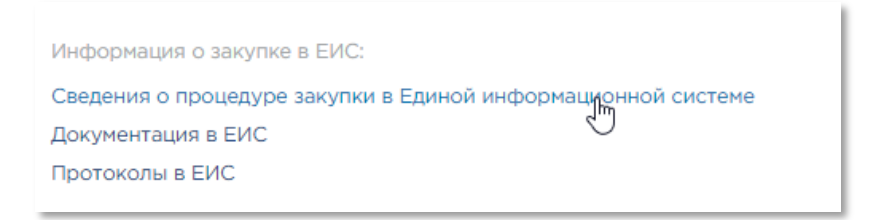

#### Рисунок 6 – Гиперссылка

#### 2.5.6 Радиокнопка

Радиокнопка или переключатель позволяет пользователю выбрать одну опцию (пункт) из предопределенного набора (группы) (Рисунок 7).

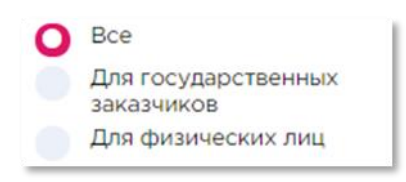

Рисунок 7 – Радиокнопка

#### 2.5.7 Поля отметки для выбора опций

Поле отметки (Рисунок 8 и Рисунок 9) используется для выбора возможных опций или записей в таблице. При щелчке в поле отметки устанавливается флажок И . При повторном щелчке в этом поле отметки флажок снимается.

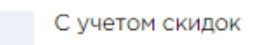

Рисунок 8 – Поле отметки со снятым флажком

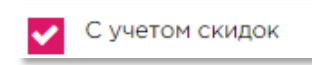

Рисунок 9 – Поле отметки с установленным флажком

#### 2.5.8 Реестры (карточки или блоки)

Списки однородных объектов (записи об офертах, о закупках, объектах закупки, контрактах, заявках и т.д.) выводятся в виде *карточек* или *блоков* в зависимости от варианты выбора. *Карточка* или *блок* содержат наименования элемента данного реестра и основную по нему информацию.

Выбрать вариант отображения можно с помощью кнопок:

— отображение реестра в виде карточек (Рисунок 10),

— отображение реестра в виде блоков (Рисунок 11).

|                                       | Бумага для офисной техники SvetoCo                                                                                                    | ppy Classic                                       | Активная 🤇                                                                                     |
|---------------------------------------|----------------------------------------------------------------------------------------------------|---------------------------------------------------|------------------------------------------------------------------------------------------------|
| C C C C C C C C C C C C C C C C C C C | Категория: Бумага для офисной техники<br>белая<br>Производитель: SVETOCOPY<br>Белизна: 146 %<br>Формат: А4<br>Класс бумаги: С<br>Плотность г/кв.м: 80 гр/м2<br>Яркость бумаги: 95 %<br>Штук в коробке: 5 шт<br>Стоана происхождения: Россия                                                                                                    | Количество предложений<br>🔥 Востребов             | 241,52 р<br>Штук<br>поставщиков: 1<br>анная продукци<br>Сравнить цень<br>Я G еат               |
|                                       | Количество листов в пачке: 500 шт                                                                                                    |                                                   |                                                                                                |
|                                       |                                                                                                    |                                                   |                                                                                                |
|                                       | Термометр инфракрасный Berrcom J.<br>Категория: Термометры медицинские                                                                                                    | ХВ-178 бесконтактный 12                           | 206798<br>Активна:<br><b>4 087.28 р</b>                                                        |
|                                       | Термометр инфракрасный Berrcom J<br>Категория: Термометры медицинские<br>Производитель: BERRCOM                                                                                                    | ХВ-178 бесконтактный 12                           | 206798<br>Активна<br><b>4 087,28 р</b><br>Штук                                                 |
|                                       | Термометр инфракрасный Berrcom J<br>Категория: Термометры медицинские<br>Производитель: BERRCOM<br>Габаритные размеры (дхшхв):: 155x100x40<br>мм                                                                                                    | XB-178 бесконтактный 12<br>Количество предложений | 206798<br>Активна:<br><b>4 087,28 р</b><br>Штук<br>1 поставщиков: 1                            |
|                                       | Термометр инфракрасный Berrcom J<br>Категория: Термометры медицинские<br>Производитель: BERRCOM<br>Габаритные размеры (дхшхв):: 155x100x40<br>мм<br>Гарантия: 12 мес                                                                                                    | XB-178 бесконтактный 12<br>Количество предложений | 206798<br>Активна<br><b>4 087,28 р</b><br>Штук<br>поставщиков: 1<br>Сравнить цень              |
|                                       | Термометр инфракрасный Berrcom J<br>Категория: Термометры медицинские<br>Производитель: BERRCOM<br>Габаритные размеры (дхшхв):: 155x100x40<br>мм<br>Гарантия: 12 мес<br>Комплектация: термометр, батакейки,<br>гарантийный талон                                                                                                    | XB-178 бесконтактный 12<br>Количество предложений | 206798<br>Активна<br>4 087,28 р<br>Штук<br>а поставщиков: 1<br>Сравнить цень<br>Я <b>С</b> ват |
|                                       | Термометр инфракрасный Berrcom J<br>Категория: Термометры медицинские<br>Производитель: BERRCOM<br>Габаритные размеры (дхшхв):: 155x100x40<br>мм<br>Гарантия: 12 мес<br>Комплектация: термометр, батакейки,<br>гарантийный талон<br>Материал корпуса: пластик                                                                                                    | XB-178 бесконтактный 12<br>Количество предложений | 206798<br>Активна<br>4 087,28 р<br>Штук<br>и поставщиков: 1<br>Сравнить цень<br>Я <b>G</b> елт |
|                                       | Термометр инфракрасный Berrcom J<br>Категория: Термометры медицинские<br>Производитель: BERRCOM<br>Габаритные размеры (дхшхв):: 155x100x40<br>мм<br>Гарантия: 12 мес<br>Комплектация: термометр, батакейки,<br>гарантийный талон<br>Материал корпуса: пластик<br>Страна происхождения: Китай                                                                                                    | XB-178 бесконтактный 12<br>Количество предложений | 206798<br>Активна<br>4 087,28 р<br>Штук<br>и поставщиков: 1<br>Сравнить цень<br>Я С еат        |
|                                       | Термометр инфракрасный Berrcom J.<br>Категория: Термометры медицинские<br>Производитель: BERRCOM<br>Габаритные размеры (дхшхв):: 155x100x40<br>мм<br>Гарантия: 12 мес<br>Комплектация: термометр, батакейки,<br>гарантийный талон<br>Материал корпуса: пластик<br>Страна происхождения: Китай<br>Тип термометра: инфракрасный                                                                                    | XB-178 бесконтактный 12<br>Количество предложений | 206798<br>Активна<br>4 087,28 р<br>Штук<br>поставщиков: 1<br>Сравнить цень<br>Я С елт          |
|                                       | Термометр инфракрасный Berrcom J.<br>Категория: Термометры медицинские<br>Производитель: BERRCOM<br>Габаритные размеры (дхшхв):: 155x100x40<br>мм<br>Гарантия: 12 мес<br>Комплектация: термометр, батакейки,<br>гарантийный талон<br>Материал корпуса: пластик<br>Страна происхождения: Китай<br>Тип термометра: инфракрасный<br>Цвет: белый                                                                     | XB-178 бесконтактный 12<br>Количество предложений | 206798<br>Активна<br>4 087,28 р<br>Штук<br>поставщиков: 1<br>Сравнить цень<br>Я С елт          |
|                                       | Термометр инфракрасный Berrcom J.<br>Категория: Термометры медицинские<br>Производитель: BERRCOM<br>Габаритные размеры (дхшхв):: 155x100x40<br>мм<br>Гарантия: 12 мес<br>Комплектация: термометр, батакейки,<br>гарантийный талон<br>Материал корпуса: пластик<br>Страна происхождения: Китай<br>Тип термометра: инфракрасный<br>Цвет: белый<br>Панять последнего измерения: Да                                  | XB-178 бесконтактный 12<br>Количество предложений | 206798<br>Активна<br>4 087,28 р<br>Штук<br>а поставщиков: 1<br>Сравнить цень<br>Я С елт        |
|                                       | Термометр инфракрасный Berrcom J.<br>Категория: Термометры медицинские<br>Производитель: BERRCOM<br>Габаритные размеры (дхшхв):: 155x100x40<br>мм<br>Гарантия: 12 мес<br>Комплектация: термометр, батакейки,<br>гарантийный талон<br>Материал корпуса: пластик<br>Страна происхождения: Китай<br>Тип термометра: инфракрасный<br>Цвет: белый<br>Память последнего измерения: Да<br>Наличие звукового сигнала: Да | XB-178 бесконтактный 12<br>Количество предложений | 206798<br>Активна<br>4 087,28 р<br>Штук<br>поставщиков: 1<br>Сравнить цень<br>Я С елт          |

Рисунок 10 – Записи об офертах в виде карточек

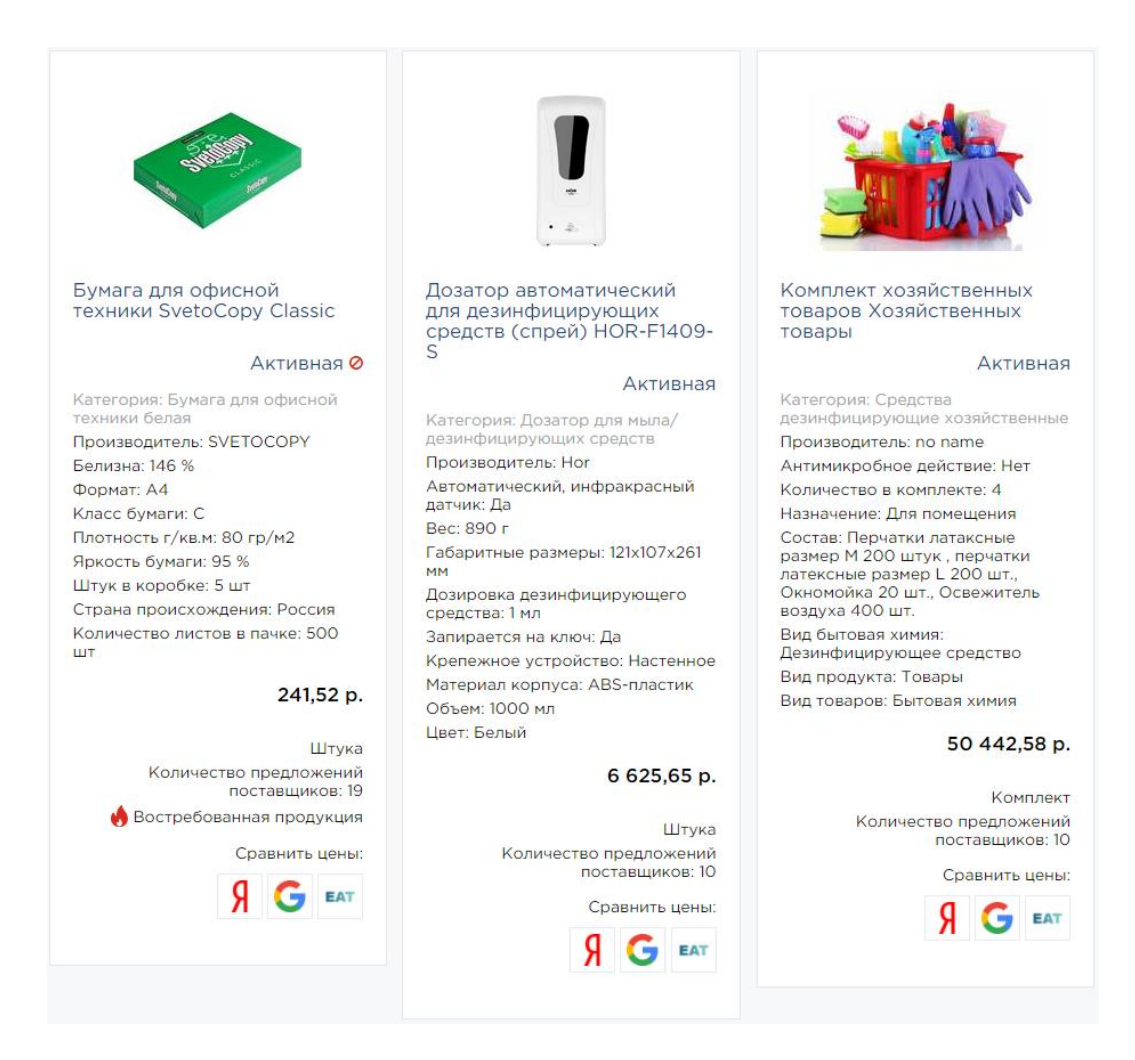

Рисунок 11 – Отображение записей оферт в виде блоков

Реестр может быть разбит на *несколько страниц*, если содержит большое количество записей. Под каждым реестром выводится вспомогательная строка, содержащая общее количество элементов в данном реестре и средства для навигации по страницам (Рисунок 12). Для того чтобы перейти непосредственно на требуемую страницу, нужно в списке номеров выбрать номер этой страницы.

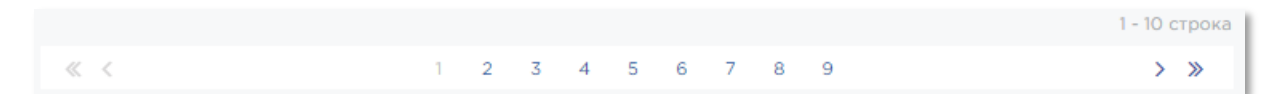

#### Рисунок 12 – Вспомогательная строка и средства навигации по страницам

> – переход на следующую страницу;

< – переход на *предыдущую страницу*;

« » – переход на *первую или последнюю страницы*.

Количество объектов, выводимых на каждой странице таблицы, можно настроить с помощью выпадающего списка в поле «Показывать:» (Рисунок 13).

| Сортировать | По наличию связ 🗸 | 17 | Показывать | 10 🗸 |
|-------------|-------------------|----|------------|------|
|             |                   |    |            | 10   |
|             |                   |    |            | 50   |

#### Рисунок 13 – Выпадающий список с количеством страниц

Для того, чтобы *отсортировать* список, требуется в поле «Сортировать:» из выпадающего списка выбрать необходимое значение (Рисунок 14). С помощью кнопки *р* можно выбрать продок сортировки – по возрастанию или убыванию.

| Сортировать | По умолчанию    | ~ | 1F |
|-------------|-----------------|---|----|
|             | По умолчанию    |   |    |
|             | По наименованию |   |    |

Рисунок 14 – Выпадающий список со значениями для сортировки

#### 2.5.9 Встроенный календарь

Встроенный календарь используется при заполнении значений реквизитов, имеющих строго определенный формат даты. Для того, чтобы выбрать значение с помощью календаря, необходимо нажать на кнопку <sup>10</sup>. По умолчанию встроенный календарь открывается на текущей дате (Рисунок 15).

|    |    | _ (   | -     |       |    |    | <u> </u> |
|----|----|-------|-------|-------|----|----|----------|
| <  |    | Ию    | оль 2 | 019   |    | >  |          |
| Пн | Вт | Ср    | Чт    | Пт    | Сб | Bc | -        |
| 24 | 25 | 26    | 27    | 28    | 29 | 30 |          |
| 1  | 2  | 3     | 4     | 5     | 6  | 7  |          |
| 8  | 9  | 10    | 11    | 12    | 13 | 14 |          |
| 15 | 16 | 17    | 18    | 19    | 20 | 21 |          |
| 22 | 23 | 24    | 25    | 26    | 27 | 28 |          |
| 29 | 30 | 31    | 1     | 2     | 3  | 4  |          |
|    | 1  | 22 Ик | оль 2 | 019 r |    |    |          |

Рисунок 15 – Встроенный календарь

Выбор конкретного числа – щелкнуть по ячейке с нужным числом (Рисунок 15). Выбор месяца во встроенном календаре:

- < выбор предыдущего месяца;
- >- выбор следующего месяца;
- нажать на название месяца, при этом в календаре отобразится весь список месяцев (Рисунок 16);

Выбор года (если требуется ввести год, отличный от текущего):

 а) нажать на название месяца, при этом в календаре отобразится весь список месяцев (Рисунок 16);

| <   | 20      | >       |     |
|-----|---------|---------|-----|
| янв | фев     | мар     | апр |
| май | июн     | июл     | авг |
| сен | окт     | ноя     | дек |
|     | 22 Июль | 2019 г. |     |

#### Рисунок 16 – Выбора месяца

 б) нажать на значение года, при этом в календаре отобразится список годов (Рисунок 17);

| <    | 2010-2019 |         |      |  |  |  |
|------|-----------|---------|------|--|--|--|
| 2009 | 2010      | 2011    | 2012 |  |  |  |
| 2013 | 2014      | 2015    | 2016 |  |  |  |
| 2017 | 2018      | 2019    | 2020 |  |  |  |
|      | 22 Июль   | 2019 г. |      |  |  |  |

Рисунок 17 – Выбор года

При использовании встроенного календаря рекомендуется выбирать сначала год, затем месяц, затем число.

#### 2.5.10 Доступность объектов

Конкретные объекты могут быть доступными или недоступными, в зависимости от того, разрешено ли в данный момент действие, связанное с этим объектом, или запрещено. Недоступные объекты окрашены в более бледный цвет (см. Рисунок 18 – кнопка

«Удалить»), по сравнению с доступными (см. Рисунок 18 – кнопка «Создать»). Нажатие на недоступный объект не приводит ни к какому действию.

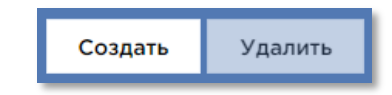

Рисунок 18 – Доступность объектов

#### 2.5.11 Дополнительная информация

При выполнении некоторых операций на экране появляется дополнительная информация, сообщающая о каких-либо неверно введенных данных на форме (при этом

поля, заполненные не верно выделяются красным цветом Категории не выбрана Выберите категорию), или предупреждающая о выполнении нежелательных операций (Рисунок 19).

| Поле "Наименование" обязательно для заполнения                                               |  |
|----------------------------------------------------------------------------------------------|--|
| Поле "Категория" обязательно для заполнения                                                  |  |
| В поле "Категория" можно использовать только конечные элементы каталога Портала Поставщиков. |  |
| Поле "Артикул" обязательно для заполнения                                                    |  |
| Поле "Единица измерения" обязательно для заполнения                                          |  |
| Поле "Регион поставки" обязательно для заполнения                                            |  |
| Поле "Цена за единицу" обязательно для заполнения                                            |  |

#### Рисунок 19 – Дополнительная информация

#### 2.6 Категории и права пользователей

Категории пользователей на портале поставщиков:

- Пользователи поставщика это сотрудники организации (поставщика), которые подразделяются на пользователей с электронной подписью (ЭП) и пользователей без ЭП (далее – пользователи поставщика);
- Пользователи сети Интернет пользователи, не зарегистрированные в системе.

#### Роли пользователей поставщика:

- Администратор компании,
- Поставщик,
- Уполномоченный специалист поставщика,
- Специалист по работе с офертами на основе СТЕ,
- Заблокированная компания,
- Новый пользователь без выбранных ролей.

#### Права администратора компании<sup>3</sup>:

- Изменение сведений о работе с физ. лицами,
- Блокирование пользователя,
- Сохранение комментариев к общественным обсуждениям,
- Создание пользователей компании,
- Создание и изменение заявки на регистрацию в качестве поставщика,
- Сохранение документов в библиотеке документов,
- Редактирование ролей пользователей компании,
- Управление подписками.

#### Права уполномоченного специалиста поставщика:

- Создание, изменение и публикация оферты,
- Изменение сведений компании о работе с физ. лицами,
- Сохранение комментариев к общественным обсуждениям,
- Создание и изменение заявки на регистрацию себя в качестве поставщика,
- Сохранение своих документов в библиотеке документов.

#### Права поставщика:

- Создание, изменение и публикация оферты,
- Перевод в архив оферты,
- Просмотр списка новых заявок на прямую закупку,
- Изменение сведений о работе с физ. лицами,
- Сохранение комментариев к общественным обсуждениям,
- Изменение настроек автоматической массовой загрузки оферт,
- Создание и изменение заявки на регистрацию в качестве поставщика,
- Возможность подписываться на изменения торгов, контрактов и т.д.,
- Сохранение своих документов в библиотеке документов,
- Создание ставки в котировочной сессии,
- Просмотр выгрузки по своим контрактам,
- Просмотр выгрузки по своим офертам,
- Создание предложения на закупку по потребности,
- Удаление предложения на закупку по потребности,

<sup>&</sup>lt;sup>3</sup> Права администратора компании присваиваются только первому зарегистрированному пользователю компании.

- Работа с офертами на основе СТЕ,
- Создание отчета по КС.

#### Права заблокированной компании

- Просмотр жалоб на блокировку,
- Редактирование жалобы на блокировку.

#### Права нового пользователя без выбранных ролей

- Просмотр реестров поставщиков и заказчиков,
- Просмотр планов закупок и контрактов,
- Просмотр реестров товаров и оферт,
- Просмотр Котировочных сессий, закупок по потребностям и закупок из системы ЕАИСТ.

**Внешний пользователь** может выполнять в открытой части Портала следующие действия:

- Просматривать информацию об офертах по интересующему виду продукции;
- Просматривать информацию о закупках, контрактах и договорах, размещенных/заключенных в соответствии с требованиями 44-ФЗ и 223-ФЗ.

#### 3 Начало работы с порталом поставщиков

#### 3.1 Главная страница Портала поставщиков

Для начала работы с Подсистемой необходимо в адресной строке браузера набрать адрес Подсистемы: <u>www.zakupki.mos.ru</u>

В результате будет осуществлен переход на главную страницу открытой части Портала (Рисунок 20). Описание входа в личный кабинет поставщика приведено в п.3.3.4.

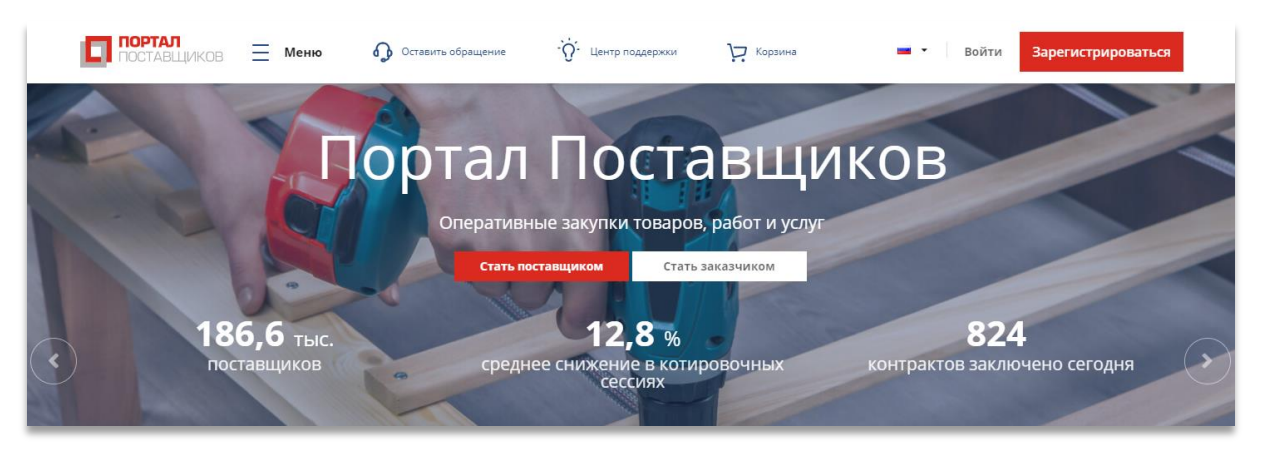

#### Рисунок 20 – Главная страница Портала поставщиков

Главная страница Портала состоит из следующих блоков информации:

- Основные сведения о Портале поставщиков, а также кнопки со ссылками на

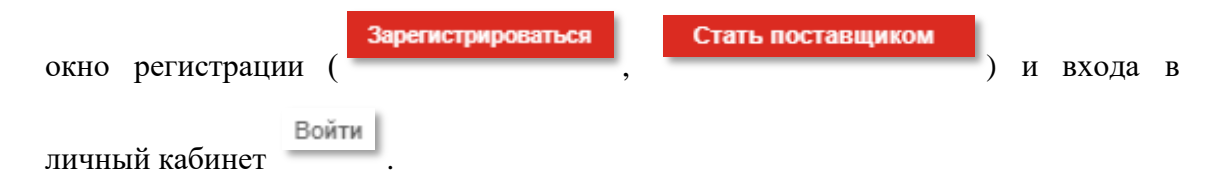

- Блок новостей, где отображаются последние новости портала поставщиков. В данном блоке можно отдельно просмотреть задачи по теме «Закупки» и «Инвестиции». Чтобы перейти в список всех новостей необходимо нажать кнопку «Все новости».
- Блок с инструкциями, где находятся ссылки на инструкции «Как стать поставщиком», «Как стать заказчиком» «Как стать предпринимателем», «Поддержка малого бизнеса». В описывается порядок получения доступа к работе на портале поставщиков для каждой роли.
- Раздел «Реестр товаров», где отображаются популярные категории и товары по данным категориям (подробнее узнать про блок «Реестр товаров» можно в разделе 6.1.1).

- Информационный блок «Последние события», где отображаются три последние котировочные сессии и закупки по потребностям, а также три новых поставщика на портале поставщиков.
- Блок «Витрина закупок», с помощью которого можно перейти в разделы «Планируемые закупки» (стоимостью до 3 млн. рублей), «Котировочные сессии» (стоимостью до 600 тыс. рублей) и «Информация о закупках» (все активные закупки).
- Раздел «Виджеты» содержит ссылки на страницы с информацией о различных сервисах партнеров портала поставщиков;
- Раздел «Промышленная кооперация» содержит ссылки на статьи о промышленной кооперации на портале поставщиков;
- Раздел «Сервисы» содержит ссылки на статьи о различных сервисах портала поставщиков;
- **Раздел «Партнеры»** содержит перечень партнеров портала поставщиков.

Портал содержит разделы, которые можно выбрать во всплывающем меню

(Рисунок 21), нажав на кнопку . Эти разделы являются сквозными, т.е. будут отображаться при открытии любой страницы, как в открытой части Портала, так и в закрытой.

| ПОРТАЛ<br>ПОСТАВЩИКО<br>Демонстрационная вер | В    | Меню 🕠 Оставить обращение | "Ѽ" Центр г | тоддержки | Ä        | Корзина 💻         | • Войти | Зарегистрироваться |
|----------------------------------------------|------|---------------------------|-------------|-----------|----------|-------------------|---------|--------------------|
| 36                                           | Раз, | делы портала              |             |           | Ката     | алог продукции    | 1       |                    |
|                                              | 6    | Каталог товаров           | >           |           | 0        | Все товары        |         |                    |
| and 1                                        | -    | Планы и планы-графики     | >           |           | 0        | Канцелярские това | ры      |                    |
|                                              | ¥.   | Единый реестр закупок     | >           |           | 0        | Бытовая техника   |         | 1                  |
| постави                                      | Ľ    | Контракты                 | >           |           | <u>-</u> | Электроника       |         |                    |
| Новс                                         | 2    | Организации               | >           |           | •        | Медицинские това  | ры      |                    |
| все но                                       |      | Дополнительная информация | >           |           |          |                   |         | гов<br>ство с      |

#### Рисунок 21 - Отображение всплывающего меню

В левой части всплывающего меню содержатся разделы, в правой части подразделы:

 Раздел «Каталог товаров» предназначен для перехода на страницу выбора категорий товаров, при нажатии на категорию откроется страница поиска товаров с соответствующим преднастроенным фильтром;

- Подраздел «Все товары» предназначен для перехода на страницу поиска товаров;
- Подраздел «Канцелярские товары» предназначен для перехода на страницу поиска товаров с фильтром по канцелярским товарам;
- Подраздел «Бытовая техника» предназначен для перехода на страницу поиска товаров с фильтром по бытовой технике;
- Подраздел «Электроника» предназначен для перехода на страницу поиска товаров с фильтром по электронике;
- Подраздел «Медицинские товары» предназначен для перехода на страницу поиска товаров с фильтром по медицинским товарам;

 Раздел «Планы и планы-графики» предназначен для перехода на страницу поиска планов;

- Подраздел «Все планы» предназначен для перехода на страницу поиска планов;
- Подраздел «Планы-графики» предназначен для перехода на страницу поиска планов с фильтром по план-графикам;
- Подраздел «Планы закупок» предназначен для перехода на страницу поиска планов с фильтром по планам закупок;
- Раздел «Единый реестр закупок» (см. п. 7);
  - Подраздел «Все закупки» предназначен для перехода на страницу поиска закупок на вкладку всех закупок;
  - Подраздел «Котировочные сессии» предназначен для перехода на страницу поиска на вкладку котировочных сессий;
  - Подраздел «Закупки по потребностям» предназначен для перехода на страницу поиска на вкладку закупок по потребностям.
  - Подраздел «Закупки 44-ФЗ и 223-ФЗ» предназначен для перехода на страницу поиска на вкладку закупок по 44-ФЗ и 223-ФЗ;

**Подраздел «В2В-закупки»** предназначен для перехода на страницу поиска на вкладку закупок В2В;

- Раздел «Контракты» предназначен для перехода на страницу поиска контрактов;
  - Подраздел «Все контракты» предназначен для перехода на страницу поиска контрактов на вкладку всех контрактов»;
  - Подраздел «По итогам котировочных сессий» предназначен для перехода на страницу поиска на вкладку контрактов по итогам котировочных сессий;
  - Подраздел «По итогам прямых закупок» предназначен для перехода на страницу поиска на вкладку контрактов по итогам прямых закупок.
  - Подраздел «По итогам закупок по конкурентным процедурам» предназначен для перехода на страницу поиска на

вкладку контрактов по итогам закупок по конкурентным процедурам.

- Раздел «Организации»:
  - Подраздел «Поставщики» предназначен для перехода на страницу поиска поставщиков;
  - Подраздел «Заказчики» предназначен для перехода на страницу поиска заказчиков;

В правой части всплывающего меню содержатся следующие разделы

- Раздел «Дополнительная информация»:
  - Подраздел «Регионы» предназначен для перехода на страницу с:
  - о с интерактивной картой, отображающей торги в режиме онлайн,
  - со сводной информацией и последними событиям по субъектам и городам РФ, участвующим в закупках;
  - Подраздел «Мероприятия» предназначен для перехода на страницу <u>http://mos-tender.com/;</u>
  - Подраздел «Общественное обсуждение» предназначен для перехода на страницу форума общественных обсуждений с возможностью комментирования крупных закупок;
  - Подраздел «Центр поддержки» предназначен для перехода на страницу с инструкциями по работе с порталом;
  - Подраздел «Регламент» предназначен для перехода на страницу регламента ведения портала поставщиков;
  - Подраздел «Карта сайта» предназначен для перехода на соответствующий раздел со списком всех страниц портала поставщиков.

#### 3.2 Подключение электронной подписи

#### 3.2.1 Получение сертификатов электронной подписи

*Регистрация* на Портале возможна при наличии у пользователя сертификата ключа квалифицированной электронной подписи (ЭП), изготовленного аккредитованными удостоверяющими центрами, перечень которых представлен на Портале уполномоченного федерального органа в области использования электронной подписи <u>https://e-trust.gosuslugi.ru/CA</u>.

Проверить подлинность сертификата электронной подписи, изданного удостоверяющим центром, входящим в список аккредитованных удостоверяющих центров Министерства связи и массовых коммуникаций можно на Портале государственных услуг https://www.gosuslugi.ru/pgu/eds/.

#### 3.2.2 Установка КриптоПро CSP

Перед началом работы в системе необходимо:

- 1) Убедиться, что у вас установлена система криптографической защиты информации (например, КриптоПро CSP версии 3.9 и выше, Signal-COM CSP);
- Убедиться, что вы работаете с клиентским приложением (браузером) Google Chrome или MS Internet Explorer 9.0 и выше;
- 3) Добавить адрес Портала в список надежных узлов Internet Explorer (сервис → свойства браузера → безопасность → надежные сайты → сайты → снять галку (Для всех узлов этой зоны...) → добавить адрес портала (https://zakupki.mos.ru) → закрыть → другой → включить все элементы в разделе «ActiveX и модули подключения». Уровень безопасности для этой зоны (выбираем низкий уровень);
- 4) Обращаем внимание, что браузер Google Chrome использует настройки надежных узлов, установленные в Internet Explorer;
- 5) Убедиться, что у вас установлен КриптоПро ЭЦП Browser plug-in версия 2.0.12245 и выше, необходимый для работы с порталом (для установки необходимо скачать и запустить исполняемый файл).

Подробная информация о программном обеспечении КриптоПро CSP 3.9 и выше приведена на сайте <u>https://www.cryptopro.ru/</u>.

#### 3.3 Регистрация поставщика

Вход в закрытую часть Портала возможен только для зарегистрированного пользователя. На портале поставщиков возможны три способа регистрации: **упрощенная**, с **помощью электронной подписи** и регистрация в **качестве физического лица**.

При регистрации на Портале поставщиков необходимо сначала зарегистрировать организацию, используя сертификат, выданный на организацию, а потом добавить пользователей. Для работы на Портале поставщиков пользователи должны использовать сертификат, выданный на физическое лицо.

#### 3.3.1 Упрощенная регистрация пользователя

Для упрощенной регистрации на Портале поставщиков необходимо перейти на главную страницу Портала поставщиков и выполнить следующие шаги:

 Нажать на кнопку «Регистрация», после чего откроется страница «Регистрация» (по умолчанию открывается страница регистрации по электронной подписи – раздел 3.3.2) (Рисунок 22);

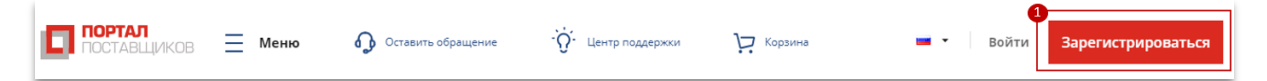

#### Рисунок 22 – Расположение кнопки «Зарегистироваться»

 Чтобы перейти к упрощенному способу регистрации необходимо нажать кнопку «Упрощенная регистрация» (Рисунок 23);

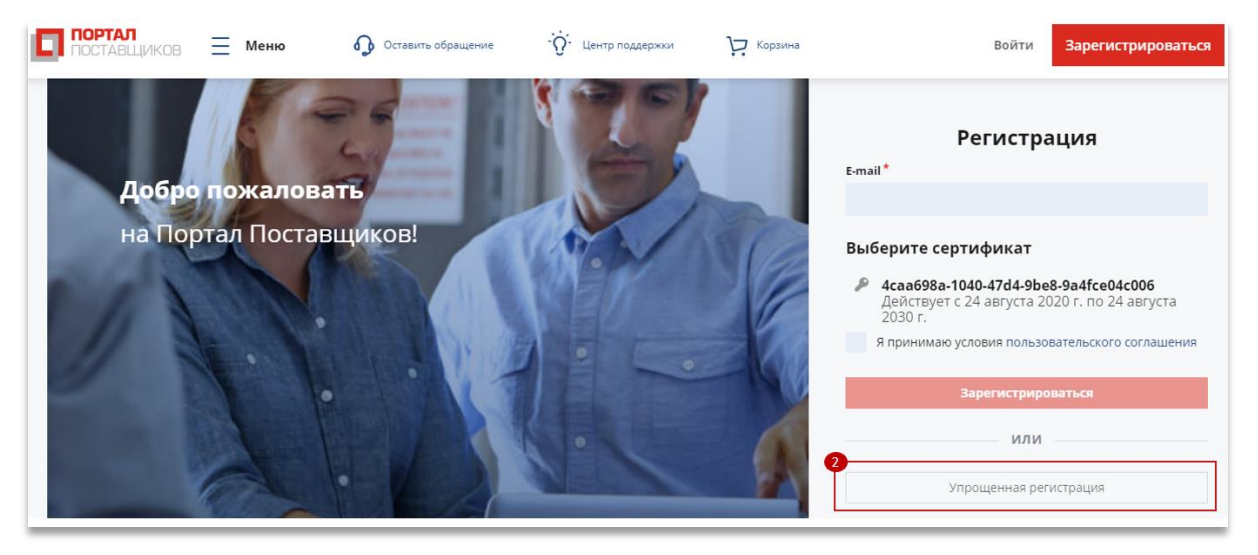

Рисунок 23 – Расположение кнопки «Упрощенная регистрация»

 Появившиеся на странице обязательные поля необходимо заполнить, после чего нажать на кнопку «Зарегистрироваться» (Рисунок 24);

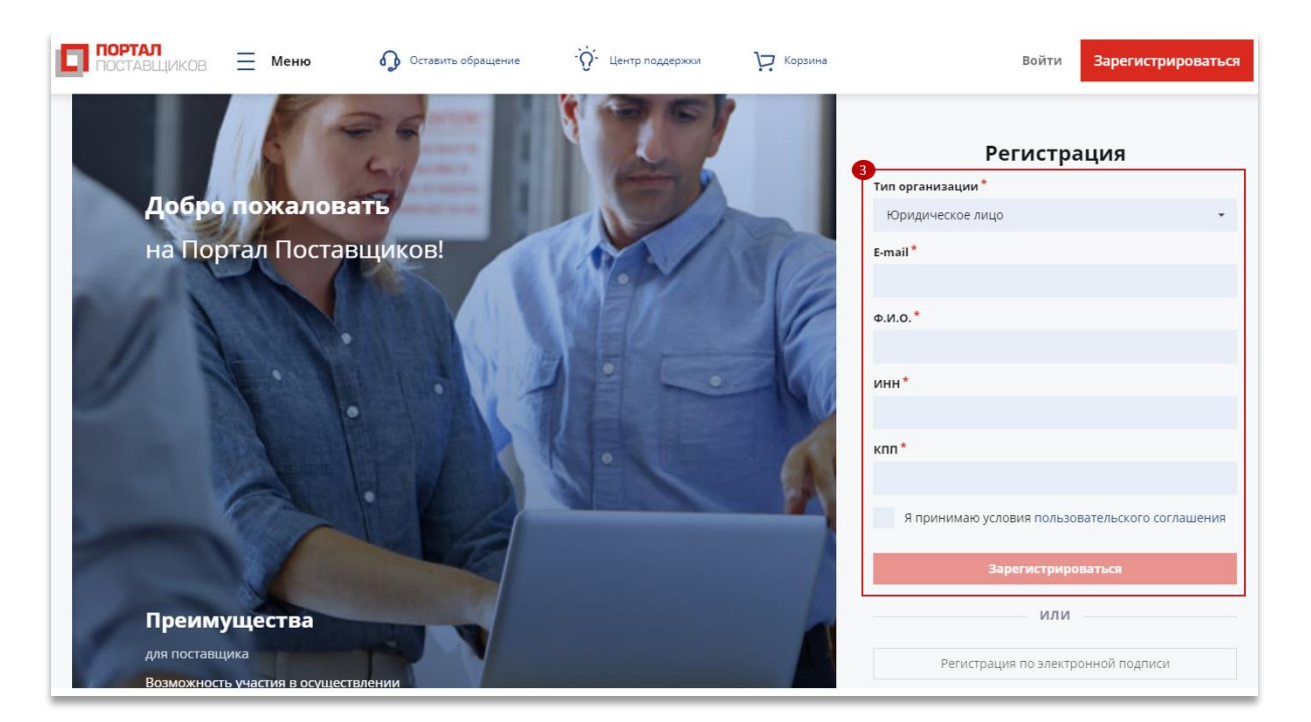

Рисунок 24 – Форма ввода данных для регистрации

4) После на указанный e-mail в течение 10 минут будет отправлен временный пароль<sup>4</sup>;

<sup>&</sup>lt;sup>4</sup> В случае, если письмо с временным паролем не пришел, то необходимо обратиться в службу тех. Поддержки портала поставщиков (раздел 18).

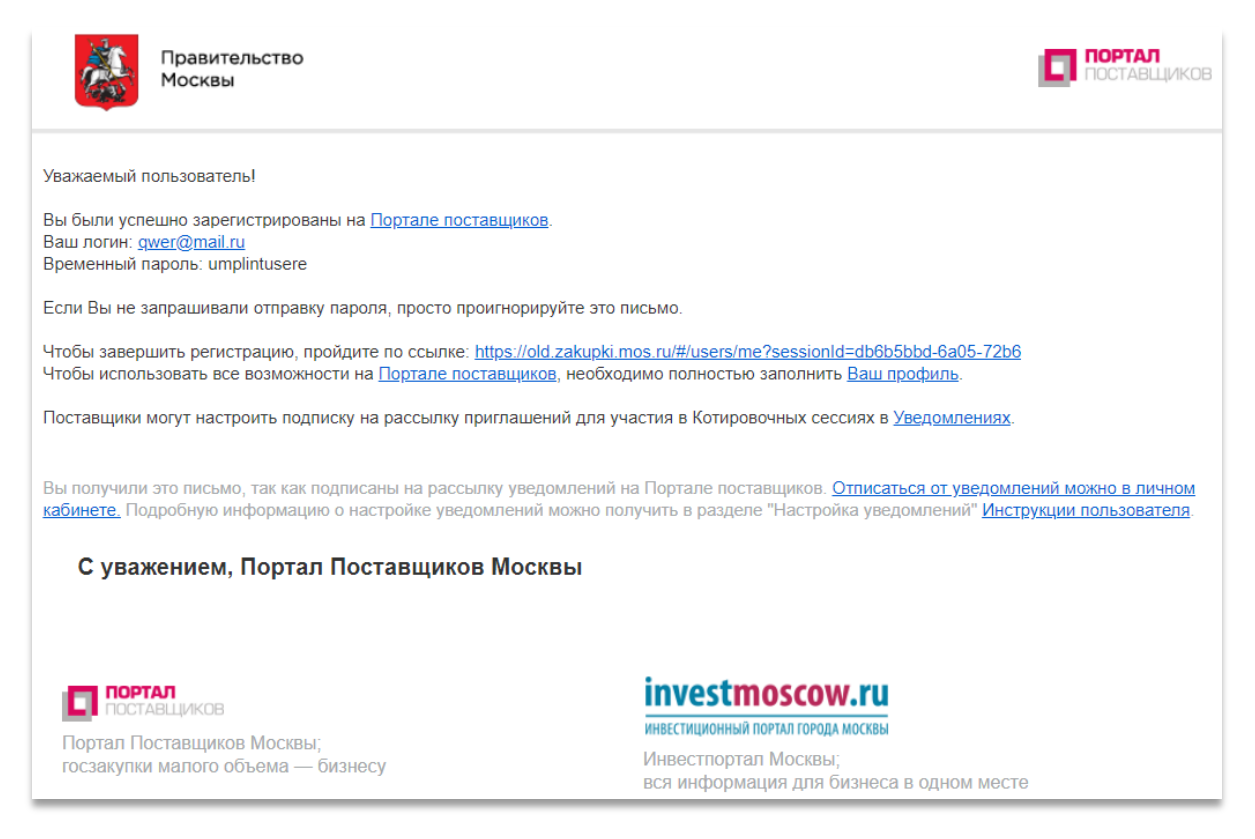

Рисунок 25 - Электронное письмо с временным паролем

 Для завершения регистрации необходимо перейти по ссылке в письме и заменить временный пароль на постоянный;

| Смена временного пароля                         |                       |
|-------------------------------------------------|-----------------------|
| Пожалуйста, поменяйте временный пароль на новый |                       |
| Отправить временный пароль повторно             |                       |
| Текущий пароль                                  |                       |
| Новый пароль                                    |                       |
| Повтор нового пароля                            |                       |
|                                                 |                       |
|                                                 | Отмена Сменить пароль |

#### Рисунок 26 - Окно смены временного пароля

6) При успешной регистрации появится соответствующее системное сообщение.

Для того, чтобы вести полноценную деятельность на портале Поставщиков после упрощенной регистрации необходимо направить заявку на изменение данных о компании модераторам и прикрепить электронную подпись.

#### 3.3.2 Регистрация по электронной подписи

Для регистрации по электронной подписи на Портале поставщиков необходимо перейти на главную страницу Портала поставщиков и выполнить следующие шаги:  Нажать кнопку «Зарегистрироваться», после чего откроется страница «Регистрация по ЭП».

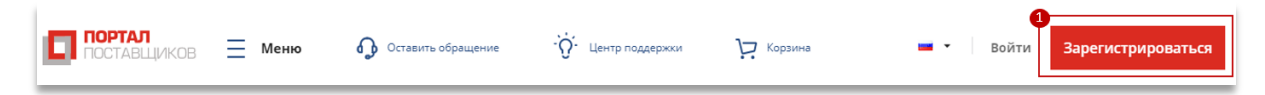

Рисунок 27 – Расположение кнопки "Зарегистрироваться"

 На странице «Регистрация» заполнить обязательное поле «E-mail», выбрать сертификат и принять условия пользовательского соглашения, после чего нажать на кнопку «Зарегистрироваться» (Рисунок 28).

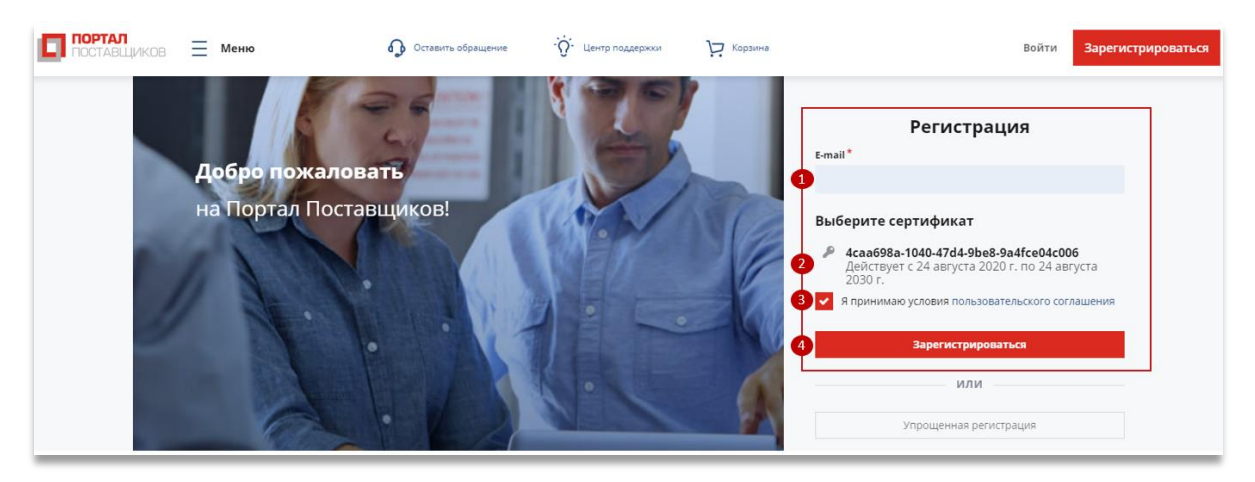

Рисунок 28 – Регистрация пользователя по электронной подписи

- 3) При успешной регистрации появится соответствующее системное сообщение.
- На указанную электронную почту от Портала поставщиков придут следующие письма:
  - Регистрация на Портале Поставщиков успешно завершена (Рисунок 29);
  - Завершение регистрации (Рисунок 30).

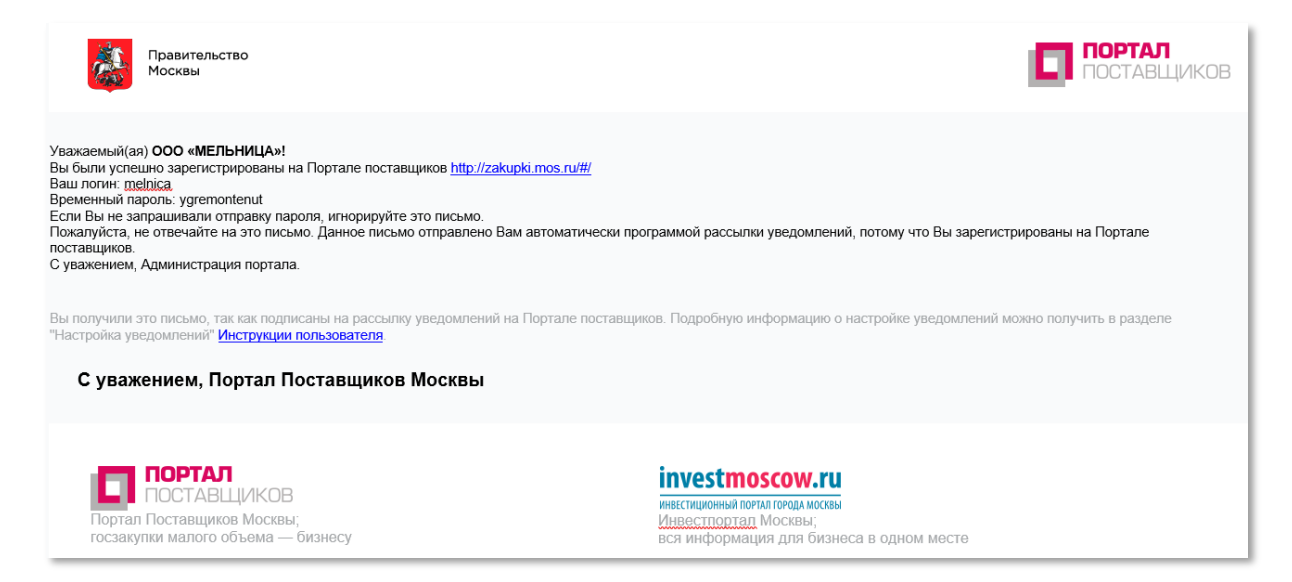

#### Рисунок 29 – Информационное письмо об успешной регистрации на Портале

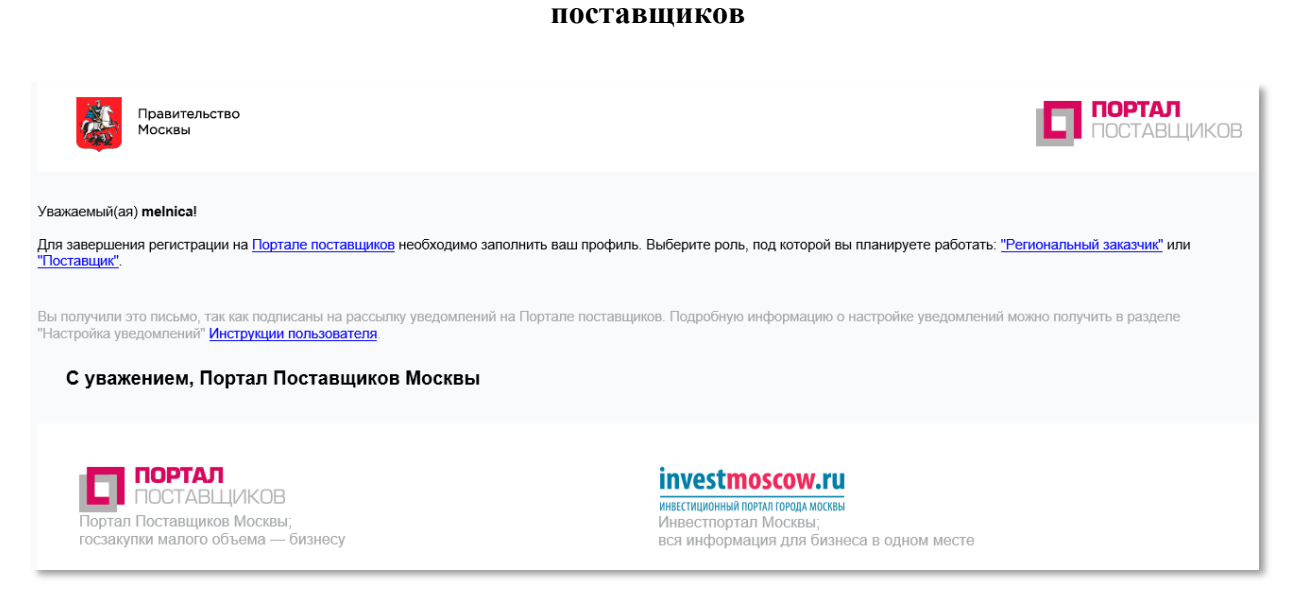

## Рисунок 30 – Информационное письмо о завершении регистрации на Портале поставщиков

5) После получения письма о завершении регистрации на Портале поставщиков, необходимо перейти на главную страницу Портала поставщиков и нажать на кнопку «Войти» в результате чего появится модальное окно «Вход» (Рисунок 31).

|        | Вх        | юд          |                |
|--------|-----------|-------------|----------------|
| Логин  |           |             |                |
|        |           |             |                |
| Пароль |           |             |                |
|        |           |             |                |
|        |           |             | Забыли пароль? |
|        | Boi       | йти         |                |
|        | или войти | с помощью — |                |
| Ø      | $\Box$    | ≡втб        | Ê              |
| эп     | mos.ru    | ВТБ коннект | ЭМ МО<br>EACУЗ |
|        | Зарегистр | рироваться  |                |

Рисунок 31 – Модальное окно входа в систему

6) После ввода логина и полученного временного пароля будет предложено сменить временный пароль (Рисунок 32). Заполнив поля «Текущий пароль», «Новый пароль» и «Повтор нового пароля» и нажав на кнопку «Сменить пароль», появится системное сообщение об успешном изменении пароля (Рисунок 33).

| Смена временного пароля                                                                |                       |
|----------------------------------------------------------------------------------------|-----------------------|
| Пожалуйста, поменяйте временный пароль на новый<br>Отправить временный пароль повторно |                       |
| Текущий пароль                                                                         |                       |
| Новый пароль                                                                           |                       |
| Повтор нового пароля                                                                   |                       |
|                                                                                        |                       |
|                                                                                        | Отмена Сменить пароль |

Рисунок 32 – Смена временного пароля

# Смена пароля Х Пароль успешно изменен! Следующий вход нужно будет осуществить с использованием нового пароля

#### Рисунок 33 – Информационное сообщение об успешном изменении пароля

7) Далее для завершения регистрации необходимо заполнить профиль и выбрать роль, в соответствии с которой будет осуществляться работа на Портале поставщиков: «Региональный заказчик» или «Поставщик».

| Завершение регистрации                                                                                                    | ×     |
|----------------------------------------------------------------------------------------------------|-------|
| Уважаемый(ая) melnica!<br>Для завершения регистрации на Портале поставщиков необходимо заполнить ваш профиль. Выберите роль, под которой<br>планируете работать: "Региональный заказчик" или "Поставщик".<br>Не показывать больше сообщение | і́ вы |
| Закр                                                                                                    | ыть   |

#### Рисунок 34 – Завершение регистрации на Портале поставщиков

8) Далее необходимо заполнить вкладки «Основные сведения», «Банковские реквизиты», «Контактная информация», «Дополнительные реквизиты» и «Статистические коды» и «Сведения о пользователях» и направить заявку на регистрацию (Рисунок 35):

При заполнении сведений на вкладке «Основные сведения» необходимо обратить внимание на предзаполненное поле «Тип компании», при необходимости следует изменить значение.

Поле «Почтовый индекс» на вкладке «Контактная информация» должно содержать 6 цифр.

При заполнении статистических кодов в заявке на регистрацию необходимо учесть:

- Код ОКАТО должен содержать 8 или 11 знаков. Если в коде 11 знаков и на конце 000, то их указывать не надо;
- Код ОКПО должно быть 8 или 10 знаков;
- Код ОКТМО должно быть 8 или 11 знаков.

При сохранении введенных сведений Система выдает сообщения о наличии незаполненных полей или неправильно заполненных полях.

| ЯВКА НА І               | ИЗМЕНЕНИЕ ДАНН             | ых              |                        |                |              |
|-------------------------|----------------------------|-----------------|------------------------|----------------|--------------|
| Сохранить               | Отправить заявку           | Загрузить данны | е из сертификата       |                |              |
|                         |                            |                 |                        |                |              |
| РОЛЬ ОРІ                | ГАНИЗАЦИИ                  |                 |                        |                |              |
| Поставщи                | IK                         | <b>~</b>        |                        |                |              |
| Регионал                | ьный заказчик              |                 |                        |                |              |
|                         |                            |                 |                        |                |              |
| Основные                | Банковские                 | Контактная      | Дополнительные         | Статистические | Отправленные |
| сведения                | реквизиты                  | информация      | реквизиты              | коды           | заявки       |
| Тип компан              | ии*                        | Юридическое л   | ицо                    |                |              |
| Полное наи              | менование*                 | 000 "АПТАЙ      | M 24"                  |                |              |
| Краткое на              | именование                 | 000 "АПТАЙ      | M 24″                  |                |              |
| NHH*                    |                            | 7743938488      |                        |                |              |
| КПП*                    |                            | 773501001       |                        |                |              |
| ОГРН*                   |                            | 51477460291     | 95                     |                |              |
| СМП                     |                            |                 |                        |                |              |
| Дата поста<br>налоговом | новки на учет в<br>органе* | 04.12.2017      |                        |                |              |
| Организаці<br>🕜         | ионно-правовая форма*      | Общества с о    | граниченной ответствен | нностью        |              |
| Страна* 🕜               |                            | РОССИЯ          |                        |                |              |
|                         |                            |                 |                        |                |              |

Рисунок 35 – Заявка на регистрацию

9) После корректного заполнения сведений в заявке на изменение данных, необходимо

отправить её на обработку, нажав на кнопку . В случае успешной отправки заявки Система выдаст соответствующее сообщение (Рисунок 36). Сведения о состоянии направленной заявки отображаются на вкладке «Отправленные заявки» заявки на изменение данных.

| Регистрация                                                | $\times$ |
|------------------------------------------------------------|----------|
| Ваша заявка на регистрацию успешно направлена на обработку |          |

Рисунок 36 – Информация об успешной отправки заявки на обработку

После отправки заявки на изменение данных компании, ей присваивается статус «Отправлена». После того, как заявка будет рассмотрена модератором, ей присвоится статус «Изменения приняты» или «Отклонена» в соответствии с решением модератора. Заявка на изменение данных компании может быть направлена на доработку поставщику, в таком случае ей присваивается статус «Требуется уточнение». Чтобы посмотреть комментарии модератора, необходимо в списке отправленных заявок нажать на наименование статуса, после чего откроется соответствующее модальное окно.

Требуется уточнение

×

Некорректный БИК: 324324324

#### Рисунок 37 - Окно с комментариями модератора по заявке на изменение данных компании

10) После обработки заявки и ее утверждения на почту придет сообщение о том, что заявка принята и в течение получаса будут предоставлены необходимые полномочия на портале (Рисунок 38). По истечении этого времени необходимо заново авторизоваться.

| Правительство<br>Москвы                                                                                                    |                                                                                                    |  |  |  |  |
|----------------------------------------------------------------------------------------------------|----------------------------------------------------------------------------------------------------|--|--|--|--|
| Уважаемый(ая) ООО «МЕЛЬНИЦА»!<br>Ранее отправленная заявка на изменение данных поставщика в ЕАИСТ из Портала поставщи<br>будут предоставлены необходимые полномочия на Портале. По истечении этого времени, по<br>С уважением, Администрация портала.         | ков <u>http://zakupki.mos.ru/</u> от 05.06.2018 11:17:49 была принята. В течение получаса Вам<br>«алуйста, авторизуйтесь заново. |  |  |  |  |
| Вы получили это письмо, так как подписаны на рассылку уведомлений на Портале поставщиков. Подробную информацию о настройке уведомлений можно получить в разделе<br>"Настройка уведомлений" Инструкции пользователя.<br>С уважением, Портал Поставщиков Москвы |                                                                                                    |  |  |  |  |
| ПОРТАЛ<br>ПОСТАВЩИКОВ<br>Портал Поставщиков Москвы;<br>госзакупки малого объема — бизнесу                                                                                                    | investmoscow.ru<br>инветиционный поятил гоода мосязы<br>Инвестпортал Москвы;<br>вся информация для бизнеса в одном месте         |  |  |  |  |

#### Рисунок 38 – Информационное сообщение о принятии заявки на изменение данных

#### 3.3.3 Регистрация в качестве физического лица

- Регистрация пользователя в качестве *физического лица* на Портале поставщиков осуществляется аналогично регистрации качестве организации до момента смены пароля (Рисунок 27 – Рисунок 31).
- 2) После смены пароля необходимо перейти в личный кабинет (Рисунок 39) и заполнить профиль пользователя (Рисунок 40).

| ІИЧНЫЙ КАБИНЕТ       |         |                         |   |                        |    |
|----------------------|---------|-------------------------|---|------------------------|----|
| Профиль пользователя | Профиль | компании                |   |                        |    |
|                      |         |                         |   |                        |    |
| ПОЛУЧЕННЫЕ<br>ЗАЯВКИ | -       | КОНТРАКТЫ<br>(ПОСТАВКА) |   | КОНТРАКТЫ<br>(ЗАКУПКА) | 10 |
| Требуют ответа       | 2       | Заключение              | о | Заключение             | o  |
| Всего                | 2       | Всего                   | 2 | Всего                  | 0  |
|                      |         |                         |   |                        |    |

Рисунок 39 – Личный кабинет пользователя, зарегистрировавшегося в качестве физического лица

3) Внесенные данные в профиль пользователя необходимо сохранить, нажав на кнопку

| Сохранить       | (Рисунок     | 40),   | после | чего | появится | уведомление | об | успешном |
|-----------------|--------------|--------|-------|------|----------|-------------|----|----------|
| сохранении данн | ных (Рисунов | к 41). |       |      |          |             |    |          |

| ПРОФИЛЬ ПОЛЬЗОВАТЕЛЯ     |                   |                        |                |  |  |  |
|--------------------------|-------------------|------------------------|----------------|--|--|--|
| Сохранить                |                   |                        |                |  |  |  |
|                          |                   |                        |                |  |  |  |
| Ф.И.О.                   |                   | Состояние: "Активен"   |                |  |  |  |
| Полномочия               |                   | Зарегистрирован: 22.07 | .2019          |  |  |  |
| E-mail (логин)           |                   |                        |                |  |  |  |
| Должность                |                   | Сменить г              | ароль          |  |  |  |
| Подразделение            |                   | Прикрепить ЭП          | Сменить E-mail |  |  |  |
|                          |                   |                        |                |  |  |  |
|                          |                   |                        |                |  |  |  |
| ПРИКРЕПЛЕННЫЕ ДОКУ       | МЕНТЫ             |                        |                |  |  |  |
| Добавить файл из раздела | а "Мои документы" |                        |                |  |  |  |
| 🕂 Добавить файл          |                   |                        |                |  |  |  |
|                          |                   |                        |                |  |  |  |
|                          |                   |                        |                |  |  |  |

Рисунок 40 – Профиль пользователя, являющегося физическим лицом
| Сохранение                 | × |
|----------------------------|---|
| Операция завершена успешно |   |

#### Рисунок 41 – Подтверждение успешного сохранения данных пользователя

#### 3.3.4 Добавление и регистрация пользователей компании

Добавить пользователей компании можно в профиле компании. Для этого необходимо перейти в личный кабинет, нажав кнопку «**Профиль**» во всплывающем пользовательском меню (Рисунок 42) и в открывшемся личном кабинете нажать кнопку «**Профиль компании**» (Рисунок 39).

|   | - Гаврилова "Алена Серген<br>ООО «Комус» |
|---|------------------------------------------|
|   | Уведомления                              |
| • | Магазин                                  |
| ٠ | Оферты                                   |
|   | Регионы                                  |
|   | Контракты                                |
| • | Документы                                |
| • | Управление профилем                      |
|   | Статистика                               |
|   | Профиль компании                         |
|   | Профиль пользователя                     |
|   | Жалобы на блокировку                     |
|   | Настройка получения уведомлений          |
|   | Настройка подписок на КС                 |
|   | Beiyoa                                   |

Рисунок 42 - Переход в профиль компании во всплывающем пользовательском меню

В профиле компании необходимо перейти во вкладку «Сведения о пользователях» и нажать кнопку «Создать» (Рисунок 43).

| ПРОФИЛЬ КОМ          | ПАНИИ                   |                          |                             |                        |                             |
|----------------------|-------------------------|--------------------------|-----------------------------|------------------------|-----------------------------|
| Заявка на измене     | ние данных              | Ka                       | рточка поставщика           |                        | История блокировок          |
|                      |                         |                          |                             |                        |                             |
| РОЛЬ ОРГАН           | ИЗАЦИИ                  |                          |                             |                        |                             |
| Поставщик            |                         | <b>~</b>                 |                             |                        |                             |
| Региональный         | й заказчик              |                          |                             |                        |                             |
|                      |                         |                          |                             |                        |                             |
|                      |                         |                          |                             |                        | 0                           |
| Основные<br>сведения | Банковские<br>реквизиты | Контактная<br>информация | Дополнительные<br>реквизиты | Статистические<br>коды | Сведения о<br>пользователях |
| Создать              | •                       |                          |                             |                        |                             |
|                      | <b>_</b>                |                          |                             |                        |                             |

### Рисунок 43 - Вкладка "Сведения о пользователях" в профиле компании

После чего откроется блок с полями для заполнения данными пользователя (Рисунок 44), где нужно ввести:

- E-mail нового пользователя,
- ФИО нового пользователя,
- Должность пользователя в компании,
- Подразделение, в котором работает пользователь.

После ввода данных необходимо нажать кнопку «Сохранить».

| E-mail*          |  |
|------------------|--|
| Ф.И.О.*          |  |
| Должность        |  |
| Подразделение    |  |
| Сохранить Отмена |  |

Рисунок 44 - Поля для создания нового пользователя

После того, как пользователь будет добавлен, на указанную электронную почту поступит письмо с временным паролем и ссылкой для завершения регистрации, после чего необходимо:

- 1. Перейти по ссылке из электронного письма;
- 2. Заменить временный пароль на новый (Рисунок 32);
- 3. Перейти в Личный кабинет → Профиль пользователя (Рисунок 39);
- 4. Прикрепить электронную подпись.

Подробнее по работе с профилем пользователя можно ознакомиться в разделе 4.1

По умолчанию у только что созданного пользователя отсутствуют права, позволяющие вести полноценную деятельность на портале. В связи с этим администратору компании необходимо назначить необходимые пользователю роли.

Чтобы назначить права пользователю нужно перейти на вкладку «Сведения о пользователях» в профиле компании и напротив пользователя в столбце «Полномочия» нажать ссылку «Изменить» (Рисунок 45).

| Основные<br>сведения               | Банковские<br>реквизиты | Контактная<br>информация     | Дополнительные<br>реквизиты | Статистические Сведен коды |                                                      |
|------------------------------------|-------------------------|------------------------------|-----------------------------|----------------------------|------------------------------------------------------|
| Создать                            |                         |                              |                             |                            |                                                      |
|                                    |                         |                              |                             |                            |                                                      |
| Ф.И.О.                             | E-mail                  | Должность                    | Подразделение               | Полномочия                 | Операции                                             |
| Владимирова<br>Елена<br>Викторовна | 000@00.ru               | Специалист<br>отдела закупок | Отдел закупок               | Изменить                   | Заблокировать<br><u>История</u><br><u>блокировок</u> |

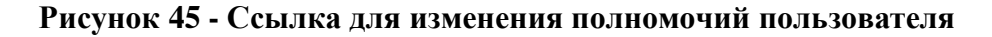

После чего откроется окно изменения ролей пользователя (Рисунок 46), где необходимо указать роли пользователя (раздел 2.6), нажав на поле выбора.

|   | Изменение ролей пользователя                                                                  |                         |           | ×      |
|---|-----------------------------------------------------------------------------------------------|-------------------------|-----------|--------|
|   | Поставщик 🗙 Уполномоченный специалист поставщика 🗙<br>Специалист с правом подписи контракта 🗙 |                         |           |        |
|   | Работа с офертами на основе СТЕ                                                               |                         |           |        |
|   | Роль для подачи коммерческого предложения                                                     |                         | <b>6</b>  | 0      |
|   | Доступ к аналитике                                                                            |                         | Сохранить | Отмена |
| _ | Обработка всех завок на изменение СТЕ в статусе Повторная отправка                            | <u>юрия</u><br>экировок |           |        |

Рисунок 46 - Окно изменения ролей пользователей

|      | После выбора ролей необходимо нажать кнопку                                                      |
|------|--------------------------------------------------------------------------------------------------|
| 3.4  | Авторизация пользователя                                                                         |
|      | Для входа на Портал необходимо нажать на кнопку Войти, расположенную в                           |
| верх | ней части главной страницы Портала (Рисунок 20 и Рисунок 47):                                    |
| ٥    | ПОСТАВЦИКОВ = Меню 🗘 Оставить обращение 🖓 Центр поддержки 💭 Корзина 📼 - Войти Зарегистрироваться |

Рисунок 47 - Расположение кнопки «Войти»

Если пользователь зарегистрирован на Портале, то войти в личный кабинет он может четырьмя способами:

 Простая авторизация. В окне авторизации ввести Логин и Пароль и нажать кнопку «Войти» (Рисунок 48).

|         | B        | ход              |                | ×  |
|---------|----------|------------------|----------------|----|
| Логин * |          |                  |                |    |
|         |          |                  |                |    |
| Пароль* |          |                  |                |    |
|         |          |                  |                |    |
|         |          |                  |                | Ľ. |
|         |          |                  |                |    |
|         | Вспомн   | ить пароль       |                |    |
|         |          | 1ли              |                |    |
|         | Войти с  | помощью          |                |    |
| 1ª      | Q        | ≡ <sub>BT5</sub> | Ŵ              |    |
| ЭП      | mos.ru   | ВТБ коннект      | ЭМ МО<br>EACУ3 |    |
|         | Зарегист | грироваться      |                |    |

Рисунок 48 – Окно авторизации на Портале поставщиков

- С помощью электронной подписи. Для этого в окне авторизации необходимо

нажать на кнопку, в отобразившемся окне выбора сертификата выбрать требуемый сертификат ЭП и нажать кнопку «Войти» (Рисунок 49);

40

|                       |                               | Bx                             | од                            |                |
|-----------------------|-------------------------------|--------------------------------|-------------------------------|----------------|
| Выбе                  | рите серт                     | гификат                        |                               |                |
| Р О<br>Д<br>г.        | <b>ОО React</b><br>ействует с | 30 октября                     | 2019 г. по 30 ян              | варя 2020      |
| <b>₽</b> 0<br>Д<br>г. | 00 «Пост<br>ействует с        | <b>авщик год</b><br>31 октября | <b>а»</b><br>2019 г. по 31 ян | варя 2020      |
|                       |                               | Boi                            | а́ти                          |                |
|                       |                               |                                |                               |                |
|                       |                               | UN                             | и                             |                |
|                       |                               | Войти с г                      | юмощью                        |                |
|                       | 1                             | Q                              | ≡втб                          |                |
| логин<br>паро         | на и<br>иля                   | mos.ru                         | ВТБ коннект                   | ЭМ МО<br>EACУ3 |
|                       |                               | Зарегистр                      | ироваться                     |                |

Рисунок 49 - Окно входа по ЭП

– С помощью СУДИР (mos.ru). Для этого в окне авторизации необходимо нажать

на кнопку и в отобразившемся окне доступа к информационным ресурсам города Москвы (Рисунок 50) ввести СНИЛС\Телефон\Почту и Пароль и нажать на кнопку «Войти»;

| Доступ к информационным ресурсам города<br>Москвы |                |  |
|---------------------------------------------------|----------------|--|
| Вход в Портал поста                               | авщиков        |  |
| Телефон, email или СНИЛС (в люб                   | ом формате)    |  |
| Введите пароль                                    | Þ              |  |
| Чужой компьютер                                   | Забыли пароль? |  |
| Войти                                             |                |  |
| или                                               |                |  |
| Я 🕒 🖌                                             | 2              |  |
| госуслуги                                         |                |  |

Рисунок 50 - Окно входа через СУДИР (mos.ru)

×

- Через ВТБ Коннект. Для этого в окне авторизации необходимо нажать на кнопку

≡втб

и в отобразившемся окне доступа необходимо пройти стандартную процедуру аутентификации (Рисунок 51), ввести **Е-mail или логин** и **Пароль** и нажать на кнопку **«Войти через ВТБ Бизнес-онлайн»**;

| <i>≡</i> втб                  |
|-------------------------------|
| 8 Введите имя пользователя    |
| 🔁 Введите пароль              |
| Войти                         |
| Войти через ВТБ Бизнес-онлайн |
| Войти через                   |
| Регистрация<br>Забыли пароль? |

Рисунок 51 - Окно входа через ВТБ-Коннект

- Через ЭМ МО ЕАСУЗ (Закупки для Московской области). Для этого в окне

авторизации необходимо нажать на кнопку и в отобразившемся окне доступа необходимо пройти стандартную процедуру аутентификации (Рисунок 52), ввести **E-mail** и **Пароль** и нажать на кнопку «**Войти**»;

| Вход                                     |                         |  |  |
|------------------------------------------|-------------------------|--|--|
| Электронная почта*                       |                         |  |  |
| Пароль*                                  |                         |  |  |
| Забыли пароль?                           |                         |  |  |
| Во                                       | рйти                    |  |  |
|                                          |                         |  |  |
| Наименование                             | Срок действия           |  |  |
| 4caa698a-1040-47d4-<br>9be8-9a4fce04c006 | 24.08.2020 - 24.08.2030 |  |  |

Рисунок 52 - Окно входа через ЭМ МО ЕАСУЗ

# 3.5 Панель управления пользователя

При авторизации поставщика на портале отображается страница, состоящая из разделов открытой части Портала (перейти по кнопке <sup>Меню</sup>) и панели управления пользователя (перейти можно по кнопке с наименованием пользователя и компании) (Рисунок 53).

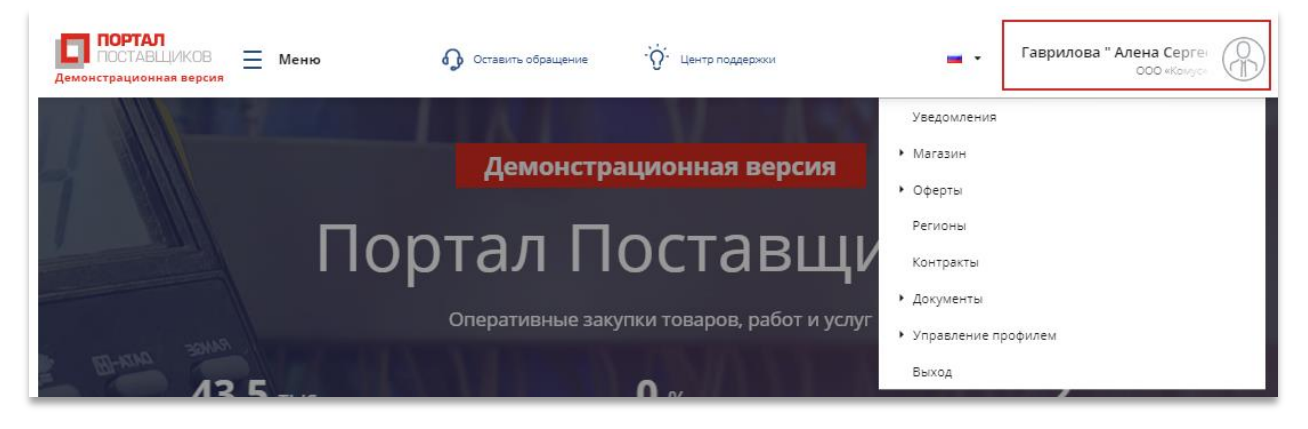

Рисунок 53 - Панель управления пользователя

Панель управления включает в себя следующие разделы:

- Уведомления (см. раздел 4.4),
- Магазин:
  - Мои закупки по потребностям (см. раздел 7),

- Полученные заявки (см. раздел 11.1),
- Оферты (см. раздел 6.2):
  - Управление офертами,
  - Создать оферту и СТЕ,
  - Импорт YML прайс-листов,
  - Мои заявки на СТЕ,
  - Сопоставление оферт,
  - Пользовательские категории товаров,
  - Экспорт-менеджер;
- Регионы
- Контракты (см. раздел 13),
- Документы (см раздел 14):
  - Управление документами,
  - Заявки на изменение справочника;
- Управление профилем (см. раздел 4).
  - Статистика
  - Профиль компании
  - Жалобы на блокировку
  - Настройка получения уведомлений
  - Настройка подписок на КС

```
4 Личный кабинет поставщика
```

Перейти на страницу «Личный кабинет» можно из панели управления пользователя, нажав на «Управление профилем» → «Статистика» (Рисунок 54).

| Паврилова "Алена Серген<br>000 «Комус»  |
|-----------------------------------------|
| Уведомления                             |
| ► Магазин                               |
| • Оферты                                |
| Регионы                                 |
| Контракты                               |
| Документы                               |
| <ul> <li>Управление профилем</li> </ul> |
| Статистика                              |
| Профиль компании                        |
| Профиль пользователя                    |
| Жалобы на блокировку                    |
| Настройка получения уведомлений         |
| Настройка подписок на КС                |
| Выход                                   |

Рисунок 54 – Панель управления пользователя – шаги перехода в личный кабинет

На странице «Личный кабинет» отображаются все разделы портала поставщиков доступные данному пользователю (3) и кнопки для перехода на страницы «Профиль пользователя» (раздел 4.1) и «Профиль компании» (раздел 4.2) (2). Меню из панели управления пользователя перемещено наверх (1) (Рисунок 55).

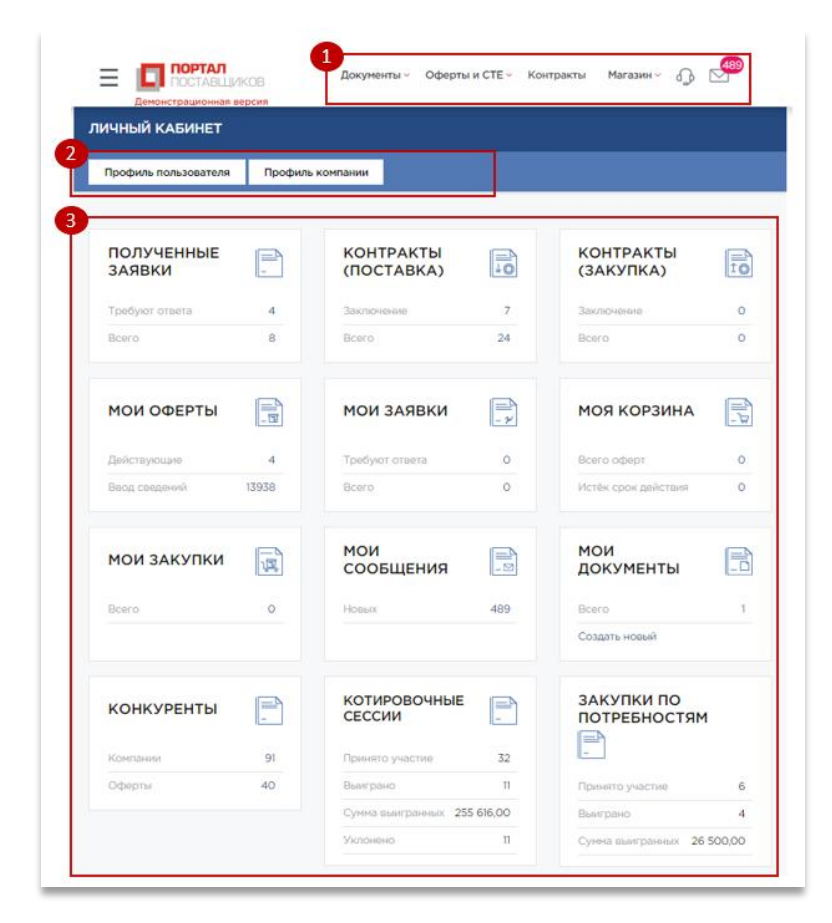

Рисунок 55 – Личный кабинет поставщика

#### Основные разделы личного кабинета пользователя:

- Полученные заявки; (см. раздел 0)
- Контракты (поставка); (см. раздел 13)
- Контракты (закупка); (см. раздел 13)
- Мои оферты; (см. раздел 6.2.1)
- Мои заявки; (см. инструкцию для заказчика)
- Моя корзина; (см. инструкцию для заказчика)
- Мои закупки; (см. раздел 7)
- Мои сообщения; (см. раздел 4.4)
- Мои документы; (см. раздел 14)
- Конкуренты; (см. раздел 5.2)
- Котировочные сессии; (см. раздел 8)
- Закупки по потребностям. (см. раздел 9)

В зависимости от прав пользователя (см. раздел 2.6) на странице личного кабинета отображаются те или иные разделы. Для просмотра детальных сведений по каждому из доступных разделов Портала поставщиков пользователю необходимо нажать на число в соответствующем блоке (Рисунок 56).

| -   |
|-----|
| 111 |
| 128 |
|     |

Рисунок 56 – Кнопка перехода к разделу

# 4.1 Профиль пользователя

При нажатии на кнопку «**Профиль пользователя**» осуществляется переход на одноименную страницу, содержащую основные данные о пользователе (Рисунок 57):

- 1) Ф.И.О. пользователя,
- 2) Перечень полномочий,
- 3) E-mail,
- 4) Должность пользователя,
- 5) Подразделение,
- 6) Кнопки добавления файла с изображением,
- 7) Состояние,
- 8) Дата регистрации.

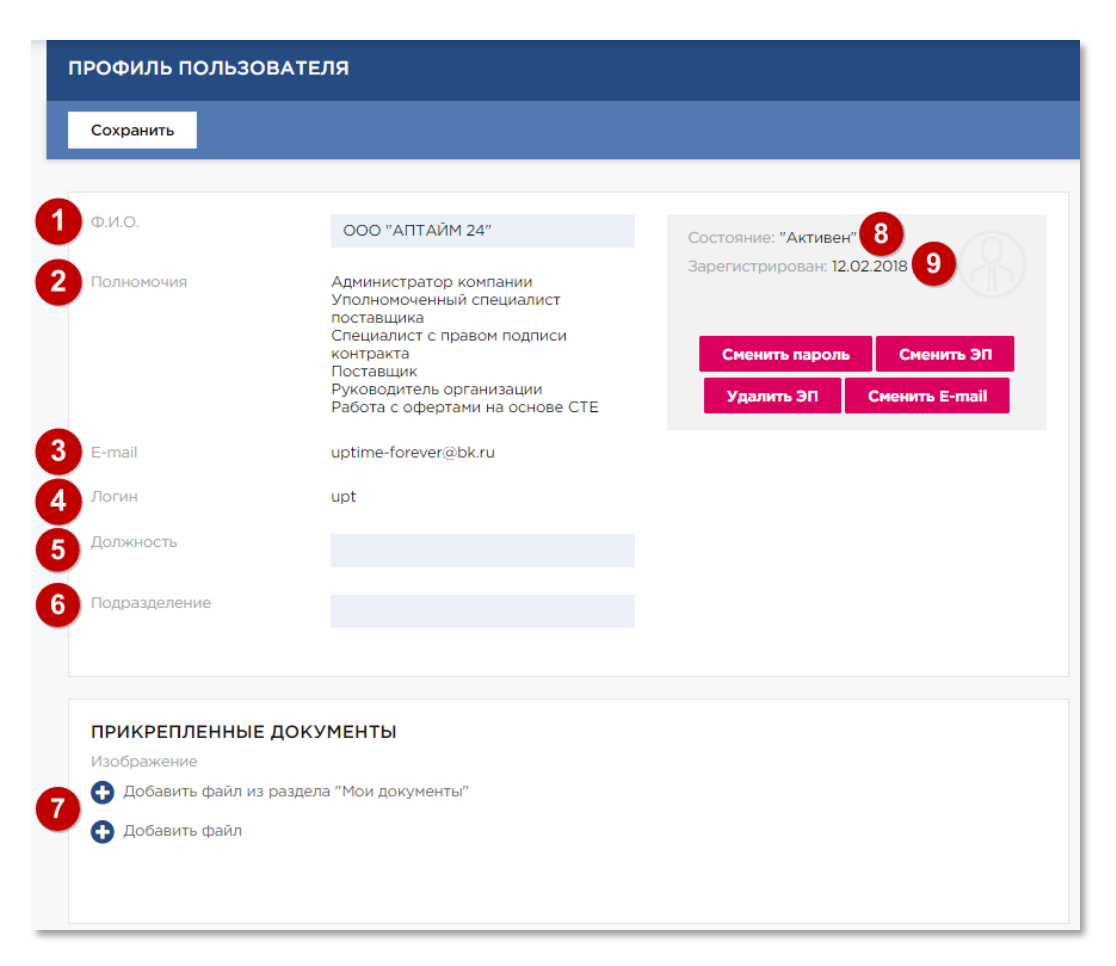

Рисунок 57 – Профиль пользователя

Для добавления файла с изображением (фото пользователя) необходимо нажать на

| Изо | бражение                                 |
|-----|------------------------------------------|
| Ð   | Добавить файл из раздела "Мои документы" |
| 0   | Добавить файл                            |
| -   |                                          |

одну из ссылок:

Сменить пароль

в профиле

Чтобы сменить пароль необходимо нажать на кнопку

пользователя, после чего откроется окно смены пароля, где необходимо ввести текущий пароль, а затем новый пароль (Рисунок 58).

| Смена пароля         | ×                     |
|----------------------|-----------------------|
| Текущий пароль       |                       |
| Новый пароль         |                       |
| Повтор нового пароля |                       |
|                      | Отмена Сменить пароль |

#### Рисунок 58 - Окно смены пароля пользователя

Чтобы сменить e-mail необходимо нажать кнопку в профиле пользователя, после чего откроется окно смены электронный почты, где пользователю необходимо ввести текущий пароль и новый e-mail (Рисунок 59).

При смене пользователем электронной почты, будет изменен и логин пользователя, необходимый для входа на портал поставщиков.

| Изменить E-mai            | I                                                  | ×                  |
|---------------------------|----------------------------------------------------|--------------------|
| E-mail используется в кач | естве логина, логин будет изменен вместе с e-mail. |                    |
| Текущий пароль *          |                                                    |                    |
| Новый E-mail *            |                                                    |                    |
|                           |                                                    | Сохранить Отменить |

#### Рисунок 59 - Окно смены электронной почты пользователя

Если пользователь сменил ключ электронной подписи, то следует выполнить привязку нового ключа для доступа и работы на Портале поставщиков.

Для смены электронной подписи пользователю необходимо нажать кнопку , после чего откроется окно подтверждения смены электронной подписи.

После подтверждения необходимости смены ЭП в открывшемся окне «Смена сертификата» (Рисунок 60) выбрать сертификат (1), ввести текущий пароль (2) в соответствующее поле и нажать кнопку (3). Далее пользователю следует войти на Портал поставщиков по новой электронной подписи.

| Смена ЭП                                                                     | ×        |
|------------------------------------------------------------------------------|----------|
| Выберите сертификат                                                          |          |
| ас0а9311-4105-4bd6-9713-5а60fcc2400d<br>Действует с 03.07.2019 по 03.07.2029 |          |
| 4287EA6E-AD62-449A-AB3B-CA30FE49216B<br>Действует с 19.07.2019 по 19.07.2020 |          |
| Действует с 31.01.2019 по 30.04.2020                                         |          |
| 83DBDD64-7863-4F82-B560-8DA0C6C44AF4<br>Действует с 19.07.2019 по 19.07.2020 |          |
| 2 Текущий пароль                                                             |          |
| <b>3</b> c                                                                   | охранить |

Рисунок 60 - Окно смены электронной подписи

Вновь привязываемая ЭП должна принадлежать человеку, которому принадлежит данный профиль пользователя (ФИО отчество пользователя портала поставщиков должна совпадать с ФИО держателя ЭП).

Если ЭП принадлежит другому человеку, то необходимо создать нового пользователя, для этого необходимо обратиться к администратору компании на Портале поставщиков, с просьбой о добавлении нового пользователя. Далее, войдя по предоставленному логинупаролю, следует привязать ЭП в профиле нового пользователя.

Для *сохранения* введенных данных о пользователе необходимо нажать на Сохранить

кнопку

# 4.2 Профиль компании

При нажатии на кнопку «Профиль компании» на странице личного кабинета осуществляется переход на страницу «Профиль компании», содержащую сведения о регистрационных данных компании (Рисунок 61).

| аявка на измене                  | ние данных              | Карточка поставщика      |                             | История блокирово      |                          |  |  |  |
|----------------------------------|-------------------------|--------------------------|-----------------------------|------------------------|--------------------------|--|--|--|
| ТИП ОРГАНИ                       | ИП ОРГАНИЗАЦИИ          |                          |                             |                        |                          |  |  |  |
| Поставщик                        |                         |                          |                             |                        |                          |  |  |  |
| Региональный                     | заказчик                |                          |                             |                        |                          |  |  |  |
|                                  |                         |                          |                             |                        |                          |  |  |  |
| Основные<br>сведения             | Банковские<br>реквизиты | Контактная<br>информация | Дополнительные<br>реквизиты | Статистические<br>коды | Сведения о пользователях |  |  |  |
| Тил ко <mark>мпании</mark>       |                         | Юридическое л            | ицо                         |                        |                          |  |  |  |
| Роли компании                    |                         | Поставщик                |                             |                        |                          |  |  |  |
| Полное наимен                    | ование                  |                          |                             |                        |                          |  |  |  |
| Краткое наиме                    | нование                 |                          |                             |                        |                          |  |  |  |
| ИНН                              |                         |                          |                             |                        |                          |  |  |  |
| клп                              |                         |                          |                             |                        |                          |  |  |  |
| ОГРН                             |                         |                          |                             |                        |                          |  |  |  |
| СМП                              |                         |                          |                             |                        |                          |  |  |  |
| Дата постанови<br>налоговом орга | зи на учет в<br>зне     | 01.06.2018               |                             |                        |                          |  |  |  |
| Код налогового                   | органа                  |                          |                             |                        |                          |  |  |  |
| Организационн                    | ю-правовая форма        | Полные товари            | щества                      |                        |                          |  |  |  |
| Страна                           |                         | РОССИЯ                   |                             |                        |                          |  |  |  |
| Дата регистрац<br>пользователя   | ии первого              |                          |                             |                        |                          |  |  |  |
| 120000000000000000               |                         |                          |                             |                        |                          |  |  |  |

Рисунок 61 – Профиль поставщика

На странице «Профиль поставщика» отображаются следующие данные:

- Раздел «Тип организации» (с возможностью выбора роли «Поставщик» и «Региональный заказчик»);
- Раздел «Основные сведения», который включает (Рисунок 61):
  - Тип компании;
  - Роли компании;
  - Полное наименование;

- Краткое наименование;
- ИНН;
- КПП;
- ОГРН;
- CMП;
- Дата постановки на учет в налоговом органе;
- Код налогового органа;
- Тип компании;
- Организационно-правовая форма;
- Страна;
- Дата регистрации первого пользователя;
- Ставка НДС по умолчанию.
- Раздел «Банковские реквизиты», где отображается информация по каждому счету пользователя (Рисунок 62).

| Основные<br>сведения      | Банковские<br>реквизиты | Контактная<br>информация | Дополнительные<br>реквизиты | Статистические<br>коды |
|---------------------------|-------------------------|--------------------------|-----------------------------|------------------------|
|                           |                         |                          |                             |                        |
| CHËT №1                   |                         |                          |                             |                        |
| Банковский идентис<br>код | рикационный             |                          |                             |                        |
| Расчетный счет            |                         |                          |                             |                        |
| Корреспондентский         | счет                    |                          |                             |                        |
| Лицевой счет              |                         |                          |                             |                        |
| Название банка            |                         |                          |                             |                        |
| Адрес банка               |                         |                          |                             |                        |
| Город                     |                         |                          |                             |                        |
| Этот счет используе       | ется в контрактной сис  | стеме                    |                             |                        |

# Рисунок 62 – Раздел профиля компании «Банковские реквизиты»

- Раздел «Контактная информация» (Рисунок 63):
  - Регион (регион регистрации организации)
  - Юридический адрес (индекс, адрес);
  - Адрес местонахождения (индекс, адрес, часовая зона, сайт, факс);
  - Контактные лица (фамилия, имя, отчество, адрес электронной почты, контактный телефон).

| Основные<br>сведения  | Банковские<br>реквизиты | Контактная<br>информация | Дополнительные<br>реквизиты | Статистические<br>коды | Сведения о<br>пользователях |
|-----------------------|-------------------------|--------------------------|-----------------------------|------------------------|-----------------------------|
| РЕГИОН                |                         |                          |                             |                        |                             |
| Регион регис          | трации организаці       | ии Респ Мордови          | я                           |                        |                             |
| юридичес              | КИЙ АДРЕС               |                          |                             |                        |                             |
| Индекс                |                         | 249746                   |                             |                        |                             |
| Адрес                 |                         |                          |                             |                        |                             |
| АДРЕС МЕС             | тонахождени             | <b>Я</b> (фактический    | адрес)                      |                        |                             |
| Индекс                |                         | 123123                   |                             |                        |                             |
| Адрес                 |                         |                          |                             |                        |                             |
| Часовая зона          |                         |                          |                             |                        |                             |
| Сайт                  |                         |                          |                             |                        |                             |
| Факс                  |                         |                          |                             |                        |                             |
| КОНТАКТН              | ЫЕ ЛИЦА                 |                          |                             |                        |                             |
| Фамилия               |                         |                          |                             |                        |                             |
| Имя                   |                         |                          |                             |                        |                             |
| Отчество              |                         |                          |                             |                        |                             |
| Адрес электро         | нной почты              |                          |                             |                        |                             |
| Контактный<br>телефон |                         |                          | Тип телефона                | Единый                 |                             |

Рисунок 63 – Раздел профиля компании «Контрактная информация»

– Раздел «Дополнительные реквизиты» (Рисунок 64):

- Учреждение/предприятие Уголовно-исполнительной системы;
- Социально ориентированная некоммерческая организация;
- Организация инвалидов.

| Основные<br>сведения                                 | Банковские<br>реквизиты          | Контактная<br>информация | Дополнительные<br>реквизиты | Статистические<br>коды | Сведения о<br>пользователях |
|------------------------------------------------------|----------------------------------|--------------------------|-----------------------------|------------------------|-----------------------------|
| Учреждение/п<br>Уголовно-испо                        | редприятие<br>олнительной систем | Ы                        |                             |                        |                             |
| Социально ориентированная некоммерческая организация |                                  |                          |                             |                        |                             |
| Организация и                                        | нвалидов                         |                          |                             |                        |                             |

Рисунок 64 – Раздел профиля компании «Дополнительные реквизиты»

- Раздел «Статистические коды» (Рисунок 65):
  - OKTMO,
  - OKATO,

- ОКПО,
- ОКВЭД,
- ОКФС,
- ОКСМ,
- ОКОПФ.

| Основные<br>сведения |       | Банковские<br>реквизиты | Контактная<br>информация | Дополнительные<br>реквизиты | Статистические<br>коды | Сведения о<br>пользователях |
|----------------------|-------|-------------------------|--------------------------|-----------------------------|------------------------|-----------------------------|
| ОКТМО                | 4530  | 5000                    | OKA                      | ATO 4500000                 |                        |                             |
| окпо                 | 32459 | 9131                    | OKB                      | эд <b>62.09</b>             |                        |                             |
| ΟΚΦϹ                 | 16    |                         | OKC                      | M RUS                       |                        |                             |
| ΟΚΟΠΦ                | 12300 | )                       |                          |                             |                        |                             |

# Рисунок 65 – Раздел профиля компании «Статистические коды»

Раздел «Сведения о пользователях» (вкладка доступна администратору компании),
 где отражен перечень пользователей компании (Рисунок 66):

| Основные<br>сведения | Банковские<br>реквизиты   | Контактная<br>информация | Дополнительные<br>реквизиты | Статистические<br>коды                                                                                                    | Сведения о<br>пользователях            |
|----------------------|---------------------------|--------------------------|-----------------------------|----------------------------------------------------------------------------------------------------|----------------------------------------|
| Создать              |                           |                          |                             |                                                                                                    |                                        |
| Ф.И.О.               | E-mail                    | Должность                | Подразделение               | Полномочия                                                                                                    | Операции                               |
| 1234                 | test-pp3@test-<br>pp3.com | 123                      | 123                         | Поставщик;<br>Уполномоченн<br>специалист<br>поставщика;<br>Специалист с<br>правом подписи<br>контракта;<br>Заблокированн<br>компания;<br>Изменить | Заблокировать<br>История<br>блокировок |
| 1234                 | test-pp3@test-<br>pp3.com | 123                      | 123                         | Поставщик;<br>Заблокированн<br>компания;<br>Изменить                                                                                              | Заблокировать<br>История<br>блокировок |
| 11                   | test-pp3@test-<br>pp3.com | 11                       | 11                          | Поставщик;<br>Заблокированн<br>компания;<br>Изменить                                                                                              | Заблокировать<br>История<br>блокировок |
| 11                   | test-pp3@test-<br>pp3.com | 11                       | 11                          | Поставщик;<br>Заблокированн<br>компания;<br>Изменить                                                                                              | Заблокировать<br>История<br>блокировок |
| qq                   | test-pp3@test-<br>pp3.com | fgh                      | hfgh                        | Поставщик;<br>Заблокированн<br>компания;<br>Изменить                                                                                              | Заблокировать<br>История<br>блокировок |

Рисунок 66 – Раздел профиля компании «Сведения о пользователях»

На странице профиля компании можно посмотреть карточку поставщика и историю блокировок компании, нажав на соответствующие кнопки (Рисунок 67).

| ПРОФИЛЬ КОМПАНИИ           |                            |                           |
|----------------------------|----------------------------|---------------------------|
| Заявка на изменение данных | <u>Карточка поставщика</u> | <u>История блокировок</u> |

#### Рисунок 67 - Кнопки перехода к карточке поставщика и истории блокировок

#### 4.3 Заявка на изменение сведений о компании

Для *изменения сведений о компании* необходимо сформировать заявку, нажав заявка на изменение данных . кнопку . Функционал изменения сведений компании доступен для пользователей со следующими ролями:

- Администратор компании,
- Поставщик,
- Уполномоченный специалист поставщика,
- Специалист по работе с офертами на основе СТЕ.

• При отправке заявки на изменение данных и до утверждения заявки пользователю будут недоступны действия с котировочными сессиями, контрактами и офертами.

В открывшейся форме необходимо внести/скорректировать требуемые сведения и

Отправить заявку

оправить заявку, нажав кнопку

После подтверждения заявки модераторами измененные сведения будут изменены.

Данные по заявке можно посмотреть на вкладке «Отправленные заявки», для этого из раздела «Профиль компании» необходимо перейти на страницу «Заявка на изменение данных» и выбрать вкладку «Отправленные заявки» (Рисунок 68).

| АЯВКА НА ИЗМЕНЕНИЕ ДАННЫХ |              |                 |                        |                                      |                         |            |                        |
|---------------------------|--------------|-----------------|------------------------|--------------------------------------|-------------------------|------------|------------------------|
| Сохранить                 | Отправит     | ь заявку        | Загрузить д            | анные из сер                         | тификата                |            |                        |
| РОЛЬ ОРГ                  | ГАНИЗАЦИ     | и               |                        |                                      |                         |            |                        |
| Поставщи                  | к            |                 | <b>~</b>               |                                      |                         |            |                        |
| Регионали                 | ьный заказчи | к               |                        |                                      |                         |            |                        |
|                           |              |                 |                        |                                      |                         |            |                        |
| 0                         | <b>5</b>     |                 |                        |                                      |                         | C          | 0                      |
| сведения                  | рекв         | овские<br>изиты | контактна<br>информаци | я доп<br>1я р                        | олнительные<br>еквизиты | коды       | отправленные<br>заявки |
| Польз                     | ователь      | Дата соз,       | дания 🗸                | Тип                                  | Co                      | стояние    | История                |
|                           |              | 03.07.2019      | 20:19:23               | Заявка на<br>регистраци<br>поставщик | ю Че<br>а               | рновик     | Посмотреть             |
|                           |              | 25.06.201       | 9 16:30:31             | Заявка на<br>регистраци<br>поставщик | ю Нарас<br>а            | ссмотрении | Посмотреть             |

Рисунок 68 - Отображение отправленных заявок на изменение профиля компании

Пока заявка не будет одобрена, у пользователей компании в шапке Портала рядом с изображением профиля будет отображен признак «Права ограничены», при наведении на который покажется причина ограничений.

| ПОРТАЛ Меню | 🕥 Оставить обращение | · О́́- Центр поддержки | Петр Петрович |
|-------------|----------------------|------------------------|---------------|
|-------------|----------------------|------------------------|---------------|

### 4.4 Уведомления

Раздел «Уведомления» содержит перечень уведомлений, которые направляются поставщику в случае получения проекта контракта, протокола разногласий, подтвержденной поставщиком заявки, в случае отказа от заключения контракта и т.д. Раздел помимо уведомлений содержит перечень сгруппированных задач по котировочным сессиям.

Уведомления и задачи направляются всем пользователям поставщика, за исключением случаев регистрации, блокирования, восстановления и изменения данных конкретного пользователя.

Перейти в раздел «Уведомления» можно во всплывающем пользовательском меню (Рисунок 69).

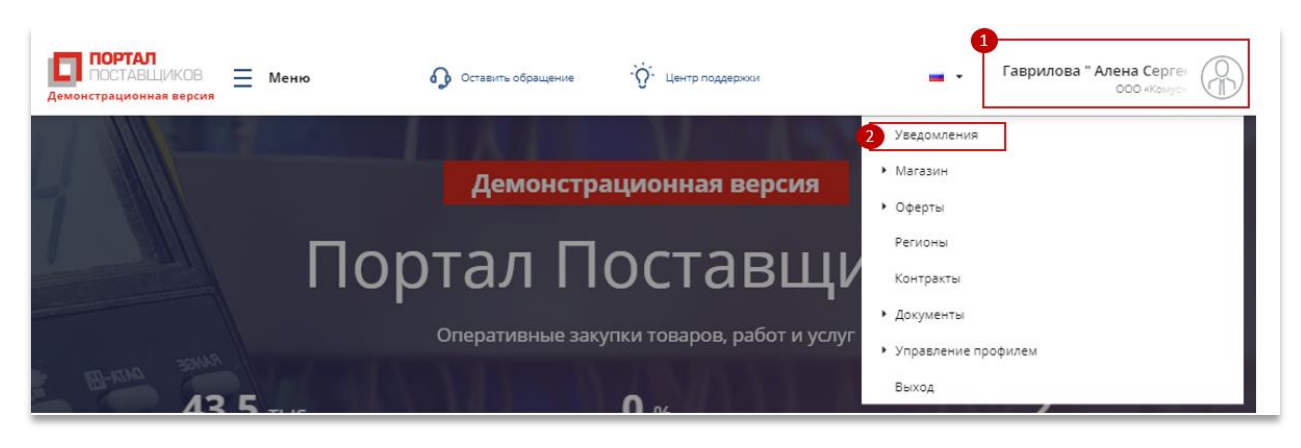

Рисунок 69 – Переход к разделу «Уведомления»

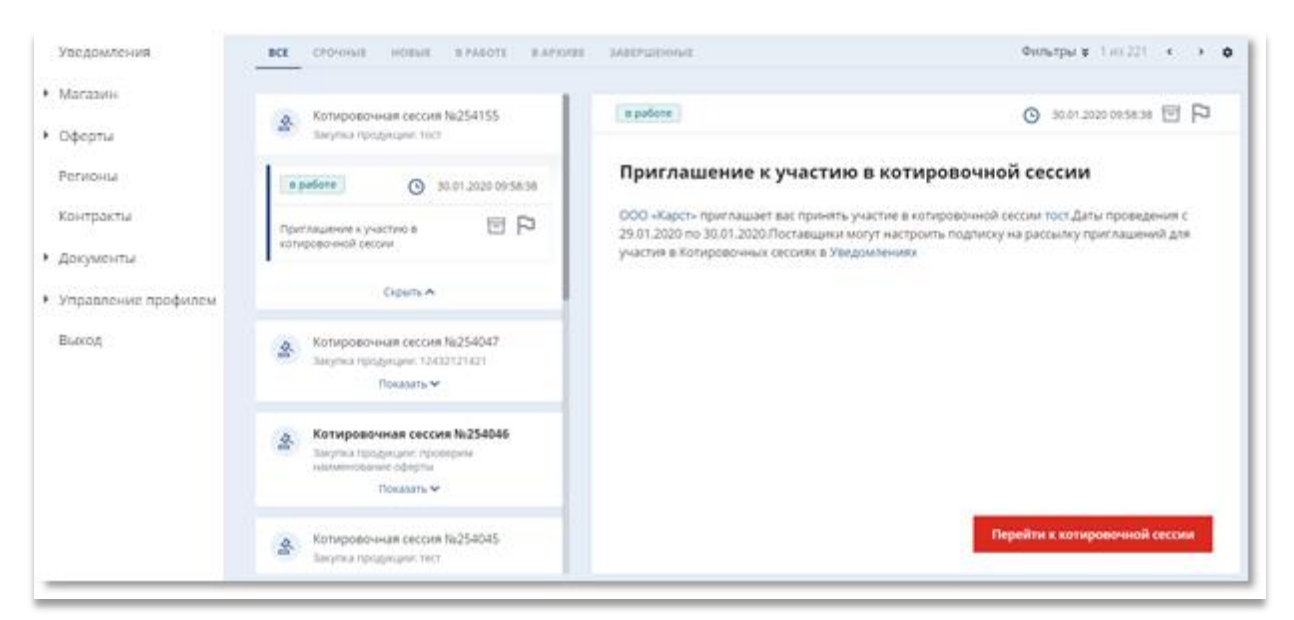

Рисунок 70 – Страница раздела «Уведомления»

При нажатии на задачу или уведомление в правой части экрана отобразится полный текст (Рисунок 70 – Страница раздела «Уведомления»). Открытая задача/уведомление помечается в списке синим цветом.

Отличить задачи от уведомлений в разделе «Уведомления» можно по способу их отображения в списке. Все задачи сгруппированы по предмету (на текущий момент группировка осуществляется по котировочным сессиям):

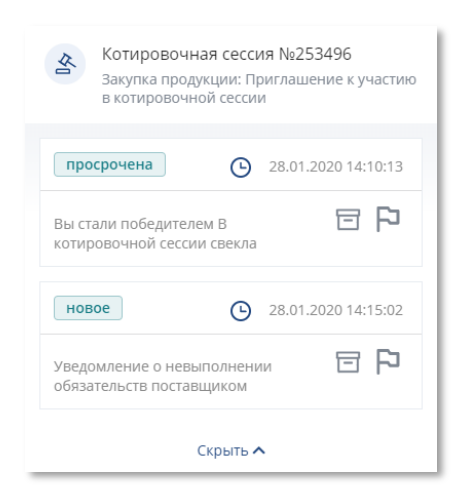

### Рисунок 71 – Группировка задач по котировочным сессиям

Для того, чтобы раскрыть список подзадач, необходимо нажать кнопку «Показать». Уведомления не сгруппированы в списке:

| новое                                   | G      | 28.01.2020 16:33:58 |
|-----------------------------------------|--------|---------------------|
| Отправлен проект контра<br>124214214421 | акта № | 9                   |

Рисунок 72 – Отображение уведомления

Задачи и уведомления можно помечать признаками «В архиве» и «Важно». Задачи, которые помечены признаком «В архиве» можно просмотреть на соответствующей вкладке.

Список задач разбит на страницы, пролистывание которых можно осуществлять с

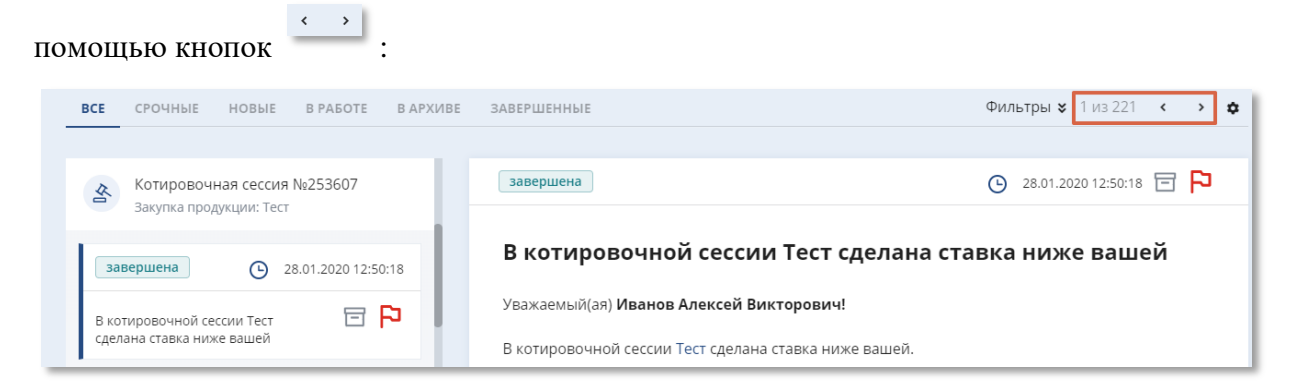

#### Рисунок 73 – Постраничная навигация в разделе «Календарь задач»

#### 4.4.1 Работа с задачами

Задаче могут быть присвоены следующие статусы, которые меняются автоматически:

- Новая,
- В работе,

- Просрочена,
- Завершена.

При открытии новой задачи её статус автоматически заменяется на статус «В работе».

| новая                                              | 29.01.2020 16:35:03 | в работе                                           | 29.01.2020 16:35:03 |
|----------------------------------------------------|---------------------|----------------------------------------------------|---------------------|
| Вы стали победителем В<br>котировочной сессии тест | 93                  | Вы стали победителем В<br>котировочной сессии тест |                     |

Дата, указанная в верхней части карточки задачи – это срок исполнения текущей задачи. Срочные задачи с истекающей датой исполнения отмечены красным цветом, такие задачи сгруппированы на вкладке «Срочные». Если задача не была выполнена в срок, то она автоматически переходит в статус «Просрочена»:

| просрочена                                 | G                   | 28.01.2020 10:19:01 |
|--------------------------------------------|---------------------|---------------------|
| В котировочной сесо<br>сделана ставка ниже | сии тест<br>е вашей | 데                   |

Если задача была выполнена поставщиком, ей автоматически присваивается статус «Завершена»:

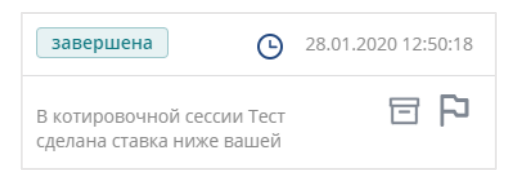

Задача «Сделана ставка ниже Вашей» перейдет в статус «Завершена», если поставщиком будет сделана ставка указанной в задаче котировочной сессии.

Задача «Подписать оферты» перейдет в статус «Завершена», если поставщиком будут созданы и подписаны оферты по результатам указанной в задаче котировочной сессии.

Для того, чтобы перейти в котировочную сессии и выполнить указанные в задаче действия, необходимо нажать кнопку в правой части экрана просмотра текста задачи

Перейти к котировочной сессии

#### 4.4.2 Работа с уведомлениями

Уведомлениям могут быть присвоены статусы «Новое» и «Прочитано». На карточке уведомления указана дата его создания:

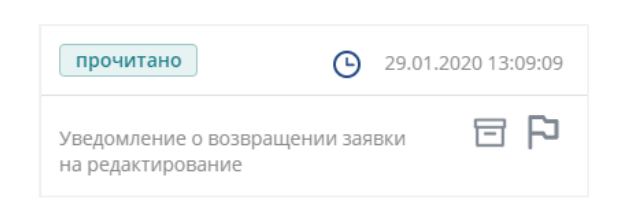

### 4.4.3 Критерии фильтрации уведомлений

Для фильтрации уведомлений необходимо нажать на кнопку «Фильтры» в верхней части раздела и в открывшемся окне указать один из следующих критериев:

- Даты получения
- Даты исполнения,
- Статус,
- Предмет уведомления.

Результаты поиска, будут показаны в реестре, после нажатия кнопки «Применить».

#### 4.4.4 Управление рассылками

Для пользователей Портала доступна настройка получения уведомлений, которая позволяет:

- Выбрать параметры получения для различных типов уведомлений;
- Выполнить подписку на получение уведомлений определенного типа;
- Отменить подписку на получение уведомлений определенного типа.

Для настройки параметров получения уведомлений необходимо нажать на кнопку в верхней панели управления (Рисунок 70), затем выбрать пункт «Настройка получения уведомлений». Далее в открывшейся странице требуется установить или снять флажки напротив выбранных типов уведомлений и способов их получения (в личном кабинете или

по электронной почте) (Рисунок 74). Затем нажать на кнопку Для сохранения выбранных параметров.

60

| НАСТРОЙКА ПОЛУЧЕНИЯ УВЕДОМЛЕНИЙ                                                |                            |                   |   |  |  |  |
|--------------------------------------------------------------------------------|----------------------------|-------------------|---|--|--|--|
| Сохранить                                                                      |                            |                   |   |  |  |  |
|                                                                                |                            |                   |   |  |  |  |
| Тип уведомления                                                                | Получать в личном кабинете | Получать на Email |   |  |  |  |
| Уведомление о блокировке<br>компании                                           |                            | ×.                | • |  |  |  |
| Уведомление о разблокировке<br>компании                                        | ×                          | ×                 | H |  |  |  |
| Уведомление об изменении статуса<br>заявки на регистрацию данных<br>поставщика | 8                          | ×                 |   |  |  |  |
| Уведомление о завершении<br>массовой загрузки оферт                            | ×                          | ×                 |   |  |  |  |

Рисунок 74 – Настройка получения уведомлений

#### 4.4.5 Подписки на КС

В разделе «Подписки на КС» авторизованный поставщик может подписаться на получение приглашений в будущих котировочных сессиях и закупках по потребностям по категориям товаров/работ/услуг, которые его интересует. Для этого необходимо нажать на кнопку 🐼 в верхней панели управления (Рисунок 70), затем выбрать пункт «Настройка подписок по КС».

В открывшейся странице можно установить признак «Получать приглашения на КС и закупки по потребностям». В категориях необходимо выбрать категория для

Сохранить

осуществления подписки (Рисунок 75) и нажать на кнопку

В данном разделе можно настроить получение приглашений на КС и закупки потребностям на основании действующих оферт поставщика. Для этого необходимо установить соответствующий признак.

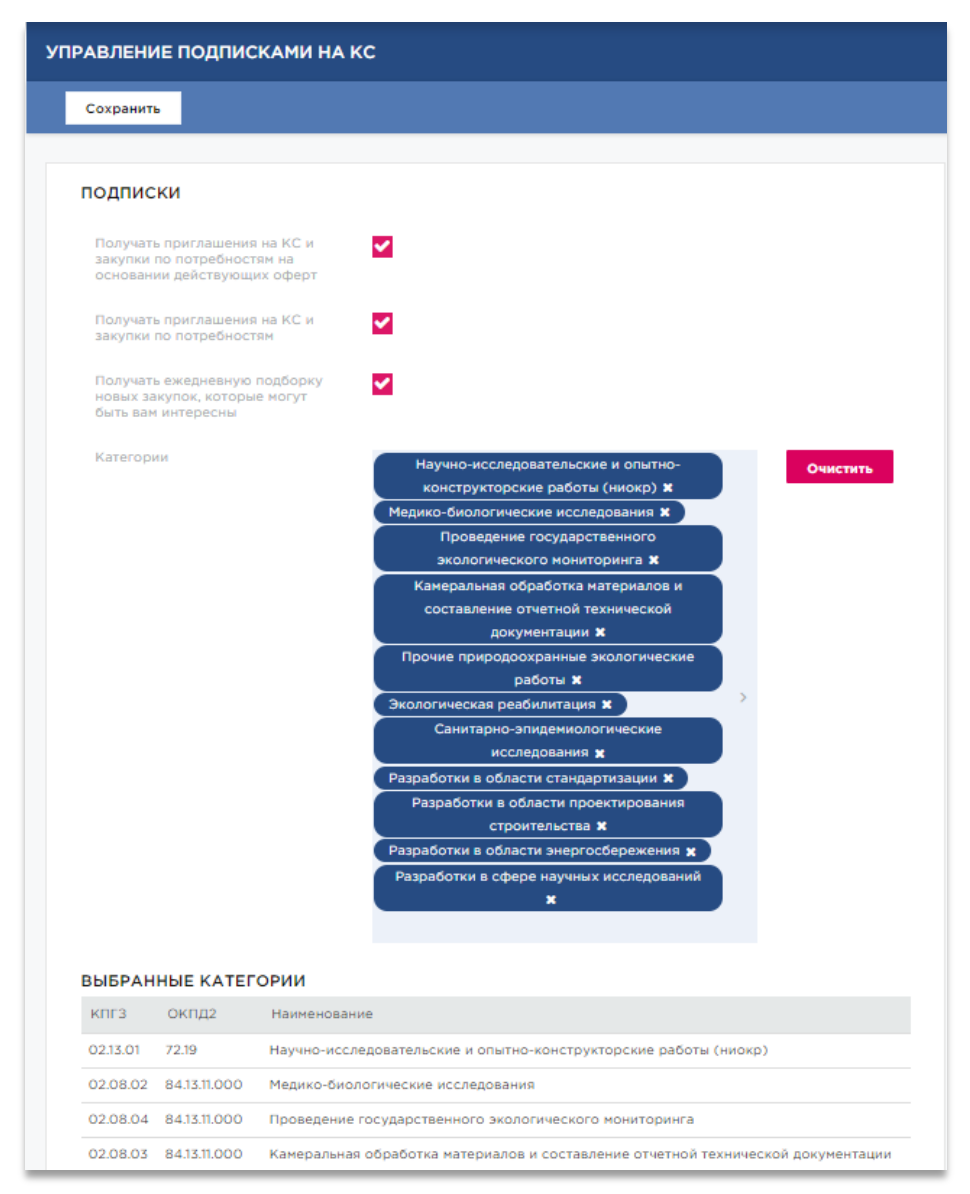

Рисунок 75 – Настройка подписок на КС

# 5 Реестры поставщиков и заказчиков

На портале поставщиков можно найти и посмотреть информацию по поставщикам и заказчикам.

# 5.1 Реестр заказчиков

Для поиска заказчиков пользователю необходимо в меню Портала поставщиков

(Рисунок 21) нажать на «Организации» → «Заказчики».<sup>2</sup> <sup>Организации</sup> → <sup>2</sup> Заказчики

| ПОИСК ЗАКАЗЧИК                    | ОВ                  |                        |                                                                                                    |                                                                                                    |
|-----------------------------------|---------------------|------------------------|----------------------------------------------------------------------------------------------------|----------------------------------------------------------------------------------------------------|
| Сортировать По умо                | лчанию 🗸 🗄          |                        | Показывать 10 🗸                                                                                     | Регион регистрации                                                                                      |
|                                   |                     |                        |                                                                                                    | Наименование                                                                                            |
| ГБУ "Диоген"<br>инн<br>8291929012 | КПП<br>123701231    | OFPH<br>0987912649812  | Организационно-правовая<br>форма<br>Государственные<br>бюджетные учреждения                         | инн                                                                                                    |
|                                   |                     |                        | сузъектов Россииской<br>Федерации                                                                   | кпп                                                                                                    |
| ГБОУ «Детский                     | і сад № 3»<br>кпп   | OFPH<br>5024130595055  | Организационно-правовая<br>форма                                                                    | Организационно-правовая форма                                                                           |
| //153845/8                        | 454643223           | 2024120222022          | Государственные<br>компании                                                                         | Показывать только<br>работающих по 223-ФЗ                                                               |
| Государственн                     | ое бюджетное учреж, | дение города Москвы «( | Сервисный центр 44»<br>Работа по 223-ФЗ                                                             | Показывать архивные<br>организации<br>Показывать только<br>зарегистрированных на<br>Портале поставщиков |
| 7702819241                        | 770201001           | 1137746649370          | организационно-правовая<br>форма<br>Государственные<br>бюджетные учреждения<br>субъектов Российской | НАЙТИ Очистить                                                                                          |

Рисунок 76 – Страница поиска заказчиков

#### 5.1.1 Критерии поиска заказчиков

Поиск заказчиков осуществляется по одному (или нескольким) из следующих критериев (фильтров), указать которые можно в правой части раздела (Рисунок 76):

– Регион регистрации заказчика. При выборе данного параметра отобразятся все заказчики, которые были зарегистрированы в указанном регионе. Выбрать можно один или несколько регионов.

- Наименование организации. При вводе полного наименования или его части отобразятся заказчики, в наименовании которых есть указанных текст;

– **ИНН**. При вводе полного ИНН отобразится организация с указанным ИНН, если она зарегистрирована на портале поставщиков. Также можно указать часть номера

ИНН, и система отобразит все организации, в ИНН которых присутствует указанный набор цифр;

– ОГРН. При вводе полного ОГРН отобразится организация с указанным ОГРН, если она зарегистрирована на портале поставщиков. Также можно указать часть номера ОГРН, и система отобразит все организации, в ОГРН которых присутствует указанный набор цифр;

– КПП. При вводе полного КПП отобразится организация с указанным КПП, если она зарегистрирована на портале поставщиков. Также можно указать часть номера КПП, и система отобразит все организации, в КПП которых присутствует указанный набор цифр;

 Организационно-правовая форма. При выборе данного параметра отобразятся все заказчики, которые имеют указанную форму. Выбрать можно одну или несколько форм.

– Признак «Показывать только работающих по 223-ФЗ». При установке данного признака отобразятся только работающие по 223-ФЗ заказчики;

– **Признак «Показывать архивные организации».** При установке признака отобразятся только те заказчики, которые были перемещены в архив;

– Признак «Показывать только зарегистрированных на Портале поставщиков». При установке признака показываются только те организации, которые были зарегистрированы непосредственно на Портале поставщиков.

После того, как все параметры фильтров будут введены, необходимо нажать кнопку найти.

### 5.1.2 Отображение результатов поиска заказчиков

Заказчиков можно сортировать по наименованию, используя соответствующее значение из выпадающего списка (Рисунок 77) в поле «Сортировать»:

| Сортировать | По умолчанию    | ~ | 1F |
|-------------|-----------------|---|----|
|             | По умолчанию    |   |    |
|             | По наименованию |   |    |

#### Рисунок 77- Всплывающее поле для выбора варианта сортировки

Реестр состоит из карточек заказчиков, на которых отображается основная информация (Рисунок 78):

– Наименование организации заказчика;

- ИНН заказчика;
- КПП заказчика;
- ОГРН заказчика;
- Организационно-правовая форма.

| ГБУ "Диоген"      |                  |                       |                                                                                                    |
|-------------------|------------------|-----------------------|----------------------------------------------------------------------------------------------------|
| ИНН<br>8291929012 | КПП<br>123701231 | OFPH<br>0987912649812 | Организационно-правовая<br>форма<br>Государственные<br>бюджетные учреждения<br>субъектов Российской<br>Федерации |

### Рисунок 78 - Карточка заказчика в реестре

#### 5.1.3 Страница заказчика

Для просмотра страницы заказчика требуется нажать на наименование организации, после чего откроется карточка заказчика (Рисунок 79), которая содержит:

- Наименование заказчика;
- Раздел «Реквизиты», где отображаются основные реквизиты организации;

– Раздел «Контракты», где отображается количество исполненных, расторгнутых контрактов и т.п.;

- Раздел «Закупки», где отображается количество закупок в разрезе статусов.

| ГКОУ «    | «Школа № 2124» |             |               |   |
|-----------|----------------|-------------|---------------|---|
| РЕКВИЗИТ  | ы              | КОНТРАКТЫ   | ЗАКУПКИ       |   |
| ИНН       | 7704234760     | Bcero       | Запланированы | 0 |
| кпп       | 770401001      | Исполнено   | Подача заявок | 0 |
| ОГРН      | 1037739409960  | Расторгнуто | Работа        | 0 |
| Телефон   |                | Исполняется | Отменены      | 0 |
| Эл. почта |                |             |               | 0 |

Рисунок 79 - Просмотр сведений о заказчике

# 5.2 Реестр поставщиков

Для поиска заказчиков пользователю необходимо в меню Портала поставщиков (Рисунок 21) нажать на «Организации» — «Поставщики». В Организации — Поставщики

В результате отобразится страница поиска поставщиков (Рисунок 80):

| ПОИСК ПОСТАВЩИКОВ                  |               | Найден                     | ю: 40897 |                          |
|------------------------------------|---------------|----------------------------|----------|--------------------------|
| Сортировать По умолчанию 🗸 🐙       |               | Показывать                 | 10 ~     | Вид продукции            |
|                                    |               |                            |          | Категория                |
| МУП «ЗАРЯ»                         |               | Статус: Зарегистрирован    |          | >                        |
| Тип поставщика                     |               | Расторгнутых контрактов: 0 |          | Регион регистрации       |
| Юридическое лицо                   |               | A                          |          | >                        |
| ИНН КПП                            | OFPH          |                            |          | Регион поставки          |
| 2924114211 435453534               | 5107601398757 |                            |          | >                        |
| • Основная продукция               |               |                            |          | Наименование             |
|                                    |               |                            |          |                          |
| ООО «мармелад»                     |               | Статус: Зарегистрирован    |          | инн                      |
| coc maphonadi                      |               | Исполненных контрактов: 0  |          |                          |
| Тип поставщика<br>Юрилическое лицо |               | Расторгнутых контрактов: 0 |          | огрн                     |
| инн клп                            | ОГРН          | <b>≜</b> ≡                 |          |                          |
| 1251556236 655646456               | 5055356469427 |                            |          | кпп                      |
| • Основная продукция               |               |                            |          |                          |
|                                    |               |                            |          | Тип поставщика           |
|                                    |               |                            |          |                          |
| 000 "АПТАЙМ 24"                    |               | Статус: Зарегистрирован    |          | Дата регистрации         |
| Тип поставщика                     |               | Расторгнутых контрактов: 0 |          |                          |
| Юридическое лицо                   |               | <b>A</b> ==                |          | Bce                      |
| ИНН КПП                            | ОГРН          |                            |          | Только незаблокированные |
| 7743938488 773501000               | 5147746029195 |                            |          | Голько заблокированные   |
|                                    |               |                            |          | Организационные признаки |

Рисунок 80 – Страница поиска поставщиков

# 5.2.1 Критерии поиска поставщиков

Поиск поставщиков осуществляется по одному (или нескольким) из следующих критериев (фильтров), указать которые можно в правой части раздела (Рисунок 80):

- Вид продукции;
- Категория (продукции);
- Регион регистрации;
- Регион поставки;
- Наименование;
- ИНН;
- ОГРН;
- КПП;
- Тип поставщика;
- Дата регистрации, с:...по:;

- По статусу блокировки:
  - Bce;
  - Только незаблокированные;
  - Только заблокированные;
- Организационные признаки:
  - CMП;
  - УИС;
  - Организации инвалидов;
  - Социально ориентированные;
  - Являются самозанятыми;
- Статусы поставщика:
  - Лидер Портала поставщиков
  - Официальный дилер
  - Поставщик инновационной продукции;
- Год (регистрации);
- Цена в офертах завышена;
- Зарегистрированный на Портале поставщиков;
- Не завершивший регистрацию;
- Производитель продукции.

После ввода данных критериев необходимо нажать кнопку найти, в результате

чего отображаются результаты поиска поставщиков, соответствующие введенным критериям (Рисунок 80).

#### 5.2.2 Отображение результатов поиска поставщиков

Поставщиков можно сортировать по наименованию, используя соответствующее значение из выпадающего списка в поле «Сортировать».

Реестр состоит из карточек поставщиков (Рисунок 81), которые содержат следующую информацию:

- Наименование поставщика;
- Тип поставщика;
- ИНН поставщика;
- КПП поставщика;
- ОГРН поставщика;

- Статус;
- Количество исполненных поставщиком контрактов;
- Количество расторгнутых поставщиком контрактов;
- Активные обязательства.

| ИП Сокирка Сергей Андреевич    |                           | Статус: Зарегистрирован    |
|--------------------------------|---------------------------|----------------------------|
|                                |                           | Исполненных контрактов: 1  |
| Тип поставщика                 |                           | Расторгнутых контрактов: 0 |
| Индивидуальный предприниматель |                           | Активные обязательства     |
| ИНН<br>500517429720            | ОГРНИП<br>313500529100017 |                            |

#### Рисунок 81 - Карточка Поставщика

Иконка иконка ик

#### 5.2.3 Страница поставщика

Для просмотра детальной информации о поставщике требуется нажать на *наименование* организации поставщика, которое является гиперссылкой на сведения о поставщике (Рисунок 82).

| РТОЧКА ПОСТАВЩИКА |                    |                               |                                                              |  |
|-------------------|--------------------|-------------------------------|--------------------------------------------------------------|--|
| МУП «34           | λРЯ»               |                               |                                                              |  |
| <b>A</b> ==       |                    |                               |                                                              |  |
| РЕКВИЗИТЫ         |                    | КОНТРАКТЫ                     |                                                              |  |
| ИНН               | 2924114211         | Всего                         | 1                                                            |  |
| КПП               | 435453534          | Исполнено                     | 0                                                            |  |
| ОГРН              | 5107601398757      | Расторгнуто                   | 0                                                            |  |
| Адрес             | 43534534           | Исполняется                   | 1                                                            |  |
| Телефон           | +7 (534) 545-43-54 | ОФЕРТЫ                        | ОФЕРТЫ                                                       |  |
| Эл. почта         | mupzarya@bk.ru     | Всего                         | 1                                                            |  |
| Сайт              | Не указан          | Оферт с завыц<br>(действующих | Оферт с завышенной ценой: 0<br>(действующих: 0, в архиве: 0) |  |
|                   |                    |                               |                                                              |  |
|                   |                    |                               |                                                              |  |

Рисунок 82 – Просмотр сведений о поставщике

Сведения о поставщике включают в себя следующие сведения:

- Наименование поставщика;
- Иконка «я зарегистрирован на портале поставщиков»
- Реквизиты поставщика:
  - a) ИНН;
  - б) КПП;
  - в) ОГРН;
  - г) Адрес;
  - д) Телефон;
  - е) Эл. почта;
  - ж) Сайт;
- Раздел «Контракты»;
- Раздел «Оферты»;

**Раздел** «Контракты» содержит статистическую информацию об общем количестве контрактов поставщика, количестве исполненных, расторгнутых контрактов и контрактов на исполнении (Рисунок 82).

**Раздел** «Оферты» содержит статистическую информацию об общем количестве оферт поставщика и об офертах поставщика с признаком завышения цен (Рисунок 82).

# 6 Товары и оферты

На портале поставщиков имеется «Поиск продукции». Данный справочник содержит в себе товары, работы и услуги (СТЕ). В СТЕ указывается *описание*, *характеристики* и *изображение* товара, а также *перечень ценовых предложений (оферт)* поставщиков по данному СТЕ.

Поиск по предложениям доступен в карточке СТЕ.

### 6.1 Работа с товарами (СТЕ)

#### 6.1.1 Каталог товаров (СТЕ)

Для того, чтобы посмотреть уже существующие товары на Портале поставщиков необходимо перейти в «Поиск продукции». Это можно сделать тремя способами:

1) С помощью Меню в верхней части портала – нажать на «Каталог товаров» — «Все

товары». 🔞 Каталог товаров 🕁 🐻 Все товары

Откроется страница поиска (Рисунок 84).

- 2) С помощью Меню в верхней части портала нажать на одно из:
  - «Каталог товаров» → «Канцелярские товары»,
  - «Каталог товаров» → «Бытовая техника»,
  - «Каталог товаров» → «Электроника»,
  - «Каталог товаров» → «Медицинские товары»,

Откроется страница поиска (Рисунок **84**) с соответствующими преднастроенными фильтрами по категории.

3) С помощью Меню в верхней части портала – нажать на «Каталог товаров» Каталог товаров. Откроется страница каталога со всеми категориями.

Каталог товаров состоит из перечня категорий, перечня популярных категорий закупок, популярных товаров, актуальных предложений и поля поиска товаров и услуг (Рисунок 83). При нажатии на одну из категорий или поиске товаров, откроется страница **поиска продукции** с фильтром по данной категории или наименованию товара соответственно (Рисунок **84**).

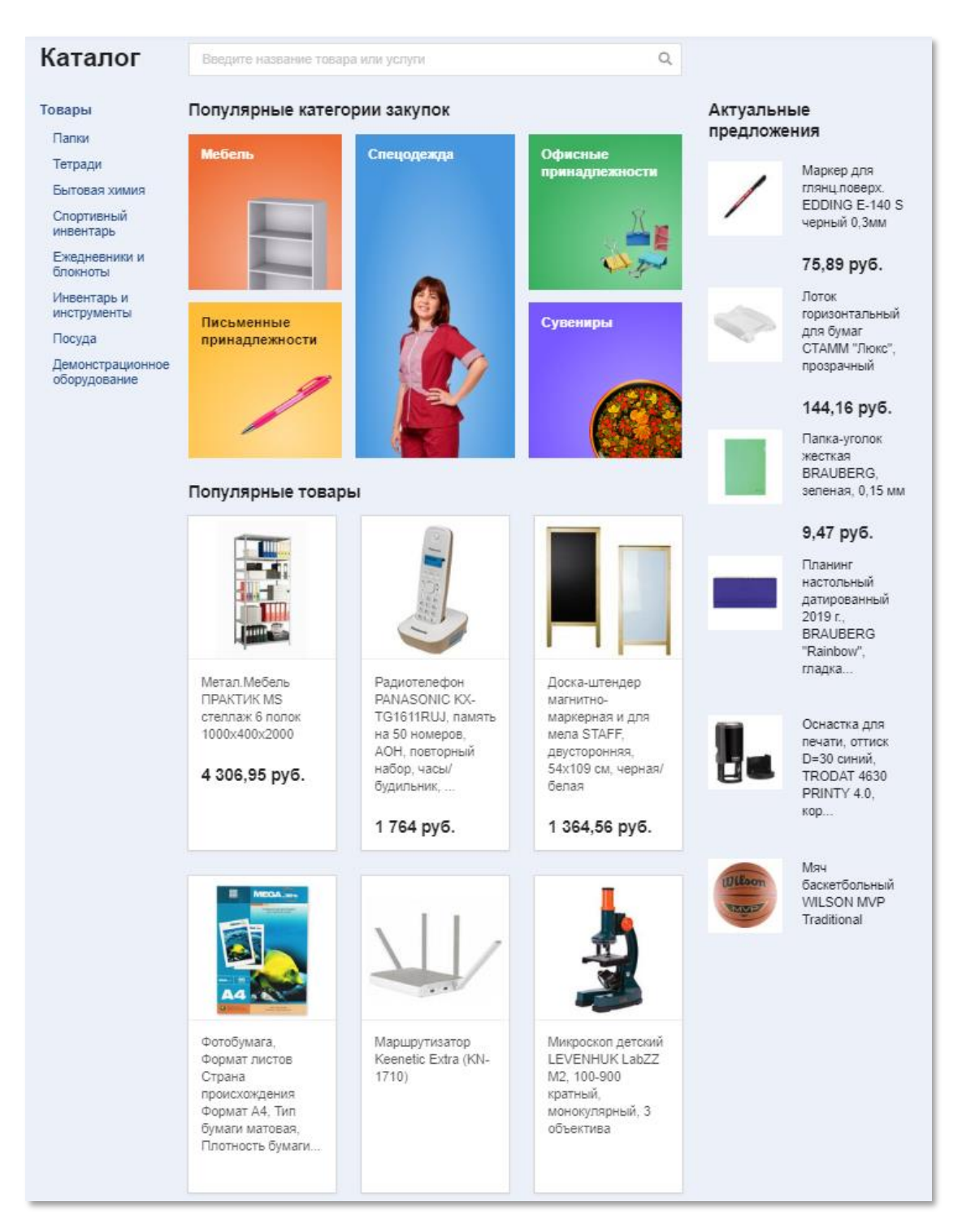

Рисунок 83 - Каталог товаров (СТЕ)

Страница «Поиск продукции» (Рисунок 84) состоит из *перечня товаров* (карточек или блоков) и *набора фильтров* по данному реестру (Рисунок 84). Карточка товара состоит из изображения и наименования товаров, основных его характеристик, средней цены (среднее по предложениям поставщиков) и количества предложений. При нажатии на интересующий товаров осуществляется переход на страницу товара.

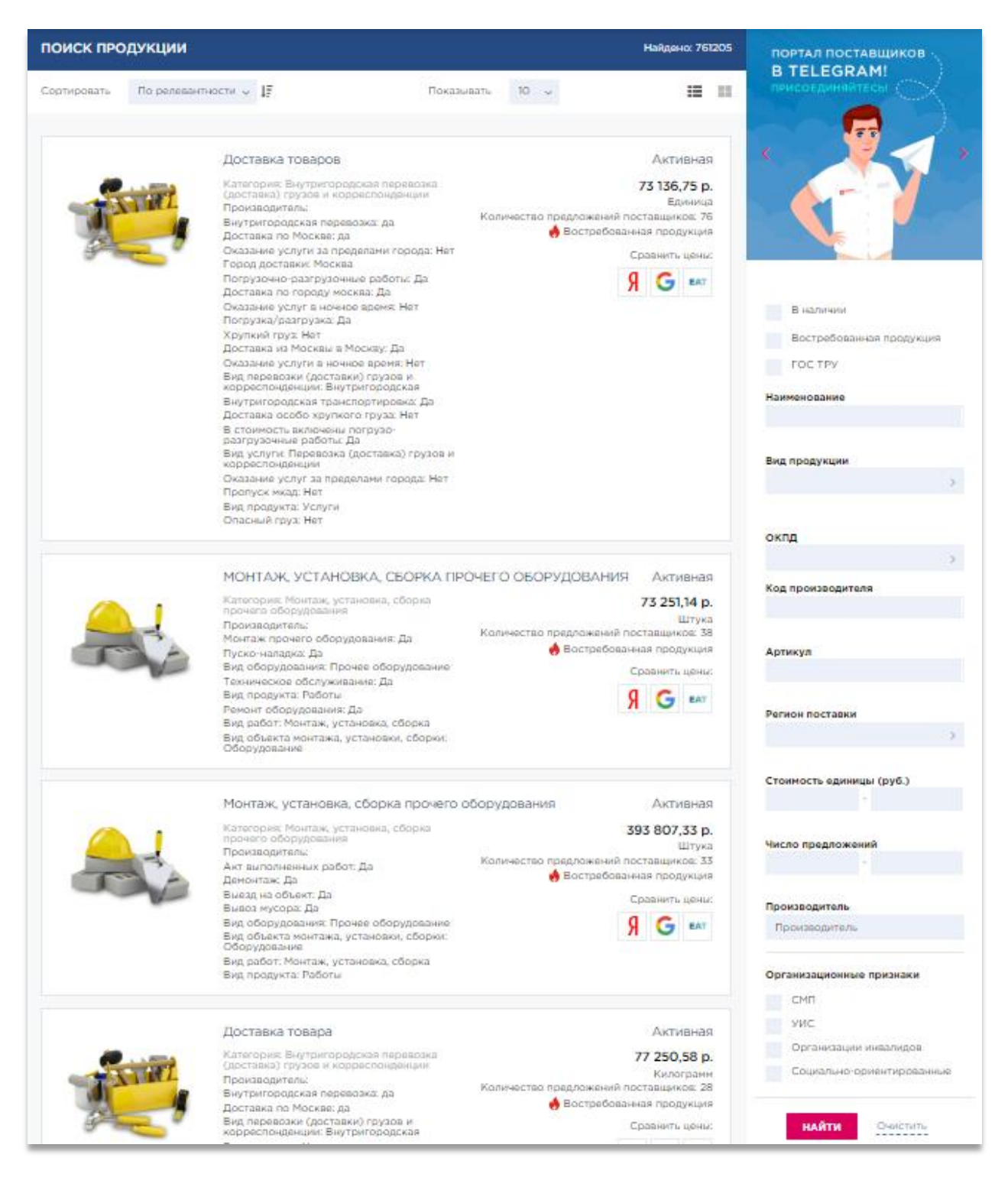

Рисунок 84 - Страница "Поиск продукции"

#### 6.1.2 Страница товара (СТЕ)

Страница товара (Рисунок 85) содержит наименование товара и его изображения, код КПГЗ, среднюю цену товара и прочую основную информацию по товару. При нажатии на вкладку (2) «Характеристики» пользователь может просмотреть все характеристики по
данному товару, а на вкладке (1) «Предложения» - оферты по региону пользователя и другим регионам.

| Календарь 2020 🖨<br>Модель: 707-2020<br>Производитель: 707        |                                                                                                    |                                          |                                                              |
|-------------------------------------------------------------------|----------------------------------------------------------------------------------------------------|------------------------------------------|--------------------------------------------------------------|
|                                                                   | ID СТЕ<br>13164216<br>01.14.07 - КАЛЕНДАРИ ПО<br>01.14.07 - КАЛЕНДАРИ ПО<br>01.14.07 - КАЛЕНДАРИ ПО<br>01.14.07 - КАЛЕНДАРИ ПО<br>МИТИКА<br>И ТОРОВИТСКИ СТАТИТИКА<br>И ТОРОВИТСКИ СТАТИТИКА<br>И ТОРОВИТИ И ТОРОВИТИКА<br>И ТОРОВИТИТИКА<br>И ТОРОВИТИТИКА<br>И ТОРОВИТИТИТИКА<br>И ТОРОВИТИТИКА<br>И ТОРОВИТИТИТИТИТИТИТИТИТИТИТИТИТИТИТИТИТИТИТ | ЛИГРАФИЧЕСКИЕ НАСТЕННЫЕ<br>8 поставщикав | Контрактов<br>6<br>Показать все<br>Сравниять цемы<br>9 6 сат |
| Поставших                                                         | предложения 4                                                                                                    | 2 характеристики                         | Crowners e MAC                                               |
| ООО "Аптайм 24"<br>ИНН: 7743938488<br>Оферта: №000753-20          | Сроки поставки: 1 - 12 дней<br>Регион поставки: Респ Мордовия                                                                                                    | <b>ндс</b><br>20%                        | 34₽                                                          |
| <b>Хромиум</b><br>ИНН: 6001834923<br>Оферта: №0000612-20          | Сроки поставки: 1 - 1 дней<br>Регион поставки: обл Липецкая                                                                                                    | 20%                                      | 544₽                                                         |
| <b>ООО «Питомец»</b><br>ИНН: 2312220950<br>Оферта: №0000550-20    | Сроки поставки: 1 - 1 дней<br>Регион поставки: обл Рязанская                                                                                                    | 20%                                      | 1 200 ₽                                                      |
| <b>ООО «Инструкции»</b><br>ИНН: 7788153313<br>Оферта: №0000596-20 | Сроки поставки: 1 - 1 дней<br>Регион поставки: край Краснодарский                                                                                                    | 20%                                      | 1 900 ₽                                                      |

Рисунок 85 - Страница товара (СТЕ)

Нажав на кнопку , открывается окно по созданию ценового

предложения (подробнее см. Раздел 6.2.1).

Страницу товара можно распечатать или выгрузить в формате PDF с QR-кодом. Для этого необходимо нажать кнопку «Печать» рядом с наименованием товара:

| Календарь 2020                         | 6                   |                                        |
|----------------------------------------|---------------------|----------------------------------------|
| Модель: 707-2020<br>Производитель: 707 | .↓_ Выгрузить в PDF |                                        |
|                                        | СТЕ<br>164216       | Контрактов<br><b>6</b><br>Показать все |

Рисунок 86 – Кнопка для печати карточки СТЕ

# 6.2 Работа с ценовыми предложениями (офертами)

Раздел «Оферты» предназначен для сбора, структурированного хранения и обработки сведений о ценовых предложениях, поданных поставщиками.

Раздел состоит из следующих блоков:

- Управление офертами;
- Создать оферту и СТЕ;
- Импорт YML прайс-листов;
- Мои заявки на СТЕ;
- Сопоставление оферт;
- Пользовательские категории товаров;
- Экспорт-менеджер.

Описание раздела «Сопоставление оферт» находится в Инструкции по созданию оферты и СТЕ (https://zakupki.mos.ru/knowledgebase/main).

# 6.2.1 Мои оферты

Переход на страницу «**Мои оферты**» (Рисунок 87) происходит при нажатии на ссылку «**Управление офертами**» в панели управления при нажатии на наименовании компании/пользователя в правом верхнем углу страницы.

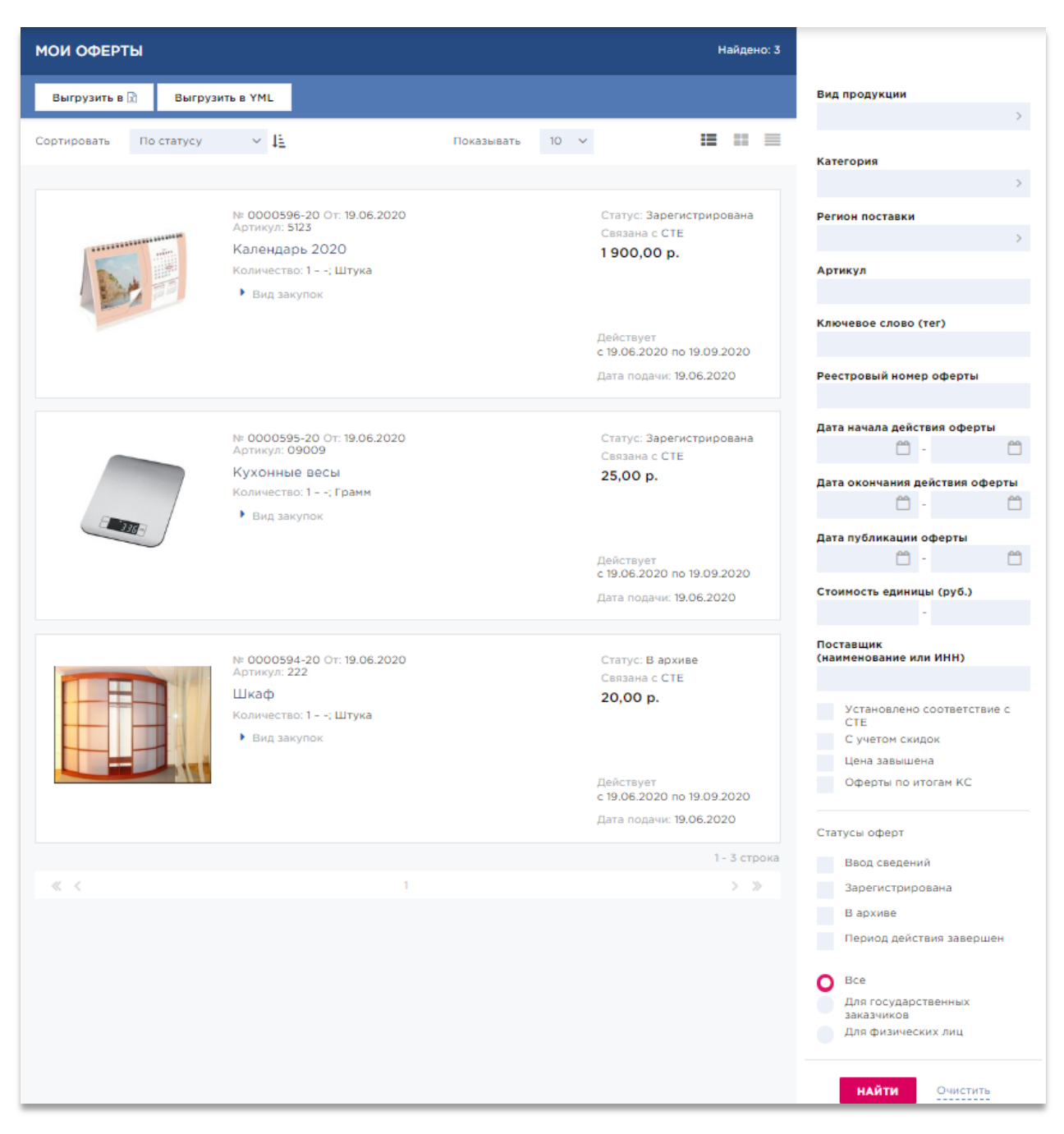

Рисунок 87 – Страница «Мои оферты»

Поиск оферт осуществляется по одному (или нескольким) из следующих критериев (фильтров, которые находятся в правой части страница поиска оферт):

- По виду продукции. Выбор значения или значений осуществляется из справочника видов продукции;
- По категории продукции. Выбор значения или значений осуществляется из справочника категорий продукции;
- По региону поставки товаров/выполнения работ/оказания услуг. Выбор значения или значений осуществляется из справочника регионов;

- По региону деятельности. Выбор значения или значений осуществляется из справочника регионов;
- По артикулу. Необходимо ввести артикул или его часть;
- По ключевому слову (тегу). При этом система отобразит все оферты, в которых имеется введенное пользователем слово хотя бы в одном из параметров оферты/товара (наименование, характеристики, описание товара и т.д.);
- По реестровому номеру оферты. Необходимо ввести номер оферты или его часть в соответствующее поле;
- По дате начала действия оферты и дате окончания действия оферты. Выбор значения осуществляется из встроенного календаря;
- По дате публикации оферты. Выбор значения осуществляется из встроенного календаря;
- По стоимости единицы товара (руб.). Необходимо ввести значения «от» и «до» стоимости интересующих оферт;
- По признаку «Установлено соответствие с СТЕ». При установленном флажке показываются оферты, которые связаны с каким-либо товаром на портале поставщика;
- По признаку «С учетом скидок». При установленном флажке показываются оферты, в которых указана цена со скидкой;
- По признаку «Цена завышена». Устанавливается флажок при поиске оферт с завышенной ценой;
- По признаку «Оферты по итогам КС». Устанавливается флажок при поиске оферт, созданных по результатам Котировочных сессий;
- По статусу оферт: ввод сведений, зарегистрирована, в архиве, в период действия завершен;
- По признаку «Доступно для государственных заказчиков», «Доступно для физических лиц». При выборе значения одного из значений показываются оферты, в которых проставлен соответствующий признак;

НАЙТИ

После ввода необходимых критериев поиска следует нажать на кнопку

(Рисунок 87). При нажатии на кнопку поля формы очищаются от введенных критериев и страница поиска перезагружается.

При установке одного из статусов, на странице отобразятся только те оферты, статусы которых соответствуют выбранным.

# 6.2.2 Поиск оферт по СТЕ.

Поиск оферт по СТЕ можно сделать внутри карточки СТЕ (Рисунок 87).

Необходимо нажать на значок фильтра (1), на «Показать расширенные фильтры» (2), заполнить поля и нажать «Применить» (3).

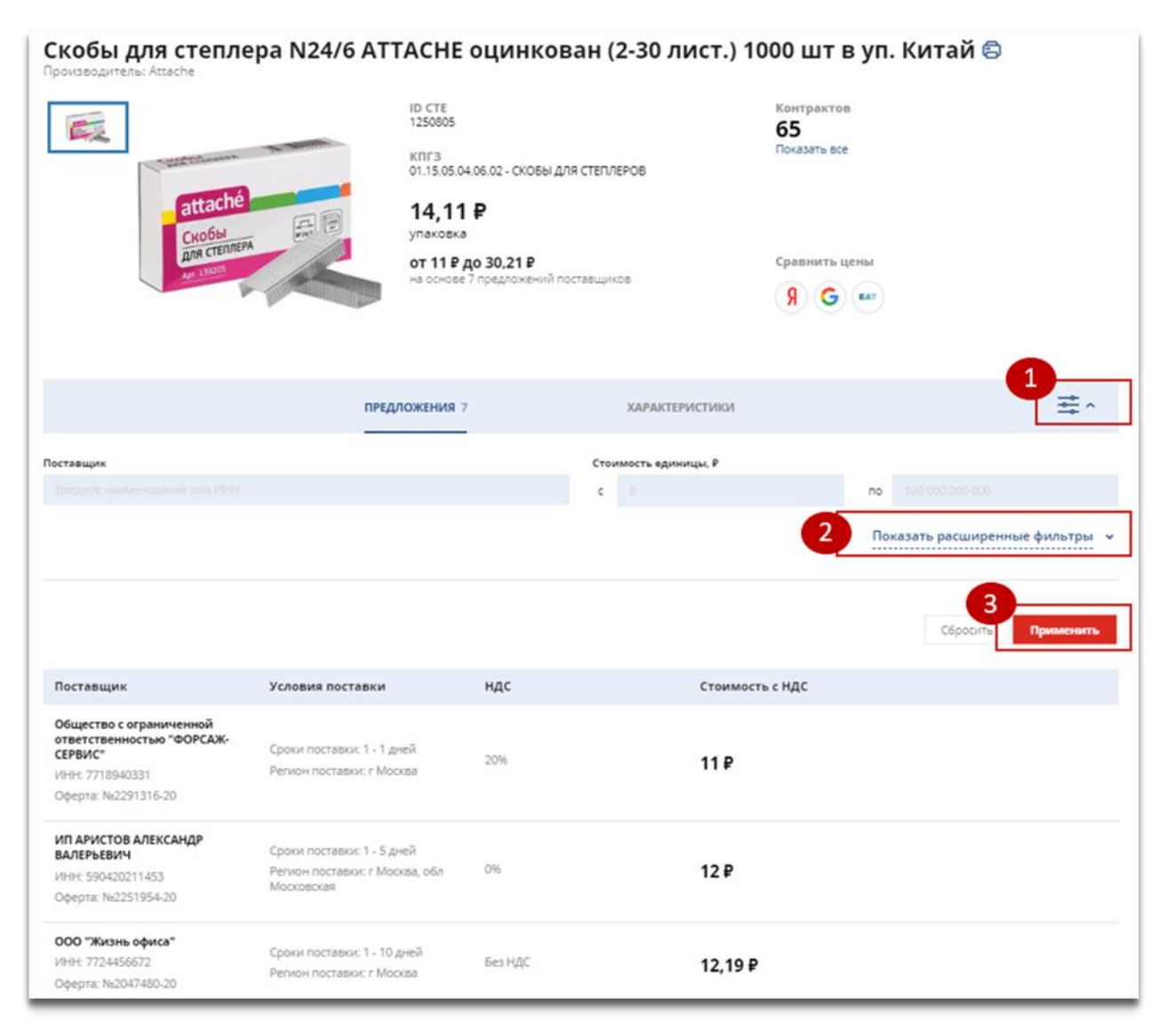

# Рисунок 88 – Поиск предложений по СТЕ

Поиск оферт осуществляется по одному (или нескольким) из следующих критериев:

 По поставщику: необходимо ввести наименование поставщика или часть наименования (без «ООО», «ИП» и подобного как в виде сокращения, так и виде расшифровки);

- По региону поставки товаров/выполнения работ/оказания услуг. Выбор значения или значений осуществляется из справочника регионов;
- По стоимости единицы товара (руб.). Необходимо ввести значения «от» и «до» стоимости интересующих оферт;
- По НДС: Выбор значения или значений осуществляется из справочника;
- По реестровому номеру оферты. Необходимо ввести номер оферты или его часть в соответствующее поле;
- По СМП: при необходимости проставить отметку для поиска поставщиков, имеющих организационный признак «Субъект малого предпринимательства»;
- По УИС: при необходимости проставить отметку для поиска поставщиков, имеющих организационный признак «Уголовно-исполнительная система»;
- По Организации инвалидов: при необходимости проставить отметку для поиска поставщиков, имеющих организационный признак «Организации инвалидов».

При нажатии на кнопку Сбросить поля формы очищаются от введенных критериев.

При установке одного из статусов, на странице отобразятся только те оферты, статусы которых соответствуют выбранным.

### 6.2.3 Страница оферты

Для перехода к просмотру детальных сведений об оферте (Рисунок 89) необходимо нажать на название оферты в списке «Мои оферты».

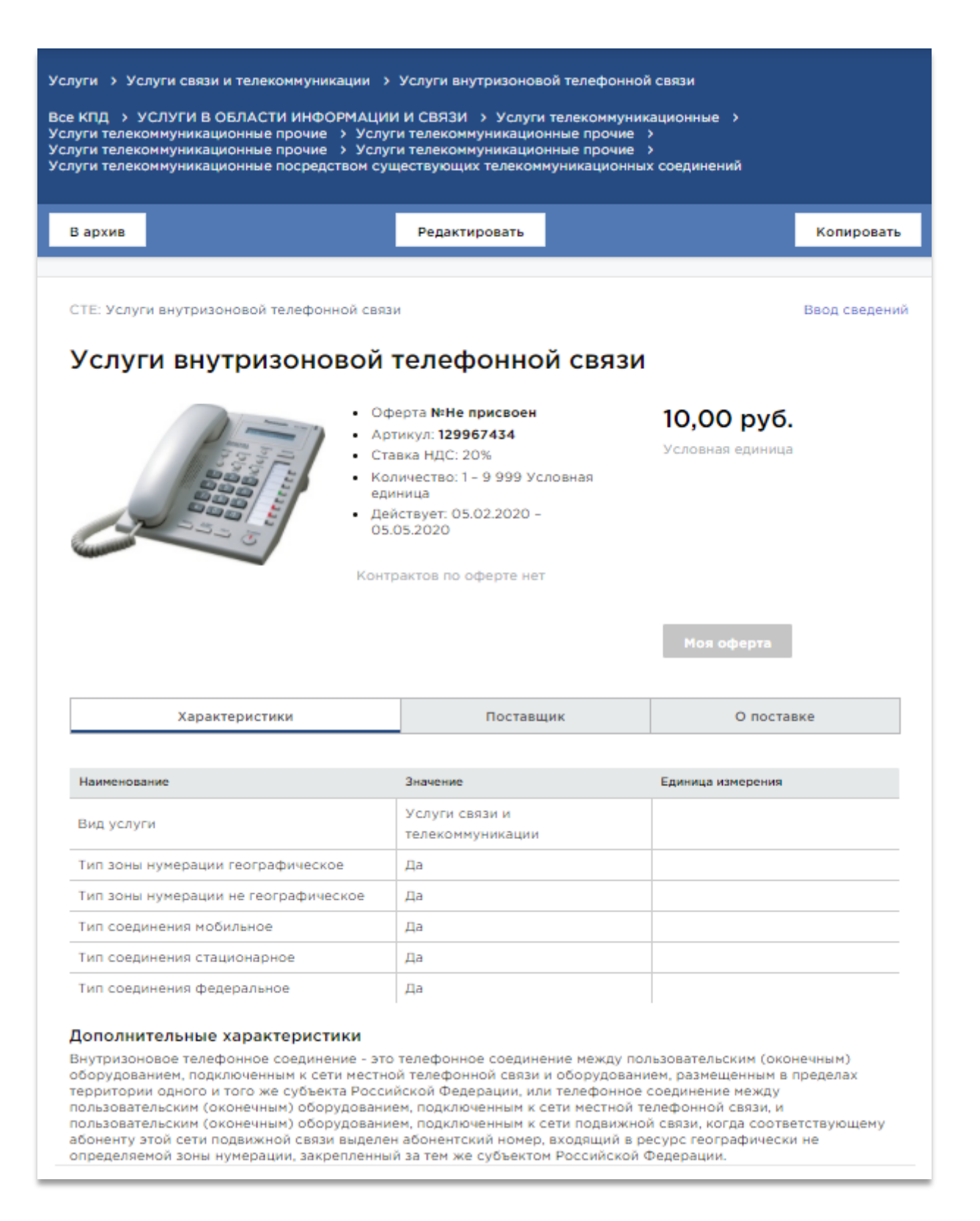

# Рисунок 89 – Просмотр сведений об оферте

Детальные сведения включают:

- Ссылка на СТЕ, к которой привязана данная оферта;
- КПГЗ;

- Статус оферты;
- Название оферты;
- Номер оферты;
- Артикул;
- Цену и единицу измерения;
- Ставку НДС (налог на добавленную стоимость);
- Количество товаров;
- Срок действия оферты;
- Количество контрактов по оферте;
- Признак: моя оферта (установлен, если данную оферту опубликовал текущий поставщик);
  - Изображение продукции;
  - Характеристики продукции (сорт, цвет, размер и т.д.);
  - Сведения о поставщике:
    - а) наименование и реквизиты поставщика (ИНН, ОГРН, код причины постановки на учёт (КПП), адрес местонахождения, контактный телефон, сайт организации);

 Сведения о поставке (единица упаковки, количество единиц в упаковке, срок поставки, регион поставки).

# 6.2.4 Создание оферты

Подробнее с процессами создания оферт, загрузки файлов yml-формата можно ознакомиться в Инструкции по созданию оферт<u>(https://zakupki.mos.ru/knowledgebase/main)</u>.

Создавать оферту необходимо на основании товара (СТЕ). Создать ценовое предложение (оферту) можно двумя способами:

1) С помощью специальной формы «Создание оферты и СТЕ», которую можно открыть через панель управления пользователя (Рисунок 90).

| тва                | 000 "АПТАЙМ 24"<br>000 "АПТАЙМ 24" |
|--------------------|------------------------------------|
| ► Maraзин          |                                    |
| ∗ Оферты           |                                    |
| Управление оферта  | ами                                |
| Создать оферту и С | TE                                 |
| Импорт YML прайс   | листов                             |
| Мои заявки на СТЕ  |                                    |
| Сопоставление оф   | ерт                                |
| Пользовательские и | атегории товаров                   |
| Экспорт-менеджер   |                                    |

Рисунок 90 - Переход на страницу создания оферты

2) *Через страницу товара* (Рисунок 91), по которому необходимо создать ценовое предложение, с помощью кнопки «Опубликовать предложение».

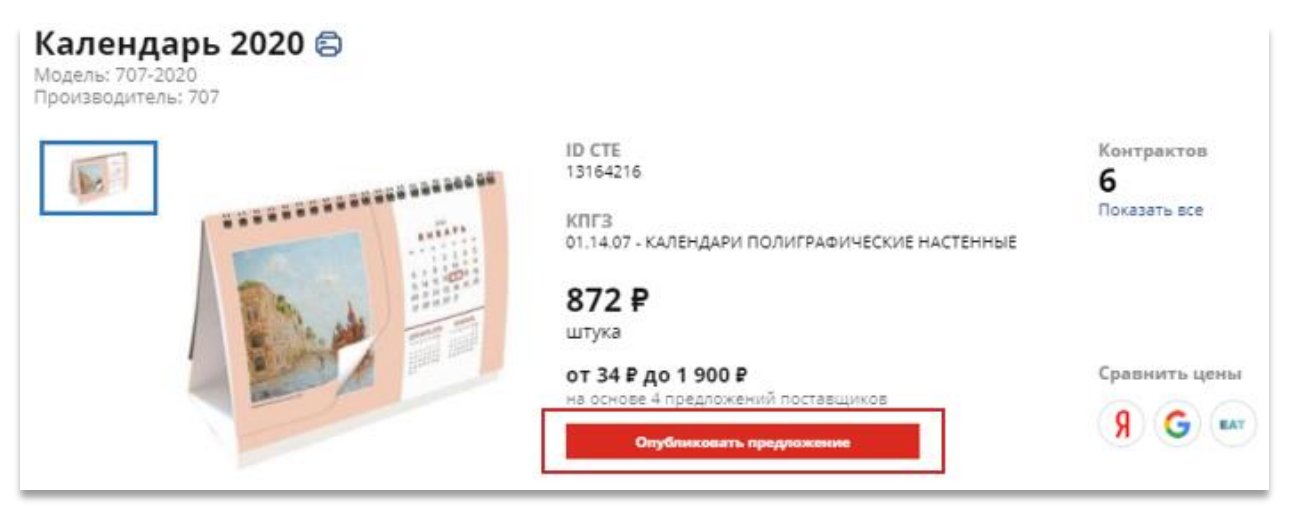

# Рисунок 91 - Страница товара

# 6.2.5 Массовое удаление или отправка в архив оферт

Для массового удаления или отправки оферт в архив необходимо перейти в раздел «Мои оферты» и выбрать вариант отображения «Список» (Рисунок 92).

| МОИ ОФЕРТ   | ы  |                  |                      |           |                    | Найде  | но: 92988 |
|-------------|----|------------------|----------------------|-----------|--------------------|--------|-----------|
| Выгрузить в | ×1 | Выгрузить в XML  | Перейти к подписанию | Загрузит  | ь проект контракта | Удалит | ь         |
| Ещё∨        |    |                  |                      |           |                    |        |           |
| Сортировать | По | наличию связ 🗸 🗜 | п                    | оказывать | 10 ~               | =      | = =       |

Рисунок 92 - Отображение реестра «Мои оферты» списком

Затем в таблице выбрать товары, которые необходимо удалить или поместить в архив (Рисунок 93).

|          | Артикул        | Ед. изм.     | Валюта       | Цена за<br>единицу | Кол-во<br>мин | Кол-во<br>макс | Дата<br>начала | Дата<br>окончания |
|----------|----------------|--------------|--------------|--------------------|---------------|----------------|----------------|-------------------|
| <b>~</b> | Набор пиш      | ущих прина   | дл. ATTACH   | IE GO8BS ша        | рик+автока    | рандаш, ман    | жетка, черн    | ый G              |
|          | 196296         | Штука        | руб.         | 536,02             | 1             | 1000000        | 10.07.2019     | 09.08.2019        |
|          | Регион поста   | вки: г Пермь |              |                    |               |                |                |                   |
|          | Ручка шарі     | иковая VER[  | DIE Ve-100 I | _uxe, корп. че     | ерн, син. чер | он, карт. фут  | ляр            |                   |
|          | 511232         | Штука        | руб.         | 562,01             | 1             | 1000000        | 10.07.2019     | 09.08.2019        |
|          | Регион поставк | и: г Пермь   |              |                    |               |                |                |                   |

Рисунок 93 - Выбор оферт для удаления/архивации

**Удаление оферты** возможно только в том случае, если она находится в статусе «Ввод сведений».

• Отзыв в архив оферты возможен только в том случае, если она находится в статусе «Зарегистрирована».

**Чтобы удалить выбранные оферты** необходимо нажать кнопку «Удалить» (Рисунок 94) и в открывшемся окне подтвердить удаление выбранных оферт.

| МОИ ОФЕРТ   | ы  |                  |                      |           |                    | Найде  | но: 9 | 2988 |
|-------------|----|------------------|----------------------|-----------|--------------------|--------|-------|------|
| Выгрузить в | X  | Выгрузить в XML  | Перейти к подписанию | Загрузит  | ь проект контракта | Удалит | ъ     |      |
| Сортировать | По | наличию связ 🗸 🗜 | п                    | оказывать | 10 🗸               |        |       | =    |

Рисунок 94 - Кнопка «Удалить» в разделе «Мои оферты»

**Чтобы поместить в архив выбранные оферты** необходимо нажать кнопку «Еще» → «В архив» (Рисунок 94) и в открывшемся окне подтвердить перевод выбранных оферт в архив с помощью ЭП.

|   | M | ИОИ ОФЕРТЫ       |           |       |                      |           |                   |    | Найда  | но: 1 | 3938 |
|---|---|------------------|-----------|-------|----------------------|-----------|-------------------|----|--------|-------|------|
|   |   | Выгрузить в 🗟    | Выгрузит  | ъвҮМL | Перейти к подписанию | Загрузи   | ть проект контрак | та | Удалит | гь    |      |
| 1 |   | Eщē ~            |           |       |                      |           |                   |    |        |       |      |
|   |   | Заявка на статус |           | V E   | П                    | оказывать | 10 🗸              |    |        |       | =    |
| 2 |   | В архив          |           | *-    |                      |           |                   |    |        | _     | _    |
|   |   | Отправить оферт  | ы на ЕЭТП |       |                      |           |                   |    |        |       |      |

Рисунок 95 - Кнопка "В архив" в разделе "Мои оферты"

### 6.2.6 Прикрепление проекта контракта к одной или нескольким офертам

• Прикрепление контракта к оферте возможно только в том случае, если она находится в статусе «Ввод сведений».

Реализована возможность прикрепления файла проекта контракта к одной или нескольким офертам. Для этого необходимо перейти в раздел «Мои оферты» и выбрать вариант отображения «Список» (Рисунок 92) установить флажки в строках оферт, к которым необходимо прикрепить загруженный проект контракта (Рисунок 93) и внизу

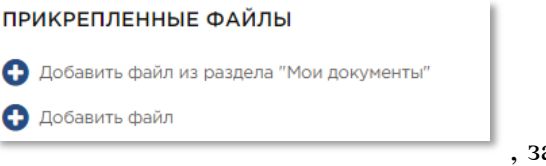

, затем выбрать

и загрузить файл контракта.

страницы нажать на одну из ссылок

Далее требуется, и нажать на кнопку «Загрузить проект контракта».

| МОИ ОФЕРТЫ    |                 |                      |                            | Найдено: 9 | 92988 |
|---------------|-----------------|----------------------|----------------------------|------------|-------|
| Выгрузить в 🖹 | Выгрузить в XML | Перейти к подписанию | Загрузить проект контракта | Удалить    |       |
| Ещё 🗸         |                 |                      |                            |            |       |

#### Рисунок 96 - Кнопка «Загрузить проект контракта»

В результате файл с проектом контракта прикрепляется к выделенным офертам и на экране отобразится сообщение об успешной операции (Рисунок 97).

| Файлы                      | × |
|----------------------------|---|
| Операция выполнена успешно |   |

### Рисунок 97 - Сообщение об успешной загрузки файлов контрактов

### 6.2.7 Обновление прайс-листов

Обновление прайс-листов обеспечивает возможность автоматизированного обновления данных о товарах/работах/услугах поставщика.

Обновление прайс-листов аналогично процессу импорта YML-прайс листов (подробное описание находится в Инструкции по созданию и в Инструкции по созданию yml прайс-листа <u>https://zakupki.mos.ru/knowledgebase/main</u>).

Если у поставщика существуют опубликованные оферты с указанным в файле артикулом, то после валидации и загрузки данных автоматически выполняются следующие действия:

1) На основе данных опубликованных оферт формируются новые оферты со статусом «Ввод сведений», готовые для публикации. Срок действия оферт соответствует сроку действия, указанному в файле загрузки, но не более 3 месяцев.

2) Выдается сообщение с указанием перечня сформированных оферт и артикулов продукции. Работа со сформированными офертами происходит так же, как и с результатами массовой загрузки оферт.

3) Пользователю предлагается отправить в архив ранее опубликованные оферты с артикулами, совпадающими с артикулами из файла загрузки. При подтверждении отправки в архив вызывается функция массовой архивации оферт (раздел 6.2.5).

# 7 Единый реестр закупок

Просмотреть все закупки портала поставщиков можно с помощью единого реестра закупок - в меню Портала поставщиков (Рисунок 21) нажать на «Единый реестр закупок». Единый реестр закупок

Единый реестр закупок разделен на 6 вкладок (Рисунок 98):

- Все закупки. На данной вкладке отображаются все закупки на портале поставщиков;
- Я участвую. На вкладке отображаются закупки всех типов, в которых участвует авторизованный поставщик;
- Котировочные сессии. На вкладке отображаются все закупки типа «Котировочные сессии» на портале поставщиков;
- Закупки по потребностям. На вкладке отображаются все закупки по потребностям на портале поставщиков;
- Закупки 44-ФЗ и 223-ФЗ. На вкладке отображаются все закупки из системы ЕИС;
- В2В-закупки. На вкладке отображаются все закупки по потребностям на портале поставщиков с предустановленным фильтром «В2В заказчики».

| ПОРТАЛ<br>ПОСТАВЩИКОВ<br>Демонстрационная версии | Меню                                                   | Оставить обращение            | ° О́° Центр поддержки      | Гаврило                                                    | а " Алена Серген<br>ООО «Комус» |
|--------------------------------------------------|--------------------------------------------------------|-------------------------------|----------------------------|------------------------------------------------------------|---------------------------------|
| < 💆 Планы                                        | E                                                      | Единый рее                    | естр закупок               |                                                            | 🛃 Контракты 👌                   |
| 4                                                | 2                                                      | H_                            |                            |                                                            | ÷                               |
| ВСЕ ЗАКУПКИ                                      | Я УЧАСТВУЮ                                             | КОТИРОВОЧНЫЕ<br>СЕССИИ        | ЗАКУПКИ ПО<br>ПОТРЕБНОСТЯМ | ЗАКУПКИ 44-ФЗ И<br>223-ФЗ                                  | В2В ЗАКУПКИ                     |
| Найдено <b>7 877</b>                             |                                                        |                               |                            | В Мои шаблоны 8<br>                                        | Показать фильтры 🗸              |
| Сортировка: По релева                            | нтности▼                                               |                               |                            |                                                            |                                 |
| Котировочная Огурец государственное              | а сессия 27067 • АКТИВНАЯ<br>казенное учреждение город | а<br>А МОСКВЫ «ИНФОРМАЦИОННЫЙ | ГОРОД» (ИНН: 7701356086)   | Возможная ставка<br>358,2 ₽<br>Начальная цена<br>360 ₽ № 0 |                                 |
| 🍥 г Москва 🔳                                     | 44-ФЗ 📋 с 31.08.2020 до 01                             | .09.2020 11:00 (МСК) 🔗 Интег  | грация с РИС               |                                                            |                                 |

Рисунок 98 – Раздел «Единый реестр закупок»

# 7.1 Фильтры единого реестра закупок

На каждой вкладке выводятся карточки закупок в соответствии с настроенными пользователем фильтрами.

Для каждой вкладки есть общий набор фильтров, с помощью которого можно осуществлять поиск закупок в разрезе выбранной вкладки. С помощью кнопки «Показать фильтры» можно открыть перечень общих фильтров (Рисунок 99), который содержит следующие поля:

- Регион закупки. В данном поле необходимо выбрать интересующий регион деятельности/поставки;
- Наименование закупки. Необходимо ввести наименование закупки или его часть;
- Начальная цена. Необходимо ввести интересующий диапазон начальной цены (с ...; по ...);
- Статус. Необходимо выбрать одно из следующих значений:
  - Все закупки. При выборе данного параметра будут отображаться все закупки;

86

- **Активные**. При выборе данного параметра будут доступны закупки со статусами:
  - Для Закупок по 44-ФЗ и 223-ФЗ: «Подача заявок», «Работа комиссии»;
  - Для котировочных сессии: «Активная»;
  - Для закупок по потребностям: «Прием предложений».
- Завершенные. При выборе данного параметра будут доступны закупки со статусами:
  - Для Закупок по 44-ФЗ и 223-ФЗ: «Завершено»;
  - Для котировочных сессии: «Проведена»;
  - Для закупок по потребностям: «Проведена».

| < 💆 Планы            | Eį         | 🛃 Контракты 👌          |                            |                           |                    |
|----------------------|------------|------------------------|----------------------------|---------------------------|--------------------|
|                      | $\gtrsim$  | 4                      | <b>`?</b>                  |                           | <b>*</b>           |
| ВСЕ ЗАКУПКИ          | Я УЧАСТВУЮ | КОТИРОВОЧНЫЕ<br>СЕССИИ | ЗАКУПКИ ПО<br>ПОТРЕБНОСТЯМ | ЗАКУПКИ 44-ФЗ И<br>223-ФЗ | В2В ЗАКУПКИ        |
| Найдено <b>7 877</b> |            |                        |                            | В Мои шаблоны 8           | Скрыть фильтры 🔺   |
| Регион               |            |                        | Начальная цена, ₽          |                           |                    |
|                      |            | ۹                      | <b>c</b> 0                 | по 100 000 00             |                    |
| Наименование закупки |            |                        | Статус                     |                           |                    |
|                      |            |                        | 🜔 Все закупки 📃 Активн     | ые 📃 Завершенные          |                    |
|                      |            |                        |                            | Показать рас              | ширенные фильтры 🗸 |
| 🖹 Сохранить как шабл | он         |                        |                            | Сбр                       | осить Применить    |

# Рисунок 99 – Общие фильтры единого реестра закупок

Для того, чтобы уточнить поиск необходимо нажать кнопку «Показать расширенные фильтры». Расширенные фильтры для всех типов закупок (Рисунок 100):

- Заказчик. В данном поле необходимо ввести наименование заказчика, ИНН или его часть;
- Номер закупки. В поле необходимо ввести интересующий номер закупки или его часть;

- Дата публикации. Необходимо выбрать интересующий период;
- Окончание подачи заявок. Необходимо вести интересующий период даты окончания подачи заявок.
- Тип закупки. Доступен для вкладок «Все закупки» и «Я участвую».
   Необходимо выбрать интересующие типы закупок:
  - о Котировочные сессии;
  - о Закупки по потребностям;
  - о Закупки по 44-ФЗ и 223-ФЗ.

| Заказчик      |   | Дата публикации         |   |    |    |
|---------------|---|-------------------------|---|----|----|
|               | • | с дд.мм.гттт            | ÷ | по | Ē  |
| Номер закупки |   | Окончание подачи заявок |   |    |    |
|               |   | с дд.мм.гггг            | Ē | по | ί. |
| Тип закупки   |   |                         |   |    |    |
|               | • |                         |   |    |    |

# Рисунок 100 – Расширенный фильтры для всех типов закупок

При выборе типа закупок пользователю станет доступен соответствующий блок фильтров, относящийся к выбранному типу.

Для закупок 44-ФЗ и 223-ФЗ доступны следующие фильтры (Рисунок 101):

- Статус. Необходимо выбрать статусы закупок по этапам работы;
- Организационные признаки. Необходимо выбрать одно или несколько значений: «СМП», «УИС», «Организации инвалидов»;
- Дата завершения торгов. Необходимо выбрать период завершения торгов;
- Способ размещения закупки. Необходимо выбрать интересующий способ размещения закупки;

| ЗАКУПКИ 44-ФЗ И 223-ФЗ          |                 |                        |      |                        |   |    |   |  |  |
|---------------------------------|-----------------|------------------------|------|------------------------|---|----|---|--|--|
| Статус Организационные признаки |                 | Дата завершения торгов |      |                        |   |    |   |  |  |
|                                 | Подача заявок   | СМП                    | с    |                        |   | по |   |  |  |
|                                 | Работа комиссии | УИС                    |      |                        |   |    |   |  |  |
|                                 | Отменено        | Организация инвалидов  | Тип  | закупок                |   |    |   |  |  |
|                                 | Завершено       |                        |      |                        |   |    | - |  |  |
|                                 | Запланировано   |                        |      |                        |   |    |   |  |  |
|                                 |                 |                        | Спос | соб размещения закупки |   |    |   |  |  |
|                                 |                 |                        |      |                        |   |    | - |  |  |
| _                               |                 |                        | _    |                        | _ |    |   |  |  |

Рисунок 101 – Расширенные фильтры для закупок по 223-ФЗ и 44-ФЗ

Для котировочных сессий доступны следующие фильтры (Рисунок 102):

- Статус. Необходимо выбрать интересующие статусы котировочных сессий, один из:
  - Активная можно участвовать;
  - Проведена поставщики приняли участие, и котировочная сессия состоялась;
  - Снята с публикации заказчик отказался от котировочной сессии до того, как был выявлен победитель;
  - Не состоялась в котировочной сессии не принял участие ни один поставщик;
- Мое участие. При выборе значения «Я участвую/участвовал» в списке закупок отобразятся в том числе котировочные сессии, в которых участвовал данный пользователь. При выборе значения «Я победил» в списке закупок отобразятся в том числе котировочные сессии, в которых принимал участие данный пользователь, и статус которых соответствует значению «Проведена».
- Наличие ставок. Выбор одного из значений «Есть», «Нет» и «Все»;
- Закупка с неизвестным объемом. Выбор одного из значений «Да», «Нет» и «Все»;
- Вид продукции. Выбор вида продукции из отдельного модального окна;
- Текущая цена. Необходимо выбрать диапазон текущей цены котировочной сессии;
- Начало подачи предложений. Необходимо выбрать интересующий период подачи предложений для котировочных сессий.
- Основание для заключения контракта. Необходимо выбрать из перечня статей.

| КОТИРОВОЧНЫЕ СЕССИИ           |                       |                                    |     |  |  |  |
|-------------------------------|-----------------------|------------------------------------|-----|--|--|--|
| Статус Мое участие            |                       | Текущая цена, Р                    |     |  |  |  |
| Активная                      | Я участвую/участвовал | c 0 no 100 000 000                 |     |  |  |  |
| Проведена                     | Я победил             |                                    |     |  |  |  |
| Снята с публикации            |                       | Начало подачи предложений          |     |  |  |  |
| Не состоялась                 | Наличие ставок        | с дд.мм.гттт 🗇 по дд.мм.гттт       | iii |  |  |  |
|                               | O Bce                 |                                    |     |  |  |  |
| Закупка с неизвестным объемом | Есть                  | Вид продукции                      |     |  |  |  |
| O Bce                         | Нет                   |                                    |     |  |  |  |
| Да                            |                       |                                    |     |  |  |  |
| Нет                           |                       | Основания для заключения контракта |     |  |  |  |
|                               |                       |                                    | *   |  |  |  |
|                               |                       |                                    |     |  |  |  |

# Рисунок 102 – Расширенные фильтры для котировочных сессий

Для закупок по потребностям доступны следующие фильтры (Рисунок 103):

- Статусы. Необходимо выбрать статусы для закупок по потребностям. Один из:
  - Активная можно принять участие;
  - Проведена мероприятие завершено, участие принять нельзя;
- Мое участие. При выборе значения «Я участвую/участвовал» в списке закупок отобразятся в том числе закупки по потребностям, в которых участвовал данный пользователь. При выборе значения «Я победил» в списке закупок отобразятся в том числе закупки по потребностям, в которых принимал участие данный пользователь, и статус которых соответствует значению «Прием предложений завершен».
- Наличие ставок. Выбор одного из значений «Есть», «Нет» и «Все»;
- ОКПД2. Необходимо выбрать одно или несколько значений из модального окна с ОКПД.
- Закупка с неизвестным объемом. Выбор одного из значений «Да», «Нет» и «Все»;
- Основание для заключения контракта. Необходимо выбрать из перечня статей.

| ЗАКУПКИ ПО ПОТРЕБНОСТЯМ       |                       |                                    |   |  |  |  |  |  |
|-------------------------------|-----------------------|------------------------------------|---|--|--|--|--|--|
| Статус                        | Мое участие           | Тип закупок                        |   |  |  |  |  |  |
| Активная                      | Я участвую/участвовал | O Bce                              |   |  |  |  |  |  |
| Проведена                     | Я победил             | В2В закупки                        |   |  |  |  |  |  |
|                               |                       | Гос. закупки (B2G)                 |   |  |  |  |  |  |
| Закупка с неизвестным объемом | Наличие ставок        |                                    |   |  |  |  |  |  |
| O Bce                         | O Bce                 | окпд2                              |   |  |  |  |  |  |
| Да                            | Есть                  |                                    | Q |  |  |  |  |  |
| Нет                           | Нет                   |                                    |   |  |  |  |  |  |
|                               |                       | Основания для заключения контракта |   |  |  |  |  |  |
|                               |                       |                                    | - |  |  |  |  |  |
|                               |                       |                                    |   |  |  |  |  |  |

### Рисунок 103 - Расширенные фильтры для закупок по потребностям

После того, как все необходимые поля фильтров будут заполнены, необходимо нажать кнопку «Применить».

Для того, чтобы скрыть расширенные фильтры необходимо нажать кнопку «Скрыть расширенные фильтры». Чтобы скрыть все фильтры необходимо нажать кнопку «Скрыть фильтры».

### 7.2 Сохранение фильтров в едином реестре закупок

В едином реестре можно сохранить часто используемый набор фильтров, для этого необходимо:

- 1. Авторизоваться на Портале поставщиков,
- На странице единого реестра закупок установить параметры поиска в основных и/или расширенных фильтров,

| Найдено <b>1 195 310</b>                      | В Мои шаб                         | В Мои шаблоны 4 Скрыть фильтры |                              |  |  |
|-----------------------------------------------|-----------------------------------|--------------------------------|------------------------------|--|--|
| Регион<br>г Москва × обл Московская ×         | Начальная цена, ₽<br>Q × с 300000 | по                             | 100 000 000 000              |  |  |
| Наименование закупки<br>Пожарная сигнализация | Статус Все закулки 🔘 Актие        | вные 🔵 Завершенны              | ie                           |  |  |
|                                               |                                   | По                             | казать расширенные фильтры 🗸 |  |  |
| ြ Сохранить как шаблон                        |                                   |                                | Сбросить Применить           |  |  |

3. Нажать кнопку «Применить»,

|                        | Показать расширеннь | е фильтры 🗸 |
|------------------------|---------------------|-------------|
| 色 Сохранить как шаблон | Сбросить            | Применить   |

4. Нажать кнопку «Сохранить как шаблон»

|                        | Показать расширенные фильтры 🗸 🗸 |
|------------------------|----------------------------------|
| В Сохранить как шаблон | Сбросить                         |

5. В открывшемся модальном окне ввести наименование сохраняемого шаблона,

| Сохранить набор фильтров как шаблон поиска                  |
|-------------------------------------------------------------|
| Название шаблона<br>Пожарная сигнализация. Москва и Область |
| Отменить Сохранить                                          |

6. Нажать кнопку «Сохранить»,

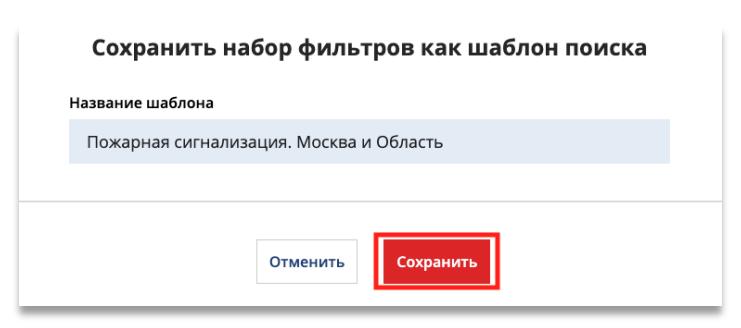

Чтобы применить ранее сохраненный шаблон, необходимо:

- 1. Авторизоваться на Портале поставщиков,
- 2. Перейти в единый реестр закупок,
- 3. Нажать кнопку «Мои шаблоны»,

| Найдено <b>1 195 310</b>    |                                      |      |               | B | Иои ша | блоны 4 | Скрыть фильтры 🦒 |
|-----------------------------|--------------------------------------|------|---------------|---|--------|---------|------------------|
| Регион                      |                                      | Нача | льная цена, ₽ |   |        |         |                  |
| г Москва 🗙 обл Московская 🗙 | Q X                                  | с    | 300000        |   | по     |         |                  |
| Наименование закупки        |                                      | Стат | ус            |   |        |         |                  |
| Пожарная сигнализация       | Все закупки 🧿 Активные 💿 Завершенные |      |               |   |        |         |                  |

4. В открывшемся модальном окне нажать на наименование шаблона,

| Мои шаблоны поиска |                                                                      |         |  |  |  |  |  |  |
|--------------------|----------------------------------------------------------------------|---------|--|--|--|--|--|--|
| B                  | Пожарная сигнализация. Москва и<br>Область<br>Создан 25 июня 2020 г. | Удалить |  |  |  |  |  |  |
| B                  | <b>Техническое обслуживание</b><br>Создан 25 июня 2020 г.            | Удалить |  |  |  |  |  |  |

После чего в ранее сохраненные фильтры автоматически применятся.

Чтобы удалить шаблон, необходимо:

- 1. Авторизоваться на Портале поставщиков,
- 2. Перейти в единый реестр закупок,
- 3. Нажать кнопку «Мои шаблоны»,

| Найдено <b>1 195 310</b>    |     |      |                                        | B <u>M</u> | Лои ша | блоны 4 | Скрыть фильтры |
|-----------------------------|-----|------|----------------------------------------|------------|--------|---------|----------------|
| Регион                      |     | Нача | альная цена, ₽                         |            |        |         |                |
| г Москва 🗙 обл Московская 🗙 | Q X | c    | 300000                                 |            | по     |         |                |
| Наименование закупки        |     | Стат | ус                                     |            |        |         |                |
| Пожарная сигнализация       |     |      | 💿 Все закупки 🧿 Активные 💿 Завершенные |            |        |         |                |

4. В открывшемся модальном окне нажать на кнопку «Удалить» напротив шаблона,

| B | Пожарная сигнализация. Москва и<br>Область | Удалить |
|---|--------------------------------------------|---------|
|   | Создан 25 июня 2020 г.                     |         |

# 7.3 Карточки закупок

Карточка котировочной сессии (Рисунок 104) содержит:

- Тип закупки,
- Номер закупки,

- Наименование закупки,
- Наименование заказчика,
- Даты проведения,
- Статус закупки,
- Начальная цена,
- Регион,
- Возможная ставка (доступно только авторизованному пользователю),
- Количество ставок (доступно только авторизованному пользователю),
- Наименование закона.

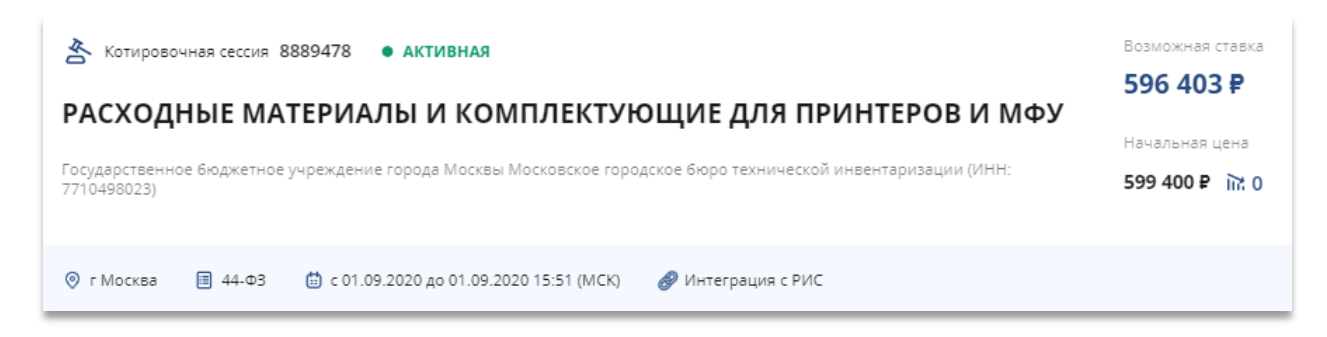

#### Рисунок 104 – Карточка котировочной сессии в едином реестре закупок

Карточка закупки по потребности (Рисунок 105) содержит:

- Тип закупки,
- Номер закупки,
- Наименование закупки,
- Наименование заказчика,
- Даты проведения,
- Статус закупки,
- Начальная цена,
- Регион,
- Количество предложений,
- Наименование закона.

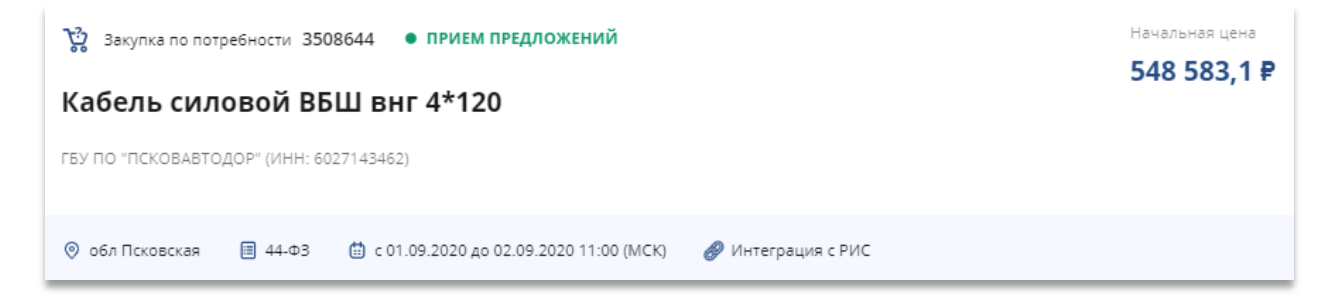

### Рисунок 105 – Карточка закупки по потребности в едином реестре закупок

Карточка закупок по 223-ФЗ и 44-ФЗ (Рисунок 106) содержит:

- Тип закупки,
- Номер закупки,
- Наименование закупки,
- Наименование заказчика,
- Даты проведения,
- Статус закупки,
- Начальная цена,
- Регион,
- Количество предложений,
- Наименование закона.

| Закупка 44-ФЗ и 223-ФЗ 0373200573419000106 • ПОДАЧА ЗАЯВОК                                                                                                 | Начальная цена<br><b>276 138,72 ₽</b> |  |  |  |  |  |
|----------------------------------------------------------------------------------------------------|---------------------------------------|--|--|--|--|--|
| Аукцион в электронной форме на оказание услуг по прокату и замене<br>напольных грязезащитных покрытий для нужд ГБУЗ «ГП № 64 ДЗМ» в<br>2019-2020 гг.       |                                       |  |  |  |  |  |
| Государственное бюджетное учреждение здравоохранения города Москвы «Городская поликлиника № 64 Департ-<br>здравоохранения города Москвы» (ИНН: 7718104190) | амента                                |  |  |  |  |  |
| 📀 г Москва 📋 44-ФЗ 🋗 с 08.09.2019 до 16.09.2019                                                                                                    |                                       |  |  |  |  |  |

Рисунок 106 – Карточка закупки по 223-ФЗ и 44-ФЗ в едином реестре закупок

# 8 Котировочные сессии

# 8.1 Страница котировочной сессии

Из единого реестра закупок можно перейти на страницу котировочной сессии.

Для котировочной сессии в статусе «Активная» отображаются следующие реквизиты:

- Заказчик ссылка на карточку заказчика, проводящего котировочную сессию;
- Статус (Активная, Проведена, Снята с публикации, Не состоялась)
- Счетчик времени до окончания котировочной сессии;
- Название котировочной сессии;
- Даты и время проведения котировочной сессии;
- Начальная цена котировочной сессии;
- Текущая цена котировочной сессии;
- Возможная ставка;
- Кнопка «Сделать ставку». При нажатии на экране появится окно с подтверждением, где необходимо нажать кнопку «Да»;
- График изменения цены. По горизонтали на графике отображается дата и время, во вертикали – цена;
- Ход сессии. По порядку отображаются время подачи предложения, ставки и наименование поставщика;
- Документы котировочной сессии. В данном блоке находится файл проекта контракта, а также данные по доставке (регион, адрес и срок поставки);
- Спецификация (может содержать несколько товаров):
  - а) Наименование продукции;
  - б) Количество;
  - в) Цена за единицу;
  - г) Текущая стоимость;

Если в котировочной сессии указано несколько позиций спецификации (комплексная котировочная сессия), то начальная цена рассчитывается как сумма стоимостей по всем позициям спецификации.

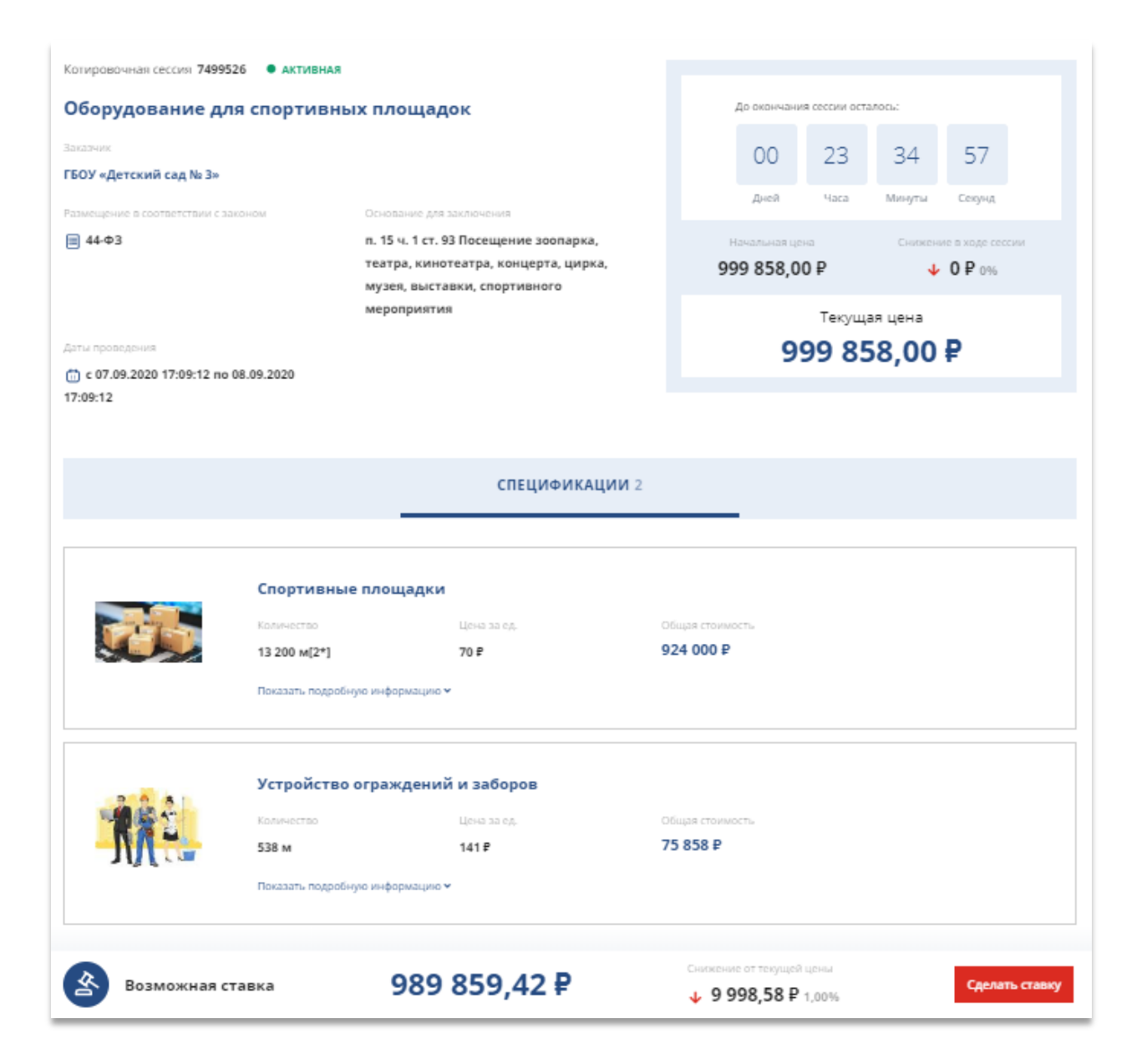

Рисунок 107 – Карточка опубликованной котировочной сессии

# 8.2 Процесс проведения котировочной сессии

### 8.2.1 Запуск котировочной сессии заказчиком

Котировочная сессия создается и публикуется Заказчиком на Портале поставщиков или через внешнюю систему и может содержать несколько позиций в спецификации.

Приглашение к участию в котировочной сессии формируется и направляется автоматически всем поставщикам в зависимости от выбранных категорий в настройках уведомлений в разделе 4.4.5 Подписки на КС.

После публикации котировочная сессия получает статус «Активная» и становится доступной для поставщиков (в открытой части Портала) в Едином реестре закупок.

### 8.2.2 Участие в котировочной сессии

**О Срок проведения** котировочной сессии составляет **24 часа с момента публикации** (срок продлевается с учетом выходных/праздничных дней).

Шаг котировочной сессии устанавливается заказчиком при создании котировочной сессии. Минимальное значение шага, которое может быть выбрано заказчиком, составляет 0,50% от начальной цены, максимальное – 1%.

Поставщикам, зарегистрированным и авторизованным на Портале, обеспечена возможность делать ставки в котировочных сессиях. При авторизации поставщика на Портале, которому было направлено приглашение на участие в котировочной сессии, отображается уведомление «Приглашение к участию в котировочных сессиях» (Рисунок 108).

| Приглашение к участию в мини-аукционе                                                                                                    | $\times$ |
|----------------------------------------------------------------------------------------------------|----------|
| Государственное бюджетное общеобразовательное учреждение города Москвы «Школа № 641 имени Сергея Есенина»<br>приглашает вас принять участие в аукционе Закупка продукции: Часы.Даты проведения с 26.04.2018 по 27.04.2018.<br>Не показывать больше сообщение |          |
| За                                                                                                    | крыты    |

# Рисунок 108 – Модальное окно «Приглашение к участию в котировочной сессии»

При нажатии на название котировочной сессии открывается страница котировочной сессии (Рисунок 107) вместе с модальным окном «Соглашение по процедуре проведения «котировочной сессии».

Для того чтобы сделать ставку, требуется нажать на кнопку «Сделать ставку» (Рисунок 109).

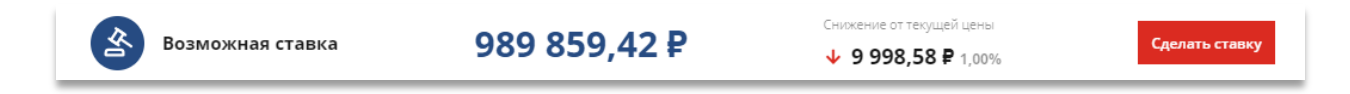

## Рисунок 109 – Указание ставки

Затем в открывшемся диалоговом окне принять соглашение процедуре проведения КС с помощью кнопки «Принять условия» (Рисунок 110).

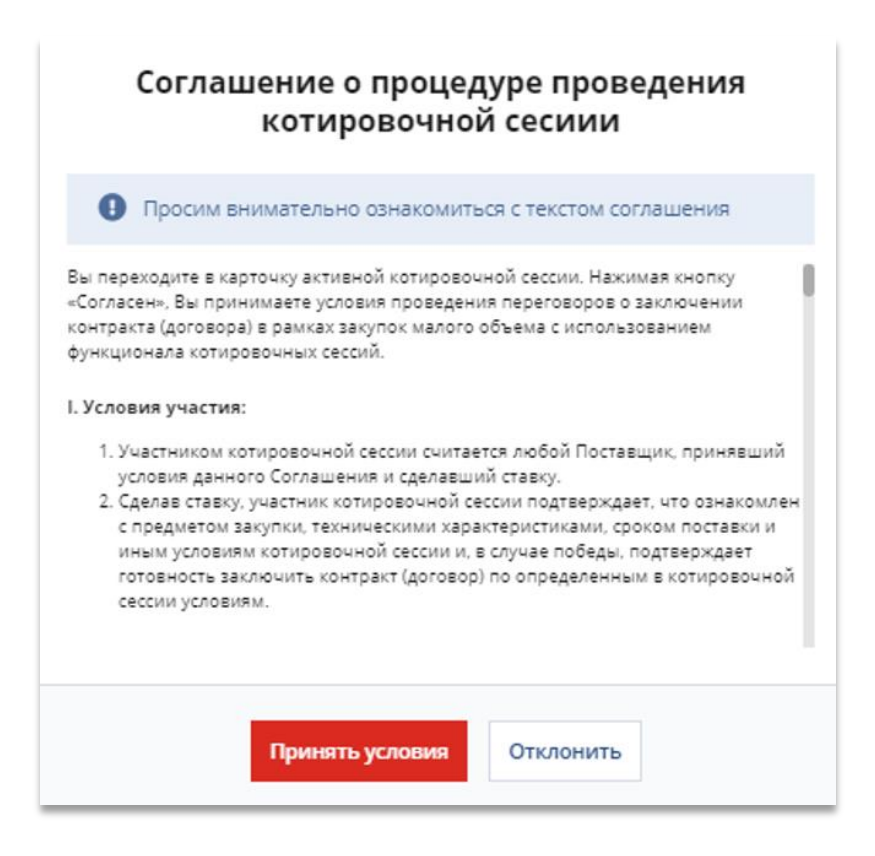

Рисунок 110 – Диалоговое окно «Соглашение об участии»

Затем подтвердить значение ставки с помощью кнопки «Сделать ставку» (Рисунок 111).

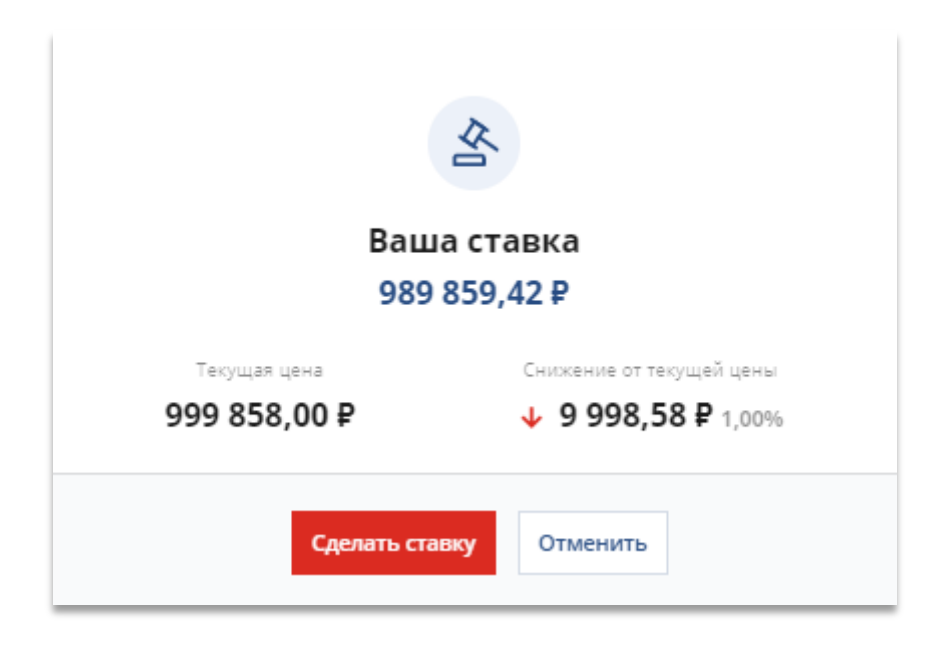

Рисунок 111 - Диалоговое окно «Подтверждение ставки»

Также после сохранения ставки в карточке котировочной сессии компания поставщика отобразится в таблице «**Ход сессии**», и поле с возможной ставок заменится на «**Ваша ставка является лучшей**».

Победителем признается участник котировочной сессии, сделавший последнее (наименьшее) предложение по цене до момента окончания срока проведения котировочной сессии.

Во время проведения котировочной сессии обеспечено информирование поставщика (в разделе «Сообщения» и по электронной почте), если сделана ставка, перебивающая его ставку. Уведомление содержит прямую ссылку на соответствующую котировочную сессию и информирование о факте новой ставки.

### 8.2.3 Завершение котировочной сессии

При наступлении срока окончания котировочной сессии автоматически выполняются следующие действия (Рисунок 112):

- блокируется возможность сделать ставку;
- отключается счетчик времени;
- котировочная сессия переходит в статус:
  - a) «Проведена» если сделана хотя бы одна ставка;
  - б) «Не состоялась» если не сделано ни одной ставки;
- в карточке котировочной сессии отображаются сведения о победителе в котировочной сессии;
- победитель котировочной сессии в течение 24 часов (срок продлевается с учетом выходных/праздничных дней) обязан сформировать и опубликовать оферты по результатам котировочной сессии.

Если поставщик не успел в указанные сроки опубликовать оферты, статус победителя и возможность подписания и размещения оферты переходят к участнику, сделавшему предпоследнее предложение о цене. Если ни один из поставщиковпобедителей котировочной сессии не опубликовал оферты в отведенное для этого время, статус котировочной сессии «Проведена» изменяется на «Не состоялась».

| Котировочная сессия 749                | 9526 🖲 проведена                                |                                                                                                    |                                                                                    |                            |  |
|----------------------------------------|-------------------------------------------------|----------------------------------------------------------------------------------------------------|------------------------------------------------------------------------------------|----------------------------|--|
| Оборудование д                         | <b>для спортивны</b> х                          | Прием ставок закончен                                                                                                    |                                                                                    |                            |  |
| Заказчик                               |                                                 | 07 сентября 2020 17.56.22                                                                                                    |                                                                                    |                            |  |
| ГБОУ «Детский сад № 3»                 | ,                                               | Начальная цена                                                                                                    | Снижение в ходе сессии                                                             |                            |  |
| Размещение в соответствии с            | C 32KDHOM                                       | Основание для заключения                                                                                                    | 999 858,00₽                                                                        | ↓ 69 990,06 ₽ 7,00%        |  |
| 44-ФЗ                                  |                                                 | п. 15 ч. 1 ст. 93 Посещение зоопарка,<br>театра, кинотеатра, концерта, цирка,<br>музея, выставки, спортивного<br>мероприятия | <b>Вы победили</b><br>После создания и подписания оферт Вам будет                  |                            |  |
| ti c 07.09.2020 17:09:12 r<br>17:56:22 | no 07.09.2020                                   |                                                                                                    | панрывиет контракт, уля завершения сделки<br>Послорияя цона соссии<br>929 867,94 Р |                            |  |
|                                        | СПЕЦ                                            | ификации 2                                                                                                    | ход сессии                                                                         |                            |  |
| Таблица ставок                         |                                                 |                                                                                                    |                                                                                    |                            |  |
| Номер                                  | Время                                           | Ставок: 7                                                                                                    | r                                                                                  | оставщиков: 2              |  |
| 7                                      | 07.09.2020 17:51:37                             | 929 867,94 ₽                                                                                                    | c                                                                                  | 00 «TestUser2»             |  |
| 6                                      | 07.09.2020 17:51:35                             | 939 866,52 <b>#</b>                                                                                                    | Участник №2                                                                        |                            |  |
| 5                                      | 07.09.2020 17:51:28                             | 949 865,10 ₽                                                                                                    | c                                                                                  | 00 «TestUser2»             |  |
|                                        |                                                 | Смотреть все ставки                                                                                                    |                                                                                    |                            |  |
| График изменения                       | і цены                                          |                                                                                                    |                                                                                    | =                          |  |
| 280 000 P                              |                                                 | ~                                                                                                    |                                                                                    |                            |  |
| 980 000 P                              |                                                 |                                                                                                    |                                                                                    | an                         |  |
| 940 000 P                              |                                                 |                                                                                                    |                                                                                    | S                          |  |
| Срак создания,                         | <b>создание оферт</b><br>до 08.09.2020 17:57:04 |                                                                                                    |                                                                                    | Создать и подписать оферты |  |

### Рисунок 112 – Вид карточки котировочной сессии после ее завершения

# 8.2.4 Создание и публикация оферты по результатам котировочной сессии

Победитель обязан подписать ЭП и разместить его предложение (оферту), сформированное по итогам котировочной сессии в течение одного рабочего дня с момента окончания времени проведения котировочной сессии. Если окончание срока подписания оферты приходится на нерабочий день, днем окончания срока считается ближайший следующий за ним рабочий день.

Перейти к созданию оферты победитель может со страницы котировочной сессии, нажав кнопку **«Создать и подписать оферты»** (Рисунок 113). После чего откроется страница массового подписания оферт.

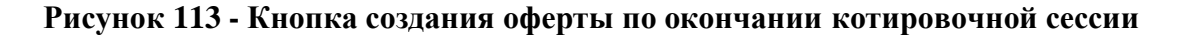

Создать и подписать оферть

На открывшейся странице массового подписания оферт необходимо выполнить следующие шаги:

1. Заполнить все карточки оферт, нажав на каждой кнопку «Редактировать» в каждой карточке (Рисунок 114). Данная кнопка отображается в офертах в статусе *«Ввод сведений»*.

| создание оферт<br>Подписание оферт | Заказчик Г<br>ГОСУДАРСТВЕННОЕ БЮДЖЕТНОЕ<br>ОБЩЕОБРАЗОВАТЕЛЬНОЕ УЧРЕЖДЕНИЕ ГОРОДА<br>Срок действия оферт Я |                                  |                      | Поставщик<br>общество с ограниченной ответственностью<br>Регион поставки |                  |  |
|------------------------------------|----------------------------------------------------------------------------------------------------|----------------------------------|----------------------|--------------------------------------------------------------------------|------------------|--|
|                                    |                                                                                                    |                                  |                      |                                                                          |                  |  |
| Контракта                          | 🛗 с 10.09.2020 по 10                                                                                      | .10.2020                         |                      | г Москва                                                                 |                  |  |
| оок подписания оферт:              | Оферта 83                                                                                                 | ввод сведени                     | ий                   |                                                                          | 🗐 Редактироват   |  |
| 00 18 55 17                        |                                                                                                    | Расходные мате                   | риалы,               |                                                                          |                  |  |
| апси чисов никлут секулд           |                                                                                                    | Количество                       | Цена за единицу      | Общая стоимость                                                          | Срок поставки    |  |
|                                    |                                                                                                    | 2                                | 4,37 P               | 7,4₽                                                                     | 🌐 от 1 до 5 дней |  |
|                                    | Оферта 83                                                                                                 | <ul> <li>ввод сведени</li> </ul> | าทั                  |                                                                          | 🕞 Редактировати  |  |
|                                    | 1.1.1                                                                                                    | Инвентарь убор                   | очный пластмассовый  | i                                                                        |                  |  |
|                                    |                                                                                                    | Количество                       | Цена за единицу      | Общая стоимость                                                          | Срок поставки    |  |
|                                    | <u> </u>                                                                                                  | ) шт                             | 7,01₽                | 0,8₽                                                                     | 🛗 от 1 до 5 дней |  |
|                                    | Оферта 837                                                                                                | • ВВОД СВЕДЕНИ                   | าทั                  |                                                                          | 🗐 Редактировати  |  |
|                                    |                                                                                                    | Инвентарь для о                  | санузлов пластмассов | ый                                                                       |                  |  |
|                                    |                                                                                                    | Количество                       | Цена за единицу      | Общая стоимость                                                          | Срок поставки    |  |

# Рисунок 114 – Окно массового редактирования оферт

2. В раскрывшейся карточке оферты (Рисунок 115) заполнить все обязательные поля (выделенные красной звездочкой \*) и нажать кнопку «Сохранить» в карточке оферты:

| Оферта 83        | • ВВОД СВЕДЕНИЙ  |                 |                         | 🗦 Редактировать  |
|------------------|------------------|-----------------|-------------------------|------------------|
|                  | Папки для рисова | ния             |                         |                  |
|                  | Количество       | Цена за единицу | Общая стоимость         | Срок поставки    |
|                  | ;0 шт            | 5 P             | ,5₽                     | 🌐 от 1 до 3 дней |
| Ставка НДС *     |                  | Артин           | сул *                   |                  |
|                  |                  | - 83            |                         |                  |
| Количество едини | ц в упаковке     | Едини           | ица упаковки            |                  |
|                  |                  | Вы              | берите единицу упаковки | •                |
|                  |                  |                 |                         |                  |

# Рисунок 115 – Окно редактирования и ввода сведений по оферте

Срок действия и срок поставки заполняются системой автоматически:

- Срок поставки устанавливается автоматически из котировочной сессии,
- Срок действия оферты 3 месяца с момента победы в котировочной сессии.

Прикрепить изображение можно двумя способами:

- Перетянув необходимый файл с рабочего компьютера,
- Нажав кнопку «Добавьте файл», и выбрав файл на рабочем компьютере.
- Распределить стоимость между офертами в контракте, если есть такая необходимость (например, если по итогам торгов общая стоимость некорректно суммируется по копейкам). Возможность доступна, если в контракте более одной оферты. Как это сделать:

• нажать кнопку «Распределить стоимость

- в каждой оферте станет доступно поле ввода «Новая цена за единицу»,
- указать цену по всем офертам и нажать «Сохранить»,

|                        | цу                                                                            |                                                                                               | - ¥<br>Новая стоимость                                                                                                    | от 1 до 5 дней<br>Отклонение                                                                                                    |
|------------------------|-------------------------------------------------------------------------------|-----------------------------------------------------------------------------------------------|----------------------------------------------------------------------------------------------------|----------------------------------------------------------------------------------------------------|
| 31,83                  |                                                                               |                                                                                               | 63,66₽                                                                                                    | <b>↓ -4 ₽</b> от 67,66 ₽                                                                                                    |
|                        |                                                                               |                                                                                               |                                                                                                    |                                                                                                    |
| Оферта <b>35779547</b> | • ввод сведений                                                               |                                                                                               |                                                                                                    |                                                                                                    |
|                        | Свекла                                                                        |                                                                                               |                                                                                                    |                                                                                                    |
|                        | Количество                                                                    | Цена за единицу                                                                               | Общая стоимость                                                                                                    | Срок поставки                                                                                                    |
|                        | 4 шт                                                                          | - P                                                                                           | - <b>P</b>                                                                                                    | 🛗 от 1 до 5 дней                                                                                                    |
| Новая цена за едини    | цу                                                                            |                                                                                               | Новая стоимость                                                                                                    | Отклонение                                                                                                    |
| 21,83                  |                                                                               | ;                                                                                             | 87,32₽                                                                                                    | <b>↓ -0,24 ₽</b> ot 87,56 ₽                                                                                                    |
|                        |                                                                               |                                                                                               |                                                                                                    |                                                                                                    |
| 150,9                  | 8₽                                                                            | <b>↓ -4,24 ₽</b> or                                                                           | r 155,22 P 2                                                                                                    | Сохранить Отменит                                                                                                    |
|                        | Оферта <b>35779547</b><br><b>Фобая цена за едини</b><br>21.83<br><b>150,9</b> | Оферта 35779547 • ВВОД СВЕДЕНИЙ<br>Свекла<br>Свекла<br>4 шт<br>Товая цена за единицу<br>21.83 | Оферта 35779547<br>● ВВОД СВЕДЕНИЙ<br>Свекла<br>Количество<br>4 шт - Р<br>Новая цена за единицу<br>21.83<br>150,98 ₽<br>↓ -4,24 ₽ от | Оферта 35779547       • ВВОД СВЕДЕНИЙ         Оферта 35779547       • ВВОД СВЕДЕНИЙ         Оферта 35779547       Свекла         Количество       Цена за единицу       Общая стоимость         4 шт       - P       - P         Новая цена за единицу       Исена за единицу       Общая стоимость         21.83       87,32 P         150,98 P       - 4,24 P от 155,22 P       2 |

# Рисунок 116 – Окно редактирования и ввода сведений по оферте

- Отобразится разница между начальной стоимостью контракта (сумма оферт, выявленная после победа на КС) и новой стоимостью контракта (сумма оферт, рассчитанная после того, как Поставщик распределил цены между офертами данного контракта).
- Важно соблюсти 2 условия, без которых невозможно подписать контракт и начать его исполнять:
  - разница между начальной и новой стоимостью контракта не может быть более 10%,
  - новая стоимость контракта не может быть больше начальной стоимости.
- 4. После того, как все обязательные поля в офертах будут заполнены и сохранены, необходимо перейти к подписанию, нажав кнопку «Подписать» в верхней части страницы (Рисунок 117).

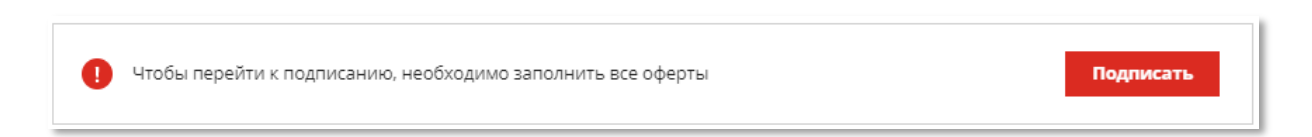

Рисунок 117 – Кнопка подписания в окне массового редактирования оферт

В случае, если не все оферты были заполнены, система отобразит ошибку с указанием ID оферты и наименованием незаполненного поля (Рисунок 117).

| Ошиб                       | бка при подписании        |
|----------------------------|---------------------------|
| Ошибка в оферте 357        | 27626:                    |
| • Необходимо добавить фа   | йлы изображения продукции |
| • Поле "Артикул" должно бы | ыть заполнено             |
|                            |                           |
|                            |                           |
|                            | Закрыть                   |
|                            |                           |

### Рисунок 118 – Окно ошибки о некорректных данных в оферте

5. Если все оферты были заполнены корректно, откроется окно подписания со сгенерированным документом «Подписание пакета оферт» (Рисунок 119). Можно ознакомиться с документом из окна подписания. Для того, чтобы подписать документ необходимо нажать кнопку «Подписать и оправить», предварительно выполнив все необходимые действия с внешним ПО по работе с ЭП.

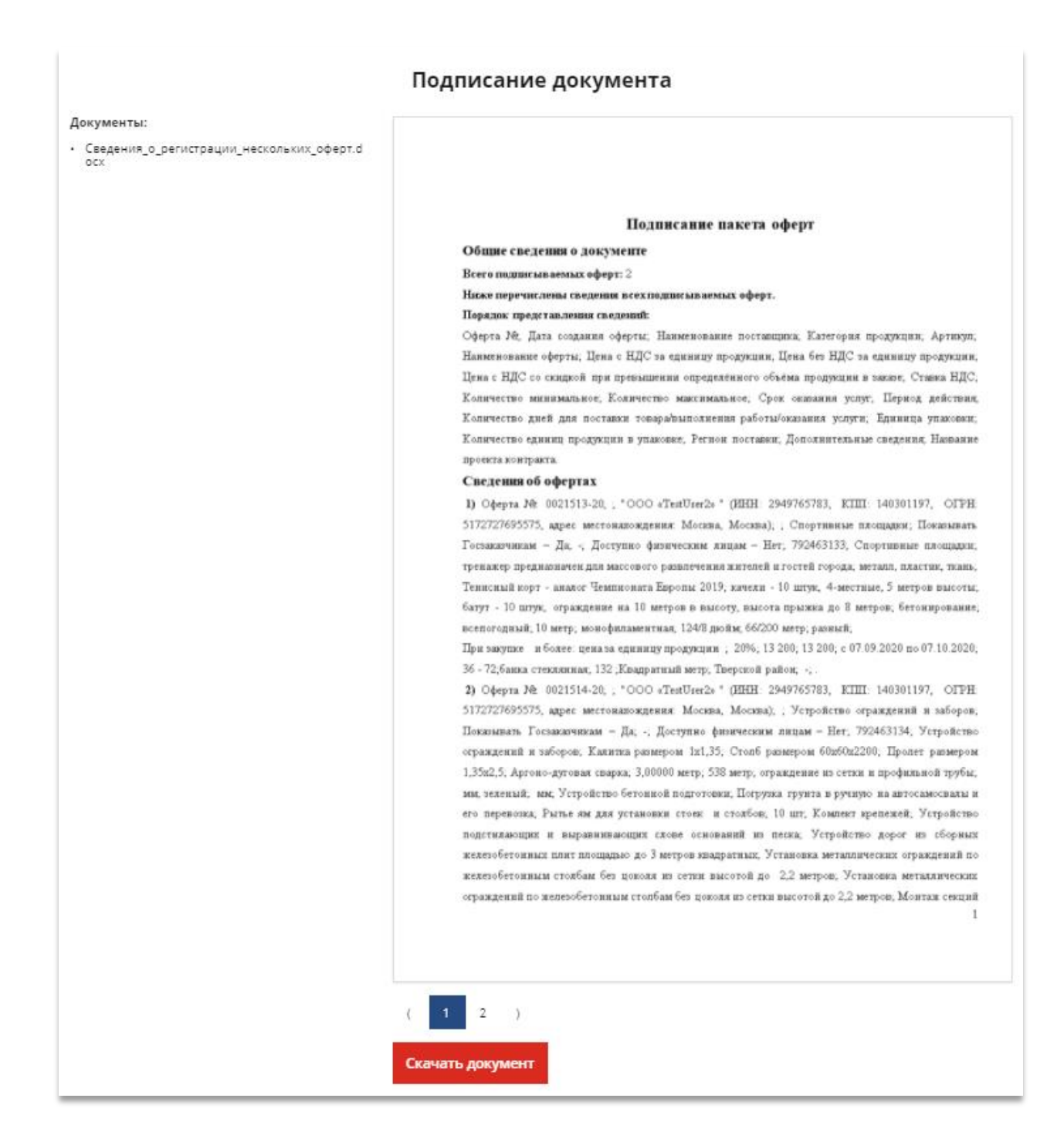

Рисунок 119 – Подписание пакета оферт

6. После успешного подписания все оферты перейдут в статус «Зарегистрировано» (Рисунок 120).

| удование для спорти  | вных площад                  | UK              |                  |                                          |                  |  |
|----------------------|------------------------------|-----------------|------------------|------------------------------------------|------------------|--|
| СОЗДАНИЕ ОФЕРТ       | Оферты подпи                 | лсаны           |                  |                                          |                  |  |
|                      | Заказчик                     |                 | Поста            | звщик                                    |                  |  |
| ) ПОДПИСАНИЕ ОФЕРТ   | ГБОУ «Детский сад № 3»       |                 |                  | общество с ограниченной ответственностью |                  |  |
|                      | Срок действия оферт          |                 | Регис            | он поставки                              |                  |  |
| ЗАКЛЮЧЕНИЕ КОНТРАКТА | ₫ c 10.09.2020 no 10.10.2020 |                 |                  | A.                                       |                  |  |
|                      | • ЗАРЕГИС                    | СТРИРОВАНА      |                  |                                          |                  |  |
|                      |                              | Спортивные пло  | щадки            |                                          |                  |  |
|                      |                              | Количество      | Цена за единицу  | Общая стоимость                          | Срок поставки    |  |
|                      |                              | 13 200 m[2*]    | 65,1 P           | 859 320 ₽                                | 🌐 от 0 до 0 дней |  |
|                      | • SAPEFING                   | СТРИРОВАНА      |                  |                                          |                  |  |
|                      | 2.2.81                       | Устройство огра | ждений и заборов |                                          |                  |  |
|                      |                              | Количество      | Цена за единицу  | Общая стоимость                          | Срок поставки    |  |
|                      | JUL                          | 538 M           | 131,13₽          | 70 547,94 ₽                              | 🛗 от 0 до 0 дней |  |

# Рисунок 120 – Окно массового редактирования оферт с измененными статусами

Попасть к списку подписанных оферт можно также со страницы котировочной сессии, нажав на кнопку «Перейти к списку» (Рисунок 121).

| Котировочная сессия 7499526 • проведена<br>Оборудование для спортивных площадок<br>Тосспия |                                                                                                    | прики ставок законици<br>07 сентября 2020 17:56:22                                                                           |                           |  |
|--------------------------------------------------------------------------------------------|----------------------------------------------------------------------------------------------------|----------------------------------------------------------------------------------------------------|---------------------------|--|
| ГБОУ «Детский сад № 3»<br>Ролипцения в госполтных с саконом                                | Cructurest and same                                                                                                    | 999 858,00 P                                                                                                    | C-execute to risk receive |  |
| ₩ 44 Φ3                                                                                    | п. 15 ч. 1 ст. 93 Посещение зоопарка,<br>театра, кинотеатра, концерта, цирка,<br>музея, выставки, спортивного<br>мероприятия | Вы                                                                                                    | <b>У</b><br>победили      |  |
| Linu reprinterent<br>☐ c 07.99.2020 17:09:12 mo 07.09.2020<br>7:56:22                      |                                                                                                    | После созданияя и подписания оберт Вам будет<br>направлен контракт для Завершения сделки<br>Располето состоя<br>929 867,94 Р |                           |  |
| 📵 Оферты подписаны                                                                         |                                                                                                    |                                                                                                    | Перейти к самску          |  |

Рисунок 121 – Страница котировочной сессии

# 9 Закупки по потребностям

Закупка по потребностям – процедура сбора коммерческих предложений в форме Ставок Участников с целью заключения контракта (договора) с любым из них. Закупка по потребностям проводится путем подачи ставок Участником, ставки принимаются до истечения срока, установленного Заказчиком. До истечения срока действия закупки по потребности Участник может редактировать ставку, или же отозвать её. Заказчик может отменить закупку по потребности, находящуюся в статусе «Прием предложений» до завершения срока подачи заявок.

# 9.1 Страница закупки по потребностям

Чтобы перейти на страницу закупки необходимо в едином реестре закупок (раздел 7) нажать на её наименование в реестре закупок по потребностям. На **странице закупки** (Рисунок 122) счетчик, показывающий отсчет времени до окончания приема заявок, и следующая информация:

### - Информация о заказчике:

- о Наименование заказчика,
- о Регион заказчика;
- о Наименование закупки;
- о ФИО контактного лица заказчика;
- о Номер телефона контактного лица.

# - Информация о закупке по потребностям:

- о НМЦК;
- о Дата окончания приема предложений;
- о Плановая дата заключения контракта;
- о Адрес поставки;
- о Количество дней на поставку с момента заключения контракта;
- о Условия оплаты;
- о Наименование закона;
- о Основание для заключения контракта;
- о Описание объекта закупки;
- о Файл с проектом контракта.
- Спецификация (Рисунок 123):
  - о Наименование закупаемого товара;
- о Вид продукции;
- о Цена на единицу товара;
- о Количество;
- о Единица измерения;
- о Ставка НДС;
- о Сумма НДС;
- о Сумма с учетом НДС.
- Предложения (Рисунок 124):
  - Кнопки просмотра и редактирования сведений о собственном предложении;
  - о Таблица с информацией о товаре.

| СВЕДЕНИЯ О ЗАКУПКЕ ПО ПОТРЕБНОСТИ №1746670                    |                         |           |                        |            |           |        |     |      |
|---------------------------------------------------------------|-------------------------|-----------|------------------------|------------|-----------|--------|-----|------|
|                                                               | До око                  | нчания пр | оиема пр               | едложені   | ий остало | ось    |     |      |
|                                                               | 0                       | 0         | 0                      | 0          | 2         | 2      | 3   | 6    |
|                                                               | ді                      | ней       | ча                     | сов        | мин       | нуты   | cer | кунд |
|                                                               |                         |           |                        |            |           |        |     |      |
|                                                               |                         |           |                        |            | ORVER     |        |     | 1    |
|                                                               |                         |           |                        |            | предл     | ОЖЕНИЕ |     |      |
| Заказчик                                                      | ГБОУ «Детский сал №     | 3»        |                        |            |           |        |     |      |
| Регион                                                        | край Пермский           |           |                        |            |           |        |     |      |
| Наименование*:                                                | Паровой котёл из пло    | мбирного  | о кирпич               | а          |           |        |     |      |
| Контактное лицо*:                                             | Иванова Людмила Вас     | сильевна  |                        |            |           |        |     |      |
| Контактный телефон*:                                          | +7 (000) 123-45-67      |           |                        |            |           |        |     |      |
| Описание                                                      | Спецификация            |           |                        |            | Предл     | ожения |     |      |
| Дата окончания приема предложений*:                           | 07.09.2020              |           |                        |            |           |        |     |      |
| Плановая дата заключения контракта*:                          | 07.09.2020              |           |                        |            |           |        |     |      |
| Адрес поставки*:                                              | г. Москва, Золотой б    | ульвар    |                        |            |           |        |     |      |
| Количество дней на поставку с<br>момента заключения контракта | 1-2                     |           |                        |            |           |        |     |      |
| Условия оплаты*:                                              | 80% предоплата          |           |                        |            |           |        |     |      |
| Размещение в соответствии с<br>законом:                       | 44-ФЗ                   |           |                        |            |           |        |     |      |
| Основание для заключения контракта:                           | п. 4 ч. 1 ст. 93 Закупк | а объемон | м до <mark>6</mark> 00 | ) тысяч ру | блей      |        |     |      |
| Описание:                                                     |                         |           |                        |            |           |        |     |      |
|                                                               |                         |           |                        |            |           |        |     |      |

Рисунок 122 - Страница закупки по потребностям

| Описание                             | Спецификация           | Предложения |
|--------------------------------------|------------------------|-------------|
|                                      |                        |             |
| <ul> <li>1. Паровой котёл</li> </ul> | из пломбирного кирпича |             |
| Наименование                         | Значение               |             |
| Вид продукции                        | Котлы паровые          |             |
| Количество                           | 5,00                   |             |
| Единица измерения                    | Штука                  |             |

## Рисунок 123 - Страница закупки. Вкладка «Спецификация»

|     | Описание                   | Специфик                   | икация П             |            | хедложения                  |
|-----|----------------------------|----------------------------|----------------------|------------|-----------------------------|
|     | Дата подачи<br>предложения | Наименования<br>поставщика | Цена предложен       | ия с НДС   | Действия                    |
|     |                            | 000 «TestUser2»            |                      |            | Посмотреть<br>Редактировать |
|     |                            | Код ОКПД 2                 | Единица<br>измерения | Количество | Стоимость с учетом<br>НДС   |
| 1   | k                          | (отлы паровые              | Штука                | 5          | Не задана                   |
|     |                            |                            |                      |            | 1 - 1 строка                |
| « < |                            |                            | 1                    |            | > >>                        |

## Рисунок 124 - Страница закупки по потребностям. Вкладка «Предложения»

## 9.2 Подача предложений для опубликованной закупки по потребности

Для того, чтобы опубликовать предложение, необходимо перейти на *страницу* интересующей закупки по потребностям (Рисунок 122 - Рисунок 124) в статусе «Прием предложений».

На странице закупки необходимо перейти на вкладку «Предложения», и нажать кнопку «Редактировать» (Рисунок 125).

В открывшемся модальном окне (Рисунок 125), в столбце «**Реестровый номер и** наименование оферты» необходимо выбрать оферту. При нажатии на пустое поле появится всплывающий список зарегистрированных и опубликованных оферт поставщика (для удобства поиска можно ввести номер или наименование оферты). Если у поставщика нет подходящей оферты на Портале, то он может установить признак «Без оферты», указав цену за единицу с НДС и размер Ставки НДС.

• Цены предложений должны быть меньше, чем цены в самой спецификации.

| P | Редактирование предложения |                                           |               |            |                             |            |                    |
|---|----------------------------|-------------------------------------------|---------------|------------|-----------------------------|------------|--------------------|
|   | Без<br>оферты              | Реестровый номер и<br>наименование оферты | Код ОКПД 2    | Количество | Цена за<br>единицу с<br>НДС | Ставка НДС | Стоимость<br>с НДС |
| 1 | <b>~</b>                   |                                           | Котлы паровые | 5          | 75000                       | 20% 🗸 🗙    | 375 000,00         |
|   |                            |                                           |               |            | c                           | охранить   | Отменить           |

## Рисунок 125 – Редактирование предложения для закупки по потребности

После того, как все данные по офертам будут введены, необходимо нажать кнопку «Сохранить» и на странице закупки – «Опубликовать предложение» (Рисунок 126).

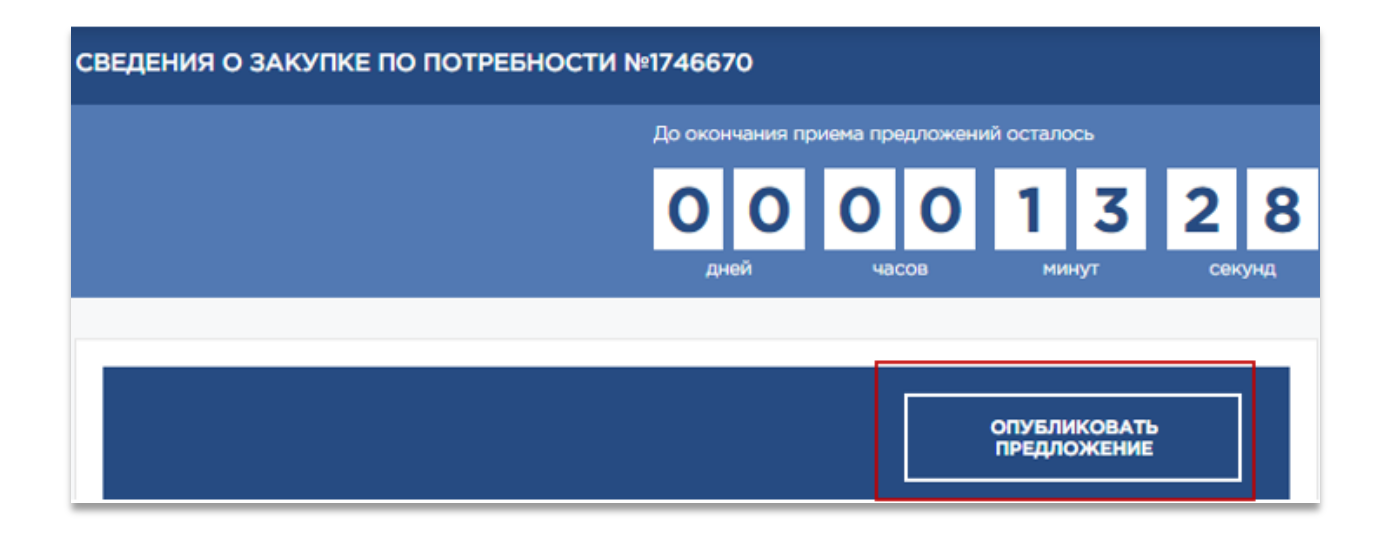

## Рисунок 126 - Кнопка публикации предложения поставщика

В открывшемся модальном окне «Подача предложения» (Рисунок 127) необходимо нажать кнопку «Да», подтверждая тем самым подачу предложения.

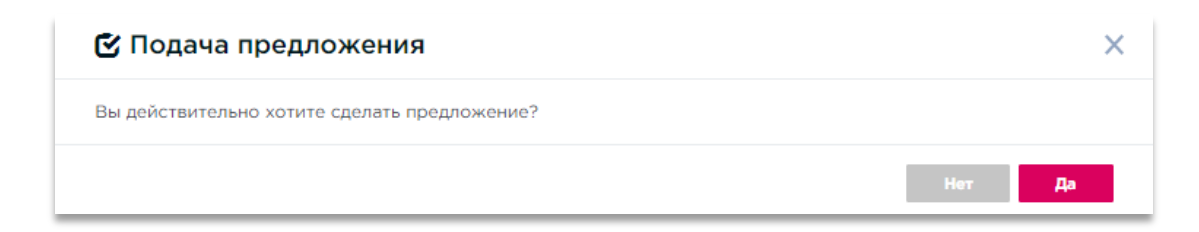

Рисунок 127 – Подтверждение подачи предложения

| Подача предложения         | × |
|----------------------------|---|
| Операция выполнена успешно |   |

Рисунок 128 – Уведомление об успешном выполнении операции подачи предложения

## 9.3 Удаление поданного предложения

Для *удаления* Поставщиком *поданного предложения* необходимо перейти на страницу закупки по потребностям на вкладку «Предложения» (Рисунок 129) и нажать на кнопку «Удалить».

| Описание                   | Специфии                   | Спецификация         |                        | Предложения               |                                     |  |
|----------------------------|----------------------------|----------------------|------------------------|---------------------------|-------------------------------------|--|
| Дата подачи<br>предложения | Наименования<br>поставщика | Цена предложен       | Цена предложения с НДС |                           | Цена предложения с НДС              |  |
| 07.09.2020                 | 000 «TestUser2»            | 375 000,             | 375 000,00             |                           | Посмо<br>375 000,00 Редакти<br>Удал |  |
|                            | Код ОКПД 2                 | Единица<br>измерения | Количество             | Стоимость с учетом<br>НДС |                                     |  |
| 1                          | Котлы паровые              | Штука                | Штука 5                |                           |                                     |  |
|                            |                            |                      |                        | 1 - 1 стро                |                                     |  |
| « <                        |                            | 1                    |                        | > >>                      |                                     |  |

Рисунок 129 – Удаление поданного предложения на странице закупки по потребности

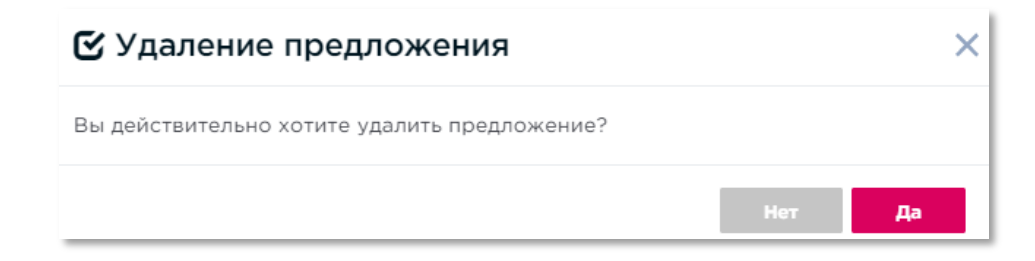

## Рисунок 130 - Модальное окно «Удаление предложения»

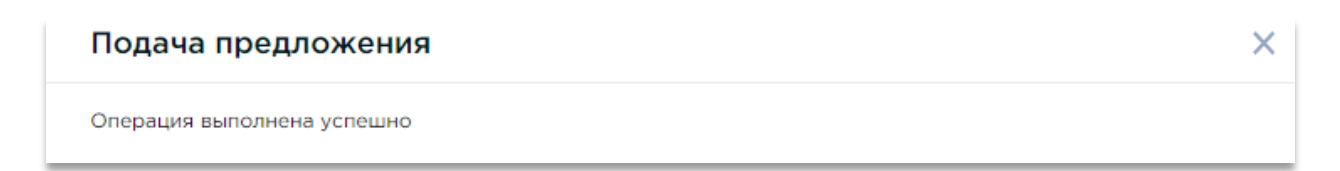

## Рисунок 131 – Уведомление об успешном выполнении операции удаления предложения

• Удаление предложения, поданного Поставщиком возможно только для потребности в статусе «Прием предложений». В статусе «Прием предложений завершен» удалить предложения нельзя.

## 10 Закупки из системы ЕИС

На портале поставщиков можно просматривать и отслеживать закупки, размещенные в ЕИС (<u>http://zakupki.gov.ru</u>).

При нажатии на *наименование закупки* в едином реестре закупок (раздел 7) откроется страница закупки, которая содержит следующую информацию (Рисунок 132):

- Счетчик, показывающий отсчет времени до окончания приема заявок (дней/часов/минут/секунд), отображается для закупок в статусе «Подача заявок»;
- Реестровый номер закупки;
- Статус закупки;
- Наименование заказчика (ссылка на карточку заказчика на Портале поставщиков);
- Дата публикации извещения;
- Дата окончания приёма заявок;
- Предмет закупки;
- Тип процедуры закупки;
- Сведения о лотах (номер, предмет, место поставки и начальная цена);
- Сведения о процедуре закупки на Единой информационной системе. Ссылка на страницу ЕИС, где отображаются подробные сведения о данной закупке;
- Документация в ЕИС. Ссылка на страницу ЕИС, где отображается документация по данной закупки;
- Протоколы в ЕИС. Ссылка на страницу ЕИС, где отображаются протоколы данной закупки.

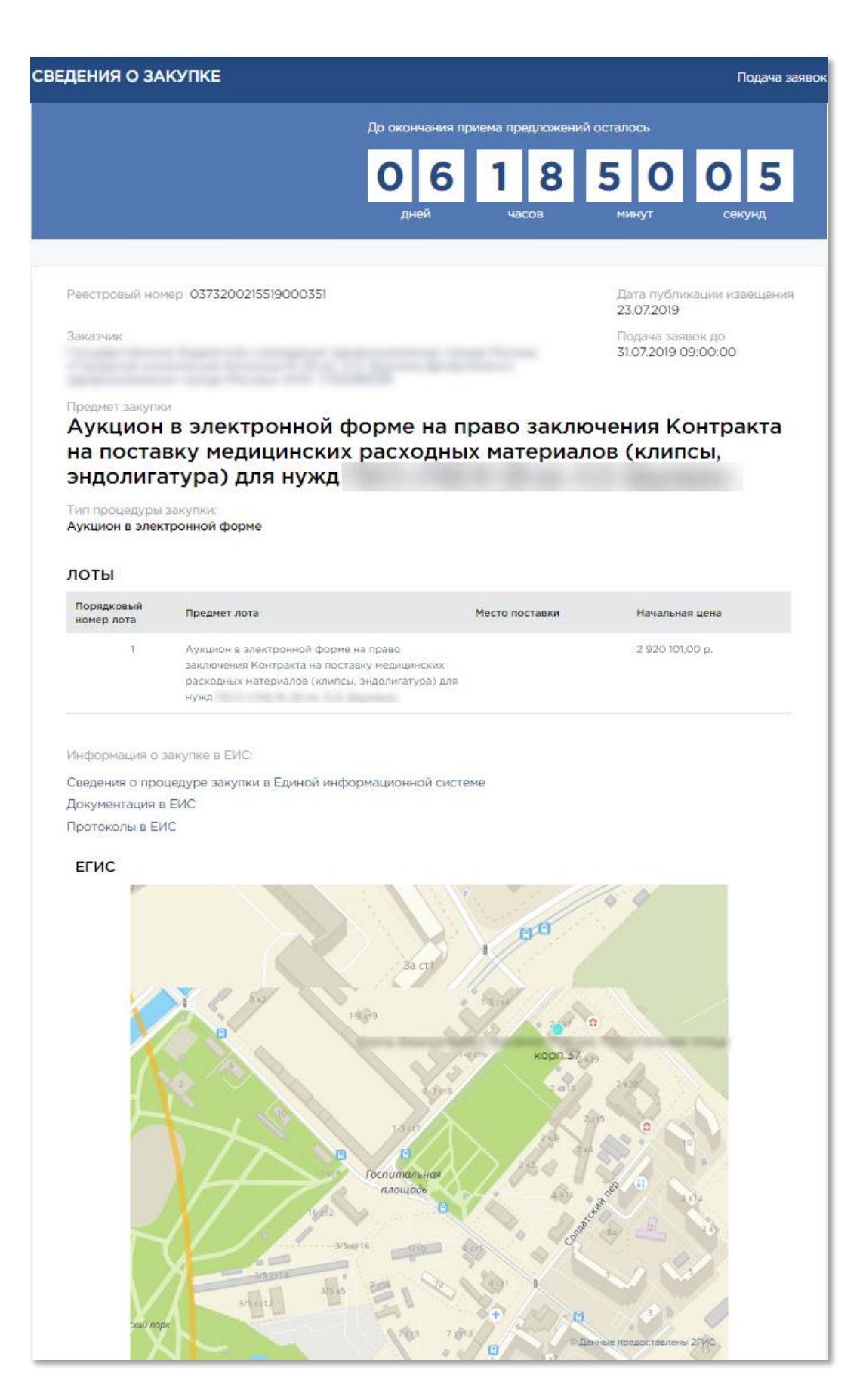

Рисунок 132 – Страница закупки из ЕИС

## 11 Прямые закупки

**Прямая закупка** - способ закупки, при котором контракт (договор) заключается с конкретным Поставщиком без проведения дополнительных процедур.

## 11.1 Получение и подтверждение заявки на прямую закупку

Заказчики могут создавать на основании оферт поставщика заявки на прямую закупку. Заявка на прямую закупку (Рисунок 133) появится в разделе «Уведомления» портала поставщиков, а также в разделе «Полученные заявки», в который можно перейти через меню системы «Магазин» — «Полученные заявки» (Рисунок 134), где находится список всех полученных заявок на прямую закупку. Чтобы ознакомиться с заявкой необходимо нажать на номер заявки.

| уведомления              |                                                             |                 |                     |                        |       |  |  |
|--------------------------|-------------------------------------------------------------|-----------------|---------------------|------------------------|-------|--|--|
| Выбрать все              | Отметить все как прочитанное                                | Удалить         | Настроить получение | Подписки на КС         |       |  |  |
| Показывать 10            | · · ·                                                       |                 |                     |                        |       |  |  |
|                          |                                                             |                 |                     |                        |       |  |  |
| Обработан                | 10                                                          |                 | Дата со             | ообщения: 09.08.2019 1 | 12:47 |  |  |
| Получе                   | ена заявка № 0001010-19                                     |                 |                     |                        |       |  |  |
| Уважаемый(<br>Покупателе | (ая) ООО "АПТАЙМ 24"!<br>м ИП «ЩербаковА.А.» Вам была напра | авлена заявка н | номер 0001010-19.   |                        |       |  |  |
| С уважение               | м, Администрация портала.                                   |                 |                     |                        |       |  |  |
|                          |                                                             |                 |                     |                        |       |  |  |

Рисунок 133 - Раздел "Уведомления" с полученной заявкой на прямую закупку

| Ξ     | ПОРТАЛ<br>ПОСТАВЩИКОЕ<br>Демонстрационная верси | 3<br>IR   | Документы ~ Оферты и С | ГЕ - Контракты I                                             | Магазин – 🎧 🗹            | 🛞 Гаврилова " Алена Сергеевна" ->             |
|-------|-------------------------------------------------|-----------|------------------------|--------------------------------------------------------------|--------------------------|-----------------------------------------------|
| пол   | УЧЕННЫЕ ЗАЯВКИ                                  |           |                        |                                                              | Найдено: 8               |                                               |
| Показ | ывать 10 ∨                                      |           |                        |                                                              |                          | Оферта (название)                             |
|       |                                                 |           |                        |                                                              |                          | Покупатель (название или ИНН)                 |
|       | Заявка                                          | Сумма     | Дата ~                 | Покупатель                                                   | Статус                   | Задрин физ. риц                               |
| N     | © <u>0001832-20</u>                             | 1 100,00  | 05.08.2020 11:33:13    | ОБЩЕСТВО С<br>ОГРАНИЧЕННОЙ<br>ОТВЕТСТВЕННОСТ.<br>"АПТАЙМ 24" | Отклонена<br>поставщиком | Дата заявки                                   |
| N     | ° <u>0001448-20</u>                             | 123,00    | 27.02.2020 14:38:51    | ООО «Грюль»                                                  | Подтверждена             | Сумма заявки                                  |
| N     | ° <u>0001439-20</u>                             | 123,00    | 25.02.2020 15:47:46    | ООО «Грюль»                                                  | Подтверждена             | -                                             |
| N     | ° <u>0001423-20</u>                             | 300,00    | 13.02.2020 16:26:37    | 000 «Грюль»                                                  | Подтверждена             | Статус заявки                                 |
| N     | ° <u>0001256-19</u>                             | 660,06    | 25.11.2019 15:55:26    | полынья                                                      | Отклонена<br>поставщиком | Новая                                         |
| N     | ° <u>0000706-18</u>                             | 19 500,00 | 19.11.2018 08:50:59    | Демо-Заказчик                                                | Отклонена<br>поставщиком | Подтверждена<br>Отклонена поставшиком         |
| N     | © 0000698-18                                    | 7 000,00  | 13.11.2018 14:17:13    | Демо-Заказчик                                                | Отклонена<br>поставщиком | Предложена альтернатива                       |
| N     | 0000663-18                                      | 12 000,00 | 04.10.2018 12:34:31    | ООО «добрый кот»                                             | Подтверждена             | Альтернатива принята/Принята<br>с изменениями |
|       |                                                 |           |                        |                                                              | 1 - 8 строка             | Отклонена покупателем                         |
| <     | κ <                                             |           | 1                      |                                                              | > >>                     | НАЙТИ Очистить                                |

## Рисунок 134 - Раздел "Полученные заявки"

Заявка на прямую закупку содержит следующие разделы:

- Номер, дата и статус заявки;
- Наименование поставщика, которому поступила заявка;
- Состав заявки. Данный раздел содержит таблицу с перечнем оферт, которые выбрал заказчик при создании заявки;
- Форма расчетов, которую выбрал заказчик при создании заявки;
- Этапы поставки. Данный раздел содержит таблицу с информацией о месте поставки, наименовании получателя товара, периоде поставки, наименовании и количестве поставляемой продукции.

| Подтве                             | ердить |       |   |           |
|------------------------------------|--------|-------|---|-----------|
| Поставщик может как принять заявку |        | , так | И | отклонить |
|                                    |        |       |   |           |

Отклонить

, указав причину отказа в специальном модальном окне (Рисунок 135).

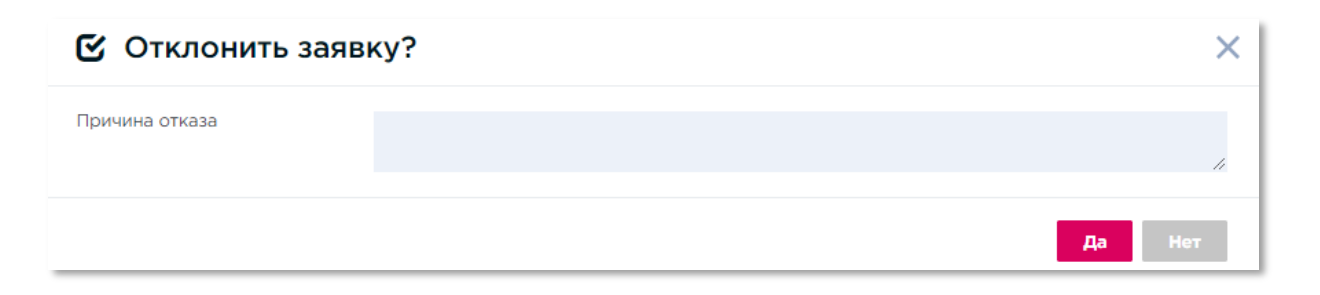

## Рисунок 135 - Окно с полем для указания поставщиком отказа в прямой закупке

После того, как поставщик нажал кнопку «Подтвердить», появится окно подтверждения действий (Рисунок 136), где необходимо нажать кнопку :

| 🕑 Подтверждение     | ×      |
|---------------------|--------|
| Подтвердить заявку? |        |
|                     | Нет Да |

## Рисунок 136 - Окно подтверждения принятия заявки на прямую закупку

## 11.2 Подписание контракта

После того, как заявка будет подтверждена поставщиком, заказчику необходимо создать проект договора и отправить его поставщику. При создании контракта заказчик укажет дату и время ответа.

Когда контракт будет отправлен заказчиком, поставщик получит уведомление в соответствующем разделе. Также новый контракт появится в разделе «Мои контракты» (подробнее о работе с контрактами на портале поставщиков см. Раздел «Мои контракты»). На странице «Сведения о контракте» Поставщик может посмотреть счетчик, показывающий оставшееся время до окончания срока подписания контракта, установленного заказчиком, сведения о спецификации договора и ознакомиться с файлом договора. Поставщик может направить заказчику протокол разногласий, отказаться от текущей версии контракта, подписать и запросить продление срока ответа.

На портале поставщиков можно просматривать планы и планы-графиков закупок, размещенные в ЕИС (<u>http://zakupki.gov.ru</u>).

## 12.1 Реестр планов закупок и планов-графиков закупок

Для того, что перейти в реестр планов и планов-графиков необходимо в меню Портала поставщиков (Рисунок 21) нажать на «Планы и планы-графики».

词 Планы и планы-графики

| поиск планов                                                                                                    | Найдено: 494                                                |                                                                     |
|----------------------------------------------------------------------------------------------------|-------------------------------------------------------------|---------------------------------------------------------------------|
| Показывать 10 ч                                                                                                    |                                                             | Заказчик (название или ИНН)                                         |
|                                                                                                    |                                                             | в подведомственных                                                  |
| Реестровый номер<br>44201403732000751001                                                                                                    | Год/Период плана<br>01.01.2014 - 31.12.2014                 | Реестровый номер                                                    |
| Заказчик<br>Агентство по обеспечению мероприятий гражданской защиты Центрального<br>административного округа города Москвы                        | Тип плана<br>План-график<br>44-ФЗ                           | Предмет объекта закупки:                                            |
|                                                                                                    |                                                             | Год 🗸                                                               |
| Реестровый номер<br>44201403732005336001                                                                                                    | Год/Период плана<br>01.01.2014 - 31.12.2014                 | Произвольный период                                                 |
| Заказчик<br>ГОСУДАРСТВЕННОЕ БЮДЖЕТНОЕ ОБРАЗОВАТЕЛЬНОЕ УЧРЕЖДЕНИЕ ГОРОДА<br>МОСКВЫ ДЕТСКИЙ САД КОМПЕНСИРУЮЩЕГО ВИДА № 2075                         | Тип плана<br>План-график<br>44-ФЗ                           | <ul> <li>✓ 44-ФЗ</li> <li>223-ФЗ</li> <li>План-график</li> </ul>    |
| Реестровый номер                                                                                                    | Год/Период плана                                            | <ul> <li>План закупок</li> <li>Способ размещения закупки</li> </ul> |
| 44201403732004132002<br>Заказчик<br>ГОСУДАРСТВЕННОЕ БЮДЖЕТНОЕ ОБРАЗОВАТЕЛЬНОЕ ГОРОДА МОСКВЫ<br>УЧРЕЖЛЕНИЕ СРЕДНЯЯ ОБЩЕОБРАЗОВАТЕЛЬНАЯ ШКОЛА № 863 | 0101.2014 - 31.12.2014<br>Тип плана<br>План-график<br>44-ФЗ | (заказа)/определения поставщика<br>Все У                            |
| Реестровый номер                                                                                                    | Год/Период плана                                            | НАЙТИ Очистить                                                      |

## Рисунок 137 – Страница поиска планов и планов-графиков закупок

## 12.1.1 Поиск планов и планов-графиков закупок

Поиск планов и планов-графиков закупок осуществляется по одному (или нескольким) из следующих критериев (Рисунок 137):

 «Заказчик (название или ИНН)» – текстовое поле, при вводе части названия заказчика Подсистема предложит на выбор несколько вариантов заказчиков, у которых в названии присутствует введенная комбинация;

- «Искать в подведомственных организациях» поле отметки, устанавливается флажок при поиске планов закупок среди подведомственных организаций заказчика;
- «Реестровый номер» текстовое поле;
- «Предмет объекта закупки» текстовое поле;
- «Год» выбор значения осуществляется из выпадающего списка;
- «Произвольный период», с:...по:» выбор значения осуществляется из встроенного календаря;
- «44-ФЗ» и «223-ФЗ» закон, регламентирующий закупки поле отметки, устанавливается флажок при поиске закупок по определенному закону;
- «План-график» поле отметки;
- «План закупок» поле отметки;
- «Способ размещения закупки (заказа) / определения поставщика» выбор значения осуществляется из выпадающего списка.

После ввода перечисленных критериев необходимо нажать на кнопку

в результате чего отображаются результаты поиска планов закупок, соответствующие введенным критериям (Рисунок 137).

## 12.1.2 Отображение результатов поиска планов и планов-графиков закупок

В реестре выводятся карточки планов и планов-графиков (Рисунок 138), которые содержат следующую информацию:

 Реестровый номер плана закупок в виде гиперссылки, ведущей на карточку плана закупок;

- Наименование заказчика;
- Тип плана закупок;
- Год и/или период плана.

| Реестровый номер                                                     | Год/Период плана        |
|----------------------------------------------------------------------|-------------------------|
| 44201403732000751001                                                 | 01.01.2014 - 31.12.2014 |
| Заказчик                                                             | Тип плана               |
| Агентство по обеспечению мероприятий гражданской защиты Центрального | План-график             |
| административного округа города Москвы                               | 44-ФЗ                   |

Рисунок 138 - Карточка плана-графика в реестре

## 12.2 Страница плана-графика закупок

При нажатии на реестровый номер плана с типом «план-график» откроется карточка плана-графика закупок, содержащая следующую информацию:

- Сведения о плане-графике (Рисунок 139):
  - а) Номер плана-графика;
  - б) Год/Период действия плана;
  - в) Дата утверждения;
  - г) Обоснование внесения изменений;
- Сведения о плане на Официальном общероссийском сайте (активная ссылка на сведения о плане-графике, размещенном на ЕИС)

| - ПЛАН-ГРАФИК                                           |                               |
|---------------------------------------------------------|-------------------------------|
| 44201403732000751001                                    |                               |
| Год/Период действия плана                               | 2014/01.01.2014 по 31.12.2014 |
| Дата утверждения                                        | 08.09.2014                    |
| Обоснование внесения изменений                          |                               |
| Сведения о плане на Официальном<br>общероссийском сайте |                               |

## Рисунок 139 - Сведения о плане-графике

- Сведения о заказчике (Рисунок 140):
  - а) полное наименование, местонахождение, телефон и адрес электронной почты государственного заказчика;
  - б) идентификационный номер налогоплательщика;
  - в) код причины постановки на учет;
  - г) код по Общероссийскому классификатору территорий муниципальных образований (ОКТМО);
  - д) ОГРН;
  - е) ОКАТО.

#### • ЗАКАЗЧИК

# Агентство по обеспечению мероприятий гражданской защиты Центрального административного округа города Москвы

| 7706175446 / 7706175446            |
|------------------------------------|
| 1027700265230                      |
| 119049 г. Москва, ул. Донская, д.6 |
|                                    |
|                                    |
| 45384000000                        |
| 45286596000                        |
|                                    |
|                                    |
|                                    |

## Рисунок 140 - Сведения о заказчике

| ОБЪЕ | ОБЪЕКТЫ ЗАКУПКИ                                                                                 |                                   |                            |                            |  |  |  |  |
|------|-------------------------------------------------------------------------------------------------|-----------------------------------|----------------------------|----------------------------|--|--|--|--|
| Nº   | Наименование товара/работы/услуги                                                               | Объём средств на<br>закупку, руб. | Дата, период<br>размещения | Общественное<br>обсуждение |  |  |  |  |
| П44  | ОКАЗАНИЕ В 2014 ГОДУ УСЛУГ ПО<br>ТЕХНИЧЕСКОМУ ОБСЛУЖИВАНИЮ И<br>РЕМОНТУ АВТОМАТОВ ОЧИСТКИ ВОДЫ. | 46 000,00                         | -                          | Нет                        |  |  |  |  |
| П44  | ОКАЗАНИЕ В 2014 ГОДУ УСЛУГ ПО<br>ДЕЗИНФЕКЦИИ ПОМЕЩЕНИЙ.                                         | 54 000,00                         | -                          | Нет                        |  |  |  |  |
| П44  | ЗАКУПКА В 2014 ГОДУ ЭКСПЛУАТАЦИОННЫХ<br>УСЛУГ                                                   | 180 000,00                        | -                          | Нет                        |  |  |  |  |
| П44  | ОКАЗАНИЕ В 2014 ГОДУ УСЛУГ<br>СПЕЦИАЛЬНОЙ СВЯЗИ ДЛЯ ОРГАНОВ<br>ИСПОЛНИТЕЛЬНОЙ ВЛАСТИ.           | 63 400,00                         | -                          | Нет                        |  |  |  |  |

## - Таблица основных сведений об объектах закупки (Рисунок 141):

## Рисунок 141- Сведения об объектах закупки

Если таблица объектов закупки содержит много позиций, то для перехода между страницами таблицы рекомендуется использовать полосу навигации по страницам с возможностями перехода на страницу с конкретным номером, следующую, предыдущую, первую или последнюю страницы.

При нажатии на номер объекта закупки в плане-графике открывается карточка объекта закупки.

## 12.3 Страница плана закупок

При нажатии на реестровый номер плана с типом «план закупок» или «план закупок инновационной продукции» откроется карточка плана закупок, содержащая следующую информацию:

- Сведения о плане-графике (Рисунок 142):
  - а) Номер плана закупок;
  - б) Год/Период действия плана;
  - в) Дата утверждения;
  - г) Обоснование внесения изменений;
- Сведения о плане на Официальном общероссийском сайте (активная ссылка на сведения о плане-графике, размещенном на ЕИС);

| - ПЛАН ЗАКУПОК                 |                               |
|--------------------------------|-------------------------------|
| 12004101                       |                               |
| Год/Период действия плана      | 2015/01.01.2015 по 01.01.2017 |
| Дата утверждения               |                               |
| Обоснование внесения изменений |                               |

## Рисунок 142 - Сведения о плане закупок

- Сведения о государственном заказчике (Рисунок 143):
  - а) ИНН/КПП,
  - б) ОГРН,
  - в) Адрес организации,
  - г) Телефон,
  - д) Адрес электронной почты,
  - е) Код ОКТМО,
  - ж) ОКАТО,
  - з) ФИО сотрудника,
  - и) Факс;

#### ЗАКАЗЧИК

## Государственное казенное учреждение города Москвы «Инженерная служба района Южное Тушино»

| ИНН/КПП                 | 7733618249 / 7733618249              |
|-------------------------|--------------------------------------|
| ОГРН                    | 1077758926310                        |
| Адрес организации       | 125364, г. Москва, ул. Свободы, д.42 |
| Телефон                 |                                      |
| Адрес электронной почты |                                      |
| Код ОКТМО               | 45373000000                          |
| OKATO                   | 45283593000                          |
| ФИО сотрудника          |                                      |
| Факс                    |                                      |

#### Рисунок 143 - Сведения о заказчике в карточке плана закупок

## – Детализированные сведения об объекте закупок (Рисунок 144):

- а) Номер объекта закупок;
- б) Наименование мероприятия государственной (муниципальной) программ либо непрограммные направления деятельности;
- в) Ожидаемый результат реализации мероприятия государственной (муниципальной) программы;
- г) Наименование объекта закупки;
- д) Описание объекта закупки;
- е) Объем финансового обеспечения;
- ж) Количество (объем) планируемых к закупке товаров, работ, услуг;
- з) Единица измерения объекта закупки;
- и) Сроки (периодичность) осуществления планируемых закупок;
- к) Дополнительная информация в соответствии с пунктом 7 части 2 статьи 17 № 44-ФЗ;
- л) Информация о проведении общественного обсуждения закупки;
- м) Обоснование внесения изменений.

| ОБЪЕКТЫ ЗАКУП                                                                                                    | КИ ПО 44-ФЗ                                                                                                    |                                                                                                    |                                                                               |                                |  |  |  |
|----------------------------------------------------------------------------------------------------|----------------------------------------------------------------------------------------------------|----------------------------------------------------------------------------------------------------|-------------------------------------------------------------------------------|--------------------------------|--|--|--|
| Номер в плане                                                                                                    |                                                                                                    | П44201403732000                                                                                                | 751001000001                                                                  |                                |  |  |  |
| Заказчик                                                                                                    |                                                                                                    | Агентство по обеспечению мероприятий гражданской защиты<br>Центрального административного округа города Москвы |                                                                               |                                |  |  |  |
| Наименование предм<br>(договора):                                                                                                    | ета контракта                                                                                                    | Оказание в 2014 го<br>ремонту автомато                                                                         | оду услуг по техническому об<br>в очистки воды.                               | бслуживанию и                  |  |  |  |
| Классификация по КЕ                                                                                                    | 5К (КОСГУ)                                                                                                    |                                                                                                    |                                                                               |                                |  |  |  |
| Глава                                                                                                    | Раздел (подраздел)                                                                                                    | Целевая статья                                                                                                 | Вид расходов                                                                  | косгу                          |  |  |  |
| 839                                                                                                    | 030                                                                                                    | 9316010                                                                                                    | 3244                                                                          | 225                            |  |  |  |
|                                                                                                    |                                                                                                    |                                                                                                    |                                                                               |                                |  |  |  |
| ОКВЭД 1                                                                                                    |                                                                                                    | Предоставление у<br>обслуживанию пр<br>включенного в дру                                                       | слуг по монтажу, ремонту и 1<br>очего оборудования общего<br>/гие группировки | гехническому<br>назначения, не |  |  |  |
| Начальная (максимал<br>рублей:                                                                                                    | ьная) цена контракта,                                                                                                    | 46 000,00                                                                                                    |                                                                               |                                |  |  |  |
| Размер выплат в текущем году исполнения<br>контракта, рублей:                                                                                           |                                                                                                    | 46 000,00                                                                                                    |                                                                               |                                |  |  |  |
| Валюта контракта:                                                                                                    |                                                                                                    | Российский рубль                                                                                               |                                                                               |                                |  |  |  |
| Условия финансового<br>исполнения контракта<br>аванса):                                                                                                 | о обеспечения<br>а (включая размер                                                                                               |                                                                                                    |                                                                               |                                |  |  |  |
| Обоснование внесени                                                                                                    | ия изменений:                                                                                                    |                                                                                                    |                                                                               |                                |  |  |  |
|                                                                                                    |                                                                                                    |                                                                                                    |                                                                               |                                |  |  |  |
| Наименование товара,<br>работ, услуг                                                                                                    | Международное<br>непатентованное<br>наименование<br>(химическое<br>группировочное<br>наименование)<br>лекарственного<br>средства | Минимально<br>необходимые<br>требования<br>предъявляемые к<br>товару, работе, услуге                           | Наименование товара,<br>работ, услуг по ОКПД                                  | окпд                           |  |  |  |
| Услуги по<br>техническому<br>обслуживанию и<br>ремонту прочего<br>оборудования<br>специального<br>назначения, не<br>включенного в<br>другие группировки |                                                                                                    | Полугодовая замена<br>фильтрующих<br>элементов в<br>четырех автоматах<br>Заказчика.                            |                                                                               |                                |  |  |  |

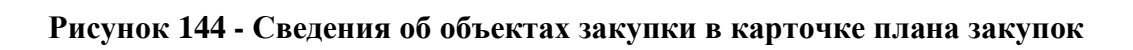

## 13 Контракты

## 13.1 Раздел «Мои контракты»

Раздел «Мои контракты» (Рисунок 145) предназначен для предоставления сведений о контрактах, заключенных поставщиком. Перейти в данный раздел можно из панели управления пользователя, выбрав пункт «Контракты» (Рисунок 146):

| Выгрузить в                                |                              |                  |                                             |     |
|--------------------------------------------|------------------------------|------------------|---------------------------------------------|-----|
| Сортировать                                | По дате 🗸 🗸                  | 17               | Показывать 10                               | ~   |
| № Реестро<br>присвоен                      | овый номер не                | Номер 1234567890 | Состояние: Заключение                       |     |
| Предмет ко<br>Паровой і                    | нтракта<br>котёл из пломбирн | ого кирпича      | Сумма<br>375 000,00                         |     |
| <ul><li>Заказчик</li><li>Поставш</li></ul> | ик                           |                  | Основание для заключения контракта<br>44-ФЗ |     |
|                                            |                              |                  |                                             |     |
|                                            |                              |                  | 1 - 1 ст                                    | poi |
| « <                                        |                              | 1                | >                                           | >   |

Рисунок 145 - Страница раздела «Мои контракты»

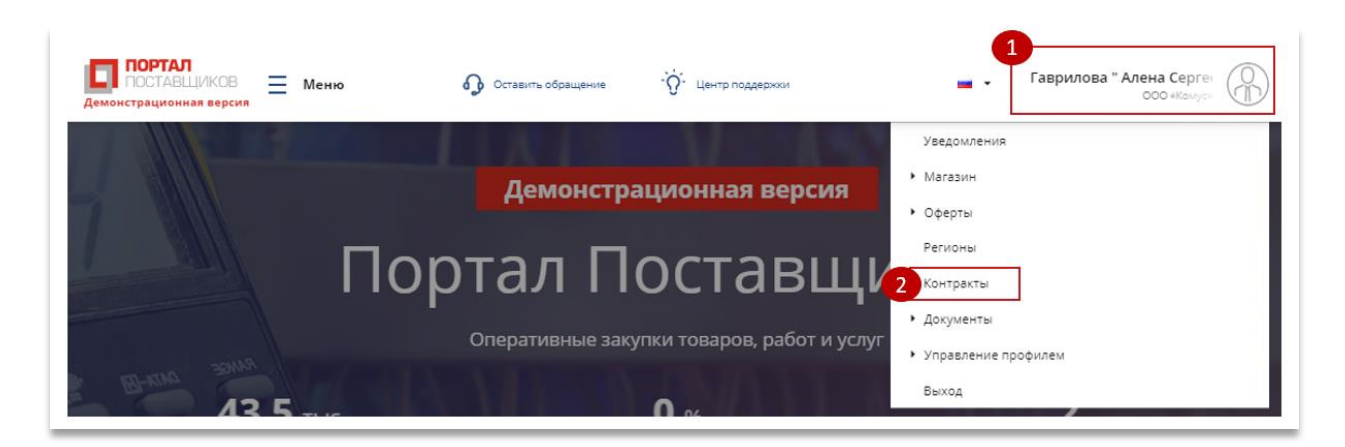

## Рисунок 146 - Переход в раздел "Мои контракты" из пользовательского меню

В данном разделе поставщик может отслеживать контракты, которые поступают от заказчиков по результатам одобрения заявок на прямые закупки, победы в котировочных сессиях и закупках по потребностям.

По умолчанию все контракты поставщика в разделе «Мои контракты» отсортированы по дате последнего изменения. Чтобы просмотреть новые контракты,

полученные от заказчиков, рекомендуется выбрать в поле настройки фильтров статус «Заключение». Страница контракта содержит следующие сведения (Рисунок 147):

| ведения о                                                                                                    | КОНТРАКТЕ                         | Номер конт     | Номер контракта: 1234567890                          |                 |             |                  |  |  |  |  |
|----------------------------------------------------------------------------------------------------|-----------------------------------|----------------|------------------------------------------------------|-----------------|-------------|------------------|--|--|--|--|
|                                                                                                    |                                   |                |                                                      |                 |             |                  |  |  |  |  |
| Осуществленна                                                                                                    | я закупка                         | Паровой        | котёл из пломби                                      | рного кирпича   |             |                  |  |  |  |  |
| Заказчик/Покуг                                                                                                    | атель                             | ГБОУ «Де       | тский сад № 3»                                       |                 |             |                  |  |  |  |  |
| ИНН Заказчика                                                                                                    |                                   | 77133845       | 78                                                   |                 |             |                  |  |  |  |  |
| Лата заключени                                                                                                    | a                                 |                |                                                      |                 |             |                  |  |  |  |  |
| Контракт начин момента подпис                                                                                                    | ает действовать с<br>ания         | ~              |                                                      |                 |             |                  |  |  |  |  |
| Дата окончания                                                                                                    | действия контрак                  | Ta 30.09.2     | 020 📋                                                | 5               |             |                  |  |  |  |  |
| Предмет контра                                                                                                    | кта                               | Паровой        | котёл из пломби                                      | рного кирпича   |             |                  |  |  |  |  |
| Место заключен                                                                                                    | ия контракта                      | Кабинет        |                                                      |                 |             |                  |  |  |  |  |
| Идентификацио<br>(ИКЗ)                                                                                                    | нный код закупки                  | 12345678       | 90123456789012                                       | 34567890123456  |             |                  |  |  |  |  |
| Источник фина                                                                                                    | нсирования                        | Бюджет         |                                                      |                 |             |                  |  |  |  |  |
| Размещение в о<br>законом                                                                                                    | оответствии с                     | 44- <b>Φ</b> 3 |                                                      |                 |             |                  |  |  |  |  |
| Способ размеш<br>(заказа)/опреде                                                                                                    | ения закупки<br>еление поставщика | Единстве       | нный поставщик                                       | ſ               |             |                  |  |  |  |  |
| Основание заки                                                                                                    | ючения контракта                  | п. 4 ч. 1 ст   | п. 4 ч. 1 ст. 93 Закупка объемом до 600 тысяч рублей |                 |             |                  |  |  |  |  |
| Поставщик                                                                                                    |                                   | 000 «Tes       | tUser2»                                              |                 |             |                  |  |  |  |  |
| Сумма контракт                                                                                                    | а                                 | 375 000,0      | 00 руб.                                              |                 |             |                  |  |  |  |  |
| Авансовый пла                                                                                                    | геж                               | 80 %           |                                                      |                 |             |                  |  |  |  |  |
| Просмотр документов<br>Сведения о спецификациях Выгрузить в В Выгрузить в В<br>Оферта Количество Единица Сумма Сумма НЛС Сумма с НЛС ОКПД 2 |                                   |                |                                                      |                 |             |                  |  |  |  |  |
| Наименован                                                                                                    | ие: Паровой котёл                 | из пломбирног  | о кирпича                                            |                 |             |                  |  |  |  |  |
|                                                                                                    | 5                                 | Штука          | 312 500,00                                           | 62 500,00       | 375 000,00  | Котлы<br>паровые |  |  |  |  |
|                                                                                                    |                                   |                |                                                      |                 |             | 1 - 1 строк      |  |  |  |  |
| « <<br>Сведения (                                                                                                    | опоставке                         |                | 1                                                    |                 |             | > >              |  |  |  |  |
| д                                                                                                    | ней на поставку                   |                | Период поста                                         | вки             | Место по    | ставки           |  |  |  |  |
|                                                                                                    | 1.2                               |                | -                                                    | г. Москва, Золо | той бульвар |                  |  |  |  |  |
| ۲                                                                                                    | 1-2                               |                |                                                      |                 |             |                  |  |  |  |  |

Рисунок 147 - Страница договора/контракта поставщика

- Реестровый номер контракта;
- Наименование закупки;

- Заказчик/Покупатель;
- ИНН Заказчика;
- Дата заключения. Данное поле становится заполненным после подписания контракта/договора последней стороной (заказчиком);
- Период действия контракта. Дата предполагаемые и поля доступны для редактирования;
- Предмет контракта;
- Место заключения контракта;
- Идентификационный код закупки (ИКЗ);
- Источник финансирования;
- Закон, в соответствии с которым размещена закупка;
- Способ размещения закупки (заказа)/определение поставщика;
- Основание заключения контракта;
- Поставщик;
- Сумма контракта;
- Авансовый платеж;
- Сведения о спецификациях. Таблица содержит перечень оферт поставщика, с которым заключается контракт:
  - а) Наименование оферты;
  - б) Кол-во товаров из оферты;
  - в) Единица измерения;
  - г) Сумма оферты;
  - д) Сумма НДС;
  - е) Сумма с НДС;
  - ж) ОКПД2.
- Сведения о поставке. Таблица содержит сведения о поставке товара период поставки и место поставки;
- Спецификация этапа поставки. Таблица содержит сведения о поставке товара
   количество и единица измерения товара.

## - История изменений контракта/договора.

У поставщика есть возможность в течение времени, указанного на счетчике:

- Подписать контракт. Чтобы подписать контракт, поставщику необходимо нажать кнопку
   Подписать
   . После чего пользователю станет доступен блок с полями (Рисунок 149):
  - о для просмотра файла договора,
  - о для указания даты, до которой заказчику необходимо подписать контракт,
  - о для указания комментария к договору.

## Рисунок 148 - Блок с полями ввода информации при подписании контракта

Отправить протокол разногласий. Для того, чтобы отправить протокол разногласий поставщику необходимо нажать
 Отправить протокол разногласий на странице контракта. После нажатия поставщику доступны следующие кнопки прикрепления файла протокола, поля для указания срока ответа и комментария (Рисунок 149):

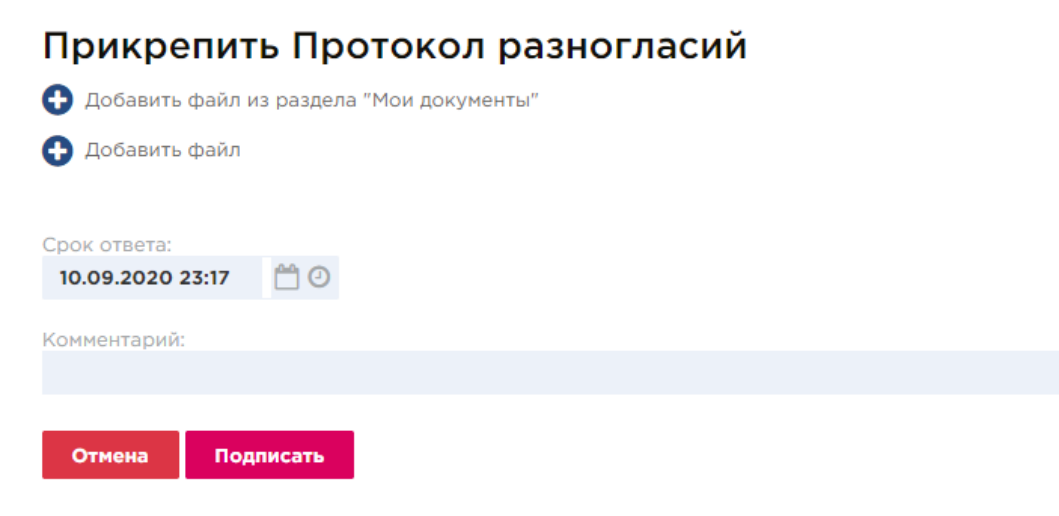

Рисунок 149 - Блок с полями для заполнения информации по протоколу разногласий

 Формирование дополнительного соглашения. Для того, чтобы сформировать дополнительное соглашение по контракту, необходимо нажать на кнопку «Сформировать дополнительное соглашение». После чего пользователю станет доступен блок с полем для заполнения сведений по дополнительному соглашению контракта. Действие доступны для контрактов в статусах «Заключен»/ «Исполнение». Формирование и отправка дополнительного соглашения требует согласования и подписи двух сторон контракта. Если по какой-либо причине одна из сторон не согласна с дополнительным соглашением, она может сформировать протокол разногласий по данному дополнительному соглашению.

## 13.2 Публичный реестр контрактов

Перейти в реестр контрактов можно через основное меню портала поставщиков,

Контракты

нажав на «Контракты» (Рисунок 21). 📝

Данный раздел содержит перечень контрактов (Рисунок 150), которые были заключены в результате закупок, как на портале поставщиков, так и на других торговых площадках (данные, полученные из ЕИС).

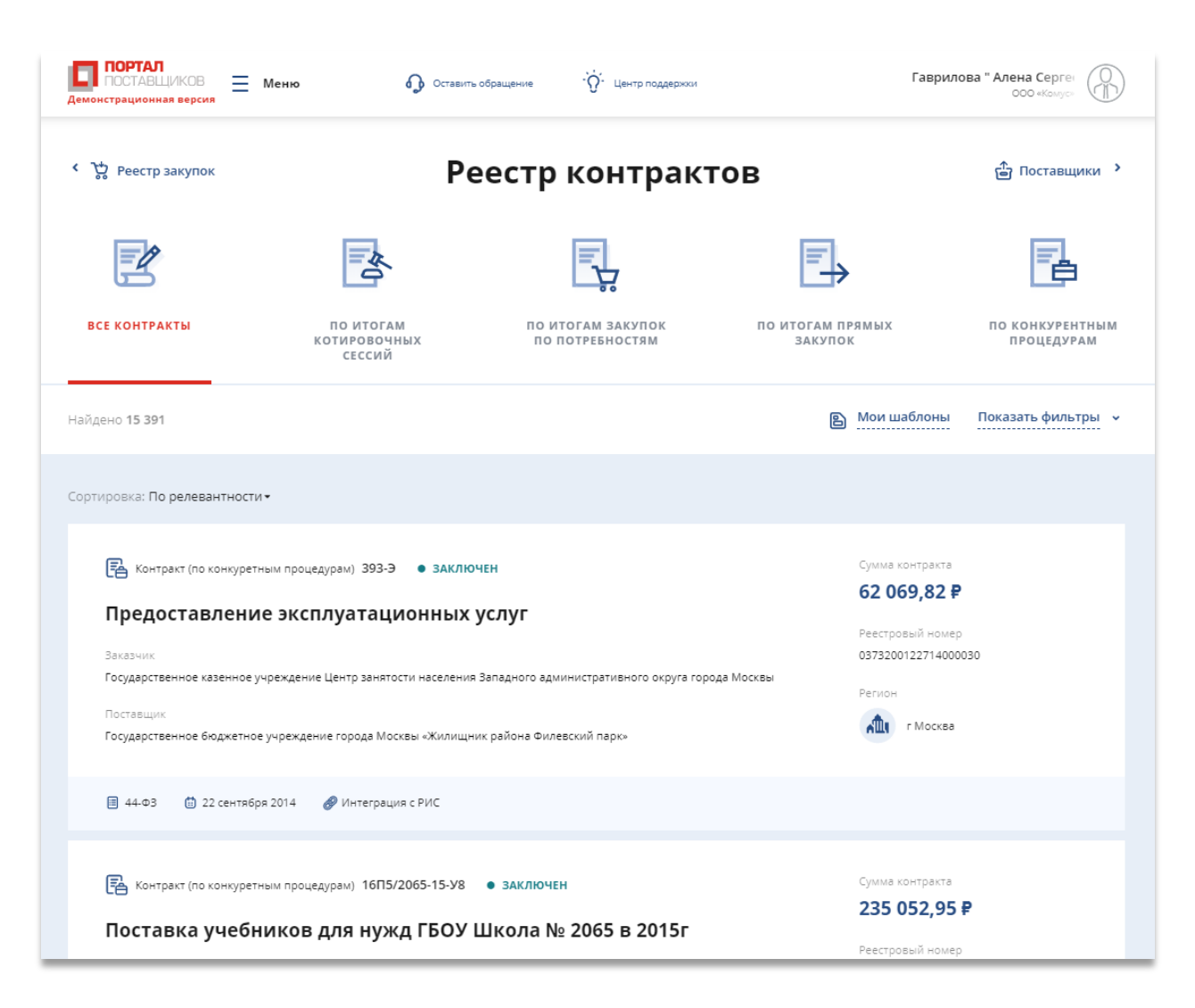

Рисунок 150 - Реестр контрактов

Все контракты в реестре сгруппированы по вкладкам в соответствии с типами контрактов:

- Все контракты. На вкладке содержатся контракты всех типов, в том числе, из полученные из внешней системы,
- По итогам котировочных сессий. На вкладке сгруппированы контракты, которые были заключены в результате проведения котировочных сессий.
- По итогам закупок по потребностям. На вкладке сгруппированы контракты, которые были заключены в результате проведения закупок по потребностям.
- По итогам прямых закупок. На вкладке сгруппированы контракты, которые были заключены по результатам прямых закупок.
- По итогам конкурентных процедур. На вкладке сгруппированы контракты, которые были заключены в результате закупок, проведенных на внешних торговых площадках.

131

#### 13.2.1 Поиск контрактов/договоров

Для того, чтобы найти определенный контракт в реестре, необходимо воспользоваться фильтрами. Поля для заполнения критериев поиска скрыты в отдельной области, раскрыть которую можно с помощью кнопки под вкладками «Показать фильтры» (Рисунок 150).

Фильтры разделены на основные и расширенные. С помощью основных фильтров можно найти контракты по следующим критериям:

- Регион. Поиск осуществляется по региону заказчика, с которым заключен контракт,
- Категория продукции. Для того, чтобы выбрать категорию, необходимо открыть модальное окно с деревом категорий (справочник КПГЗ). В дереве можно выбрать несколько значений,
- Сумма контракта. С помощью данного фильтра можно найти контракты, сумма которых входит в определенный диапазон. Для этого необходимо ввести значения в поле «От» и/или «По»,
- Статус. В публичном реестре можно просматривать и фильтровать контракты, находящиеся в статусах «Заключен», «Исполнен» и «Расторгнут». (Просмотреть собственные контакты можно в личном кабинете в разделе «Мои контракты»).

С помощью расширенных фильтров можно уточнить свой поиск. Область расширенных фильтров открывается с помощью кнопки «Показать расширенные фильтры».

| Найдено 2 855 875   |   | Скрыть фильтры                 |
|---------------------|---|--------------------------------|
| Регион              |   | Сумма контракта, Р             |
| Выберите регион     | Q | c 0 no 100 000 000             |
| Категория продукции |   | Статус                         |
| Выберите категорию  | Q | Заключен Исполнен Расторгнут   |
|                     |   | Показать расширенные фильтры 👻 |
|                     |   | Сбросить                       |

## Рисунок 151 - Реестр контрактов – кнопка «Показать расширенные фильтры»

#### 13.2.2 Сохранение фильтров в публичном реестре контрактов

В публичном реестре контрактов можно сохранить часто используемый набор фильтров, для этого необходимо:

- 1. Авторизоваться на Портале поставщиков,
- 2. На странице публичного реестра контрактов установить параметры поиска в основных и/или расширенных фильтров,

| Найдено <b>2 976 151</b>                                                                   |   |                             | B Mov    | и шаб | блоны 2     | Скрыть фильтры  | 2  |
|--------------------------------------------------------------------------------------------|---|-----------------------------|----------|-------|-------------|-----------------|----|
| Регион                                                                                     | _ | Сумма контракта, ₽          | _        |       |             |                 |    |
| Выберите регион                                                                            | Q | <b>c</b> 0                  |          | по    |             |                 |    |
| Категория продукции<br>СИСТЕМЫ ОХРАННОЙ, ПОЖАРНОЙ СИГНАЛИЗАЦИИ КОМПЛЕКТНЫЕ (01.03.01.00) × | × | Статус<br>Заключен Исполнен | Расторгн | іут   |             |                 |    |
|                                                                                            |   |                             |          | Ποι   | казать расш | иренные фильтры | •  |
| В Сохранить как шаблон                                                                     |   |                             |          |       | Сброси      | ть Применит     | ть |

3. Нажать кнопку «Применить»,

|                        | Показать расширенные фильтры 🗸 |  |
|------------------------|--------------------------------|--|
| В Сохранить как шаблон | Сбросить                       |  |

4. Нажать кнопку «Сохранить как шаблон»

|                        | Показать расширенные фильтры 🗸 |
|------------------------|--------------------------------|
| 🖹 Сохранить как шаблон | Сбросить Применить             |

5. В открывшемся модальном окне ввести наименование сохраняемого шаблона,

| Сохранить на      | бор фильт                               | ров как шаблон пои | ска |  |
|-------------------|-----------------------------------------|--------------------|-----|--|
| Название шаблона  |                                         |                    |     |  |
| Пожарная сигнализ | Пожарная сигнализация. Москва и Область |                    |     |  |
|                   |                                         |                    |     |  |
|                   |                                         |                    |     |  |
|                   | Отменить                                | Сохранить          |     |  |

6. Нажать кнопку «Сохранить»,

| Название шаблона<br>Пожарная сигнализация. Москва и Область |
|-------------------------------------------------------------|
| Пожарная сигнализация. Москва и Область                     |
|                                                             |
|                                                             |

Чтобы применить ранее сохраненный шаблон, необходимо:

- 1. Авторизоваться на Портале поставщиков,
- 2. Перейти в публичный реестр контрактов,
- 3. Нажать кнопку «Мои шаблоны»,

| Найдено <b>2 976 151</b>                                                                   |   | 🖹 Мои шаблоны 2 Скрыть фильтры 🦒             |
|--------------------------------------------------------------------------------------------|---|----------------------------------------------|
| Регион<br>Выберите регион                                                                  | Q | Сумма контракта, Р<br>с 0 по 100 000 000 000 |
| Категория продукции<br>СИСТЕМЫ ОХРАННОЙ, ПОЖАРНОЙ СИГНАЛИЗАЦИИ КОМПЛЕКТНЫЕ (01.03.01.00) × | × | Статус                                       |
|                                                                                            |   | Показать расширенные фильтры 👻               |
|                                                                                            |   |                                              |
| 🕒 Сохранить как шаблон                                                                     |   | Сбросить Применить                           |

4. В открывшемся модальном окне нажать на наименование шаблона,

Мои шаблоны поиска

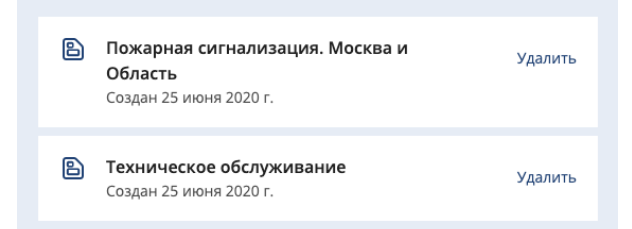

После чего в ранее сохраненные фильтры автоматически применятся.

Чтобы удалить шаблон, необходимо:

- 1. Авторизоваться на Портале поставщиков,
- 2. Перейти в публичный реестр контрактов,
- 3. Нажать кнопку «Мои шаблоны»,

| Найдено <b>2 976 151</b>                                                                   |   | В Мои шаблоны 2 Скрыть фильтры            |
|--------------------------------------------------------------------------------------------|---|-------------------------------------------|
| Регион                                                                                     |   | Сумма контракта, Р                        |
| Выберите регион                                                                            | Q | c 0 no 100 000 000                        |
| Категория продукции<br>СИСТЕМЫ ОХРАННОЙ, ПОЖАРНОЙ СИГНАЛИЗАЦИИ КОМПЛЕКТНЫЕ (01.03.01.00) × | × | Статус 📝 Заключен 🗾 Исполнен 🔛 Расторгнут |
|                                                                                            |   | Показать расширенные фильтры 🗸 🗸          |
| 🗈 Сохранить как шаблон                                                                     |   | Сбросить Применить                        |

4. В открывшемся модальном окне нажать на кнопку «Удалить» напротив шаблона,

| 8 | Пожарная сигнализация. Москва и<br>Область |  |    |
|---|--------------------------------------------|--|----|
|   | Создан 25 июня 2020 г.                     |  | ۰. |

## 13.2.3 Список контрактов

Контракты можно сортировать по дате заключения, сумме и релевантности, используя соответствующее значение из выпадающего списка (Рисунок 152) в поле «Сортировать»:

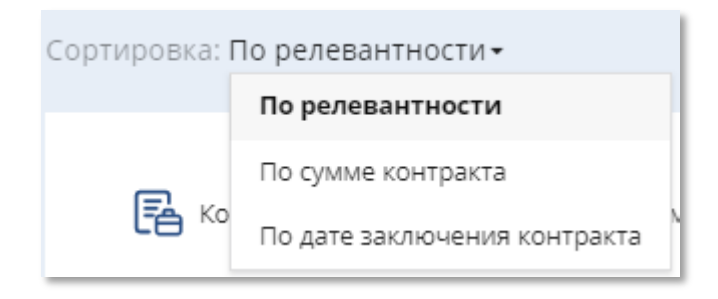

## Рисунок 152 - Выбор варианта сортировки контрактов/договоров

В реестре выводятся карточки контрактов/договоров (Рисунок 153), которые содержат следующую информацию:

- Тип контракта. В реестре отображаются следующие типы контрактов: все контракты, по итогам котировочных сессий, контракты по итогам закупок по потребностям, контракты по итогам прямых закупок, контракты по итогам конкурентных процедур.
- Номер контракта/договора. Номер, который указывается заказчиком при создании контракта;
- Реестровый номер контракта/договора. Номер, который присваивается автоматически.

- Предмет контракта/договора. В данном поле отображается наименование закупаемой продукции;
- Статус контракта/договора. В публичной реестре контрактов отображаются контракты со следующими статусами: заключен, исполнен, расторгнут.
- Сумма контракта/договора.
- Наименование заказчика,
- Наименование поставщика,
- Регион,
- Закон, в соответствии с которым была размещена закупка.

| Контракт (по конкуретным процедурам) 0373200015515000289 • ЗАКЛЮЧЕН Аукцион в электронной форме на право заключения контракта на поставку компьютерной системы скрининга сердца с возможностью регистрации клинической ЭКГ для ГБУЗ «МНПЦ наркологии ДЗМ» | Сумма контракта<br><b>158 400 Р</b><br>Реестровый номер<br>2772335638615000350 |
|----------------------------------------------------------------------------------------------------|--------------------------------------------------------------------------------|
| Заказчик<br>Государственное бюджетное учреждение здравоохранения города Москвы «Московский научно-практический центр наркологии Департамента<br>здравоохранения города Москвы»<br>Поставщик                                                               | Регион                                                                         |
| Общество с ограниченной ответственностью Медицинские компьютерные системы                                                                                                    |                                                                                |

Рисунок 153 - Карточка контракта/договора в реестре

## 13.2.4 Страница контракта

При нажатии на реестровый номер контракта откроется карточка «Сведения о контракте» (Рисунок 154), где пользователь может просмотреть следующие сведения:

- Номер контракта;
- Реестровый номер контракта;
- Статус контракта;
- Наименование заказчика в виде гиперссылки;
- ИНН заказчика;
- Дата заключения контракта;
- Период действия;
- Предмет контракта;
- Наименование поставщика в виде гиперссылки;
- Сумма и валюта контракта;

- Ссылка на сведения о контракте на ЕИС;
- Электронная карта, адрес поставки продукции обозначен на карте

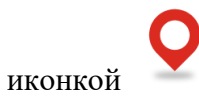

| Номер контракта                       | 393-Э                                                                                                    |
|---------------------------------------|----------------------------------------------------------------------------------------------------|
| Реестровый номер контракта            | 0373200122714000030                                                                                               |
| Заказчик/Покупатель                   | Государственное казенное учреждение Центр занятости населения<br>Западного административного округа города Москвы |
| ИНН Заказчика                         | 7729401652                                                                                                    |
| Дата заключения                       | 22.09.2014                                                                                                    |
| Основание для заключения<br>контракта | 44-Φ3                                                                                                    |
| Предмет контракта                     | Предоставление эксплуатационных услуг                                                                             |
| Поставщик                             | Государственное бюджетное учреждение города Москвы «Жилищник<br>района Филевский парк»                            |
| Сумма контракта                       | 62 069,82 p.                                                                                                    |

## ЕГИС

Адрес: Москва, ул. Олеко Дундича, д.19/15

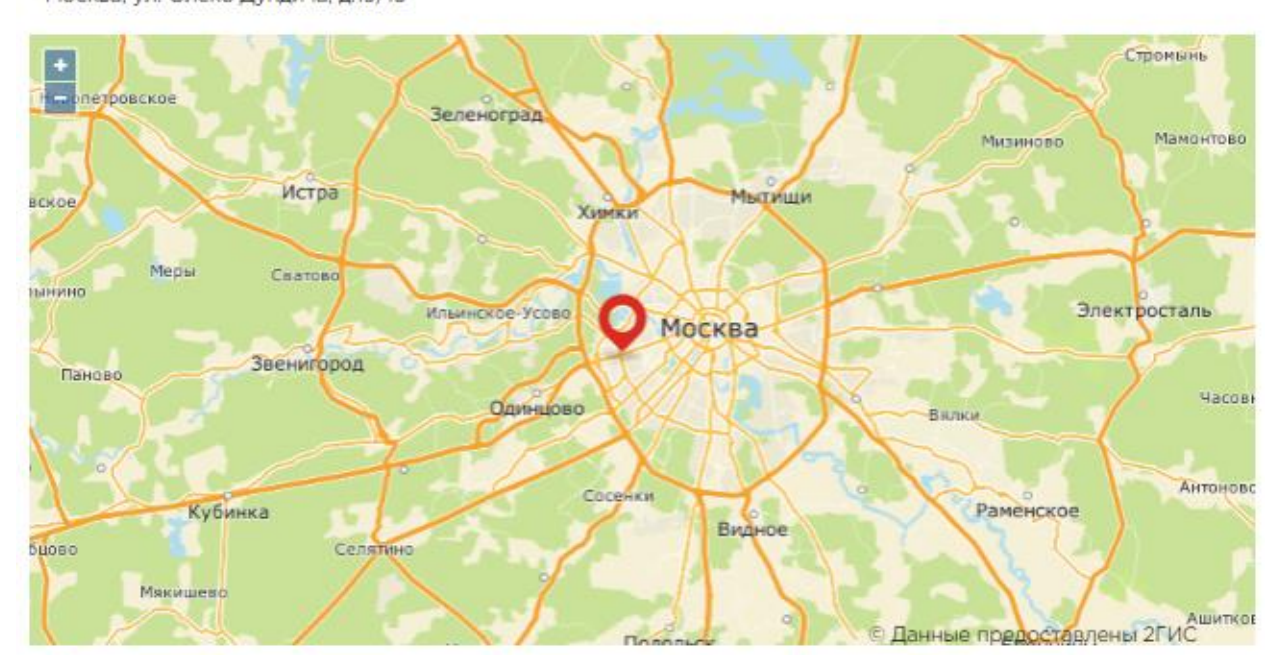

## Рисунок 154 – Вид карточки «Сведения о контракте» для неавторизованного

## пользователя

# 14 Электронный документооборот в процессе исполнения контракта

## 14.1 Регистрация и формирование документов

На Портале поставщиков реализована возможность по формированию универсального передаточного документа (УПД) по этапам исполнения контракта с последующей отправкой документов Оператору ЭДО.

Для формирования структурированного документа пользователю необходимо пройти процедуру регистрации у Оператора ЭДО либо через ЛК Портала поставщиков, либо при первом контракте, который должен быть исполнен в рамках ЭДО. Регистрация осуществляется разово для каждого пользователя и не требует повторной отправки заявки на регистрацию Оператору ЭДО.

Чтобы отправить заявку на регистрацию Оператору ЭДО необходимо проверить/заполнить сведения в профиле компании, а именно на вкладке «Основные сведения» должно быть заполнено поле «Код налогового органа» (Рисунок 155).

| Основные Банковские<br>сведения реквизиты     | Контактная<br>информация | Дополнительные<br>реквизиты            | Статистические<br>коды |  |  |  |
|-----------------------------------------------|--------------------------|----------------------------------------|------------------------|--|--|--|
| Тип компании                                  | Юридическое лицо         |                                        |                        |  |  |  |
| Роли компании                                 | Поставщик                | Поставщик                              |                        |  |  |  |
| Полное наименование                           | Публичное акционерное о  | Публичное акционерное общество "ЧАСТЬ" |                        |  |  |  |
| Краткое наименование                          | ΠΑΟ "ЧΑСТЬ"              |                                        |                        |  |  |  |
| ИНН                                           | 1359232068               |                                        |                        |  |  |  |
| кпп                                           | 773501001                |                                        |                        |  |  |  |
| ОГРН                                          | 1085095344751            |                                        |                        |  |  |  |
| СМП                                           | <b>V</b>                 |                                        |                        |  |  |  |
| Дата постановки на учет в<br>налоговом органе | 04.09.2014               |                                        |                        |  |  |  |
| Код налогового органа                         | 6863                     |                                        |                        |  |  |  |
| Организационно-правовая форма                 | Публичные акционерные    | общества                               |                        |  |  |  |
| Страна                                        | РОССИЯ                   |                                        |                        |  |  |  |
| Дата регистрации первого<br>пользователя      |                          |                                        |                        |  |  |  |
| Ставка НДС по умолчанию                       | Hasufasua                |                                        |                        |  |  |  |

Рисунок 155 – Профиль компании

После заполнения профиля необходимо отправить заявку на изменение профиля компании и дождаться ее обработки.

Далее необходимо перейти в реестр «Мои контракты» - Контракт – Страница исполнения контракта.

Для внесения сведений по этапу исполнения контракта необходимо перейти в реестр «Контракты», выбрать контракт в статусе «Заключен» (Рисунок 156) и перейти в карточку контракта.

| ПОРТАЛ<br>ПОСТАВЩИКОВ<br>Демонстрационная версия | Документы - Оферт | ы и CTE – Контракти      | ы Магазин - <mark>374</mark> |           | 🛞 Иванов Алексей Викторович ~                                      |
|--------------------------------------------------|-------------------|--------------------------|------------------------------|-----------|--------------------------------------------------------------------|
| МОИ КОНТРАКТЫ<br>Выгрузить в 🕅                   |                   |                          | Hai                          | йдено: 69 | <b>ВТБ</b> <sup>бизнес-коннект</sup>                               |
| Сортировать По дате 🗸 🛔                          | Ŧ                 |                          | Показывать                   | 10 🗸      | ПОКУПАЙТЕ<br>у надежных поставщиков<br>ПРОДАВАЙТЕ<br>по всему миру |
| № 18-1081186                                     | Номер 30112018    |                          | Состояние: Заклю             | чен       |                                                                    |
| Предмет контракта                                |                   | Сумма                    | Дата заключения              |           |                                                                    |
| Закупка оборудования: Плита                      | газовая           | 192 450,00               | 30.11.2018                   |           |                                                                    |
| <ul> <li>Заказчик</li> <li>Поставщик</li> </ul>  |                   | Основание для :<br>44-ФЗ | заключения контракта         |           | Я - поставщик<br>Я - покупатель<br>Все контракты                   |
|                                                  |                   |                          |                              |           | Только контракты с<br>государственными заказчиками                 |
| № 18-1081282                                     | Номер 2-30112018  |                          | Состояние: Заклю             | чен       | Заказчик (название или ИНН)                                        |
| Предмет контракта                                |                   | Сумма                    | Дата заключения              |           |                                                                    |
| Закупка оборудования: плита                      | газовая           | 100 000,00               | 30.11.2018                   |           | Поставщик (название или ИНН)                                       |
| • Заказчик                                       |                   | Основание для :          | заключения контракта         |           |                                                                    |
| • Поставщик                                      |                   | 44-Φ3                    |                              |           | Номер контракта                                                    |
|                                                  |                   |                          |                              |           | Лата заключения                                                    |

## Рисунок 156 – Реестр контрактов

Далее в блоке «Сведения о поставке» выбрать необходимые даты поставки и совершить действие «Добавить исполнение» (Рисунок 157). Для каждого этапа поставки Поставщик может добавить такое количество этапов исполнений, которое считает нужным.

| o o o c |                                                                                                    |                         |                |                     |
|---------|----------------------------------------------------------------------------------------------------|-------------------------|----------------|---------------------|
|         | Дней на поставку                                                                                                | Период поставки         | Место поставки |                     |
| ۲       | -                                                                                                    | 01.02.2020 - 30.11.2020 |                | Добавить исполнение |
|         |                                                                                                    |                         |                | 1 - 1 строка        |
| « <     | < Contract of the second second second second second second second second second second second second second se | 1                       |                | > >>                |

Свеления о поставке

Рисунок 157 - Блок «Сведения о поставке»

В результате добавления сведений об исполнении в контракте появится блок с наименованием «Исполнение» (Рисунок 158).

| Исполнение      |          |              |
|-----------------|----------|--------------|
| Дата исполнения | Сумма    |              |
| 28.10.2019      | 2 432,00 | Перейти      |
|                 |          | 1 - 1 строка |

## Рисунок 158 – Блок «Исполнение»

В блоке «Исполнение» совершить действие «Перейти» и перейти на страницу исполнения контракта.

## 14.2 Страница исполнения контракта (Регистрация)

| Этап контракта №1<br>Предмет контракта "Поставка канцелярских товерое                     |                  | Сумма исполнения этапа:<br>Сумма этапа контра<br>Сумма этапа контра                                                                 |
|-------------------------------------------------------------------------------------------|------------------|----------------------------------------------------------------------------------------------------|
| Основные сведения<br>Идентификатор государственного контракта, договора ( соглашения<br>и |                  | Время поставки истекло                                                                                                    |
| Идентификатор закупос<br>Сумма контракта:                                                 | :99K             |                                                                                                    |
| Суроптравлень     общество сорянноемой     ответственностью                               | Сре<br>12.08.201 | россиями<br>во- 12.08.2020 ГОСУДАРСТВЕНИСЕ БОДИЕТНИСЕ<br>инфраctional и проессионального сенародителься<br>учерждение города мосивы |

Рисунок 159 – Страница этапа поставки

Рекомендуемый порядок действий:

- 1. Заполнить спецификацию (раздел 14.3.1),
- 2. Перейти в блок «Документы этапа контракта» и «Сформировать УПД с расширением» (Рисунок 160)
- 3. Зарегистрироваться в ЭДО (если пользователь еще не зарегистрирован)
- 4. Нажать кнопку «Установить связь с заказчиком в ЭДО». Если заказчик не принял приглашение или не зарегистрирован в ЭДО, то необходимо связаться с ним и напомнить о данном требовании в правилах работы с ЭДО.
- 5. Отправить УПД Заказчику (раздел 14.3.2)
- 6. Подтвердить согласие заказчика с УПД (раздел 14.3.3)

| Этап контракта №1<br>Преднет контракта: "Техническое обслуживание видеонаблюдения, сијд (по заявкам) дия                    | нулкд ГБОУ Школа №1367"                                                                 |                                          |                       |                  | Сумл                        | ка этапа: 30<br>(இ) Н                 | 00 000 ₽<br>300 000 ₽<br>еактивен |
|----------------------------------------------------------------------------------------------------|-----------------------------------------------------------------------------------------|------------------------------------------|-----------------------|------------------|-----------------------------|---------------------------------------|-----------------------------------|
| Основные сведения                                                                                                    |                                                                                         |                                          |                       | Окончание ср     | ока поставки                | через:                                |                                   |
| идентификатор тосударственного контракта, договора L соглашения ;<br>Идентификатор закупки:<br>1367-11-ЭМ-20                | 120                                                                                     |                                          |                       | 118              | 12                          | 14                                    | 28                                |
|                                                                                                    |                                                                                         |                                          |                       | Дней             | Часов                       | Минут                                 | Секунд                            |
| У Прокотранитель.<br>ИП Таничека Любова Геннаднеяна, Москва<br>г, Вертонётчиков ул. д. 9, корл. 2, кв. (оф.)<br>225         |                                                                                         | Срок поставки<br>17.01.2020 - 30.06.2020 |                       | МОСКВА           | БОУ Школа N<br>, УЛИЦА ВАСІ | Грузопо.<br>1367, 10912<br>ИЛЬЦОВСКИЙ | учатель<br>5, ГОРОД<br>1 СТАН, 6  |
| <ul> <li>По указанным сведениям этапа контракта будет сформирован структур</li> <li>Спецификации этапа контракта</li> </ul> | ированный документ исполнения                                                           |                                          |                       |                  |                             | Реда                                  | ктировать                         |
| № Артикул Наименование закупочной продукции                                                                                 | Документы этапа контракта                                                               |                                          |                       |                  |                             |                                       |                                   |
| 1 15452538 Техническое обслуживание видеонаблюдения, суд                                                                    | Рекаколти УПД<br>Номер дикумента *<br>Восроте номор<br>Номер платекке далчате далумента |                                          | Печатная форма УТД    |                  |                             |                                       | Ξ                                 |
| Документы этапа контракта<br>+ Сформировать УЛД с расширением                                                               | Become House<br>Arra geogramma<br>Yusavine geby<br>Tee geogramma<br>Yusavine geb        |                                          |                       | Сформироваль УПД |                             |                                       |                                   |
| Приложения                                                                                                    | Основной документ этала<br>Не основной документ этала                                   |                                          | ತ್ರ ರಂದನ (ತ್ರೆ ಸಹಿಸಿ) |                  | Зарегистрира                | наться в 3д0                          |                                   |
| + Добавить файл                                                                                                    |                                                                                         |                                          |                       |                  |                             |                                       |                                   |

## Рисунок 160 – Регистрация в ЭДО

Оператор ЭДО регистрирует поставщиков с корректными сведениями о компании и сертификатами пользователей, которые соответствуют 3.2.1 Получение сертификатов электронной подписи настоящего Руководства.

В случае успешной отправки и обработки заявки Оператором ЭДО у пользователя будет доступно действие по подписанию и отправке документов. Повторно проходить регистрацию у Оператора ЭДО не требуется.

Если заявка на регистрацию была некорректной, у пользователя будет возможность повторной отправки заявки.

## 14.3 Страница исполнения контракта (Этап поставки)

Страница исполнения этапа со сведениями об этапе поставки содержит следующую информацию:

- Блок основной информации по этапу исполнения с суммой этапа, суммой контракта и сведениями о контракте;
- Блок спецификации этапа контракта с возможностью редактирования информации по спецификации этапа поставки;

 Блок «Документы этапа контракта» с возможностью формирования структурированного документа УПД/УПД с расширением.

#### 14.3.1 Блок «Спецификации этапа контракта»

Для заполнения спецификации этапа контракта и формирования печатной формы документа об исполнении этапа поставки необходимо выбрать спецификацию и заполнить сведения по позициям спецификации. В блоке «Спецификации этапа контракта» необходимо совершить действие «Редактировать» (Рисунок 161).

| Специ | іфикации эт | апа контракта       |        |         |     |                        |        | Редактировать |
|-------|-------------|---------------------|--------|---------|-----|------------------------|--------|---------------|
| Nz    | Артикул     | Наименование товара | Кол-во | Ед-изм. | ндс | Стоимость с учетом НДС | Страна | CTE           |
|       |             |                     |        |         |     |                        |        |               |

## Рисунок 161 – Блок «Спецификации этапа контракта»

В появившемся модальном окне редактирования сведений спецификации необходимо выбрать необходимые спецификации и заполнить информацию о поставке.

|                |                                                                                         |                              |                                         | Сведени   | я об этапе 1         |                |                       |                    |                               |                              |                |                                |   |    |
|----------------|-----------------------------------------------------------------------------------------|------------------------------|-----------------------------------------|-----------|----------------------|----------------|-----------------------|--------------------|-------------------------------|------------------------------|----------------|--------------------------------|---|----|
| 0 no           | лаааннын сөңденикке этага контракта будет оформирован структурированный документ истоля | és arti                      |                                         |           |                      |                |                       |                    |                               |                              |                |                                |   |    |
| Departure Foot | Calend <sup>4</sup>                                                                     |                              |                                         |           | Maximudowarnee rock  | 0.00/100+0.0/1 | HENTERNIC ADVORDED    | 007/3354899898 1 * |                               |                              |                |                                |   |    |
| 12.04.202      |                                                                                         | E 12.08.2020                 |                                         |           |                      |                |                       |                    |                               |                              |                |                                |   |    |
| Грузостпра     | artas f                                                                                 |                              |                                         |           | Грузопалучелель *    |                |                       |                    |                               |                              |                |                                |   |    |
|                |                                                                                         |                              |                                         |           |                      |                |                       |                    |                               |                              |                |                                |   |    |
| Продукц        | ra                                                                                      |                              |                                         |           |                      |                |                       |                    |                               |                              |                |                                |   |    |
|                | Налиснование закупечной продукции                                                       | Kan do *                     | Столькость с НДС                        |           | Apri                 |                |                       |                    |                               | Тамаканная декларация        |                | Поставляения продукция (СПЕ) * |   |    |
|                | Набод канцилерский, платин                                                              | 12 um<br>octorios 0          | 1 990,72                                | 0         |                      |                |                       | KATAR              |                               |                              |                | Kan                            | q | 1  |
|                | Палка пластионая                                                                        | 20 um<br>ortunocui 0         | 858,4                                   | 0         |                      |                |                       | РОССИЯ             |                               |                              |                | nun                            | ٩ | 9  |
|                | Кледная лента канцелярская                                                              | a un<br>enteres a            | 163,08                                  | 0         |                      |                |                       | ROTTAR             |                               |                              |                | De                             | 9 |    |
|                | Maperp                                                                                  | 11 um<br>echanocui D         | 991,65                                  | 0         |                      |                |                       | 1000AR             |                               |                              |                | Mapart                         | ٩ |    |
|                | Resourt                                                                                 | 11 um<br>ectanocui D         | 11 903,11                               | 0         |                      |                |                       | РОССИЯ             |                               |                              |                | Brook                          | ٩ |    |
| Суммы г        | o stany noctae is                                                                       |                              |                                         |           |                      |                |                       |                    |                               |                              |                |                                |   |    |
| Станмость      | зваров (работ, услуг), имундоственных прав с налогом- всего                             |                              | Сумно налога, предываляеноя покупателно |           |                      |                |                       |                    | Стоимость товаров (рабет, усл | гі, имуцественных прав без н | kanora - ecero |                                |   |    |
|                |                                                                                         |                              |                                         |           |                      |                |                       |                    |                               |                              |                |                                |   |    |
| Cynna weyd     | rgilioz                                                                                 |                              |                                         |           |                      |                |                       |                    |                               |                              |                |                                |   |    |
| Concept of     | rmine                                                                                   |                              |                                         |           |                      |                |                       |                    |                               |                              |                |                                |   |    |
| i par seta in  | p. sama                                                                                 |                              |                                         |           |                      |                |                       |                    |                               |                              |                |                                |   |    |
|                |                                                                                         |                              |                                         |           |                      |                |                       |                    |                               |                              |                |                                |   | 11 |
|                |                                                                                         |                              |                                         |           |                      |                |                       |                    |                               |                              |                |                                |   |    |
| Донные о тр    | анатортировке и грузе * 🗇                                                               |                              |                                         |           | Товор (груз) передал | /ycnynx, pezyn | ытаты ребет, прове сд | pn*                |                               |                              |                |                                |   |    |
| Tpa+chop       | 108.08/000                                                                              |                              |                                         |           | Директор             |                |                       |                    |                               |                              |                |                                |   |    |
| Depenting      | ная за правильность оформатония фонга клавиствонных жизни «                             | Pagawavos Powav Esrevuestini |                                         |           | дата отгрузки, пере  | peidsel.       |                       |                    |                               |                              |                |                                |   |    |
| Harmonada      | ина экономического субъекта - составителя документа (в т.н. кониссионера/агента) * 🗇    |                              |                                         |           | Иные сведения об от  | трузна, перед  | p+c * @               |                    |                               |                              |                |                                |   |    |
| 000            |                                                                                         |                              |                                         |           |                      |                |                       |                    |                               |                              |                |                                |   |    |
| Dignecorr'     |                                                                                         |                              |                                         |           | evo *                |                |                       |                    |                               |                              |                |                                |   |    |
| O Pyezes       | датьть презинала циаганая иного утолномоченного Линдо                                   |                              |                                         |           |                      |                |                       |                    |                               |                              |                |                                |   |    |
| 0 Visgen       | en generanzi ene prosentan.<br>In generanzi                                             |                              |                                         |           |                      |                |                       |                    |                               |                              |                |                                |   |    |
|                |                                                                                         |                              |                                         | Cospanars | Отменить             |                |                       |                    |                               |                              |                |                                |   |    |

## Рисунок 162 – Блок «Спецификации этапа контракта»

Для редактирования уже выбранной спецификации необходимо так же нажать кнопку «Редактировать».

Для создания своей СТЕ необходимо нажать на символ редактирования позиции в блоке спецификации (Рисунок 163):

| Специ | фикации эта | па контракта                      |        |                        |      |        |    |                               | Редактировать |
|-------|-------------|-----------------------------------|--------|------------------------|------|--------|----|-------------------------------|---------------|
| Na    | Артикул     | Наименование закупочной продукции | Кол-во | Стоимость с учетом НДС | ндс  | Страна | Пe | Выбрать другую СТЕ            | 1             |
| 1     | 1           | Бумага для офисной техники белая  | 1      | 505                    | 20 % | ЗАМБИЯ | 2  | Подать заявку на создание СТЕ | 1             |
|       |             |                                   |        |                        |      |        |    | Посмотреть данные по товару   |               |

Рисунок 163 – Редактирование позиции спецификации

## 14.3.2 Блок «Документы этапа контракта»

После заполнения спецификации по этапу поставки необходимо сформировать структурированный документ, который будет отправлен Оператору ЭДО и в последующем по данному документу будет произведена приемка этапа поставки Заказчиком (Рисунок 164).

| Документы этапа контракта                             |                                |
|-------------------------------------------------------|--------------------------------|
| Реквизиты УПД                                         | Печатная форма УПД             |
| Номер документа *                                     |                                |
|                                                       |                                |
| Дата документа *<br>Уидинге дату<br>Тип документа     | Сформировать УПД               |
| Универсальный передаточный документ *                 |                                |
| Основной дорумент этапа<br>Не основной дорумент этапа |                                |
| Обновить документ                                     | РОСК ХИ. Подникать и отправить |

Рисунок 164 – Документы этапа контракта

Для формирования документа УПД необходимо совершить действие «Сформировать УПД», в результате действия будет сформирована печатная форма документа и структурированный файл для отправки Оператору ЭДО.

После формирования документа его необходимо подписать и отправить с помощью действия (Рисунок 165)

|        |          |                                                                                                    |                |            |                               |                       |                                                                                                    | 1 perce            | anna M |                | baarnene tee Peo<br>Taannene tee |          |                                   |                |
|--------|----------|----------------------------------------------------------------------------------------------------|----------------|------------|-------------------------------|-----------------------|----------------------------------------------------------------------------------------------------|--------------------|--------|----------------|----------------------------------|----------|-----------------------------------|----------------|
| 100    |          | Currelation                                                                                                    | - Nr 21        | 4735 or 8  | 8.10.2017                     |                       |                                                                                                    |                    |        |                | an see house some                | 111,5401 | an protect                        | annon lantos a |
| time.  |          | Исправления                                                                                                    | - 10           | ot         |                               |                       |                                                                                                    |                    |        | DM.            |                                  |          |                                   |                |
| 041-0  | 1000-0   | forsame.                                                                                                    |                | 000        | Contraction"                  |                       |                                                                                                    |                    |        | 12             |                                  |          |                                   |                |
| Arrent | 1-1      | April                                                                                                    |                | Care       | spranzan etrazis, Eran        | naction Palacent      | 28                                                                                                    |                    |        | Die            |                                  |          |                                   |                |
|        |          | Lange of Lange of Lan |                | 76.1       | Clair Test Clair No.          | Not fam. 241 U.M      | en a comm                                                                                                    | CONTRACTOR         |        |                |                                  |          |                                   |                |
|        |          | Coperception in a                                                                                                    | -              | ii Ter     | read numerapy Chaips          | m. Companyous offi    | are, havening                                                                                                    | Page units, 28     |        | 19             |                                  |          |                                   |                |
|        |          | Typersony areas a                                                                                                    |                | - 90       | H. 20041, Tymorem of          | nara. Tyra, Estratio  | na 5                                                                                                    |                    |        | 10             |                                  |          |                                   |                |
|        |          |                                                                                                    | san's March    | - Y        |                               |                       |                                                                                                    |                    |        | n              |                                  |          |                                   |                |
|        |          | Lane .                                                                                                    |                | 000        | M Turana afrana 1             | ters Millionen Mr.    | _                                                                                                    |                    |        |                |                                  |          |                                   |                |
|        |          | ALC: NO DECK                                                                                                    |                | 179        | 0700311710150001              |                       |                                                                                                    |                    |        | 101            |                                  |          |                                   |                |
|        |          | DAMES HORSESS                                                                                                    |                | Pag        | and card confirm, \$40        |                       | 1 1                                                                                                    |                    |        | 171            |                                  |          |                                   |                |
|        |          | Addented entropy in the<br>new type (in , aprilation<br>(inper materials)                                                                                                    | fair for       | 4.01       |                               |                       | τJ                                                                                                    |                    |        |                |                                  |          |                                   |                |
|        | Casi.    | famerican taup                                                                                                    | C <sub>M</sub> | Lamo       | a Savera                      |                       | Committy                                                                                                    | 1 100 1001         | Hann   | Срева напола,  | Conserts                         |          | 40.0                              | Persona        |
|        | 1        | Barrishmony.                                                                                                    |                |            |                               | at spring             | 34001                                                                                                    | deres a            |        | TRUTATION INC. | yery)                            |          | and a state                       | 10.00          |
|        | paler.   | palet manager                                                                                                    |                | No. You    | -                             | rangent               | manuferration of                                                                                                    |                    |        |                | Test I                           | 444-     | fame                              |                |
|        |          | Independence of the local                                                                                                    | 4              | =          |                               |                       | -3085                                                                                                    |                    |        |                | C+END'36 - 000%                  | -16      |                                   | 2010-          |
| h .    |          |                                                                                                    |                | 048        | 5-161                         |                       |                                                                                                    |                    |        |                |                                  | -        | -                                 | 11             |
| 1      | <u> </u> | Temp 1 1271                                                                                                    | 1              | 111 11     | 10                            | 28 195.9              | 101.00                                                                                                    | Di Han             | 125    | 9.57           | 25.2                             |          | -                                 | -              |
| Ľ      |          |                                                                                                    | 1200           | 8080-00 HO | or to Type 1200co 4004        | NO YOR WARRANTS SHARE | 2.4                                                                                                    |                    |        |                |                                  |          |                                   |                |
| 2      |          | Temp 21376                                                                                                    | -              | 100 00     |                               | н на                  | 201.0                                                                                                    | <b>Decesers</b>    | 125    | 21.0           | 23.8                             | -        | +                                 | -              |
| -      | -        | -                                                                                                    | 199803         | BC810 /63  | STATE SECURE                  | HOWAST'S SHEE         |                                                                                                    |                    |        |                | 010                              | -        |                                   |                |
|        |          |                                                                                                    |                |            |                               | all the second second |                                                                                                    |                    | -      |                | MACK.                            |          |                                   |                |
|        |          | Pyromagness                                                                                                    |                |            | provide and the second second | P Descriptions into   | pins.                                                                                                    | 540 TH THE 6       | m da , |                |                                  |          |                                   |                |
|        |          |                                                                                                    |                |            |                               |                       |                                                                                                    |                    |        |                |                                  |          |                                   |                |
|        |          |                                                                                                    |                |            |                               |                       |                                                                                                    |                    |        |                |                                  |          |                                   |                |
| Q1-368 | 11 1004  | and the second second                                                                                                    | 152480         | · 24       | temp normania fer t et th     | 101217-1041-001       | NUMBER OF DESIGNATION OF DESIGNATIONO OF DESIGNATIONO OF DESIGNATIONO OF DESIGN | Burk 15 30-Disease | 172184 |                |                                  |          |                                   |                |
|        |          |                                                                                                    |                |            |                               |                       |                                                                                                    |                    |        |                |                                  |          | And Control of Control of Control | arreade (      |
|        |          |                                                                                                    |                |            |                               |                       |                                                                                                    |                    |        |                |                                  |          |                                   |                |
|        |          |                                                                                                    |                |            |                               |                       |                                                                                                    |                    |        |                |                                  |          |                                   |                |
|        |          |                                                                                                    |                |            |                               |                       |                                                                                                    |                    |        |                |                                  |          |                                   |                |
|        |          |                                                                                                    |                |            |                               |                       |                                                                                                    |                    |        |                |                                  |          |                                   |                |
|        |          |                                                                                                    |                |            |                               |                       |                                                                                                    |                    |        |                |                                  |          |                                   |                |
|        |          |                                                                                                    |                |            |                               |                       |                                                                                                    |                    |        |                |                                  |          |                                   |                |
| л.     |          | VI.C.                                                                                                    |                |            | 3/5.41                        |                       |                                                                                                    |                    |        |                |                                  | _        |                                   |                |

Рисунок 165 – Файл УПД

#### 14.3.3 Подтверждение уведомления о регистрации исполнения в ЭДО

По нажатию на кнопку Подписать и отправить документ считается подписанным и отправленным Заказчику через оператора ЭДО. Далее пользователь получает уведомление о том, что Оператор ЭДО получил документы, и необходимо подтвердить получение данного уведомление, иначе документ не считается принятым Оператором ЭДО и отправленным Заказчику. В блоке «Документы этапа контракта» будет доступно действие «Подтвердить уведомление о регистрации исполнения в ЭДО (Рисунок 166).

| Ē | A 1200 | 6<br>0111 Egrace and opened<br>reason Datas            | 2  | Ja<br>Vinecens | 7 | 2:30 | 3000,97               | 1 2 | 1 400 | (15 ) | 11090        | 94 | POCCEPT |   | 8 |
|---|--------|--------------------------------------------------------|----|----------------|---|------|-----------------------|-----|-------|-------|--------------|----|---------|---|---|
| 5 | 2 129  | 13/21 Epara perdonark<br>nextos spenas<br>Erre a satat | 78 | Transmi        | × | 3220 | 43496,477<br>42700,34 | 1 2 | 12    | 42,00 | 8000<br>1826 | 40 | ROCCER  | - | - |
|   |        |                                                        |    |                |   |      | 10                    |     | 1     |       |              | 30 |         | ÷ |   |
|   |        |                                                        |    |                |   |      |                       |     |       |       |              |    |         |   |   |
|   |        |                                                        |    |                |   |      |                       |     |       |       |              |    |         |   |   |
|   |        |                                                        |    |                |   |      |                       |     |       |       |              |    |         |   |   |
|   |        |                                                        |    |                |   |      |                       |     |       |       |              |    |         |   |   |
|   |        |                                                        |    |                |   |      |                       |     |       |       |              |    |         |   |   |
|   |        |                                                        | -1 |                |   |      |                       |     |       | -     |              |    |         |   |   |

## Рисунок 166 – Подтверждение уведомления

После этого Поставщику необходимо получить уведомление от Заказчика об успешном подписании документа или несогласии с предложенной версией.

Если от Заказчика нет ответа, то необходимо связаться с ними напомнить о данной потребности при работе в рамках ЭДО (Заказчик не ограничен сроками на ответы).

Заказчик может указать в системе, что этап исполнения выполнен. Поставщику необходимо подтвердить получение этого уведомления, далее этап получает статус «исполнен».
По завершению выполнения контракта Заказчик указывает в системе, что контракт закрыт. Контракт при этом получает статус «Исполнен». Заказчик может изменить статус контракта на «Исполнен», не указав при этом, что этапы исполнения выполнены – в таком случае договор всё еще необходимо работать в рамках условий контракта. Подтверждать получение уведомления о том, что Заказчик перевел контракт в «Исполнен» не требуется. УПД равноценно Актам, закрывающим этапы контракта. По итогам работы по контракту, исполняемому в рамках ЭДО, должны быть принятые УПД, суммарно удовлетворяющие.

#### 14.4 Уведомления

#### 14.4.1 Уведомления о наступающих сроках исполнения этапа

Ознакомиться с уведомлениями о сроках исполнения этапа и статусах документа ЭДО пользователь может в личном кабинете в разделе «Уведомления» (Рисунок 167).

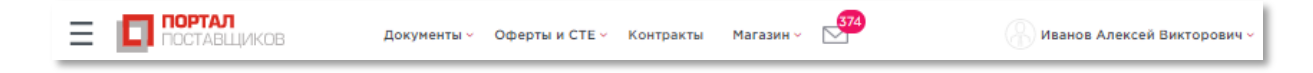

Рисунок 167 - «Уведомления»

## 15 Мои документы

Раздел «Мои документы» или электронная библиотека предназначен для систематизированного хранения однотипных файлов документов поставщика с целью минимизации и исключения дублирующих действий по учету документов поставщика.

#### 15.1 Просмотр и поиск документов в электронной библиотеке

Перейти в раздел «Мои документы» можно с помощью пользовательского меню подсистемы, нажав «Документы» — «Управление документами» (Рисунок 168).

| <b>—</b> •                 | 1<br>Гаврилова " Алена Серген<br>000 «Комус» |  |
|----------------------------|----------------------------------------------|--|
| Уведомлени                 | я                                            |  |
| ▶ Магазин                  |                                              |  |
| <ul> <li>Оферты</li> </ul> |                                              |  |
| Регионы                    |                                              |  |
| Контракты                  |                                              |  |
| 2 • Документы              | ]                                            |  |
| 3 Управлени                | е документами                                |  |
| Заявки на г                | изменение справочника                        |  |
| ▶ Управление               | профилем                                     |  |
| Выход                      |                                              |  |

#### Рисунок 168 - Меню подсистемы. Переход в раздел "Мои документы"

Раздел «Мои документы» содержит все документы, загруженные поставщиком. Таблица результатов поиска содержит следующие сведения о документе:

- Поле отметки выбора документа;
- Наименование документа;
- Дата документа;
- Тип документа;
- Номер версии;
- Кнопка просмотра истории.

Если в столбце «По умолчанию» установлен флажок, то данный файл будет автоматически прикрепляться к создаваемым на портале поставщиков документам.

Найти необходимый контракт/договор можно с помощью фильтров в правой части портала:

- «Тип документа» выбор из выпадающего списка;
- «Наименование» текстовое поле;
- «**Номер**» текстовое поле;
- «Дата изменения с:... по:» выбор значения осуществляется из встроенного

календаря.

Для осуществления поиска документов по введенным критериям требуется нажать на кнопку **найти**, после чего отобразятся результаты поиска документов.

#### 15.2 Добавление нового документа поставщика

Для добавления документа в электронную библиотеку необходимо в разделе «Мои

|                          | Создать |                |
|--------------------------|---------|----------------|
| документы» нажать кнопку |         | (рисунок 169). |

| мои докум   | ИЕНТЫ   |      |  | ŀ          | <b>Найден</b> | io: 4 |
|-------------|---------|------|--|------------|---------------|-------|
| Создать     | Удалить |      |  |            |               |       |
| Сортировать | По дате | ~ JF |  | Показывать | 10            | ~     |

#### Рисунок 169 – Раздел «Мои документы»

На открывшейся странице в карточке «Создать документ» (рисунок 170) необходимо заполнить следующие поля:

- «Наименование документа» текстовое поле (обязательно для заполнения);
- «**Номер**» текстовое поле;
- «Тип документа» выбор из выпадающего списка:
  - Изображение,
  - Лицензия,
  - Организационный,
  - Прайс-лист поставщика,
  - Проект контракта,

- Прочее,
- Сертификат.

- «Примечание» – текстовое поле.

Далее следует обязательно добавить файл(ы) с документом. Для добавления файлов

|                             | 🔂 Добавить файл |   |
|-----------------------------|-----------------|---|
| необходимо нажать на ссылку |                 | И |

и в открывшемся окне указать путь к

| 1       |              |
|---------|--------------|
| фаилу   | локумента    |
| quining | don's monta. |

| СОЗДАТЬ ДОКУМЕНТ         |  |     |
|--------------------------|--|-----|
| Сохранить                |  |     |
|                          |  |     |
| Наименование документа*: |  |     |
| Номер:                   |  |     |
| Тип документа*:          |  | ~ X |
| Примечание:              |  |     |
| 🔂 Добавить файл          |  |     |
|                          |  |     |

#### Рисунок 170 – Создание документа электронной библиотеки документов

В зависимости от вида документа возможно добавление файлов следующих форматов: \*.doc, \*.docx, \*.gif, \*.jpeg, \*.jpg, \*.pdf, \*.png, \*.ppt, \*.pptx, \*.rtf, \*.tiff, \*.txt, \*.xls, \*.xlsx, \*.yml.

При добавлении файла осуществляется проверка соответствия формата файла виду документа. Если файл имеет недопустимый формат, то выдается соответствующее предупреждение.

После добавления файла необходимо сохранить созданный документ, нажав на

```
Сохранить
```

кнопку

## 15.3 Редактирование документа поставщика в электронной библиотеке документов

Для редактирования документа поставщика требуется открыть документ в разделе «Мои документы», нажав на его наименование. Затем в карточке «Создать документ»

внести необходимые изменения, после чего нажать на кнопку (рисунок 170). При внесении изменений будет создана новая версия документа, номер которой будет отображаться в столбце «**№ версии**» (Рисунок 171).

| ЕДАКТИРОВАТЬ ДОКУМЕН     | т                          |     |
|--------------------------|----------------------------|-----|
| Сохранить                |                            |     |
|                          |                            |     |
| Наименование документа*: | Тестовый документ для АСКД |     |
| Номер:                   | 1                          |     |
| Тип документа*:          | Прочие                     | ~ 🗙 |
| Примечание:              | Обращение                  |     |
| 🚯 Добавить файл          |                            |     |
|                          |                            |     |
| 🛓 Тестовый файл          |                            | ×   |
|                          |                            |     |

Рисунок 171 - Редактирование документа поставщика

# 15.4 Удаление документа поставщика из электронной библиотеки документов

Для удаления документа поставщика необходимо в таблице реестра документов

отметить его флажком и нажать на кнопку (Рисунок 172).

| мои док     | УМЕНТЫ                                       |      |                        |               |             |              | Найдено                             | : 3 |
|-------------|----------------------------------------------|------|------------------------|---------------|-------------|--------------|-------------------------------------|-----|
| Создать     | Удалить                                      |      |                        |               |             |              |                                     |     |
| Сортировать | ь По дате                                    | ~ JE |                        |               |             | Пока         | зывать 10                           | ~   |
|             |                                              |      |                        |               |             |              |                                     |     |
| На          | именование                                   |      | Дата                   | Тип документа | №<br>версии | По умолчанию | История                             |     |
|             | <u>каны документов</u><br>цостоверяющих личн | ЮСТЬ | 10.09.2020<br>15:10:20 | Прочие        | 2           |              | <u>Посмотреть</u><br><u>историю</u> |     |
| Vc          | став                                         |      | 10.09.2020<br>15:09:51 | Организаци    | 2           |              | <u>Посмотреть</u><br><u>историю</u> |     |
| Pe          | <u>ЭКВИЗИТЫ</u>                              |      | 10.09.2020<br>15:09:15 | Организаци    | 3           |              | <u>Посмотреть</u><br>историю        |     |
|             |                                              |      |                        |               |             |              | 1 - 3 строка                        |     |
| « <         |                                              |      |                        | 1             |             |              | > >>                                |     |

Рисунок 172 - Режим удаления документов поставщика в электронной библиотеке

## 16 Интерактивная карта регионов

Перейти к карте и списку регионов, подключенных к порталу поставщиков можно через пользовательское меню, выбрав пункт «**Регионы**».

Список подключенных регионов можно посмотреть в двух вариантах отображения: в виде карты и в виде списка (Рисунок 173).

На карте регионов ярким цветом отображаются подключенные к порталу регионы:

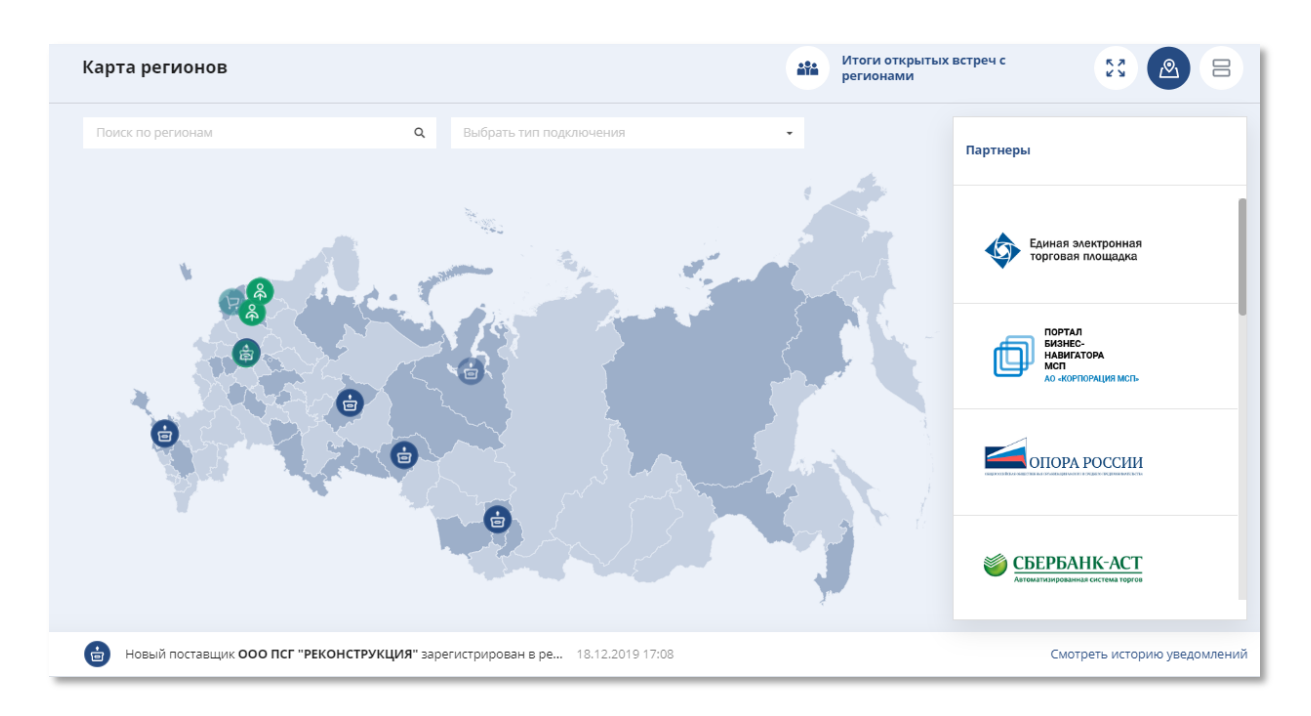

#### Рисунок 173 – Карта регионов

Чтобы найти регион, можно воспользоваться поиском в верхней части страницы. При выборе региона на карте или с помощью поиска, откроется окно просмотра показателей региона:

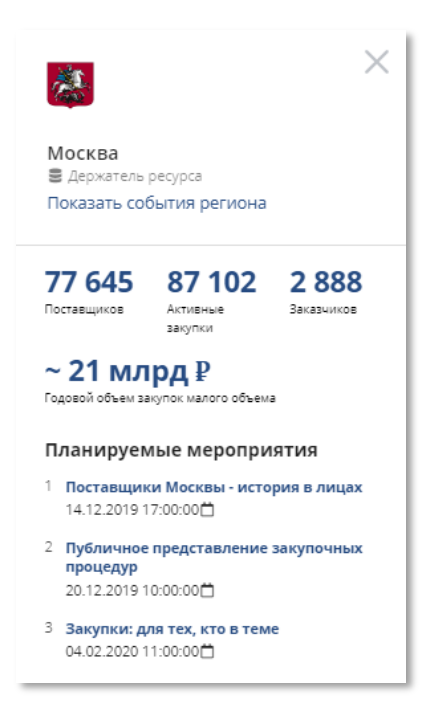

Рисунок 174 – карточка региона в разделе «Карта регионов»

При нажатии на кнопку «Показать события региона» открываются вкладки Котировочные сессии, Закупки по потребностям, Заказчики и Поставщики. По каждой вкладке отображаются последние пять элементов:

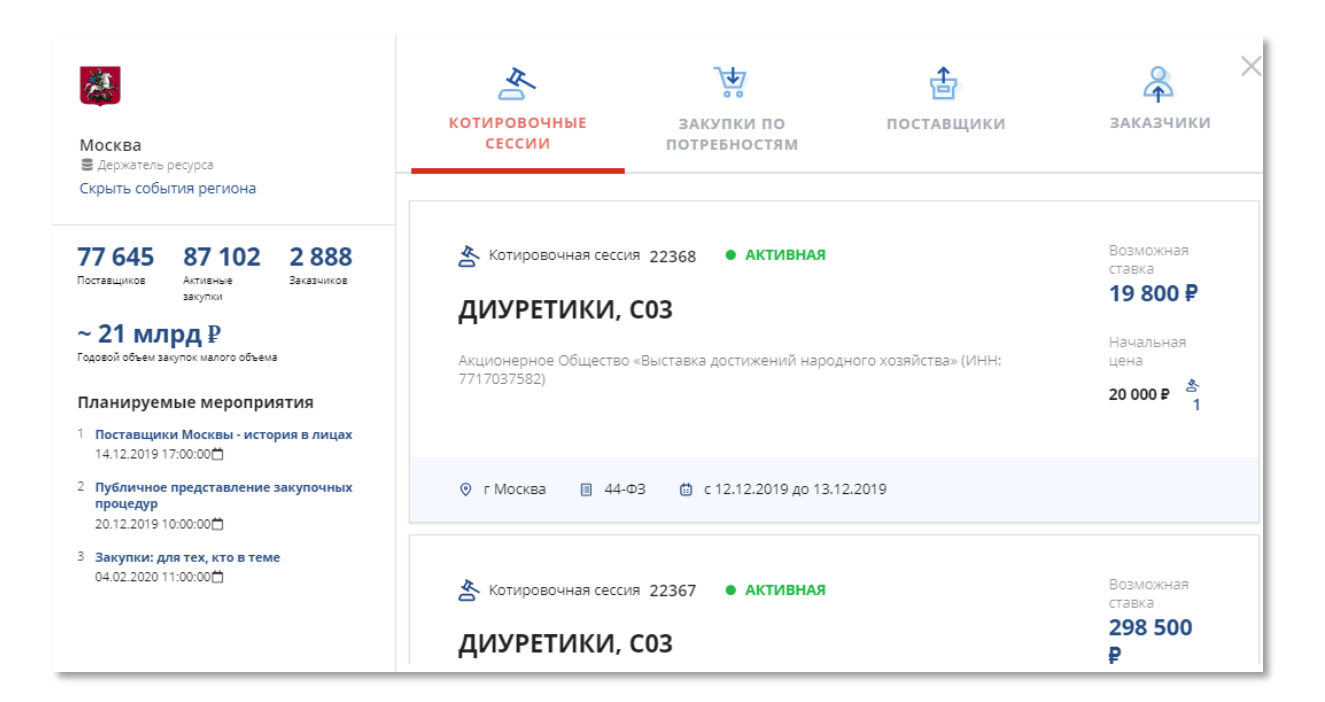

Рисунок 175 – Карточка региона в раскрытом виде в разделе «Карта регионов»

В режиме просмотра списком отображается список регионов, и также доступен поиск по региону и типу подключения к порталу поставщиков.

152

| Карта   | регионов                                          |   |                         | *** | Итоги открытых встреч с<br>регионами |                      |  |
|---------|---------------------------------------------------|---|-------------------------|-----|--------------------------------------|----------------------|--|
| Поиск п | о регионам                                        | Q | Выбрать тип подключения |     | •                                    |                      |  |
| ۲       | <b>Алтайский край</b><br>Показать события региона |   |                         |     |                                      | •                    |  |
|         | Амурская область<br>Показать события региона      |   |                         |     |                                      | •                    |  |
| Â.      | Архангельская область<br>Показать события региона |   |                         |     |                                      | $\bigcirc$           |  |
|         | Ивановская область<br>Показать события региона    |   |                         |     |                                      | $\overline{\bullet}$ |  |

Рисунок 176 – Список регионов в разделе «Карта регионов»

### 17 Автоматическая блокировка поставщиков

При блокировке пользователя в шапке портала поставщиков возле наименования организации отображается статус «Заблокирован», а также дата окончания действия

АО «МОЛОКО» Заблокирован до 30.10.2019 БЛОКИРОВКИ

#### 17.1 Сроки и основания для автоматической блокировки

Блокировка поставщика на Портале поставщиков происходит в автоматическом режиме в соответствии с Приказом от 23.11.2018 № 105/70-01-185/18 «Об утверждении порядка блокировки поставщиков (подрядчиков, исполнителей) и внесения соответствующей информации в перечень заблокированных поставщиков Портала поставщиков» (https://bit.ly/2QHnvyL).

Основанием для автоматической блокировки является:

- а) отказ от заключения контракта по подписанной электронной подписью и опубликованной поставщиком (подрядчиком, исполнителем) в открытой части Портала поставщиков оферте или уклонение от заключения контракта поставщика (подрядчика, исполнителя), признанного победителем "котировочной сессии";
- б) расторжение контракта по вине поставщика (подрядчика, исполнителя);
- в) возникновение у поставщика (подрядчика, исполнителя) недоимки по налогам, сборам, задолженности по иным обязательным платежам в бюджеты бюджетной системы Российской Федерации (за исключением сумм, на которые предоставлены отсрочка, рассрочка, инвестиционный налоговый кредит в соответствии с законодательством Российской Федерации о налогах и сборах, которые реструктурированы в соответствии с законодательством Российской Федерации, по которым имеется вступившее в законную силу решение суда о признании обязанности заявителя по уплате этих сумм исполненной или которые признаны безнадежными к взысканию в соответствии с законодательством Российской Федерации о налогах и сборах) за прошедший календарный год, размер которых превышает двадцать пять процентов балансовой стоимости активов участника закупки, по данным бухгалтерской отчетности за последний отчетный период;

- г) повторное возникновение оснований для блокировки в соответствии с подпунктом
   "a" или "б"
- д) начало процедуры ликвидации или банкротства в отношении поставщика (подрядчика, исполнителя), подтвержденное наличием соответствующей записи в реестре Единого федерального реестра сведений о банкротстве или Единого федерального реестра сведений о фактах деятельности юридических лиц;
- е) повторное возникновение оснований для блокировки в соответствии с подпунктом "д";
- ж) наличие у руководителя поставщика (подрядчика, исполнителя), членов органа, исполнительного лица, исполняющего функции коллегиального единоличного исполнительного органа поставщика (подрядчика, исполнителя), главного бухгалтера поставщика (подрядчика, исполнителя) судимости за преступления в сфере экономики, преступления, предусмотренные статьями 289-291 и 291.1 Уголовного кодекса Российской Федерации (за исключением лиц, у которых такая судимость погашена или снята), а также применение в отношении указанных физических лиц наказания в виде лишения права занимать определенные должности или заниматься определенной деятельностью, которые связаны с поставкой товара, выполнением работы, оказанием услуги, и административного наказания в виде дисквалификации;

#### з) Решение Арбитражной комиссии.

Блокировка поставщика осуществляется в том числе с использованием информации, полученной посредством информационного взаимодействия Портала с федеральными и иными информационными системами.

Сроки блокировок поставщика:

- Блокировка поставщика на срок 3 месяца в соответствии с Приказом от 23.11.2018 № 105/70-01-185/18 «Об утверждении порядка блокировки поставщиков (подрядчиков, исполнителей) и внесения соответствующей информации в перечень заблокированных поставщиков Портала поставщиков».
- Блокировка поставщика на срок 6 месяцев в соответствии с Приказом от 23.11.2018 № 105/70-01-185/18 «Об утверждении порядка блокировки поставщиков (подрядчиков, исполнителей) и внесения соответствующей информации в перечень заблокированных поставщиков Портала поставщиков».

Блокировка поставщика на срок 2 года в соответствии с Приказом от 23.11.2018
 № 105/70-01-185/18 «Об утверждении порядка блокировки поставщиков (подрядчиков, исполнителей) и внесения соответствующей информации в перечень заблокированных поставщиков Портала поставщиков».

#### 17.2 Реестр жалоб поставщика при автоматической блокировке

Если поставщик был заблокирован, он может подать жалобу за необоснованную блокировку на Портале.

Подать жалобу поставщик может в личном кабинете, для этого ему необходимо нажать на наименование организации в шапке портала поставщиков и во всплывающем меню нажать на «Управление профилем» — «Жалобы на блокировку» (Рисунок 177).

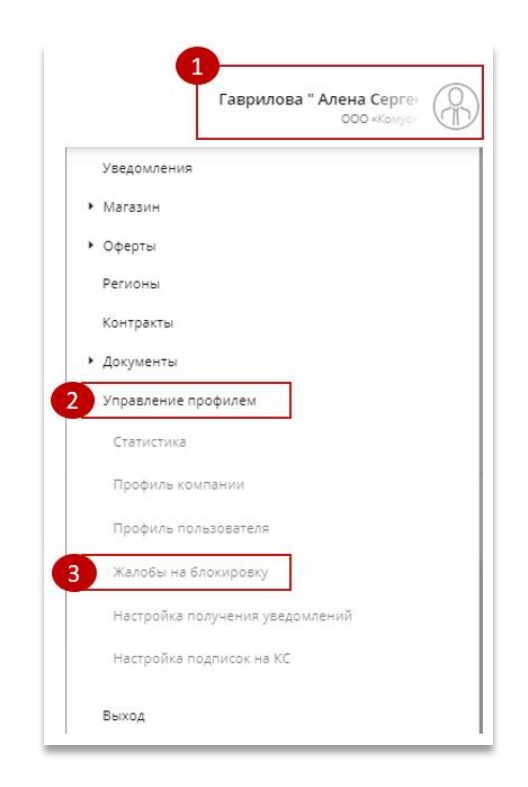

#### Рисунок 177 – Переход в раздел реестра жалоб

В открывшемся окне реестра жалоб отображаются все жалобы, направленные поставщиком (Рисунок 178).

| Правите Москвы | ельство                 | Департамент города Москвы<br>по конкурентной политике | i                                | Инструкции по работе с Порталом 🔅 П | чего места       |                                                            |                                          |
|----------------|-------------------------|-------------------------------------------------------|----------------------------------|-------------------------------------|------------------|------------------------------------------------------------|------------------------------------------|
|                | <b>РТАЛ</b><br>СТАВЩИКО | ов 📕 Меню                                             | <b>Д</b> Техничес                | жая поддержка 👔 Служба              | а качества       | АО «МОЛОКО»<br>Заблокирован до 30.10.2019                  |                                          |
|                | Мои жа                  | побы б                                                |                                  |                                     |                  | овка: По дате обновления • ↓ ₹ Фильтры 🌣                   | Создать жалобу                           |
|                |                         | Реестровый номер                                      | Основание блокировки             | Срок блокировки                     | Дата подачи      | Статус                                                     | Действия                                 |
|                | 65                      | 369/19                                                | Отказ от заключения<br>контракта | 14.10.2019 00:00 - 30.10.2019 23:59 | 14.10.2019 15:35 | <ol> <li>Зарегистрирована арбитражной комиссией</li> </ol> | Посмотреть жалобу<br>Посмотреть историю  |
|                | 59                      | 359/19                                                | Отказ от заключения<br>контракта | 04.09.2019 00:00 - 12.09.2019 23:59 | 04.09.2019 13:24 | Решение арбитражной комиссии                               | Посмотреть решение<br>Посмотреть историю |
|                | 53                      | 350/19                                                | Отказ от заключения<br>контракта | 21.08.2019 00:00 - 28.08.2019 23:59 | 21.08.2019 15:02 | Решение арбитражной комиссии                               | Посмотреть решение<br>Посмотреть историю |
|                | 44                      | 344/19                                                | Отказ от заключения<br>контракта | 09.08.2019 00:00 - 19.08.2019 16:43 | 09.08.2019 10:38 | Решение арбитражной комиссии                               | Посмотреть решение<br>Посмотреть историю |
|                | 41                      | 342/19                                                | Отказ от заключения<br>контракта | 30.07.2019 00:00 - 02.08.2019 23:59 | 30.07.2019 13:22 | Решение арбитражной комиссии                               | Посмотреть решение<br>Посмотреть историю |
|                | 31                      | 314/19                                                | Отказ от заключения<br>контракта | 03.07.2019 00:00 - 18.07.2019 13:17 | 03.07.2019 10:35 | Решение арбитражной комиссии                               | Посмотреть решение<br>Посмотреть историю |

#### Рисунок 178 – Реестр жалоб поставщика

В реестре отображается:

- Номер жалобы,
- Реестровый номер жалобы,
- Основание блокировки,
- Срок блокировки,
- Дата подачи жалобы,
- Статус рассмотрения жалобы арбитражной комиссией.

### 17.3 Заполнение формы жалобы о необоснованной блокировке

Для того, чтобы отправить жалобу поставщику необходимо в реестре жалоб

Создать жалобу

и в открывшемся окне заполнить

специальную форму (Рисунок 179).

(Рисунок 178) нажать кнопку

| Новая жалоба                                    | Ста                 | атус: 🜑 Ввод сведений поставщиком     |
|-------------------------------------------------|---------------------|---------------------------------------|
| Основная информация                             |                     |                                       |
| Поставщик                                       | Срок блокировки     |                                       |
| АО «МОЛОКО»                                     |                     |                                       |
| Основание блокировки *                          | Ссылка на процедуру |                                       |
| •                                               |                     |                                       |
| Результаты автоматических проверок              |                     |                                       |
|                                                 |                     |                                       |
| Содержание жалобы *                             | Прикра              | епленные файлы *                      |
|                                                 | Пере                | енесите файлы сюда или нажмите мышкой |
|                                                 |                     |                                       |
|                                                 |                     |                                       |
|                                                 |                     |                                       |
|                                                 |                     |                                       |
|                                                 |                     |                                       |
|                                                 |                     |                                       |
| ФИО*                                            | Лолжность           |                                       |
| aaomoloko@bk.ru aaomoloko@bk.ru aaomoloko@bk.ru | Houseer             |                                       |
|                                                 | r welt t            |                                       |
| Телефон                                         | E-mail *            |                                       |
| +7 (435) 454-35-43                              | aaomoioko@ok.ru     |                                       |
|                                                 |                     |                                       |
| Отменить создание                               |                     | Сохранить Отправить                   |

#### Рисунок 179 – Форма заполнения жалобы

В окне заполнения жалобы пользователю необходимо выполнить следующие действия:

- 1. Выбрать основание блокировки из списка доступных (после выбора основания блокировки) автоматически указывается срок действия блокировки поставщика,
- 2. Указать ссылку на процедуру, по результатам которой поставщик был заблокирован,
- 3. Указать результаты автоматических проверок (при выборе основания блокировки данное поле заполняется автоматически),
- 4. В поле «Содержание жалобы» ввести текст самой жалобы,
- 5. В поле «Прикрепленные файлы» добавить файлы, являющиеся доказательствами необоснованной блокировки,
- 6. В блоке «Контактное лицо» указать ФИО, должность, телефон и e-mail контактного лица со стороны поставщика,

158

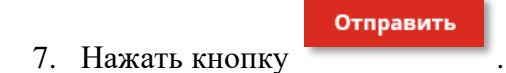

#### 17.4 Просмотр жалобы о необоснованной блокировке

После отправки жалобы в арбитражную комиссию обращению присваивается статус «Жалоба отправлена». Заполненную жалобу (Рисунок 180) можно найти в реестре жалоб (Рисунок 178).

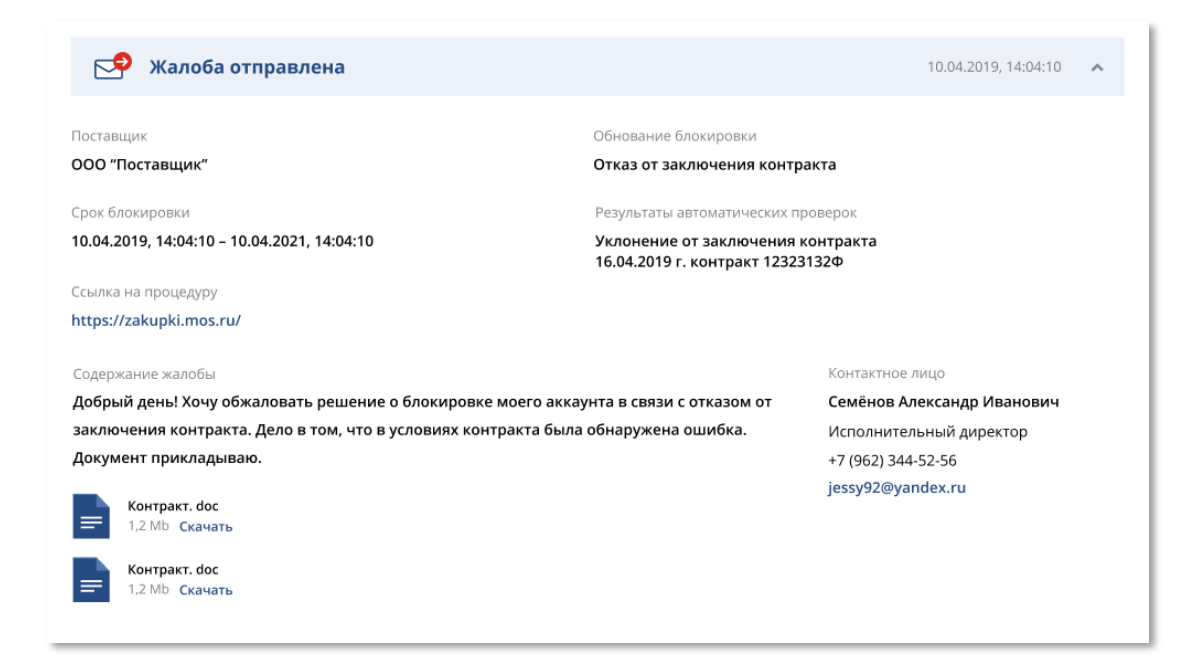

Рисунок 180 – Отправленная жалоба

#### 17.5 Регистрация жалобы Арбитражной комиссией

После того, как жалоба будет зарегистрирована арбитражной комиссией на странице обращения добавится блок «Жалоба зарегистрирована» с реестровым номером и датой регистрации обращения, а также срок рассмотрения жалобы Арбитражной комиссией (Рисунок 181).

| Жалоба №65. 369/19                                                    |                                                                                  | Статус: 🜒 Зарегистрирована арбитражной комиссией   | i |
|-----------------------------------------------------------------------|----------------------------------------------------------------------------------|----------------------------------------------------|---|
| 🔊 Жалоба зарегистрирована                                             |                                                                                  | 14.10.2019 15:36                                   |   |
| Реестровый номер жалобы<br><b>369/19</b>                              | Дата и время регистрации обращения в Арбитражной<br>комиссии<br>14,10.2019 15:36 | Контактное лицо<br>Автоматическая регистрация АСКД |   |
| Срок рассмотрения обращения Арбитражной комиссией<br>28.10.2019 00:00 |                                                                                  |                                                    |   |
| 🔗 Жалоба отправлена                                                   |                                                                                  | 14.10.2019 15:35 🔹 🗸                               |   |

Рисунок 181 – Жалоба зарегистрирована арбитражной комиссией

## 17.6 Запрос дополнительной информации по жалобе о необоснованной блокировке поставщика

Если для принятия решения арбитражной комиссии требуется дополнительная информация, то обращение принимает статус «Запрос дополнительной информации по жалобе о необоснованной блокировке», а также на странице добавляется одноименный блок (Рисунок 182) с сообщением от представителя арбитражной комиссии с полями для заполнения ответа на запрос:

- Текст ответа на запрос дополнительной информации,
- ФИО контактного лица,
- Должность контактного лица,
- Телефон контактного лица,
- Электронная почта.

Жалоба №15.123А333 Статус 😢 Запрос дополнительной информации Запрос дополнительной информации 10.04.2019, 14:04:10 **\_** 10.04.2019, 14:04:10 Представитель комиссии Для принятия решения по Вашему обращению необходимо предоставить проекты Иванов Иван Иванович контрактов, предоставленные заказчиком по результатам котировочной сессии Оператор техподдержки +7 (962) 344-52-56 support@support.ru • Ответ на запрос Срок ответа до 20.05.2019, 00:00 Текст ответа \* Прикрепленные файлы Добрый день! В условиях контракта, полученном от ООО "Государственный Добавить файл заказчик", была обнаружена ошибка в п.1.3. Документ прикладываю. ФИО \* Должность \* Семёнов Александр Иванович Исполнительный директор Электронная почта \* Телефон \* +7 (000) 000 - 00 - 00 423392@yandex.ru \* – поля, обязательные для заполнения Отправить ответ Жалоба зарегистрирована 10.04.2019, 14:04:10 Жалоба отправлена 10.04.2019, 14:04:10 P

Рисунок 182 – Заполнение формы по запросу дополнительной информации по жалобе о необоснованной блокировке поставщика Жалоба №15.123А333 Статус 😧 Запрос дополнительной информации P Запрос дополнительной информации 10.04.2019, 14:04:10 10.04.2019, 14:04:10 Представитель комиссии Для принятия решения по Вашему обращению необходимо предоставить проекты Иванов Иван Иванович контрактов, предоставленные заказчиком по результатам котировочной сессии Оператор техподдержки +7 (962) 344-52-56 support@support.ru ▶ 10.04.2019, 14:04:10 Контактное лицо Добрый день! В условиях контракта, полученном от ООО "Государственный заказчик", Семёнов Александр Иванович была обнаружена ошибка в п.1.3. Документ прикладываю. Исполнительный директор +7 (962) 344-52-56 jessy92@yandex.ru Контракт.doc 1,2 Mb Скачать Жалоба зарегистрирована 10.04.2019. 14:04:10 **P** Жалоба отправлена 10.04.2019, 14:04:10

## Рисунок 183 – Отправленная дополнительная информация на запрос арбитражной комиссии

#### 17.7 Получение решения арбитражной комиссии по жалобе

После того, как арбитражная комиссия вынесет решение по жалобе о необоснованной блокировке поставщика, обращение примет статус «Решение арбитражной комиссии», а также на странице жалобы отобразится решение и заключение арбитражной комиссии (Рисунок 184).

По результатам заключения поставщик будет либо разблокирован, либо останется заблокированным на уставленный комиссией срок.

162

| Жалоба №41. 342/19                                                                                                    | Статус: 🤣 Решение арбитражной комиссии  |
|----------------------------------------------------------------------------------------------------|-----------------------------------------|
| Решение арбитражной комиссии по жалобе о блокировке                                                                                                    | 03.08.2019 01:00                        |
| Дата и время решения<br>03.08.2019 01:00                                                                                                    | Контактное лицо<br>Арбитражная комиссия |
| Решение комиссии<br>Снятие обращения с рассмотрения                                                                                                    |                                         |
| Заключение арбитражной комиссии<br>По Вашему обращению в Арбитражную комиссию Автоматизированной информационной<br>системы «Портал поставщиков» сообщаем следующее. Арбитражная комиссия, рассмотрев<br>материалы пришла к выводу, что обращение признано |                                         |
| 🔊 Запрос дополнительной информации по жалобе о необоснованной (                                                                                                    | <b>блокировке</b> 31.07.2019 09:44 💙    |
| ᢞ Жалоба зарегистрирована                                                                                                    | 30.07.2019 13:25 🔹 👻                    |
| 😌 Жалоба отправлена                                                                                                    | 30.07.2019 13:22 🗸                      |

#### Рисунок 184 – Решение и заключение арбитражной комиссии

## 17.8 Проверка записи в реестре недобросовестных поставщиков (подрядчиков, исполнителей)

Если поставщик заблокирован по основанию РНП ЕИС, то у него есть возможность проверить актуальность записи в реестре РНП ЕИС. Для этого в реестре жалоб необходимо

Проверить блокировку в РНП

нажать кнопку

. После чего откроется страница с

результатом проверки (Рисунок 185).

| Проверка блокировки в РНП                                                                                |                                    |
|----------------------------------------------------------------------------------------------------|------------------------------------|
| Основная информация                                                                                      |                                    |
| Поставщик                                                                                                | Срок блокировки                    |
|                                                                                                    | 11.10.2019 - 11.10.2021            |
| Результат проверки<br>Сведения об организации включены в реестр недобросовестных поставщиков (подрядчико | в, исполнителей) - № РНП.223705-19 |

### Рисунок 185 – Результат проверки блокировки в РНП

Историю и основания блокировки в РНП (Рисунок 186) можно посмотреть в профиле поставщика в истории блокировок (Рисунок 61).

| История о | пераций                  |                     |                                                                                                    | >            | < |
|-----------|--------------------------|---------------------|----------------------------------------------------------------------------------------------------|--------------|---|
| Компания: |                          |                     | Текущий статус:<br>Заблокирован                                                                                                    |              |   |
| N٥        | Операция                 | Дата операции 🗸     | Комментарий                                                                                                    | Пользователь |   |
| 64296804  | Блокирование<br>компании | 14.10.2019 08:45:25 | Поставщик<br>заблокирован с 11.10.2019 по<br>11.10.2021 в связи с «Включение в<br>реестр недбросовестных<br>поставщиков ЕИС уполномоченным<br>органом "УПРАВЛЕНИЕ<br>ФЕДЕРАЛЬНОЙ<br>АНТИМОНОПОЛЬНОЙ СЛУЖБЫ<br>ПО РЕСПУБЛИКЕ ТАТАРСТАН" по<br>причине "Решение "»           |              |   |
| 64296704  | Блокирование<br>компании | 14.10.2019 08:45:25 | Поставщик<br>заблокирован с 07.10.2019 по<br>07.10.2021 в связи с «Включение в<br>реестр недбросовестных<br>поставщиков ЕИС уполномоченным<br>органом "УПРАВЛЕНИЕ<br>ФЕДЕРАЛЬНОЙ<br>АНТИМОНОПОЛЬНОЙ СЛУЖБЫ<br>ПО РЕСПУБЛИКЕ ТАТАРСТАН" по<br>причине "Решение РНП 16-      |              |   |
| 64072408  | Блокирование<br>компании | 25.09.2019 08:31:27 | Поставщик<br>заблокирован с 20.09.2019 по<br>20.09.2021 в связи с «Включение в<br>реестр недбросовестных<br>поставщиков ЕИС уполномоченным<br>органом "УПРАВЛЕНИЕ<br>ФЕДЕРАЛЬНОЙ<br>АНТИМОНОПОЛЬНОЙ СЛУЖБЫ<br>ПО РЕСПУБЛИКЕ ТАТАРСТАН" по<br>причине "Решение РНП 16-<br>» |              |   |
|           |                          |                     |                                                                                                    | 1 - 3 строка |   |
| « <       |                          | 1                   |                                                                                                    | > >>         |   |
|           |                          |                     |                                                                                                    | Закрыть      |   |

Рисунок 186 – История блокировок поставщика

## 18 Служба технической поддержки

#### 18.1 Создание обращения в службу технической поддержки

Для создания заявки в службу технической поддержки пользователю необходимо в шапке портала нажать кнопку «**Оставить обращение**» или в подвале портала поставщиков нажать на кнопку «**Контакты**» или кнопку «**Техническая поддержка**» (Рисунок 188).

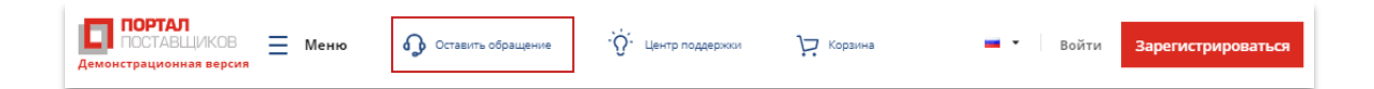

Рисунок 187 – Переход к окну обратной связи в шапке портала

| О портале                | Контакты | Новости | Центр<br>поддержки | Карта сайта | <ol> <li>Служба качества</li> <li>Техническая поддержка</li> </ol> |
|--------------------------|----------|---------|--------------------|-------------|--------------------------------------------------------------------|
| © 2017-2020 <b>v.1</b> 9 | 0411     |         |                    |             | Мы в социальных сетях<br>f У 💿 💘 D                                 |

Рисунок 188 - Раздел «Контакты»

По умолчанию открывается модальное окно с контактами службы технической поддержки:

|                                                                                                    | Ē                                                                                                 | <b>₽</b>                                                                                                    | (i)                                                                                                    |
|----------------------------------------------------------------------------------------------------|---------------------------------------------------------------------------------------------------|----------------------------------------------------------------------------------------------------|----------------------------------------------------------------------------------------------------|
| ОБРАЩЕНИЕ В СЛУЖБУ<br>ТЕХНИЧЕСКОЙ ПОДДЕРЖКИ                                                                                                    | ПРОВЕРКА СТАТУСА<br>ОБРАЩЕНИЯ                                                                     | СЛУЖБА ТЕХНИЧЕСКОЙ<br>ПОДДЕРЖКИ (КОНТАКТ-ЦЕНТР)                                                                                                    | СЛУЖБА КОНТРОЛЯ КАЧЕСТВА                                                                                                    |
| Задачи и цели службы                                                                                                    |                                                                                                   | Связаться со службой:                                                                                                    |                                                                                                    |
| lle sur                                                                                                    |                                                                                                   |                                                                                                    |                                                                                                    |
| <ul> <li>Оказание квалифицированной, свое</li> </ul>                                                                                                    | временной помощи:                                                                                 | поддержки вы можете воспользов                                                                                                    | обращения в службу технической<br>заться любым указанным способом                                                                                                    |
| <ul><li>цели:</li><li>Оказание квалифицированной, свое</li><li>Оперативное решение технических</li></ul>                                                                                                    | временной помощи;<br>проблем Портала поставщиков;                                                 | для получения консультации или<br>поддержки вы можете воспользоя<br>По телефонам                                                                                       | ооращения в Службу технической<br>заться любым указанным способом<br>+7 (800) 303-12-3<br>+7 (495) 870-12-3                                                                      |
| <ul> <li>Qказание квалифицированной, свое</li> <li>Оперативное решение технических</li> <li>Поддержание стабильной работы По</li> </ul>                                                                                                    | временной помощи;<br>проблем Портала поставщиков;<br>ортала поставщиков.                          | для получения консультации или<br>поддержки вы можете воспользов<br>По телефонам                                                                                       | ооращения в Служоу технической<br>заться любым указанным способом<br>+7 (800) 303-12-3<br>+7 (495) 870-12-3                                                                      |
| <ul> <li>Qказание квалифицированной, свое</li> <li>Оперативное решение технических</li> <li>Поддержание стабильной работы По</li> <li>Функционал:</li> </ul>                                                                                      | временной помощи;<br>проблем Портала поставщиков;<br>ортала поставщиков.                          | для получения консультации или<br>поддержки вы можете воспользо<br>По телефонам<br>Скачать форму заявки и<br>направить ее по эл. почте:                                | обращения в Службу технической<br>заться любым указанным способом<br>+7 (800) 303-12-3<br>+7 (495) 870-12-3<br>pp-tender@mos.r<br>↓ <u>Скачать форму заявк</u>                   |
| <ul> <li>Qказание квалифицированной, свое</li> <li>Оперативное решение технических</li> <li>Поддержание стабильной работы По</li> <li>Функционал:</li> <li>Прием, регистрация обращений пол</li> </ul>                                            | временной помощи;<br>проблем Портала поставщиков;<br>эртала поставщиков.<br>ъзователей;           | для получения консультации или<br>поддержки вы можете воспользоя<br>По телефонам<br>Скачать форму заявки и<br>направить ее по эл. почте:                               | обращения в Службу технической<br>заться любым указанным способом<br>+7 (800) 303-12-3<br>+7 (495) 870-12-3<br>pp-tender@mos.r<br>↓ <u>Скачать форму заявк</u>                   |
| <ul> <li>Qказание квалифицированной, свое</li> <li>Оперативное решение технических</li> <li>Поддержание стабильной работы По</li> <li>Функционал:</li> <li>Прием, регистрация обращений пол</li> <li>Техническая консультация пользова</li> </ul> | временной помощи;<br>проблем Портала поставщиков;<br>ортала поставщиков.<br>ъзователей;<br>телей; | для получения консультации или<br>поддержки вы можете воспользоя<br>По телефонам<br>Скачать форму заявки и<br>направить ее по эл. почте:<br>Направить заявку с Портала | обращения в Служку технический<br>заться любым указанным способол<br>+7 (800) 303-12-3<br>+7 (495) 870-12-3<br>pp-tender@mos.r<br>↓ <u>Скачать форму заявк</u><br>Создать заявку |

Рисунок 189 – Контакты службы техподдержки

Для заполнения заявки в службе техподдержки, необходимо перейти на вкладку «Обращение в службу технической поддержки».

На форме заявки пользователю необходимо заполнить все обязательные поля - «\*» (звездочкой) указаны все поля, обязательные для заполнения.

При нажатии кнопки «Оставить обращение», система создает скриншот страницы, на которой было открыто окно обратной связи, поэтому рекомендуется открывать окно именно на той странице, где у пользователя возникла ошибка. Удалить созданный системой скриншот можно с помощью кнопки «Удалить».

После заполнения всех полей необходимо нажать «Направить обращение». Необходимо запомнить/записать номер обращения (Рисунок 191), если перед созданием обращения не авторизоваться.

| $\square$                                |                                                                                                    | <u>م</u>                                                                                                    | (i)                                                                                                    |
|------------------------------------------|----------------------------------------------------------------------------------------------------|----------------------------------------------------------------------------------------------------|----------------------------------------------------------------------------------------------------|
| ОБРАЩЕНИЕ В СЛУЖБ<br>ТЕХНИЧЕСКОЙ ПОДДЕРЖ | У ПРОВЕРКА СТАТУСА<br>ККИ ОБРАЩЕНИЯ                                                                                                    | СЛУЖБА ТЕХНИЧЕСКОЙ<br>ПОДДЕРЖКИ (КОНТАКТ-ЦЕНТР)                                                                                                    | СЛУЖБА КОНТРОЛЯ КАЧЕСТВА                                                                                                    |
| Обращаем Ваше вним                       | ание, что заявки рассматриваются только г                                                                                                    | ри оформлении по установленной фо                                                                                                    | рме                                                                                                    |
| Гема обращения *                         |                                                                                                    |                                                                                                    |                                                                                                    |
|                                          |                                                                                                    |                                                                                                    |                                                                                                    |
| Подтема обращения *                      |                                                                                                    |                                                                                                    |                                                                                                    |
|                                          |                                                                                                    |                                                                                                    | ·                                                                                                    |
| ФИО контактного лица *                   |                                                                                                    |                                                                                                    |                                                                                                    |
|                                          |                                                                                                    |                                                                                                    |                                                                                                    |
| E-mail *                                 |                                                                                                    |                                                                                                    |                                                                                                    |
|                                          |                                                                                                    |                                                                                                    |                                                                                                    |
| Наименование организации *               |                                                                                                    |                                                                                                    |                                                                                                    |
|                                          |                                                                                                    |                                                                                                    |                                                                                                    |
| ИНН организации *                        |                                                                                                    |                                                                                                    |                                                                                                    |
|                                          |                                                                                                    |                                                                                                    |                                                                                                    |
| КПП организации                          |                                                                                                    |                                                                                                    |                                                                                                    |
|                                          |                                                                                                    |                                                                                                    |                                                                                                    |
| Параметры рабочего места<br>пользователя | Операционная система: Win32; Браузер:<br>Mozilla 5.0 (Windows NT 10.0; Win64; x64)<br>AppleWebKiv537.36 (KHTML, like Gecko)<br>Chrome/84.0.4147.135 Safari/537.36;<br>Установлен ли ЭЦП Browser Plugin: да; | Скриншот текущей страницы                                                                                                    | Удалить<br>Удалить<br>ставщиков                                                                                                    |
| Ссылка                                   | https://test.pp24.dev/                                                                                                    | An and a second second se | 1 June<br>1 Terrer<br>1 Terrer |
| Дополнительные ссылки                    |                                                                                                    | Vis Later Rep                                                                                                    | et Rocargament<br>Marine Company<br>Marine Company                                                                                                    |

Рисунок 190 – Форма заявки

| Ваше обращение успешно направлено. Номер обращения: SD1172876 |          |
|---------------------------------------------------------------|----------|
| 🕁 Скачать форму заявки Направить обращение                    | Отменить |

#### Рисунок 191 – Номер обращения на экране формы заявки

Поставщик может самостоятельно направить заявку в службу технической поддержки. Для этого ему необходимо скачать и заполнить форму заявки, а затем отправить документ на указанную во вкладке «Служба технической поддержки» электронную почту.

Просмотреть статус обработки заявок можно на вкладке «История обращений в техническую поддержку», либо найти обращение по номеру на вкладке «Поиск статуса обращения», если не было авторизации перед созданием обращения.

|                                                                                                    |                                                                                                    | Служ                                                                                                    | опподдержки                                                                                                    |                                                                                                    |                                                                                                    |
|----------------------------------------------------------------------------------------------------|----------------------------------------------------------------------------------------------------|----------------------------------------------------------------------------------------------------|----------------------------------------------------------------------------------------------------|----------------------------------------------------------------------------------------------------|----------------------------------------------------------------------------------------------------|
|                                                                                                    |                                                                                                    | B                                                                                                    | ₽                                                                                                    |                                                                                                    | (i)                                                                                                    |
| ТЕ                                                                                                    | ОБРАЩЕНИЕ В СЛУЖБУ<br>ЕХНИЧЕСКОЙ ПОДДЕРЖКИ                                                                                                    | история обращени<br>техническую подде                                                                          | ий в служба техниче<br>ржку поддержки (конта)                                                                                                    | еской слу<br>кт-центр)                                                                                             | ЖБА КОНТРОЛЯ КАЧЕСТВА                                                                                                    |
| SD7959                                                                                                    | 85                                                                                                    |                                                                                                    |                                                                                                    |                                                                                                    |                                                                                                    |
| Тема о<br>Обще                                                                                            | обращения<br>е                                                                                                    | Номер обращения<br>SD795985                                                                                    | Статус обращения<br>• ожидается ответ                                                                                                    | Д<br>г 1                                                                                                    | ата ответа<br>0.11.2019                                                                                                    |
| КППо                                                                                                    | рганизации: 4543545454<br>рганизации: 999901001<br>                                                                                                    |                                                                                                    |                                                                                                    |                                                                                                    |                                                                                                    |
| инн о<br>КПП о<br>Опера<br>Брауз<br>Устан                                                                 | рганизации: 4543545454<br>praнизации: 999901001<br>ma: 1<br>щионная система: Win32;<br>ер: Mozilla 5.0 (Windows Mr<br>овлен ли ЭЦП Browser Plug<br>паора                                                                               | 10.0; Win64; x64) АрріеWebKi<br>in: да;                                                                        | t/537.36 (KHTML, like Gecko) Ch                                                                                                    | rome/78.0.3904.                                                                                                    | 70 Safari/537.36;                                                                                                    |
| инн о<br>КПП о<br>Подте<br>Опера<br>Брауз<br>Устан<br>ропро                                               | уганизации: 4543545454<br>уганизации: 999901001<br>                                                                                                    | 10.0; Win64; x64) AppleWebKi<br>in: да;<br>Тема                                                                | t/537.36 (KHTML, like Gecko) Ch<br>Дата подачи                                                                                                    | rome/78.0.3904.<br>Дата ответа                                                                                     | 70 Səfəri/537.36;<br>Статус                                                                                                    |
| инн о<br>КПП о<br>Опера<br>Брауз-<br>Устан<br>ропро<br>тправл<br>N=                                       | уганизации: 4543545454<br>уганизации: 999901001<br>ма: 1<br>щионная система: Win32;<br>ер: Могіїв S.O. (Windows MT<br>овлен ли ЭЦП Browser Plug<br>паора<br>енные обращения<br>Номер<br>обращения<br>SD795205                          | 10.0; Win64; x64) АррleWebKi<br>In: да;<br>Тема<br>Общее                                                       | ц/537.36 (КНТМL, Ilike Gecko) Ch<br>Дата подачи<br>19.09.2019 15:24:38                                                                                                    | rome/78.0.3904.<br>Дата ответа<br>22.09.2019                                                                       | 70 Səfəri/537.36;<br>Статус<br>• ОЖИДАЕТСЯ ОТВІ                                                                                                    |
| инно<br>КПП о<br>Опера<br>Брауз-<br>Устан<br>ропро<br>Этправл<br>№<br>1                                   | рганизации: 4543545454<br>рганизации: 999901001<br>ма: 1<br>ционная система: Win32;<br>ер: Mozilla 5.0 (Windows MT<br>овлен ли ЭЦП Browser Plug<br>паора<br>ченные обращения<br>Номер<br>обращения<br>SD795205<br>SD795205             | 10.0; Win64; x64) АрріеWebKi<br>in: да;<br>Тема<br>Общее<br>Общее                                              | t/537.36 (КНТМL, Iike Gecko) Ch<br>Дата подачи<br>19.09.2019 15:24:38<br>07.11.2019 18:59:21                                                                                             | готе/78.0.3904.<br>Дата ответа<br>22.09.2019<br>10.11.2019                                                         | 70 Səfəri/537.36;<br>Статус<br>• ОЖИДАЕТСЯ ОТВІ<br>• ОЖИДАЕТСЯ ОТВІ                                                                                                    |
| инн о<br>КПП одте<br>Опера<br>Брауз-<br>Устани<br>ропро<br>Отправл<br>Nz<br>1<br>2<br>3                   | рганизации: 999901001<br>                                                                                                    | 10.0; Win64; x64) АрріеWebKi<br>in: да;<br>Тема<br>Общее<br>Общее<br>Общее                                     | ц/S37.36 (КНТМL, Ilke Gecko) Ch<br>Дата подачи<br>19.09.2019 15:24:38<br>07.11.2019 18:59:21<br>07.11.2019 19:00:52                                                                      | rome/78.0.3904.<br>Дата ответа<br>22.09.2019<br>10.11.2019<br>10.11.2019                                           | 70 Səfəri/537.36;<br>Статус<br>• ОЖИДАЕТСЯ ОТВІ<br>• ОЖИДАЕТСЯ ОТВІ<br>• ОЖИДАЕТСЯ ОТВІ                                                                                 |
| ИНН о<br>КПП одте<br>Опера<br>Брауз<br>Устан<br>ропро<br>Отправл<br>№<br>1<br>2<br>3<br>4                 | рганизации: 999901001<br>                                                                                                    | 10.0; Win64; x64) АрріеWebKi<br>in: да;                                                                        | L/537.36 (КНТМL, IIke Gecko) Ch<br>Дата подачи<br>19.09.2019 15:24:38<br>07.11.2019 18:59:21<br>07.11.2019 19:00:52<br>14.11.2019 21:21:42                                               | готе/78.0.3904.<br>Дата ответа<br>22.09.2019<br>10.11.2019<br>10.11.2019<br>17.11.2019                             | 70 Safari/S37.36;<br>Статус<br>• ОжидАЕТСЯ ОТВІ<br>• ОжиДАЕТСЯ ОТВІ<br>• ОжиДАЕТСЯ ОТВІ<br>• ОжиДАЕТСЯ ОТВІ<br>• ОжиДАЕТСЯ ОТВІ                                         |
| инно<br>КПП о<br>Опера<br>Браузу<br>Устан<br>ропро<br>№<br>1<br>2<br>3<br>4<br>5                          | рганизации: 999901001<br>ма: 1<br>щионная система: Win32;<br>ер: Mozilla S.0 (Windows MT<br>овлен ли ЭЦЛ Browser Plug<br>паора<br>ченные обращения<br>БО795205<br>5D795205<br>5D795985<br>5D795986<br>5D795960<br>5D795104<br>5D796105 | 10.0; Win64; x64) АррієWebKi<br>In: да;<br>Тема<br>Общее<br>Общее<br>Общее<br>Общее<br>Общее                   | и/537.36 (КНТМL, Ilike Gecko) Ch<br>Дата подачи<br>19.09.2019 15:24:38<br>07.11.2019 18:59:21<br>07.11.2019 19:00:52<br>14.11.2019 21:21:42<br>14.11.2019 21:30:53                       | готе/78.0.3904.<br>Дата ответа<br>22.09.2019<br>10.11.2019<br>10.11.2019<br>17.11.2019<br>17.11.2019               | 70 Səfəri/537.36;<br>Статус<br>• ОЖИДАЕТСЯ ОТВІ<br>• ОЖИДАЕТСЯ ОТВІ<br>• ОЖИДАЕТСЯ ОТВІ<br>• ОЖИДАЕТСЯ ОТВІ<br>• ОЖИДАЕТСЯ ОТВІ<br>• ОЖИДАЕТСЯ ОТВІ                     |
| инно к<br>Кпп о<br>Опера<br>Браузу<br>Устани<br>ропро<br>Поправл<br>Ne<br>1<br>1<br>2<br>3<br>4<br>5<br>6 | рганизации: 999901001<br>                                                                                                    | 10.0; Win64; x64) АррleWebKi<br>in: да;<br>Тема<br>Общее<br>Общее<br>Общее<br>Общее<br>Общее<br>Общее<br>Общее | L/S37.36 (КНТМL, Ilke Gecko) Ch<br>Дата подачи<br>19.09.2019 15:24:38<br>07.11.2019 18:59:21<br>07.11.2019 19:00:52<br>14.11.2019 21:21:42<br>14.11.2019 21:30:53<br>14.11.2019 21:38:18 | готе/78.0.3904.<br>Дата ответа<br>22.09.2019<br>10.11.2019<br>10.11.2019<br>17.11.2019<br>17.11.2019<br>17.11.2019 | 70 Səfəri/537.36;<br>Статус<br>• ОЖИДАЕТСЯ ОТВІ<br>• ОЖИДАЕТСЯ ОТВІ<br>• ОЖИДАЕТСЯ ОТВІ<br>• ОЖИДАЕТСЯ ОТВІ<br>• ОЖИДАЕТСЯ ОТВІ<br>• ОЖИДАЕТСЯ ОТВІ<br>• ОЖИДАЕТСЯ ОТВІ |

Рисунок 192 – Список обращений в службу технической поддержки поставщика

Для того, чтобы просмотреть детальную информацию по обращению, необходимо в строке поиска ввести номер обращения, или выбрать обращение из списка ниже.

#### 18.2 Аварийные ситуации

В случае невозможности Подсистемы по каким-либо причинам продолжить выполнение операций появляются сообщения с описанием ошибки или сообщения отображаются во всплывающих подсказках при наведении курсора мыши на поля заполняемой формы.

#### 18.2.1 Необходимые действия при сбое в работе Подсистемы

В случае сбоев в работе Подсистемы (невозможности открыть стартовую страницу Подсистемы, перейти на следующую страницу либо появления сообщения, информирующего о сбое) необходимо обратиться в Службу технической поддержки (далее – Служба) Подсистемы (E-mail: <u>pp-tender@mos.ru)</u>, телефоны: 8(800)303-12-34 и 8(495)870-12-34). Если ошибка является результатом некорректной работы Подсистемы, то сотрудники Службы должны принять соответствующие меры по решению возникшей проблемы и проинформировать пользователя о перспективах ее устранения.

Если специалист Службы сообщил, что ошибка является результатом сбоев программно-аппаратного комплекса (отказа технических средств, некорректной работы операционной системы и прикладного программного обеспечения, сбоя в работе сети, неисправности компьютера), пользователю необходимо обратиться к специалистам соответствующих служб своей организации (системным администраторам, администраторам сети, специалистам по обслуживанию вычислительной техники и пр.).

#### 18.2.2 Несанкционированное вмешательство в Подсистему

При обнаружении несанкционированного вмешательства в данные Подсистемы пользователь в срочном порядке обязан проинформировать сотрудников Службы поддержки.

## 19 База знаний портала поставщиков

## 19.1 Центр поддержки пользователей

Интересующий вопрос по работе на портале поставщиков можно найти в разделе «Центр поддержки пользователей», ссылка на который находится в шапке портала.

| Центр                                                                | поддержки пользовате                                      | лей                                                                     |
|----------------------------------------------------------------------|-----------------------------------------------------------|-------------------------------------------------------------------------|
|                                                                      |                                                           | Найти                                                                   |
| Популярное: Работ                                                    | а с СТЕ Оферты Контракты Котировочные сессии              |                                                                         |
| ОБЩИИ РАЗД                                                           | ЕЛ ДЛЯ ПОСТАВЩИКА ДЛЯ ЗАК                                 | АЗЧИКА                                                                  |
| База знаний<br>Всё от регистрации до заключения контракта            | Смотреть все зна                                          | Инструкции<br>Руководство пользователя и видеокурсы                     |
| Ошибка отправки контракта. >                                         | Контракт не отображается в личном<br>кабинете Поставщика. | Инструкция для поставщика<br>PDF, 7.3 мб<br>                            |
| Обмен контрактами с Региональными<br>информационными системами (РИС) | Отображение контрактов                                    | РDF, 1.8 мб<br>Инструкция по созданию yml<br>прайс-листа<br>РDF, 0.8 мб |
| Неправильный статус контракта >                                      | Определение победителя по итогам<br>котировочной сессии   |                                                                         |
| Не сформировался контракт после<br>подписания оферт по               | Как найти необходимую > потребность на Портале            | Портал поставщиков как удобный канал для продвижения услуг              |
| котировочной<br>Создание контракта                                   | Поиск Закупок                                             | 1 Dent                                                                  |
| Ответы на вопросы<br>Распространенные вопросы пользователей          | Смотреть все вопр                                         | Портал поставщиков идет в регионы                                       |
| Э Ошибка отправки контракта.                                         | >                                                         |                                                                         |
| (?) Контракт не появился на Портале поставщиков из р                 | егиональной системы.                                      |                                                                         |
| (?) Контракт подписан, но в региональной системе его                 | не видно. >                                               | 11 . II                                                                 |
| Ошибка отправки контракта.                                           | >                                                         | Преимущества портала<br>поставщиков                                     |
| (?) Контракт не появился на Портале поставщиков из р                 | егиональной системы. >                                    |                                                                         |
| (?) Контракт подлисан, но в региональной системе его                 | не видно. >                                               |                                                                         |

Рисунок 193 – Основная страница раздела «Центр поддержки пользователей»

Найти интересующую статьи можно в списке статей, сгруппированных по темам или воспользоваться поиском по базе знаний портала.

Чтобы перейти в список статей, необходимо перейти на страницу «Центр поддержки пользователей» и в блоке «База знаний» нажать кнопку «Смотреть все знания».

|                          | ОБЩИЙ РАЗДЕЛ                                                               | для пос                        | тавщика                                | для заказчи                   | (A                                                                               |
|--------------------------|----------------------------------------------------------------------------|--------------------------------|----------------------------------------|-------------------------------|----------------------------------------------------------------------------------|
| база знаний              |                                                                            |                                |                                        |                               |                                                                                  |
| Контракты                | Неверное наименование по<br>контракте                                      | оставщика в                    | Какой крайний сро                      | ж ответа по контракту?        | Отсутствует Кнопка «Протокол разногласи<br>в контракте                           |
|                          | Истечение срока ответа по<br>контракта                                     | подписанию                     | Отсутствуют кнопк<br>контракта         | и для подписания              | Получение контракта по оферте                                                    |
|                          | Как принять заявку в ответ<br>регионального заказчика                      | на оферту от                   | Изменение цены к                       | онтракта                      | Расторжение контракта                                                            |
|                          | Расторжение контракта по                                                   | KC                             | Заключение контр                       | акта                          | Сведения в проекте контракта                                                     |
|                          | Действие отменено пользо<br>(0x8010006е), при подписан<br>контракта        | вателем<br>ии оферты или       | Расторжение контр<br>порядке           | ракта в одностороннем         |                                                                                  |
| Котировочные сессии      | Отказ от заключения контр<br>результатам Котировочной<br>стороны Заказника | акта по<br>Сессии со           | Расхождение докул<br>сессии со специфи | иентов Котировочной<br>кацией | Отображение оферты по результатам<br>Котировочной Сессии для Заказчика           |
|                          | Прикрепление файлов в Ко<br>Сессию                                         | тировочную                     | Определение побе<br>Котировочной Сес   | дителя по результатам<br>сии  | Добавление файла в оферту по результата<br>Котировочной Сессии                   |
|                          | Поставщик не выходит на с<br>победы в Котировочной Се                      | вязь после<br>ссии             | Условия блокиров<br>котировочных сесо  | ки от участия в<br>сиях       | Заблокированный поставщик может<br>публиковать оферты только по результата<br>КС |
|                          | Ошибки подписания оферт                                                    | ы КС                           | Нет ссылки на кон                      | гракт                         | Правила поставки товара по КС                                                    |
|                          | КС в выходные                                                              |                                | Действия после по<br>Сессии            | беды в Котировочной           |                                                                                  |
| Общие вопросы по доступу | Не установлен КриптоПро                                                    |                                | Нет установленны:                      | х сертификатов                | Регистрация на Портале Поставщиков                                               |
|                          | Что делать при сообщении<br>сертификат уже используют<br>пользователем»?   | от системы «Этот<br>гся другим | Прикрепление ЭП                        | к профилю пользователя        | Не найден пользователь с указанным<br>сертификатом                               |
|                          | Какие сроки рассмотрения<br>изменение данных?                              | заявки на                      | Регистрация регио                      | нальных поставщиков           | Отсутствие сайта компании в карточке<br>компании                                 |
|                          | Заявка на изменение данны<br>"Отправляется" более 24 ча                    | кх в статусе<br>сов            | Вход по ЭП                             |                               | Заполнение заявки на изменение                                                   |
|                          | Отображение "Сведения о г                                                  | пользователях"                 | Заполнение поля<br>организации.        | Регион регистрации            | Не активен Регион регистрации<br>организации                                     |
|                          | Не сохраняется регион реги<br>организации                                  | астрации                       |                                        |                               |                                                                                  |
| Полномочия               | Отсутствие прав в профиле<br>пользователя                                  | нового                         | Кто является адми                      | нистратором компании          | Предоставления полномочий                                                        |
|                          |                                                                            |                                |                                        |                               |                                                                                  |

#### Рисунок 194 – Список статей в разделе «Центр поддержки пользователей»

Чтобы воспользоваться поиском, необходимо в строке поиска ввести фразу и нажать кнопку «Найти». После чего откроется страница с результатами поиска.

| Главная / Центр поддержки п                                                                          | ользователей / Поиск                                                                                                    |
|----------------------------------------------------------------------------------------------------|----------------------------------------------------------------------------------------------------|
| Центр поддержки<br>пользователей                                                                     | закупка Найти                                                                                                    |
| Результаты пои                                                                                       | лска                                                                                                    |
| по запросу "закупка " найдено                                                                        | результатов: 2                                                                                                    |
| Определения победителя по                                                                            | р результатам Потребности.                                                                                                    |
| В соответствии с правилами про<br>в котировочной сессии. Процесс<br>закупок на Портале, пункт 6.2.2: | ведения потребности, Заказчик самостоятельно выбирает поставщика из списка предложений. По наименьшей сумме выбор происходит только при участии<br>: определения поставщика по результатам Потребности описан в разделе "О портале", Регламент ведения Портала Поставщиков, Способы осуществления<br>По истечению срока |
| Отсутствует кнопка «Создат                                                                           | ъ потребность» в разделе Закупки по потребностям                                                                                                    |
| Потребности формируются чере                                                                         | із раздел "Мои потребности". Формирование через раздел "Эакупки по потребностям" невозможно.                                                                                                    |

## Рисунок 195 – Страница результатов поиска в разделе «Центр поддержки

#### пользователей»

Чтобы перейти на страницу статьи необходимо либо на странице со списком или на странице с результатами поиска.

На странице статьи отображается её наименование, дата последнего обновления и текст статьи.

| Сервисы<br>Ошибка регистрации<br>Участие в КС        | Кому доступно участие в котировочных<br>сессиях                                                                                                    |
|------------------------------------------------------|----------------------------------------------------------------------------------------------------|
| Кому доступно участие в котировочных<br>сессиях      | Обновлено 18.11.2019 14:06:43                                                                                                    |
| Тодписание контракта                                 | Регламент ведения Портала поставщиков Утвержден приказом Департамента города Москвы по конкурентной политике от 28 июня                                                                                                    |
| Заполнение заявки                                    | 2019 г. № 70-01-119/19. п. 1.3 люоое юридическое лицо независимо от организационно-правовои формы, формы собственности, места<br>нахождения и места происхождения капитала или любое физическое лицо, в том числе индивидуальный предприниматель, |
| 1зменение справочника СТЕ                            | соответствующее единым требованиям, предъявляемым к участникам закупок, осуществляемых в соответствии с 44-ФЗ и 223-ФЗ, в                                                                                                    |
| Контракты                                            | том числе требованию об отсутствии информации о Поставщике в реестре недобросовестных Поставщиков в соответствии с<br>попожениями статьи 104 № 44-ФЗ и статьи 5 № 223-ФЗ                                                                          |
| Котировочные сессии                                  |                                                                                                    |
| Оферты                                               |                                                                                                    |
| оферты                                               |                                                                                                    |
| Работа на Портале                                    |                                                                                                    |
| Работа на Портале<br>Тотребности                     | <b>≡</b> Все разделы                                                                                                    |
| Работа на Портале<br>Тотребности<br>Блокировка на ПП | ■ Все разделы           О         Скопировать ссылку                                                                                                    |

#### Рисунок 196 - Страница статьи в разделе «Центр поддержки пользователей»

Для быстрого поиска необходимой информации можно воспользоваться блоком «Ответы на вопросы», который располагается на основной странице базы знаний. Перейти к списку всех ответов на вопросы можно в одноименном блоке на основной странице базы знаний, нажав кнопку «Смотреть все вопросы». Посмотреть ответ можно нажав на интересующий вопрос в списке.

| Ответы на вопросы                                                                                                    |                      |  |  |  |  |
|----------------------------------------------------------------------------------------------------|----------------------|--|--|--|--|
| Распространенные вопросы пользователей                                                                                                    | Смотреть все вопросы |  |  |  |  |
| Неправильный формат телефона при регистрации                                                                                                    | >                    |  |  |  |  |
| Действие отменено пользователем (0х8010006е), при подписании оферты или контракта                                                                                                    | >                    |  |  |  |  |
| Расторжение контракта в одностороннем порядке                                                                                                    | ~                    |  |  |  |  |
| Согласно п. 9.3 Регламента ведения Портала поставщиков расторжение контракта (договора) допускается в случае одностороннего отказа<br>стороны от исполнения контракта (договора) в порядке, установленном в 44-Ф3, 223-Ф3 и условиями контракта (договора). Односторонний<br>отказ Заказчика от исполнения контракта (договора), выступает основанием для автоматической блокировки такого Поставщика и его<br>включения в Перечень заблокированных Поставщиков согласно приказу Департамента города Москвы по конкурентной политике и<br>Главного контрольного управления города Москвы от 23.11.2018 № 165/70-01-185/18 «Об утверждении порядка блокировки Поставщиков<br>и внесения соответствующей информации в перечень заблокированных Поставщиков Портала поставщиков». |                      |  |  |  |  |
| узнать больше                                                                                                    |                      |  |  |  |  |
| Отандартизация оферт на Портале Поставщиков                                                                                                    | >                    |  |  |  |  |

Рисунок 197 – Блок «Ответы на вопросы» в разделе «Центр поддержки

#### пользователей»

#### 19.2 Информационный блок «Как стать поставщиком»

Для перехода в раздел «Как стать поставщиком» на главной странице Портала (Рисунок 20) необходимо нажать на кнопку «Как стать поставщиком Читать инструкцию» (Рисунок 198) в блоке с инструкциями:

| Инструкции | Как стать<br>поставщиком | Как стать<br>заказчиком | Как стать<br>предпринимателем | Поддержка<br>малого бизнеса |
|------------|--------------------------|-------------------------|-------------------------------|-----------------------------|
|            | Читать инструкцию ゝ      | Читать инструкцию       | Читать инструкцию             | Читать инструкцию           |
|            |                          |                         |                               |                             |

#### Рисунок 198 - Блок с инструкциями на главной странице портала поставщиков

В результате откроется страница с описанием порядка получения доступа к работе на портале поставщиков для каждой роли (Рисунок 199).

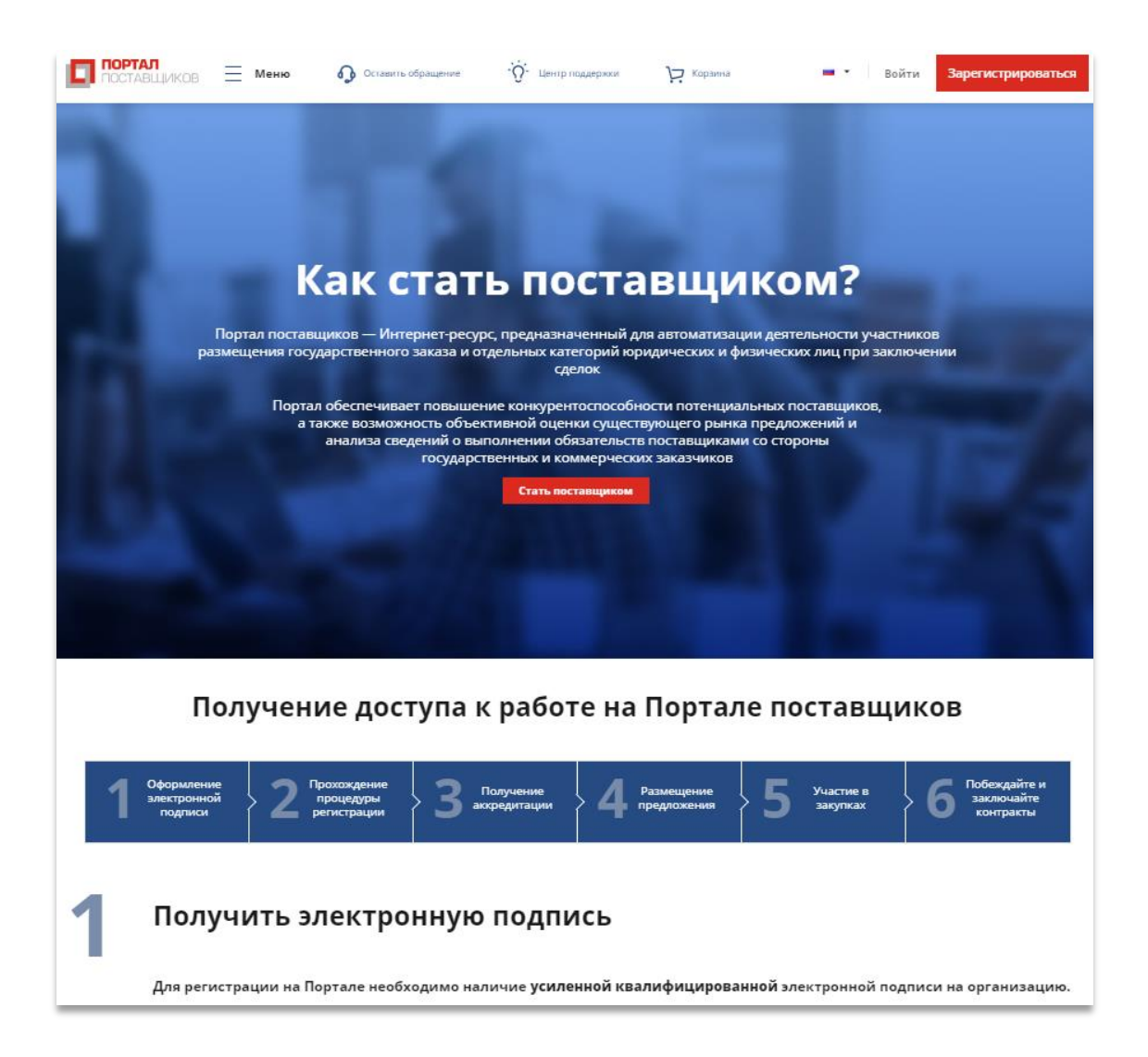

#### Рисунок 199 – Страница «Как стать поставщиком»

Страница содержит информацию о получении электронной подписи, регистрации на Портале, подаче оферты, заключении контракта с государственным заказчиком, заключении сделки с коммерческим заказчиком и выполнении обязательств по контрактам.

## 20 Карта сайта

На карте сайта «Портал поставщиков» отображены основные разделы портала. Перейти на в данный раздел можно, нажав на кнопку «Карта сайта» в подвале портала поставщиков.

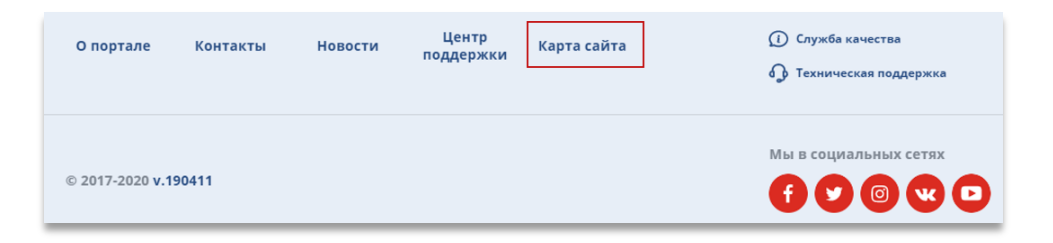

Рисунок 200 - Переход в раздел «Карта сайта» через подвал системы

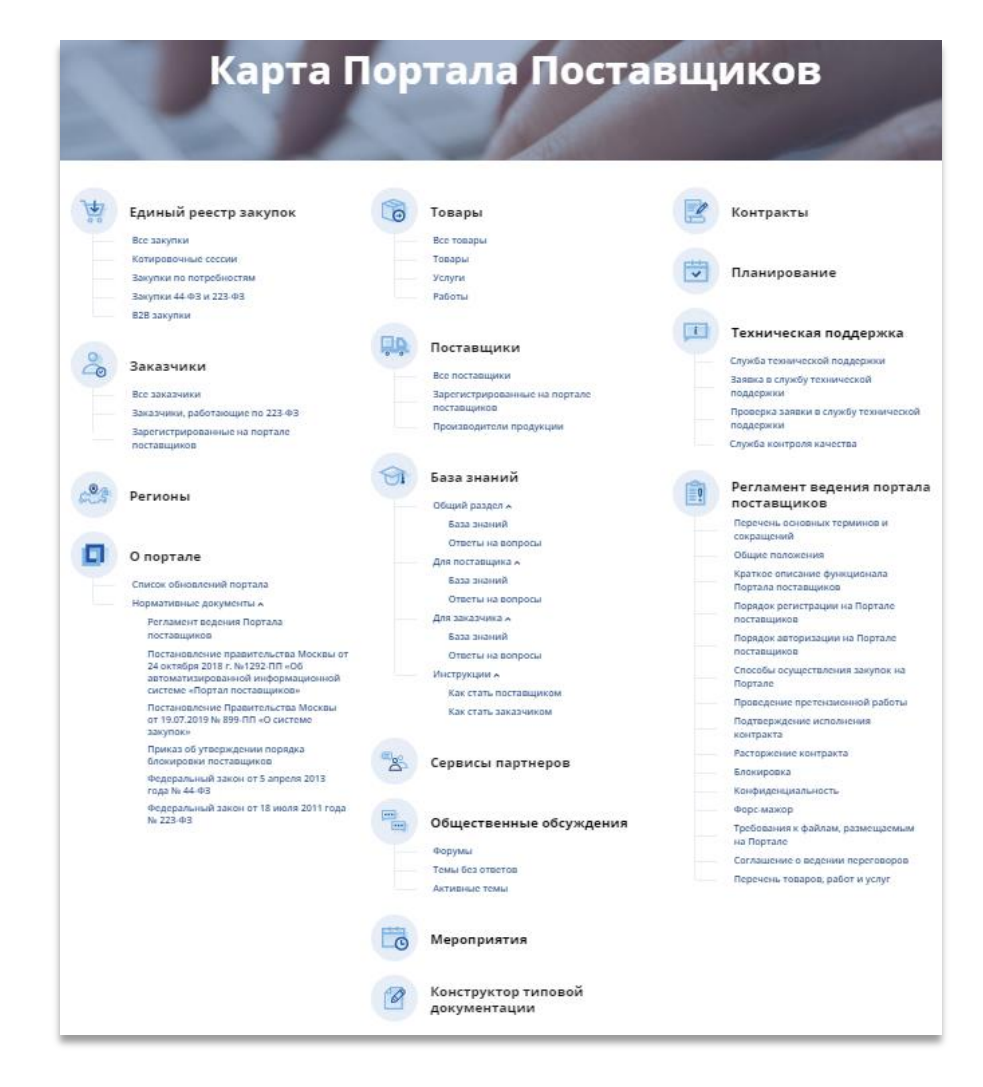

При нажатии на интересующий раздел откроется страница соответствующего раздела.

Рисунок 201 – Раздел «Карта портала поставщиков»

## 21 Главная страница Портала Поставщиков на других языках

Главная страница, «О портале», «Как стать поставщиком/заказчиком» на Портала поставщиков переведены на английский, немецкий, испанский и китайский языки.

Выбрать другой язык можно с помощью переключателя языков в верхней части страницы:

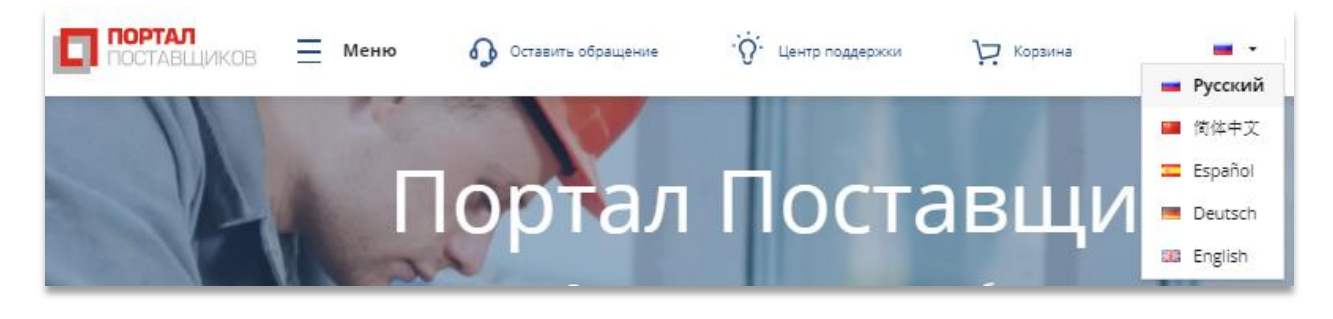

Рисунок 202 – Переключение языка

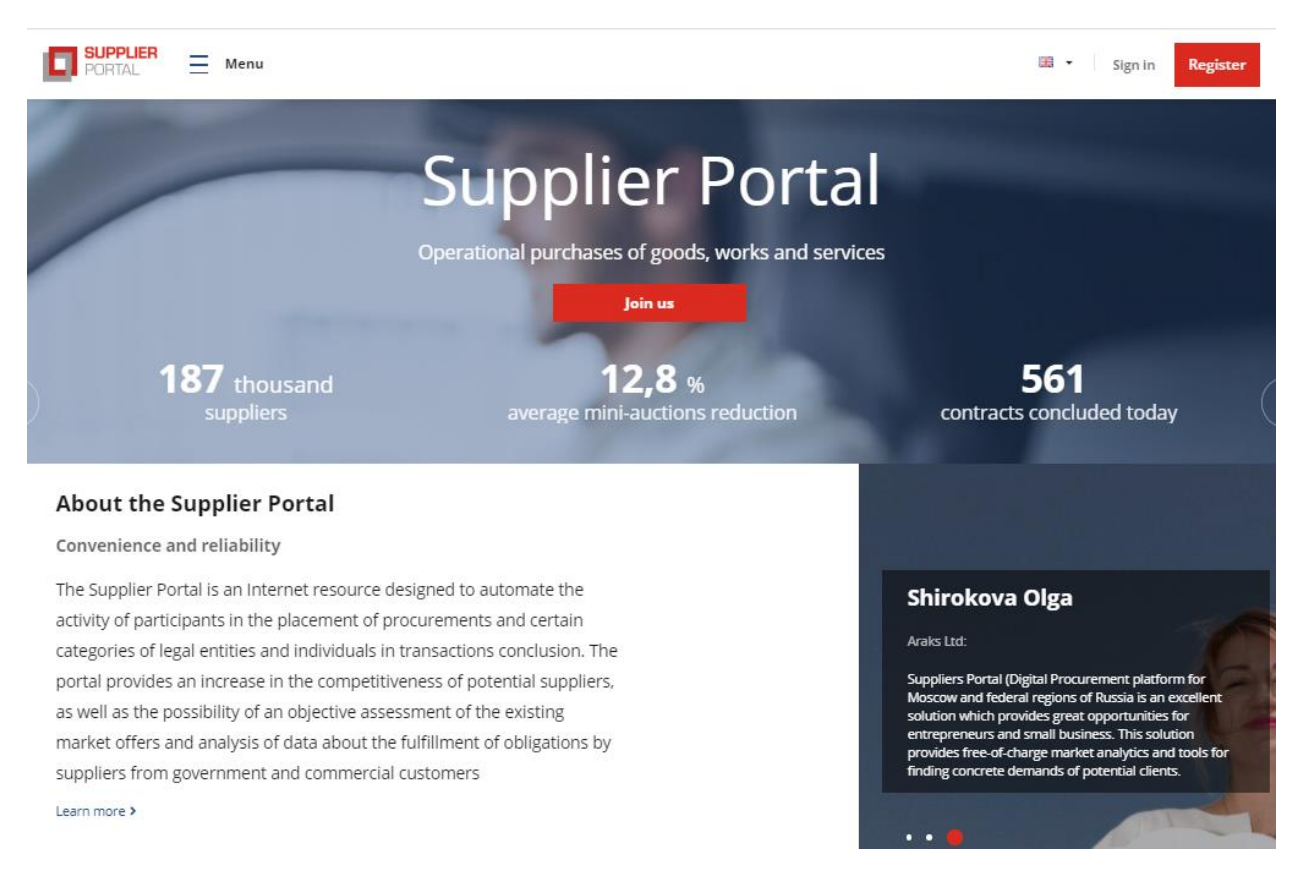

Рисунок 203 – Английская версия главной страницы Портала поставщиков

# 22 Публикация информации о Портале в выбранной социальной сети

Пользователь портала поставщиков может изучать и комментировать информацию, публикуемую аккаунтами Портала в следующих социальных сетях и популярных сервисах:

- Facebook;
- Twitter;
- Instagram;
- Вконтакте;
- Youtube.

Для этого требуется на главной странице Портала или на странице любого раздела Портала (Рисунок 204) выбрать необходимую социальную сеть или популярный сервис и перейти по ссылке.

| О портале       | Контакты | Новости | Центр<br>поддержки | Карта сайта | <ol> <li>Служба качества</li> <li>Техническая поддержка</li> </ol> |
|-----------------|----------|---------|--------------------|-------------|--------------------------------------------------------------------|
| © 2017-2020 v.1 | 90411    |         |                    |             | Мы в социальных сетях                                              |

Рисунок 204 – Отображение кнопок присоединения к тематической странице/ группе в социальной сети на главной странице Портала